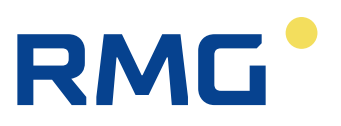

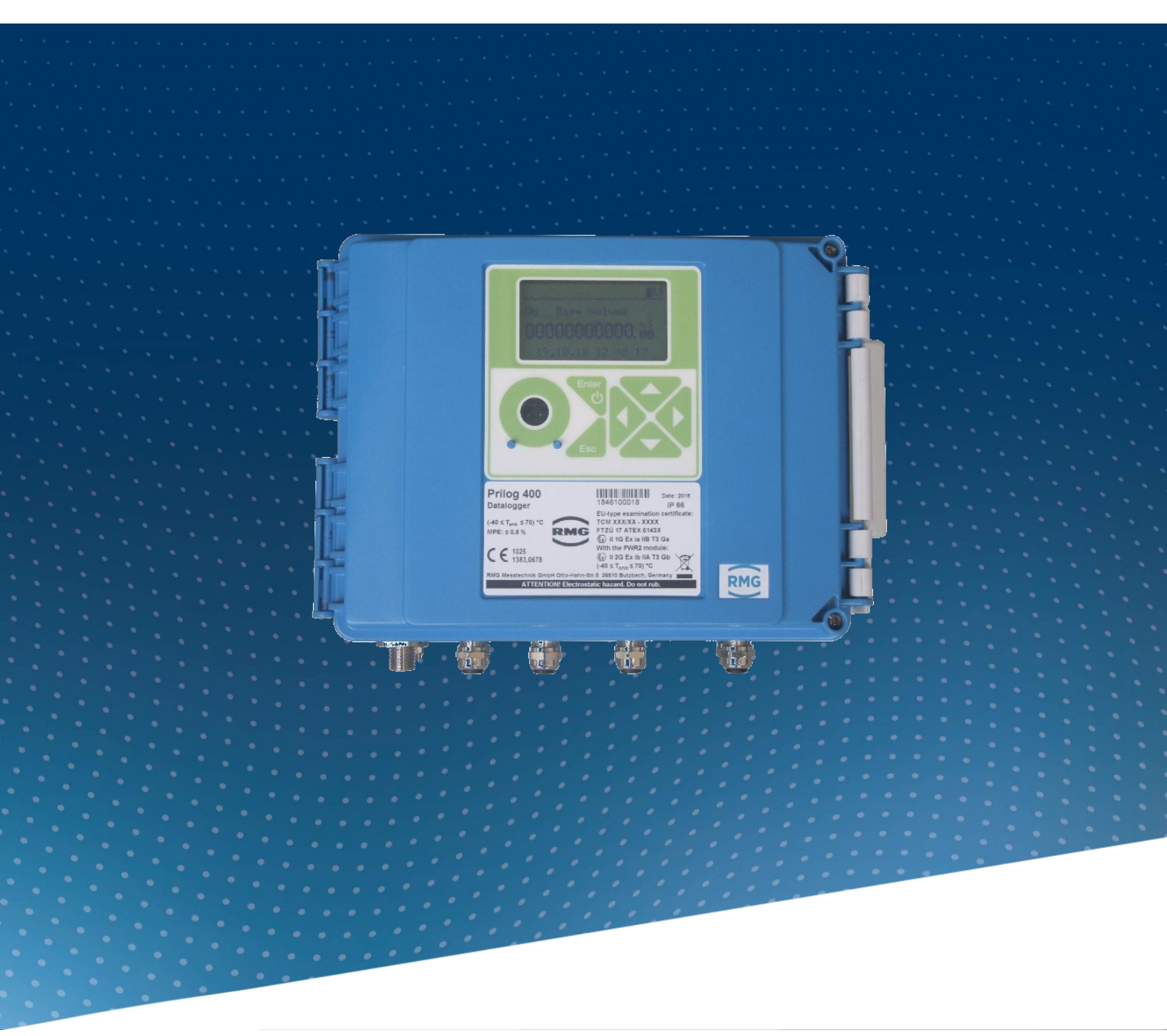

**Operating Manual** 

# Data Logger Prilog 400

Status: October, 24th 2023 Version: 02

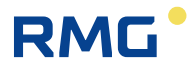

| Manufacturer | Contact our customer service department for |
|--------------|---------------------------------------------|
|              | technical information.                      |

| Address     | RMG Messtechnik GmbH<br>Otto-Hahn-Straße 5<br>D-35510 Butzbach (Germany) |
|-------------|--------------------------------------------------------------------------|
| Main office | +49 6033 897 – 0                                                         |
| Service     | +49 6033 897 – 897                                                       |
| Spare parts | +49 6033 897 – 117                                                       |
| Fax         | +49 6033 897 – 130                                                       |
| Email       | service@rmg.com                                                          |

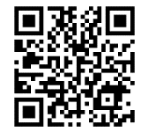

You can register your product on our website at <u>https://www.rmg.com/en/help/device-registration</u>. By this you are helping us to improve our support

**Note** The latest version of this manual (and other devices) can be downloaded at your convenience from our Internet page:

www.rmg.com.

| Created                  | February | 2020 |
|--------------------------|----------|------|
| 1 <sup>st</sup> Revision | November | 2021 |

| Document version and | Document | Prilog400_manual_en_02 |
|----------------------|----------|------------------------|
| language             | version  | October, 24th 2023     |
|                      | Language | EN                     |

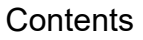

L

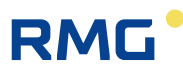

# CONTENTS

| С | ONTENTS                                                        | I  |
|---|----------------------------------------------------------------|----|
|   | Symbols and Terms                                              | V  |
|   |                                                                |    |
| 1 | Introduction                                                   | 1  |
|   | 1.1 Basic Description of the Device                            | 1  |
|   | 1.2 Securing the Device                                        | 4  |
|   | 1.3 Versions of the Device                                     | 4  |
|   | 1.3.1 Prilog 400                                               | 5  |
|   |                                                                |    |
| 2 | Safety                                                         | 6  |
|   | 2.1 General                                                    | 6  |
|   | 2.2 Using the Device in Potentially Explosive Atmospheres      | 7  |
|   | 2.3 Special Conditions for Use                                 | 8  |
|   | 2.4 Connecting External Devices                                | 8  |
| _ |                                                                | _  |
| 3 | Technical Parameters                                           | 9  |
|   | 3.1 Design and Operation                                       | 9  |
|   | 3.2 Environment                                                | 9  |
|   | 3.3 Safety, Explosion Protection                               | 10 |
|   | 3.4 Data Logger Power Supply                                   | 10 |
|   | 3.5 Measurement Parameters                                     | 11 |
|   | 3.5.1 General                                                  | 11 |
|   | 3.5.2 Pressure Measurement                                     | 11 |
|   | 3.5.3 Temperature measurement                                  | 13 |
|   | 3.6 Digital inputs                                             | 13 |
|   | 3.7 Digital Outputs                                            | 15 |
|   | 3.8 Communication Inputs/Outputs                               | 16 |
|   | 3.9 Data Archiving                                             | 16 |
|   | 3.10 Optional Extension                                        | 17 |
|   | 3.10.1 Interface modules for connecting the gas meter encoders | 17 |
|   | 3.10.2 Communication Modules                                   | 17 |
|   | 3.10.3 Modules for Connecting External Power Supply            | 20 |
|   | 3.10.4 Analogue Inputs/Outputs Modules                         | 21 |
|   | 3.10.5 Other Modules                                           | 21 |
|   |                                                                |    |
| 4 | Explosion Safety Parameters                                    | 23 |
| _ |                                                                |    |
| 5 | Installation and Commissioning                                 | 27 |
|   | 5.1 Dimensions of the Device                                   | 27 |
|   | 5.1.1 Prilog 400 data logger                                   | 27 |
|   | 5.2 Security Marks of the Device                               | 28 |
|   | 5.3 Data Plates                                                | 30 |
|   | 5.4 Mechanical Installation                                    | 31 |
|   | 5.4.1 Mounting the Device on the Plate                         | 32 |
|   | 5.4.2 Mounting the Device on a Pipe                            | 34 |
|   | 5.4.3 Connecting the Pressure Transducer                       | 35 |
|   | 5.4.4 Connecting the Temperature Transducer                    | 36 |
|   | 5.5 Electrical Connection                                      | 37 |
|   | 5.5.1 Connecting Cables                                        | 37 |
|   | 5.5.2 Connecting Gas Meters                                    | 42 |
|   | 5.5.3 Connecting Binary Inputs                                 | 46 |
|   | 5.5.4 Connecting Digital Outputs                               | 46 |
|   | 5.5.5 Connecting Analog outputs                                | 48 |

II

.....

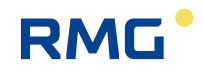

.....

| 5.5.6 Connection of pressure and temperature transducers                                                   |                   |
|----------------------------------------------------------------------------------------------------|-------------------|
| 5.5.7 Connecting External Power Supply                                                                     |                   |
| 5.5.8 Connection of RS232/RS485 Communication                                                              |                   |
| 5.5.9 Connection to Network (Ethernet)                                                                     |                   |
| 5.6 Commissioning                                                                                          | 57                |
| 5.6.1 Connecting the Battery                                                                               |                   |
| 5.6.2 Connecting the Modem Battery                                                                         |                   |
| 5.6.3 Installing SIM Card in the Modem                                                                     |                   |
| 5.5.5                                                                                                    |                   |
| 6 Operating the Device                                                                                     | 61                |
| 6.1 Keypad                                                                                                 |                   |
| 6.2 System Menu                                                                                            | 63                |
| 6.3 Main Menu                                                                                              |                   |
| 6.4 Actual Values Menu                                                                                     |                   |
| 6.5 Archives Menu                                                                                          | 68                |
| 6.6 Device Parameters Menu                                                                                 | 69                |
| 6.7 Device Configuration Menu                                                                              | 71                |
| 6.8 System data Menu                                                                                       | 73                |
| 6.8.1 About Device                                                                                         | 73                |
| 6.8.2 Device Reset                                                                                         | 73                |
| 6.8.2 Communication                                                                                        | 72                |
| 6.9.4 Frazen Values                                                                                        |                   |
| 6.0 Diagnostics                                                                                            |                   |
| 6.9 Diagnostics                                                                                            |                   |
| 0.9.1 Current Status                                                                                       |                   |
| 6.9.2 Summary Status                                                                                       |                   |
| 6.9.3 Summary Status Reset                                                                                 |                   |
| 6.9.4 Device Test                                                                                          |                   |
| 6.9.5 Device Errors Display                                                                                |                   |
| 6.9.6 Status word of the Device                                                                            | 82                |
| 7 Taskaisel Dassaistica of the Davies                                                                      | 00                |
| 7 Technical Description of the Device                                                                      | 83                |
| 7.1 Architecture of the Device                                                                             |                   |
| 7.2 Main parts of the device                                                                               |                   |
| 7.3 Modules, Principles of Use                                                                             |                   |
| 7.3.1 Installing the Modules                                                                               |                   |
| 7.3.2 Installing the External Power Supply of the Modem                                                    |                   |
| 7.3.3 Replacement of the Modem                                                                             |                   |
| 7.4 Power Supply of the Device                                                                             |                   |
| 7.4.1 Batteries to Power the Device                                                                        |                   |
| 7.4.2 Replacing the Battery                                                                                |                   |
| 7.4.3 Battery to Power the Modem                                                                           |                   |
| 7.4.4 Replacing the Modem Battery                                                                          | 97                |
| 7.4.5 Back-up Battery                                                                                      | 97                |
| 7.4.6 External Power Supply                                                                                |                   |
| 7.5 Digital Outputs, Modified Use                                                                          |                   |
| 7.6 Internal Modem, Using External Antenna                                                                 | 100               |
| 7.6.1 Using the Device with an External Antenna                                                            | 100               |
| 7.6.2 Modifying the Device for Connecting an External Antenna to the Modem                                 | 100               |
| 7.7 Software                                                                                               | 101               |
| 7.7.1 Downloading Application Firmware Using "Remote Download" Method                                      | 102               |
| 7.7.2 Storing Data in the Device                                                                           | 102               |
| 7.8 Principle of the Function                                                                              | 102               |
| 7.8.1 Disturbed Quantity Counters                                                                          | 102               |
|                                                                                                    |                   |
| 7.8.2 Volume Correction under the Measurement Conditions                                                   | 102               |
| 7.8.2 Volume Correction under the Measurement Conditions                                                   | 102               |
| <ul><li>7.8.2 Volume Correction under the Measurement Conditions</li><li>8 Metrological Features</li></ul> | 102<br>102<br>104 |

.....

Ш

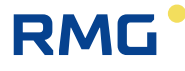

| <ul> <li>8.1 Temperature Measurement</li></ul>                           | 104<br>105 |
|--------------------------------------------------------------------------|------------|
| 8.3.1 Activities at Error Conditions Occurrence                          | 105        |
| 8.3.2 Respecting the Change of the Gas Flow Direction in the Gas Meter 1 | 106        |
| 9 Connecting Inputs                                                      | 107        |
| 9.1 LF Pulse Inputs                                                      | 108        |
| 9.2 Dillary Inputs                                                       | 100        |
| 9.4 Connecting a Gas Meter with an Encoder                               | 109        |
| 9.4.1 Device Specifics when using the Encoders                           | 109        |
| 9.4.2 Gas Meter Installing and Replacing                                 | 110        |
| 10 Communication with the Device                                         | 111        |
| 10.1 EN 62056-21 (IEC-1107) Optical Interface                            | 113        |
| 10.2 Modules of the Internal Modems                                      | 113        |
| 10.3 Connecting communication devices via RS232 interface                | 114        |
| 10.3.1 Connecting an external modem                                      | 115        |
| 10.4 Encrypting Data when Communicating with the Master System           | 115        |
| 11 Function Description                                                  | 116        |
| 11.1 Quantities Designation                                              | 116        |
| 11.2 Actual Values                                                       | 116        |
| 11.3 1 Monthly Archive                                                   | 117        |
| 11.3.2 Daily Archive                                                     | 118        |
| 11.3.3 Data Archive                                                      | 118        |
| 11.3.4 Binary Archive                                                    | 119        |
| 11.3.5 Limit Archive                                                     | 119        |
| 11.3.6 Status Archive                                                    | 119        |
| 11.3.7 Settings Archive                                                  | 119        |
| 11.4 Device Parameterization                                             | 119        |
| 11.5 Other Features of the Device                                        | 120        |
| 11.5.1 Summer/Winter Time (DST)                                          | 120        |
| 11.5.2 Time Synchronization                                              | 120        |
| 11.5.3 Tariff Counters                                                   | 120        |
| 11.6 Protection against change of Metrological Parameters                | 121        |
| 11.6.1 Protection Switches                                               | 121        |
| 11.6.2 Passwords1                                                        | 122        |
| T1.6.3 Levels of Access.                                                 | 124        |
| 12 Accessories                                                           | 127        |
| 12.1 Plug-in Modules for Prilog 400 data logger 1                        | 127        |
| 12.2 External Modules                                                    | 128        |
| 12.2.1 Intrinsically Safe Sources for External Power Supply              | 120        |
| 12.2.2 Separation and Communication Modules                              | 120        |
| 12.4 Order numbers for spare parts and accessories                       | 130        |
| Appendix                                                                 | 132        |
| A System Menu                                                            | 132        |
| A.1 Main Menu                                                            | 132        |
| B Prilog 400 Version for Zone 2                                          | 139        |
| B.1 Introduction                                                         | 139        |

IV

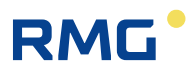

| B.2 | Safety                                                   | 140 |
|-----|----------------------------------------------------------|-----|
| B.3 | Safety parameters of signals on terminals                |     |
| B.4 | Device identification of Prilog 400 for Zone 2           |     |
| B.5 | Product features                                         |     |
| B.6 | Technical design                                         |     |
| B.7 | Technical parameters – modules for external power supply | 149 |
| B.8 | Connection of inputs and outputs                         |     |
| B.9 | Examples - block diagram of connection                   |     |
| C C | Configuration Ethernet Connection via FL Comserver       |     |
| DF  | References                                               |     |
| ΕF  | Related Documents                                        |     |
| F S | Software                                                 |     |
| GΤ  | rade Marks Used                                          |     |
| ΗL  | ist of Figures                                           |     |
| I L | ist of Tables                                            |     |
| JC  | Certificates                                             |     |

V

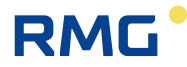

### Symbols and Terms

| Symbol         | Meaning                                                                  | Unit               |
|----------------|--------------------------------------------------------------------------|--------------------|
| ASC            | <br>Authorized Service Centre                                            |                    |
| BTS            | <br>Base Transceiver Station                                             |                    |
| CLO            | <br>4-20mA current output module                                         |                    |
| CRC            | <br>checksum - for data protection purposes                              |                    |
| CTR            | <br>communication protocol                                               |                    |
| DC, dc         | <br>DC voltage                                                           |                    |
| dE             | <br>increment of energy totalizer                                        | MJ                 |
| dEs            | <br>increment of energy totalizer under error conditions                 | MJ                 |
| dV             | <br>increment of primary volume totalizer V <sub>m</sub> or V            | m <sup>3</sup>     |
| dVc            | <br>increment of corrected primary volume totalizer V <sub>c</sub>       | m <sup>3</sup>     |
| dVm            | <br>increment of primary volume totalizer                                | m <sup>3</sup>     |
| E              | <br>energy                                                               | MJ                 |
| Es             | <br>energy under error conditions                                        | MJ                 |
| EDTxx          | digital transducer of pressure EDT 96 or of temperature EDT 101          |                    |
| ECconf         | <br>Communication protocol developed by RMG                              |                    |
| EMC            | <br>electromagnetic compatibility and resistivity                        |                    |
| EVC            | Electronic gas volume corrector                                          |                    |
| Exi            | <br>intrinsically safe, intrinsic safety                                 |                    |
| firmware, FW   | <br>software in the device                                               |                    |
| Modbus         | <br>Modicon communication protocol [13]                                  |                    |
| MPE            | <br>maximum permissible error                                            |                    |
| M900           | <br>RMG communication protocol                                           |                    |
| SW             | <br>software – PC program                                                |                    |
| <b>k</b> p     | <br>gas meter constant (number of pulses per 1m <sup>3</sup> )           | imp/m <sup>3</sup> |
| Ν              | <br>number of input pulses from the gas meter                            | imp                |
| р              | <br>absolute pressure at metering conditions                             | bar                |
| Q              | <br>flow rate at measurement conditions (primary flow rate)              | m³/h               |
| Q <sub>b</sub> | <br>flow rate at base conditions (converted flow rate)                   | m³/h               |
| Т              | <br>absolute temperature at measurement conditions ( $T = t + 273, 15$ ) | K                  |
| t              | <br>gas temperature                                                      | °C                 |
| V              | <br>volume $V_m$ or $V_c$                                                |                    |
| Vm             | <br>volume at measurement conditions (primary volume)                    | m <sup>3</sup>     |
| Vc             | <br>corrected volume at measurement conditions (volume                   | m <sup>3</sup>     |
|                | corrected based on correction profile of the gas meter)                  |                    |
| Vs             | <br>volume at measurement conditions under error conditions              | m <sup>3</sup>     |
|                | (disturbed quantity)                                                     |                    |
| V <sub>d</sub> | <br>primary volume difference                                            | m <sup>3</sup>     |

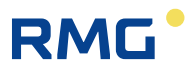

VI

Manual Prilog 400 · EN02 · October, 24th 2023

# **1** Introduction

# **1.1 Basic Description of the Device**

The Prilog 400 data loggers (hereinafter referred to as the device) are devices designed to store the volume of gas measured under operating conditions.

The gas volume information is scanned through the gas meter's pulse outputs or through the encoder data output. Gas temperature and gas pressure can optionally measured with integrated transducers.

From a safety point of view, the device has been designed to be intrinsically safe according to EN 60079-11 and approved for potentially explosive atmospheres.

The device is manufactured and delivered in accordance with the following directives of the European Parliament and of the Council:

| 2014/34/EU | (ATEX) Equipment and protective systems intended for use in potentially explosive atmospheres          |
|------------|----------------------------------------------------------------------------------------------------|
| 2014/30/EU | Electromagnetic Compatibility                                                                          |
| 2014/53/EU | (RED) Radio Equipment and Telecommunication Broadcasting Equipment                                     |
| 2011/65/EU | (RoHS) Restriction of (the use of certain) Hazardous Substances in electrical and electronic Equipment |

The device is placed on the market and put into service according to the above-mentioned directives with the CE mark affixed.

The device is built in a housing made of durable plastic with IP66 rating. It is equipped with a graphic display and 6-key keypad.

The data logger is powered by a battery. In the defined operating mode (see Section **Fehler! Verweisquelle konnte nicht gefunden werden.**), the battery life is 15 years. The Prilog 400 device can be additionally powered from an external power supply where the built-in battery has the function of a backup battery.

For gas pressure measurement, the device is optionally equipped with a digital pressure sensor positioned in the bottom of the device housing and which is connected to the gas meter via an Ermeto coupling. An optional digital temperature transducer, which is already connected via cable in delivery state, is used to measure the gas temperature. The gas meter information on gas consumption can be transferred to the data logger from the pulse output of the meter or from the gas meter encoder data output.

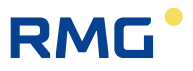

In addition to the pulse inputs, the device also has binary inputs that can work for example as control inputs to check the connection to a gas meter or perform other functions such as monitoring the state of a safety quick closing valves, condition of a door etc. The device has also digital outputs that can be configured as pulse, binary, or data outputs for the CLO module. Analogue current output can be implemented using this module.

To store the values, the device uses several types of internal archives. The data archive stores the measured and calculated values, has an adjustable structure with an adjustable storing frequency. In the daily and monthly archives, it is possible to program the storing of important quantities and the calculation and storage of some statistical values. The binary archive captures changes on binary inputs and occurrence of supervised events (limits, ...). Error states and diagnostics are stored in the status archive. In the settings archive, parameter changes that affect the device functions are recorded for service and official purposes. In addition, other archives are available; for more details, refer to Section 11.3.

### Note

### Trade Name of the Device

These instructions specify the features and parameters of **Prilog 400** electronic data logger. The device is also marketed as **Primus 400** volume corrector. These instructions apply to devices marketed under any of the trade names mentioned above.

All the mentioned devices (both correctors and data loggers) are identical devices from the technical point of view (technical parameters, features) as well as from the safety point of view (ATEX). The Prilog 400 data logger is approved in Germany acc. to MessEG law and can only there be used for billing purposes.

For devices delivered outside Germany no additional metrology marking is attached to the CE conformity marking.

The device is equipped with serial interface RS232/RS485 for communication with superior system. The various communication protocols installed in the device allow easier connection to SCADA systems. The device can be supplied with built-in modems of both fast communication networks and older 2G networks. In the event of an alarm condition, the device can initiate the connection itself. The device also works with standard wireless, GSM and GPRS modems via the RS232/RS485 line.

The device allows wide-range user parametrization. The device can be configured using the keypad of the device or the supplied PC software (see [19]). This software also allows reading, displaying and archiving both actual measured values and the internal archives contents.

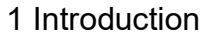

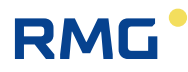

#### Main features

- robust cabinet designed for outdoor use, the cover can be closed without securing screws
- high immunity to electromagnetic interference (EMC)
- modular architecture for easy customization
- configurable digital inputs and outputs
- resistant capacitive keyboard for easy operation of the device
- display of actual and archival values a graphic display option
- digital pressure and temperature transducers
- high capacity FLASH memory for internal archives for storing measured and calculated data
- communication with the device via several independent communication channels. It can be operated locally or remotely via an internal modem with different communication protocols
- each communication channel can communicate with different protocol
- communication is completely independent and does not affect the measurement, computation and data archiving
- possibility of remote download of the FW according to Welmec 7-2 Extension D
- several degrees of protection against device abuse have been implemented
- changing the device settings locally or remotely
- Prilog 400 as an electronic data logger for station monitoring and control
- the same technical solution for Primus 400 as an electronic volume corrector for billing purposes
- design enables further development

#### Prilog 400 device

- powerful modular model covering many end-user requirements
- battery operation up to 15 years without battery replacement (depending on operating mode)
- connecting gas meters with LF (reed, Wiegand), HF (NAMUR) pulse outputs, or various types of encoders (NAMUR, SCR +)
- use as a single-channel data logger
- modular architecture allows to create different configurations (up to 6 pressure or temperature transducers, 12 digital inputs, 4 digital outputs, 6 analog inputs and 4 analog outputs)
- battery power supplied devices with an option of external power supply
- Reading of NAMUR or SCR encoder in battery mode (without external power supply)
- 4 independent communication channels with communication speed up to 115kBd
- possibility to connect up to two modems (internal + external or 2x external)

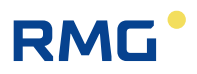

## **1.2 Securing the Device**

The device is equipped with the following mechanisms against abuse:

#### Sealing the device

4

- sealing of the closed device with the seal of the user and the possibility of locking the device by a lock (par. 5.2 and 5.5.1.2)
- sealing the connection of the pressure transducer to the pipeline (par. 5.4.3)
- sealing the connection of the temperature transducer to the pipeline (par. 5.4.4)

#### Sealing of the internal parts (par. 5.2)

- protection of metrological parts by a metrological seal
- protection of selected non-metrological parts by the manufacturer's seal or by a user mark

#### **Tampering device detection**

- detection of the opening of the device with the possibility of sending an alarm
- detection of removing metrological covers with the possibility of sending an alarm

#### Device configuration and data protection (11.6)

- metrological switch secured by a metrological seal, blocks the execution of operations that directly modify the metrological characteristics of the instrument (eg measuring accuracy, calibration of transducers, exchange of transducers, setting of special parameters, etc.)
- service switch is used to block parameter settings that do not directly affect the device's metrological properties
- password security optionally, you can use 50 passwords in 5 groups with different hierarchy
  of authority to modify the device settings
- encryption protection of transmitted data by encryption (symmetric AES encryption with 128 bit encryption key length) This option is optional and can be used for data transmission by ECconf protocol or CTR protocol. (par. 10.4)

All changes to device parameter settings, along with the worker's identification mark, are stored in an indelible setting archive.

## **1.3 Versions of the Device**

The data logger is manufactured and supplied in the type designated as Prilog 400. The Prilog 400 data loggers are certified for commercial measurement in Germany according to MessEG.

In terms of design and most of the technical parameters, Primus 400 is identical with Prilog 400; however, from the measurement point of view, it is approved according to MID and is intended as gas volume corrector. It can be used for fiscal metering purposes in EU.

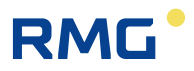

### 1.3.1 Prilog 400

Prilog 400 can be supplied in a single channel design. Its features can be largely customized by additional modules. The device can be operated either as battery-powered or with an additional external power supply. In devices equipped with an internal modem, the modem is powered by a separate battery; alternately, it can be powered from an independent external power supply. Extension modules are inserted into slots (SLOT 0 to SLOT 5) on the input board.

#### a) Basic (minimum) configuration of the device:

- Single channel battery data logger
- Six-key keypad
- Graphic display
- 1 x (2 x) pulse input for connecting the gas meter with the LF pulse output
- 3 x (2 x) digital input
- 4 x digital output (binary, or pulse, or analogue)
- Optical interface
- 1 x data logger battery

#### b) The basic version can be extended by the following modules:

- 1 x digital pressure transducer EDT 96 for archiving
- 1 x digital temperature transducer EDT 101 for archiving
- 1 x interface module for gas meter with encoder (SLOT 0 position):
  - NAMUR interface module for NAMUR encoder; or
  - SCR interface module for SCR encoder; or
  - Module for connection of HF pulse output of gas meter (module EXT1)
  - module for connection of HF pulse output of gas meter and extension of digital and analogue inputs (EXT1 module with auxiliary terminal board EXT1-T)
- 1 x communication interface or analogue input/output module (SLOT 1 position):
  - Communication module RS232/RS485 for communication with the master system; or
  - Analogue input module 4 20 mA (2 inputs); or
  - Analogue output module 4 20 mA (2 outputs)
- 1 x communication interface or analogue input/output module (SLOT 2 position):
  - Communication module RS232/RS485 for communication with the master system; or
  - Analogue input module 4 20 mA (2 inputs); or
  - Analogue output module 4 20 mA (2 outputs)
- 1 x PWR1 module for connecting an external IS power supply for the device (SLOT 3)
- 1 x modem external power supply module or communication interface for external modem (SLOT 4 position):
  - PWR2 module to connect an external IS power supply to the modem, or
  - RS232 communication module for connecting an external modem
- 1 x internal modem module (SLOT 5<sup>1</sup> position) /including battery for internal modem/:
  - 2G modem (i.e. GSM, dial-up CSD and GPRS connection); or
    - LTE modem

The designations and features of the modules are specified in Section 3.10.

<sup>&</sup>lt;sup>1</sup>) If the modem is not powered externally, the internal modem must be installed in SLOT 4 position.

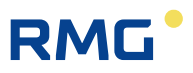

# 2 Safety

## 2.1 General

Only a person trained in accordance with the specification, safety regulations and EN standards may operate the metering device. In addition, other legal and safety regulations for special cases of use in potentially explosive atmospheres must be taken into account. A similar measure applies to the use of the accessories. Training for the operators must be in accordance with Decree 50/1978Sb. or national equivalent standard as amended.

The information in these instructions do not establish legal commitment by the manufacturer. The manufacturer reserves the right to change them. Changes in the instructions or of the product itself may be made at any time without prior notice in order to improve the device or to correct typographical or technical errors.

The device has been approved according to Directive 2014/34/EU and the following certificates has been issued for it:

| FTZÚ 19 ATEX 0034X |
|--------------------|
|--------------------|

#### Important Notices:

|        | Caution                                                                                                    |
|--------|----------------------------------------------------------------------------------------------------|
| The de | evice has been designed in accordance with safety rules for use in potentially sive atmospheres. It has been approved as an intrinsically safe device in |

accordance with EN 60079-11.

### 🛦 Danger

The device must be installed and used in accordance with this documentation and the conditions stated in the ATEX certificate.

### A Warning

Only batteries listed in the technical parameters table (see Sections 3.4 and 3.10.2) may be used to power the device.

The battery replacement procedure should be performed in accordance with this documentation (see Sections 0 and 7.4.4).

### **M** Warning

The IP66 rating is valid only if correctly tightened cables of the appropriate diameter are used in the cable glands of the device. Unused cable glands must be blinded.

# 2.2 Using the Device in Potentially Explosive Atmospheres

Based on the EU type-examination certificate 17 ATEX 0143X, the device in the basic batterypowered version may be operated in areas with explosive atmospheres designated as ZONE 0. If the internal modem is powered externally, or when using an SCR encoder, the device is approved for ZONE1 environment.

The marking of the device in terms of explosion safety depends on the extension modules fitted:

#### Prilog 400 (Primus 400)

| Designation of explosion safety | Device and its internal equipment                                                                                                    | Environment |
|---------------------------------|----------------------------------------------------------------------------------------------------|-------------|
| II 1G Ex ia IIB T4 Ga           | <ul> <li>basic design including module extensions:</li> <li>S0-NAM interface for NAMUR gas meter encoder,</li> <li>S0-EXT1 extension module,</li> <li>S1-COM1 RS232/RS485 communication module,</li> <li>S1-2AI Analog inputs module,</li> <li>S1-2AO Analog outputs module,</li> <li>S3-PWR1 EVC external power supply module,</li> <li>S4-COM0 – RS232 communication module</li> </ul> | ZONE 0      |
| ll 1G Ex ia llB T3 Ga           | <ul> <li>when installed by the module:<br/>M2G internal 2G modem,<br/>M4G internal LTE-Cat1 modem or<br/>internal LTE-Cat M1 modem</li> </ul>                                                                                                    | ZONE 0      |
| ll 2G Ex ib llA T3 Gb           | <ul> <li>when installed by the module:<br/>S4-PWR2 external power supply of the internal<br/>modem module</li> </ul>                                                                                                    | Zone 1      |
| II 2G Ex ib IIB T4 Gb           | - when installed by the module:<br>S0-SCR interface for SCR gas meter encoder                                                                                                    | Zone 1      |

### A Caution

The device has been designed and approved as intrinsically safe. This means that only approved devices (intrinsically safe devices, connection devices) or "Simple Devices" meeting the EN 60079-11 standard and complying with intrinsically safe parameters listed in the EU type-examination certificate [14] may be connected to all terminals of the device.

When connecting the device, the valid safety standards must be observed.

When connecting the device, the electrical characteristics of the connecting cables must be considered and the requirements of the valid safety standards met. Additionally, the Special conditions for Use must be observed, if listed in these Certificates. The explosion safety parameters of the device are specified in Section 1.

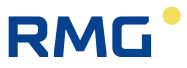

# 2.3 Special Conditions for Use

### \Lambda Warning

The device must not be installed in places where external conditions can lead to electrostatic charging. It must be installed and operated in such a way that there is no electrostatic charge that could trigger an explosion. The device may only be cleaned with a damp cloth.

# 2.4 Connecting External Devices

Intrinsically safe devices can be connected to all the connection terminals of the device. When connecting external devices to these terminals, the intrinsic safety principles must be followed. The equipment must be connected in accordance with applicable standards, in particular:

EN 60079-25: Explosive atmospheres - Part 25: Intrinsically safe electrical systems;

EN 60079-14: Explosive atmospheres- Part 14: electrical installations design, selection and erection;

EN 60079-0: Explosive gas atmospheres, Part 0: Equipment - General requirements;

EN 60079-11: Explosive atmospheres - Part 11: Equipment protection by intrinsic safety "i".

The valid (current) version is to be applied.

The intrinsic safety parameters of the connection terminals are specified in Section 1. The recommended cable types are listed in Section 5.5.

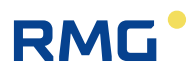

# **3** Technical Parameters

# 3.1 Design and Operation

|                                                   | Prilog 400                                    |
|---------------------------------------------------|-----------------------------------------------|
| Mechanical dimensions (W x H x D)                 | 263 x 201 x 111mm                             |
| Weight                                            | 2.2 kg                                        |
| Cabinet material                                  | PC+GF (polycarbonate + fibreglass)            |
| Recommended installation position                 | vertical                                      |
| Connecting Terminals - Conductor<br>cross section | $0.5 \text{ mm}^2 - 2.0 \text{ mm}^2$         |
| Mechanical Environment Class                      | M2                                            |
| Electromagnetic Environment Class                 | E2                                            |
|                                                   |                                               |
| System time of the device                         |                                               |
| - Long-term stability                             | ± 5 min/year at 25 °C                         |
| Keypad                                            | Capacitive, 6-key                             |
| Displaying                                        | LCD graphic display, 128 x 64 pixels, backlit |

# 3.2 Environment

| IP Rating                                      | IP66, according to EN 60529          |
|------------------------------------------------|--------------------------------------|
| Operating temperature                          | -25 °C – +70 °C                      |
| Storage temperature                            | -40 °C – +85 °C                      |
| Working environment                            | according to EN 60721-3-4, class 4K3 |
|                                                |                                      |
| Measurement of the device internal temperature |                                      |
| - Location                                     | integrated sensor in CPU module      |
| - Measurement error                            | ±3 °C                                |

# 3.3 Safety, Explosion Protection

|                                                                                  | Prilog 400              |
|----------------------------------------------------------------------------------|-------------------------|
| Explosion Safety Level 2)                                                        |                         |
| - Basic version                                                                  | 🐼 II 1G Ex ia IIB T4 Ga |
| - With internal modem<br>(battery-powered)                                       | 🐼 II 1G Ex ia IIB T3 Ga |
| <ul> <li>With internal modem powered from<br/>external source S4-PWR2</li> </ul> | 🐼 II 2G Ex ib IIA T3 Gb |
| - With SCR encoder interface                                                     | 🕼 II 2G Ex ib IIB T4 Gb |
| Ambient temperature T <sub>amb</sub>                                             | -40°C ≤ Ta ≤ +70°C      |
|                                                                                  |                         |
| Type of explosion protection                                                     | "I" – intrinsic safety  |
| ES Type-Examination Certificate                                                  | FTZÚ 19 ATEX 0034X      |
| Protection against dangerous contact of live and dead parts                      | by low voltage (SELV)   |

# 3.4 Data Logger Power Supply

|                                                                                                   | Prilog 400                                          |
|---------------------------------------------------------------------------------------------------|-----------------------------------------------------|
| - Type of battery                                                                                 | Lithium battery B-03 (17Ah) or B-03D (30Ah) battery |
| - Battery life - B-03<br>B-03D                                                                    | 11 years <sup>3)</sup><br>15 years <sup>3)</sup>    |
| - Battery voltage                                                                                 | 3.6 V                                               |
| - Battery life indication                                                                         | Yes, alert when the capacity drops to 10%           |
| <ul> <li>Optional external power supply of<br/>the data logger</li> </ul>                         | Yes                                                 |
| <ul> <li>Module for the connection of EVC<br/>external power supply from IS<br/>source</li> </ul> | S3-PWR1                                             |
| - External power supply parameters                                                                | See the technical parameters of the S3-PWR1 module  |
| Back-up Battery of the Data Logger                                                                |                                                     |
| - Back-up battery                                                                                 | yes (part of the CPU module)                        |
| - Back-up battery life                                                                            | 15 years <sup>3)</sup>                              |

<sup>&</sup>lt;sup>2)</sup> Depending on the configuration of the device, see Section 1

<sup>&</sup>lt;sup>3)</sup> The lifetime of the battery depends on the mode set, the lifetime of the back-up battery depends on the way the device is used without the battery (see Section 0).

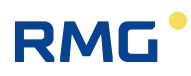

# 3.5 Measurement Parameters

### 3.5.1 General

| Measurement principle              | Data logger                                                                                                    | _  |
|------------------------------------|----------------------------------------------------------------------------------------------------|----|
| Type-approval marking              | ??? ???/?? – ????<br>(MessEG certification)                                                                                                    | 11 |
| Measurement Period                 | 30 s (adjustable, range 1s – 1h)                                                                                                    |    |
|                                    |                                                                                                    |    |
| Period of official metrology check | <ul> <li>8 years</li> <li>valid for Germany acc. to the German Weights and<br/>Measures Act (MessEV)</li> <li>vary from country to country. In general, the<br/>validation period of a specified meter is determined<br/>by a country's decree.</li> </ul> |    |

### 3.5.2 Pressure Measurement

| Number of pressure transducers                          | 1                                                                                                    |
|---------------------------------------------------------|----------------------------------------------------------------------------------------------------|
| Designation of the pressure transducer                  | EDT 96 pressure transducer                                                                                                    |
| Transducer version                                      | internal - built-in in the device, or<br>external - cable length 2.5 m as a standard<br>(max. 100m in total for the connected EDTxx<br>transducers) |
| Sensor                                                  | silicon piezoresistive sensor                                                                                                    |
| Pressure connection                                     | arnothing 6 mm tube, ERMETO M12 x 1.5 threaded joint                                                                                                |
| Measurement of gas pressure within temperature range of | -25 – +70 °C                                                                                                    |

### Measurement ranges - MessEG certified

| (absolute pressure values) | 0.8 – 5.2 bar              |
|----------------------------|----------------------------|
|                            | 2.0 – 10 bar               |
|                            | 4.0 – 20 bar               |
|                            | 7.0 – 35 bar               |
|                            | 14 – 70 bar                |
|                            | 25 – 130 bar               |
|                            | 0.8 – 10 bar <sup>4)</sup> |
|                            | 0.8 – 20 bar <sup>4)</sup> |
|                            | 4.0 – 70 bar <sup>4)</sup> |
|                            |                            |

<sup>&</sup>lt;sup>4)</sup> Extended pressure range at extra charge.

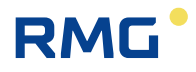

| - Measurement error                                        | < 0.25 % of the measured value                                                                                                    |
|------------------------------------------------------------|----------------------------------------------------------------------------------------------------|
| - Long-term stability                                      | < 0.1 % per year of the measured value                                                                                                    |
| Overload capacity without changing metrological parameters | standardly: 1.25 x upper limit (UL)<br>on request: 1,5 x UL for the range 0.8 – 20 bar<br>3 x UL for the range 0.8 – 10 bar<br>5 x UL for the range 0.8 – 5.2 bar |
| Mechanical resistance (without leakage)                    | 2 times upper limit of the measurement range or 170 bar <sup>5)</sup><br>(whichever is lower)                                                                     |
| Measurement ranges - without Mess                          | EG certification                                                                                                    |
| (absolute pressure values)                                 |                                                                                                    |
|                                                            | 0.8 – 10 bar                                                                                                    |
|                                                            | 0.8 – 20 bar                                                                                                    |
|                                                            | 0.8 – 35 bar                                                                                                    |
|                                                            | 0.8 – 70 bar                                                                                                    |
|                                                            | 0.8 – 130 bar                                                                                                    |
|                                                            |                                                                                                    |
| - Measurement error                                        | < 0.20 % of the range <sup>6)</sup>                                                                                                    |
| - Long-term stability                                      | standardly: < 0.2 % per year of the range <sup>6)</sup><br>on request: < 0.1 % per year of the scale <sup>6)</sup>                                                |
| Overload capacity without changing metrological parameters | standardly: 1.25 x upper limit (UL)<br>on request: 1,5 x UL for the range 0.8 – 20 bar<br>3 x UL for the range 0.8 – 10 bar<br>5 x UL for the range 0.8 – 5.2 bar |
| Mechanical resistance (without leakage)                    | 2 x upper limit of the measurement range or 170 bar <sup>5)</sup> (whichever is lower)                                                                            |
|                                                            |                                                                                                    |
| Measurement ranges - without Mess                          | EG certification                                                                                                    |
| (relative pressure values)                                 | 0 – 0.2 bar                                                                                                    |
|                                                            | 0 – 1.0 bar                                                                                                    |
|                                                            | 0 – 1.6 bar                                                                                                    |
|                                                            | 0 – 4.0 bar                                                                                                    |
|                                                            | 0 – 6.0 bar                                                                                                    |
|                                                            | 0 – 10 bar                                                                                                    |
|                                                            | 0 – 25 bar                                                                                                    |
|                                                            | 0 – 40 bar                                                                                                    |
|                                                            | 0 – 70 bar                                                                                                    |
|                                                            |                                                                                                    |

<sup>&</sup>lt;sup>5)</sup> Pressure transducer is destroyed, gas-tightness remains.

<sup>&</sup>lt;sup>6)</sup> For the device version without MessEG certification, measurement errors are specified in % of the range according to US common practice.

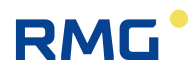

| - Measurement error                                        | < 0,20 % of the range (ranges 1 bar and higher) $^{7)}$ < 0,40 % of the range (ranges lower than 1 bar) $^{7)}$            |
|------------------------------------------------------------|----------------------------------------------------------------------------------------------------|
| - Long-term stability                                      | < 0,20 % of the range (ranges 1 bar and higher) $^{7)}$ < 0,40 % of the range (ranges lower than 1 bar) $^{7)}$            |
| Overload capacity without changing metrological parameters | 2 x upper limit (UL)                                                                                                    |
| Mechanical resistance (without leakage)                    | 2 x upper limit of the measurement range or<br>170 bar <sup>Fehler! Textmarke nicht definiert.)</sup> (whichever is lower) |

### 3.5.3 Temperature measurement

| Number of temperature transducers      | 1                                                                                        |
|----------------------------------------|------------------------------------------------------------------------------------------|
| Designation of the pressure transducer | EDT 101 temperature transducer                                                           |
| Temperature sensor                     | Pt 1000 platinum resistance sensor                                                       |
| Transducer measurement range           | -25 – +70 °C                                                                             |
| - Measurement error                    | $\pm 0.2$ °C (ie ± 0.09 % of the measured value in K)                                    |
| - Long-term stability                  | < 0.02 % per year (relative error in K)                                                  |
| Sensor design                          | $\varnothing$ 5.7 mm tube, measuring shank 50 mm long, integrated cable with electronics |
| Length of the sensor cable             | 2.5 m as a standard,<br>(max. 100 m in total for the connected EDTxx<br>transducers)     |

# 3.6 Digital inputs

### A. Metrology

| - Number                                                        | 2                                                                                                    |
|-----------------------------------------------------------------|----------------------------------------------------------------------------------------------------|
| <ul> <li>Terminals marking (DIN terminal<br/>blocks)</li> </ul> | DI1, DI4                                                                                                    |
| - Input options (SW configuration)                              | 1 LF pulse input,<br>1 binary input/intrusion contact/LF pulse input to<br>determine the direction of rotation of the meter |
| - Backup function in case of power supply failure               | Yes, the signal monitoring function at the specified DI inputs is backed up by the backup battery of the device             |
| - Cable length for each input                                   | max. 30 m                                                                                                    |
| - LF pulse input                                                | Terminals DI1, DI4 (DI4 – for gas meters with the option of detecting the rotation direction)                               |
| - Maximum frequency                                             | 10 Hz                                                                                                    |

<sup>&</sup>lt;sup>7)</sup> For the device version without MID certification, measurement errors are specified in % of the range according to US common practice.

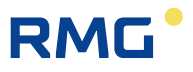

| - Input type                     | Reed contact or potential-free output connection, WIEGAND         |
|----------------------------------|-------------------------------------------------------------------|
| - Min. pulse/delay time          | 40 ms                                                             |
| - No-load voltage                | 2.5 V – 3.6 V                                                     |
| - Short-circuit current          | ca 3 μA                                                           |
| - "ON"                           | R < 100 kΩ or U < 0.2 V                                           |
| - "OFF"                          | R > 2 M $\Omega$ or U > 2.5 V                                     |
| - Binary input, tamper contact   | Terminals DI4 (Terminals DI1)                                     |
| - Input type                     | Low-power input, reed contact or potential-free output connection |
| - Min. duration of the condition | 100 ms                                                            |
| - No-load voltage                | 2.5 V – 3.6 V                                                     |
| - Short-circuit current          | са 3 μА                                                           |
| - "ON" level                     | R < 100 kΩ or U < 0.2 V                                           |
| - "OFF" level                    | $R > 2 M\Omega$ or $U > 2.5 V$                                    |
|                                  |                                                                   |

### B. Additional digital inputs

| - Number                                                                | 2                                                                                    |  |
|-------------------------------------------------------------------------|--------------------------------------------------------------------------------------|--|
| <ul> <li>Marking of the terminals (DIN terminal block)</li> </ul>       | DI2, DI3                                                                             |  |
| - Input options (SW configuration)                                      | 2 LF pulse inputs, or<br>2 binary inputs, or<br>1 LF pulse input +<br>1 binary input |  |
| <ul> <li>Backup function in case of power<br/>supply failure</li> </ul> | No                                                                                   |  |
| - Cable length for each input                                           | 30 m max.                                                                            |  |
| - LF pulse input                                                        |                                                                                      |  |
| - Maximum frequency                                                     | 10 Hz                                                                                |  |
| - Input type                                                            | Reed contact or potential-free output connection, WIEGAND                            |  |
| - Min. pulse/delay time                                                 | 40 ms                                                                                |  |
| - No-load voltage                                                       | 2.5 V – 3.6 V                                                                        |  |
| - Short-circuit current                                                 | ca 3 μA                                                                              |  |
| - "ON"                                                                  | R < 100 kΩ or U < 0.2 V                                                              |  |
| - "OFF"                                                                 | R > 2 M $\Omega$ or U > 2,5 V                                                        |  |
| - Binary input                                                          |                                                                                      |  |
| - Input type                                                            | Low-power input, reed contact or potential-free output connection                    |  |
| - Min. duration of the condition                                        | 100 ms                                                                               |  |
|                                                                         |                                                                                      |  |

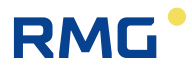

| - No-load voltage       | 2.5 V – 3.6 V                   |
|-------------------------|---------------------------------|
| - Short-circuit current | са 3 μА                         |
| - "ON"                  | R < 100 k $\Omega$ or U < 0.2 V |
| - "OFF"                 | R > 2 M $\Omega$ or U > 2.5 V   |

# 3.7 Digital Outputs

|                                                                    | Prilog 400                                             |
|--------------------------------------------------------------------|--------------------------------------------------------|
| - Number                                                           | 4                                                      |
| <ul> <li>Marking of the terminals (DOUT terminal block)</li> </ul> | DO1, DO2, DO3, DO4                                     |
| - Output options (SW configuration)                                | Pulse output, binary output, analogue output (via CLO) |
| - Output type                                                      | Open collector                                         |
| - Cable length for each output                                     | 30 m max.                                              |
| - Galvanic separation                                              | Yes (output circuit requires power to U0 +) $^{*)}$    |
| - Supply voltage range (terminal U0 +)                             | 3.6 V – 15 V                                           |
| - Max. output voltage (DO1-4)                                      | 15 V** <sup>)</sup>                                    |
| - Max. output current                                              | 10 mA                                                  |
| - Max. resistance in closed state                                  | 5 Ω                                                    |
| - Pulse output                                                     |                                                        |
| - On time                                                          | Programmable 5 ms – 25 s                               |
| - Off time                                                         | Programmable 0.1 s $-$ 25 s or adaptive                |
| - Analogue output                                                  |                                                        |
| - Output realization                                               | via external module CLO                                |
| - Type of output                                                   | 4-20 mA current output, passive transmitter            |
| <ul> <li>supply voltage range of current<br/>loop</li> </ul>       | 5 V – 40 V                                             |
| - accuracy                                                         | 0.25 % of the range (at 25 °C)                         |

 \*) DO1 and DO2 outputs can be operated in pulse output mode even without power supply at U0+ terminal with defined limitation: it requires a shorting jumper JP1 (the operating values drop - for more details refer to Section 7.5)

\*\*) JP1shorting jumper must not be fitted, otherwise reduced voltage values apply for DO1, DO2 (see Section 7.5)

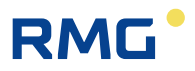

# 3.8 Communication Inputs/Outputs

| Communication interface for optical head |                                                                |
|------------------------------------------|----------------------------------------------------------------|
| - Interface type                         | Interface IEC-1107                                             |
| - Communication speed                    | 9600 Bd to 115200 Bd, adjustable                               |
| - Communication protocol                 | Selectable, depending on the firmware version (see Section 10) |

RS232/RS485 communication interface solution uses plug-in modules in SLOT 1, SLOT 2 or SLOT 4 (see par.3.10.2).

# 3.9 Data Archiving

| Data archive                            |                                                                                                    |  |
|-----------------------------------------|----------------------------------------------------------------------------------------------------|--|
| - Archiving frequency t <sub>arch</sub> | 1 hour as standard (adjustable from 1 s to 1 h)                                                                            |  |
| - Memory depth                          | ca. 112 000 records (i.e. ca. 12 years at t <sub>arch</sub> =1 h),<br>(changes dynamically depending on the configuration) |  |
| - Stored values                         | Vm, Vs, E, Es, Status, t, p, Q, Qb, C, K, Hs<br>+ adjustable depending on the configuration                                |  |
| Daily archive                           |                                                                                                    |  |
| - Memory depth                          | ca. 4 200 records (ca. 11.5 years)                                                                                         |  |
| - Stored values                         | Vm, Vs, E, Es, Status, t, p, Q, C<br>+ adjustable depending on the configuration                                           |  |
| Monthly archive                         |                                                                                                    |  |
| - Memory depth                          | ca. 960 records (ca. 80 years)                                                                                             |  |
| - Stored values                         | Vm, Vs, E, Es, Status<br>+ adjustable depending on the configuration                                                       |  |
| Other archives (memory depth)           |                                                                                                    |  |
| - Binary archive                        | ca. 4 600 records                                                                                                    |  |
| - Status archive                        | ca. 5 000 records                                                                                                    |  |
| - Gas composition archive               | ca. 1 870 records (ca. 5 years at 1 change per day)                                                                        |  |
| - Settings archive                      | More than 1000 records (depending on the type of setting)                                                                  |  |
| - Limit archive                         | 1 record for each monitored quantity                                                                                       |  |
|                                         |                                                                                                    |  |

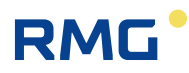

# 3.10 Optional Extension

### 3.10.1 Interface modules for connecting the gas meter encoders

| S0-NAM Interface module for ENCODER – NAMUR |                                    |
|---------------------------------------------|------------------------------------|
| - Max. number of modules in the device      | 1                                  |
| - Installation in the device                | SLOT 0                             |
| - Number of inputs                          | 1                                  |
| - Connection                                | Two-conductor                      |
| - Туре                                      | NAMUR (DIN 19234)                  |
| - terminals marking                         | SLOT0 Terminals NAM- (1), NAM+ (2) |
| - Cable length                              | 30 m max.                          |
|                                             |                                    |

Note: The module installation is protected by a MID security mark.

| S0-SCR Interface module for ENCODER – SCR                          |                                                            |
|--------------------------------------------------------------------|------------------------------------------------------------|
| - Max. number of modules in the device                             | 1                                                          |
| - Installation in the device                                       | SLOT 0                                                     |
| - Number of inputs                                                 | 1                                                          |
| - Connection                                                       | Two-wire                                                   |
| - Туре                                                             | SCR+                                                       |
| - Communication protocol supported                                 | OBIS 2005 (IEC 62056-21 Mode A)<br>(EDIS (IEC1107 Mode A)) |
| - Terminals marking                                                | SLOT0 Terminals A (1), B (2)                               |
| - Cable length                                                     | 30 m max.                                                  |
| Note: The module installation is protected by a MID security mark. |                                                            |

### 3.10.2 Communication Modules

| S1-COM1 Communication module RS232/RS485 |                                                                |
|------------------------------------------|----------------------------------------------------------------|
| - Max. number of modules in the device   | 2                                                              |
| - Installation in the device             | SLOT1, SLOT2                                                   |
| - Galvanic separation                    | Yes                                                            |
| - Serial communication interface         | RS485 or RS232 (cannot be used simultaneously)                 |
| - Communication protocol                 | Selectable, depending on the firmware version (see Section 10) |
| - Communication speed                    | 2 400 Bd to 115 200 Bd, adjustable                             |
| - Byte format                            | 8 bits, 1 stop, no parity                                      |

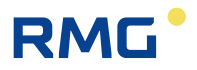

| RS232 communication output      |                                                      |  |
|---------------------------------|------------------------------------------------------|--|
| - Marking of the terminals      | SLOT1,2 terminals GND (3), CTS (4), RxD (5), TxD (6) |  |
| - Connection via Ex i separator | B-RS module, or MTL5051                              |  |
| - Cable length                  | 30 m max.                                            |  |
| RS485 communication output      |                                                      |  |
| - Marking of the terminals      | SLOT1,2 terminals D+ (1), D- (2), GND (3), U+ (4)    |  |
| - Connection via Ex i separator | B-RS module                                          |  |
| - Max. cable length             | 100 m max.                                           |  |
|                                 |                                                      |  |

| S4-COM0 RS232 communication module     |                                                                |  |
|----------------------------------------|----------------------------------------------------------------|--|
| - Max. number of modules in the device | 1                                                              |  |
| - Installation in the device           | SLOT 4                                                         |  |
| - Galvanic separation                  | yes                                                            |  |
| - Serial communication interface       | RS232                                                          |  |
| - Communication protocol               | Selectable, depending on the firmware version (see Section 10) |  |
| - Communication speed                  | 2 400 Bd to 115 200 Bd, adjustable                             |  |
| - Byte format                          | 8 bits, 1 stop, no parity                                      |  |
| RS232 communication output             |                                                                |  |
| - Marking of the terminals             | RS232 terminals (GND, CTS, TxD, RxD)                           |  |
| - Connection via Exi separator         | B-RS module, or MTL5051                                        |  |
| - Cable length                         | 30 m max.                                                      |  |

| M2G internal2G modem                                         |                                                                                    |
|--------------------------------------------------------------|------------------------------------------------------------------------------------|
| <ul> <li>Max. number of modules in the<br/>device</li> </ul> | 1                                                                                  |
| - Device installation                                        | SLOT 4 (battery powered)<br>SLOT 5 (external power supply)                         |
| - Type of connection                                         | 2G modem, GSM/GPRS                                                                 |
| - Frequency                                                  | Quad band 850/900/1800/1900 MHz                                                    |
| - Output power                                               | Class 4 (2 W) for GSM 850 MHz, 900 MHz<br>Class 1 (1 W) for GSM 1800 MHz, 1900 MHz |
| - Communication protocol                                     | Selectable, depending on the firmware version (see Section 10)                     |
| - Required SIM card size                                     | miniSIM                                                                            |

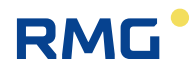

| Power supply of the modem module:                        |                                                                                                    |  |
|----------------------------------------------------------|----------------------------------------------------------------------------------------------------|--|
| - Battery type                                           | HB-03 (12 Ah) or HB-03D (20 Ah) battery                                                                              |  |
| - Battery life - HB-03<br>HB-03D                         | 6 years <sup>8)</sup><br>11 years <sup>12)</sup>                                                                     |  |
| - Battery voltage                                        | 3,0 V                                                                                                    |  |
| - External power supply option                           | Yes                                                                                                    |  |
| - Type of module for external power<br>supply connection | S4-PWR2                                                                                                    |  |
| M/G internal modern   TE                                 |                                                                                                    |  |
| Max number of modules in the                             | 1                                                                                                    |  |
| device                                                   | 1                                                                                                    |  |
| - Device installation                                    | SLOT 4<br>(battery powered)<br>SLOT 5<br>(external power supply)                                                     |  |
| - Required SIM card size                                 | miniSIM                                                                                                    |  |
| Versions of LTE modem                                    | ons of LTE modem                                                                                                    |  |
| Designation                                              | M4G, LTE-Cat1E                                                                                                    |  |
| - Type of connection                                     | LTE cat. 1, European design                                                                                          |  |
| - Frequency                                              | 800/900/1800/2100 MHz                                                                                                |  |
| - Output power                                           | Class 4 (2 W) for GSM 900 MHz<br>Class 1 (1 W) for GSM 1800 MHz<br>Class 3 (23 dBm) for LTE 800, 900, 1800, 2100 MHz |  |
| Designation                                              | M4G, LTE-Cat1US                                                                                                    |  |
| - Type of connection                                     | LTE cat. 1, American design                                                                                          |  |
| - Frequency                                              | 700/850/1700/1900 MHz                                                                                                |  |
| - Output power                                           | Class 3 (+24 dBm) for UMTS 850, 1700, 1900 MHz<br>Class 3 (+23 dBm) for LTE 700, 850, 1700, 1900 MHz                 |  |
| Designation                                              | M4G, LTE-CatM1US                                                                                                    |  |
| - Type of connection                                     | LTE-M1, American design                                                                                              |  |
| - Frequency                                              | 700/1700/1900 MHz                                                                                                    |  |
| - Output power                                           | Class 3 (+23 dBm) for LTE 700, 1700, 1900 MHz                                                                        |  |
|                                                          |                                                                                                    |  |
| - Communication protocol                                 | Selectable, depending on the firmware version (see Section 10)                                                       |  |

 $<sup>^{\</sup>rm 8)}$  The life of the battery depends on the set mode of the modem connection

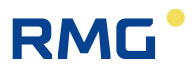

| Power supply of the modem module:                                           |                        |
|-----------------------------------------------------------------------------|------------------------|
| - Battery type                                                              | HB-04 (12Ah) battery   |
| - Battery life                                                              | 6 years <sup>12)</sup> |
| - Battery voltage                                                           | 6V                     |
| - External power supply option                                              | Yes                    |
| <ul> <li>Type of module for external power<br/>supply connection</li> </ul> | S4-PWR2                |

# 3.10.3 Modules for Connecting External Power Supply

| S3-PWR1 module of EVC power supply                                                                                                    |                                                                                                    |  |
|----------------------------------------------------------------------------------------------------|----------------------------------------------------------------------------------------------------|--|
| Max. number of modules in the device                                                                                                    | 1                                                                                                    |  |
| - Installation in the device                                                                                                    | SLOT3                                                                                                    |  |
| - Module function                                                                                                    | External power supply of the data logger circuits from<br>an intrinsically safe PS-E source<br>(does not power to M2G, M4G modems)                                              |  |
| Galvanic separation                                                                                                    | yes                                                                                                    |  |
| Supply voltage                                                                                                    | 4,5 V – 6,5 V                                                                                                    |  |
| Max. consumption                                                                                                    | 70 mA                                                                                                    |  |
| Terminals marking                                                                                                    | PWR1+, PWR1-                                                                                                    |  |
| Cable length                                                                                                    | 30 m max. (min. conductor cross section 0.75 mm <sup>2</sup> see paragraph 5.5.6)                                                                                               |  |
| S4-PWR2 module of external power supply of the internal modem                                                                                                    |                                                                                                    |  |
|                                                                                                    | -                                                                                                    |  |
| - Max. number of modules in the device                                                                                                    | 1                                                                                                    |  |
| <ul> <li>Max. number of modules in the device</li> <li>Installation in the device</li> </ul>                                                                                                    | 1<br>SLOT4                                                                                                    |  |
| <ul> <li>Max. number of modules in the device</li> <li>Installation in the device</li> <li>Module function</li> </ul>                                                                                                    | 1<br>SLOT4<br>External power supply of the of the M2G or M4G<br>internal modem module from an intrinsically safe PS-<br>M source                                                |  |
| <ul> <li>Max. number of modules in the device</li> <li>Installation in the device</li> <li>Module function</li> <li>Galvanic separation</li> </ul>                                                                              | 1<br>SLOT4<br>External power supply of the of the M2G or M4G<br>internal modem module from an intrinsically safe PS-<br>M source<br>yes                                         |  |
| <ul> <li>Max. number of modules in the device</li> <li>Installation in the device</li> <li>Module function</li> <li>Galvanic separation</li> <li>Supply voltage</li> </ul>                                                      | 1<br>SLOT4<br>External power supply of the of the M2G or M4G<br>internal modem module from an intrinsically safe PS-<br>M source<br>yes<br>4,5 V - 6,2 V                        |  |
| <ul> <li>Max. number of modules in the device</li> <li>Installation in the device</li> <li>Module function</li> <li>Galvanic separation</li> <li>Supply voltage</li> <li>Max. consumption</li> </ul>                            | 1<br>SLOT4<br>External power supply of the of the M2G or M4G<br>internal modem module from an intrinsically safe PS-<br>M source<br>yes<br>4,5 V - 6,2 V<br>1 A                 |  |
| <ul> <li>Max. number of modules in the device</li> <li>Installation in the device</li> <li>Module function</li> <li>Galvanic separation</li> <li>Supply voltage</li> <li>Max. consumption</li> <li>Terminals marking</li> </ul> | 1<br>SLOT4<br>External power supply of the of the M2G or M4G<br>internal modem module from an intrinsically safe PS-<br>M source<br>yes<br>4,5 V – 6,2 V<br>1 A<br>PWR2+, PWR2- |  |

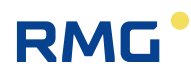

# 3.10.4 Analogue Inputs/Outputs Modules

| S1-2AI Module of 4 – 20mA analogue inputs |                                                      |  |
|-------------------------------------------|------------------------------------------------------|--|
| - Max. number of modules in the device    | 2                                                    |  |
| - Installation in the device              | SLOT 1, SLOT 2                                       |  |
| - Number of module inputs                 | 2                                                    |  |
| - Marking of the terminals                | SLOT1,2 terminals GND (2), AI1 (3), GND (5), AI2 (6) |  |
| - Input options                           | 4 – 20 mA current input (passive)                    |  |
| - Galvanic separation                     | No                                                   |  |
| - Cable length for each output            | 30 m max.                                            |  |
|                                           |                                                      |  |

| S1-2AO Module of 4 – 20mA analogue output |                                                                               |  |
|-------------------------------------------|-------------------------------------------------------------------------------|--|
| - Max. number of modules in the device    | 2                                                                             |  |
| - Installation in the device              | SLOT 1, SLOT 2                                                                |  |
| - Number of module inputs                 | 2                                                                             |  |
| - Marking of the terminals                | SLOT1,2 terminals AO1- (2), AO1+ (3), AO2- (5),<br>AO2+ (6)                   |  |
| - Output options                          | 4 – 20 mA current output                                                      |  |
| - Galvanic separation                     | Yes (separation from the instrument and mutual separation both outputs apart) |  |
| - Power supply voltage                    | 5 V – 28 V                                                                    |  |
| - Cable length for each output            | 30 m max.                                                                     |  |

### 3.10.5 Other Modules

| S0-EXT1 extension module               |                                                                                                    |  |
|----------------------------------------|----------------------------------------------------------------------------------------------------|--|
| - Max. number of modules in the device | 1                                                                                                    |  |
| - Installation in the device           | SLOT 0                                                                                                    |  |
| DIN-NAMUR digital inputs               |                                                                                                    |  |
| - Number of digital inputs             | 2                                                                                                    |  |
| - Input options DI1, DI2               | <ul> <li>HF NAMUR:</li> <li>2 HF pulse inputs, or</li> <li>1 HF pulse input of the gas meter with the option of detecting the rotation direction, or</li> <li>2 binary inputs (NAMUR), or</li> <li>2 NAMUR encoders</li> </ul> |  |
| - Terminals marking                    | SLOT0 terminals DI1- (1), DI1+ (2), DI2- (5), DI2+ (6)                                                                                                    |  |
|                                        |                                                                                                    |  |

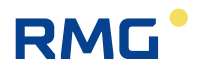

| DIN digital inputs                                                                                                    |                                                                                                    |  |
|----------------------------------------------------------------------------------------------------|----------------------------------------------------------------------------------------------------|--|
|                                                                                                    |                                                                                                    |  |
| - Number of digital inputs                                                                                                    | 6                                                                                                    |  |
| - Input options DI3 to DI8                                                                                                    | LF inputs:<br>6 LF pulse inputs, or<br>3 LF pulse input of the gas meter with the option of<br>detecting the rotation direction), or<br>6 binary inputs |  |
| - Terminals marking (DIN terminals)                                                                                                    | GND, DI3 ,DI4 ,DI5 ,DI6 ,DI7 ,DI8 9)                                                                                                    |  |
| - Cable length for each input                                                                                                    | 30 m max.                                                                                                    |  |
|                                                                                                    |                                                                                                    |  |
| AIN analogue inputs                                                                                                    |                                                                                                    |  |
| - Number of analogue inputs                                                                                                    | 2                                                                                                    |  |
| <ul> <li>Terminals marking (AIN terminal<br/>blocks)</li> </ul>                                                                                                    | AI1, AI2, GND <sup>9)</sup>                                                                                                    |  |
| - Input options AI1, AI2                                                                                                    | 4 – 20 mA current input (passive)                                                                                                    |  |
| - Cable length for each input                                                                                                    | 30m max.                                                                                                    |  |
| Inputs for digital transducers                                                                                                    |                                                                                                    |  |
| - Number of inputs                                                                                                    | 2                                                                                                    |  |
| <ul> <li>Terminals marking (IB1 terminal<br/>blocks)</li> </ul>                                                                                                    | GND, U+, D-, D+ <sup>9)</sup>                                                                                                    |  |
| - Type of transducer                                                                                                    | EDT 96, EDT 101                                                                                                    |  |
| <ul> <li>Max. cable length<br/>(total length of both transducers)</li> </ul>                                                                                                    | 100m max.                                                                                                    |  |
|                                                                                                    |                                                                                                    |  |
| BARP Module for measurement of b                                                                                                    | arometric pressure                                                                                                    |  |
| - Maximum number of modules in the device                                                                                                    | 1                                                                                                    |  |
| - installation                                                                                                    | optional *) – during production                                                                                                    |  |
| *) <b>Warning:</b><br>The requirement to install the BARP module must be specified when ordering the device. The module will be installed during manufacturing of the device. The module cannot be installed by end user. |                                                                                                    |  |
| - Barometric pressure measurement ranges                                                                                                    | 0.3 – 1.10 bar                                                                                                    |  |
| - accuracy                                                                                                    | ± 2.5 mbar                                                                                                    |  |
| Remark:<br>The barometric pressure measurement module BARP is connected directly to the device's                                                                                                    |                                                                                                    |  |

internal bus and does not reduce the number of connectable EDT xxx transducers to the device.

<sup>&</sup>lt;sup>9)</sup> The terminals are mounted on a special EXT1-T terminal board (KP100 160), which is connected with an extension module S0-EXT1 via cable (see Section 9, Fig. 45).

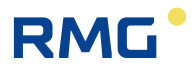

# **4 Explosion Safety Parameters**

DIN digital inputs: (terminals DI1, GND, DI2, GND, DI3, GND, DI4, GND)

Uo = 6.5 V

Io = 2 mA

Po = 3 mW

|    | IIB  | IIA   |
|----|------|-------|
| Со | 20µF | 100μF |
| Lo | 10mH | 100mH |

#### **DOUT digital outputs:** (terminals U0+, GND0, DO1, DO2, DO3, DO4)

Ui = 15 V Ii = 0.3 A  $\Sigma$ Pi = 0.5 W Ci = 3.3  $\mu$ F Li = 0

#### IB0 and IB1 internal buses: (terminals GND, U+, D-, D+)

Uo = 6.5 V

lo = 2.2 A

Po = 1.1 W

|                           | IIB   | IIA   |
|---------------------------|-------|-------|
| ΣCο                       | 24 μF | 50 μF |
| $\Sigma$ Lo <sup>1/</sup> | 1 μH  | 1 μH  |

<sup>1/</sup> inductive load, max. 100m cable can be connected

### KP 100 061 - SCR interface: (SLOT 0 TERMINALS: A, B) 2/

Uo = 8.0 V

lo = 20 mA

Po = 160 mW

|                  | IIB   | IIA    |
|------------------|-------|--------|
| Со               | 14 μF | 100 μF |
| Lo <sup>3/</sup> | 8 μH  | 10 μH  |

<sup>2/</sup> The module has an impact on the basic type of protection - see the instructions.

<sup>3/</sup> Inductive load, max. 30m cable can be connected.

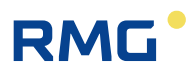

#### KP 100 062 - NAMUR interface: (SLOT 0 TERMINALS: NAMUR+, NAMUR-)

Uo = 10.0 V Io = 11 mA

Po = 27 mW

24

|    | IIB   | IIA   |
|----|-------|-------|
| Со | 20 μF | 20 μF |
| Lo | 1 mH  | 1 mH  |

KP 100 110 - RS485 interface: (SLOT 1,2 TERMINALS: D+, D-, GND, U+)

Ui = 10 V Ii = 0.15 A  $\Sigma$ Pi = 0.33 W Ci = 4  $\mu$ F Li = 0

KP 100 110 - RS232 interface: (SLOT 1,2 TERMINALS: GND, CTS, RXD, TXD)

Ui = 20 V Ii = 0.15 A  $\Sigma$ Pi = 0.46 W Ci = 1  $\mu$ F Li = 0

KP 100 121 - PWR1 external power supply: (SLOT 3, terminals PWR1+, PWR1 - )

Ui = 6.5 VIi = 0.2 APi = 0.41 WCi =  $40 \mu$ F Li = 1.1 mH

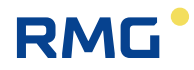

#### KP 100 140 - PWR2 external power supply: (SLOT 4, terminals PWR2+, PWR2 -) 2/

Ui = 6.2 V Ii = 1 A Pi = 6.2 W Ci = 13 mF Li = 55  $\mu$ H <sup>2/</sup> The module has an impact on the basic type of protection - see the instructions.

#### KP 100 112 - AIN analogue inputs: (SLOT 1,2 TERMINALS: GND, AI1, GND, AI2) 4/

Ui = 28 V Ii = 93 mA Pi = 0,66 W Ci = 40 nF Li = 0  $4^{\prime}$  Inputs are passive.

#### KP 100 113 - AO analogue outputs: (SLOT 1,2 TERMINALS: AO1+, AO1-, AO2+, AO2-)

Ui = 28 V Ii = 0.1 A Pi = 0.66 W Ci = 0.46  $\mu$ F Li = 0

#### EXT1 board (KP 100 130) - DI1, DI2 (NAMUR): (SLOT 0 TERMINALS: DI1-, DI1+, DI2-, DI2+)

Uo = 10,0 V lo = 11 mA

Po = 27 mW

|    | IIB   | IIA    |
|----|-------|--------|
| Со | 20 μF | 100 μF |
| Lo | 1 mH  | 1 mH   |

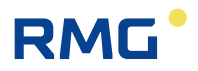

### EXT1 board (KP 100 130) - DI3 to DI8: (terminals: GND, DI3, DI4, DI5, DI6, DI7, DI8)

Uo = 6.5 V

Io = 2 mA

26

Po = 3 mW

|    | IIB   | IIA    |
|----|-------|--------|
| Со | 20 μF | 100 μF |
| Lo | 10 mH | 100 mH |

### EXT1 board (KP 100 130) - AIN analogue inputs: (terminals: GND, AI1, GND, AI2) 4/

Ui = 28 V

li = 93 mA

Pi = 0.66 W

Ci = 40 nF

Li = 0

<sup>4/</sup> Inputs are passive.

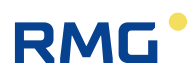

# 5 Installation and Commissioning

The data logger is a compact device built into a plastic enclosure with IP66 protection rating. The device is intended for installation in potentially explosive atmospheres. It has been approved for either ZONE 0 or ZONE 1 environment, depending on the specific modules installed in the device, as specified in Section 1.

In addition to completely enclosed electronics, the enclosure contains power supply batteries and a digital pressure transducer with M12x1.5 threaded joint according to DIN W 3861 for connecting a pressure pipe.

At the bottom of the cabinet are metal cable glands for connecting the input and output signal cables with the possibility to connect the cable shielding conductively.

## 5.1 Dimensions of the Device

### 5.1.1 Prilog 400 data logger

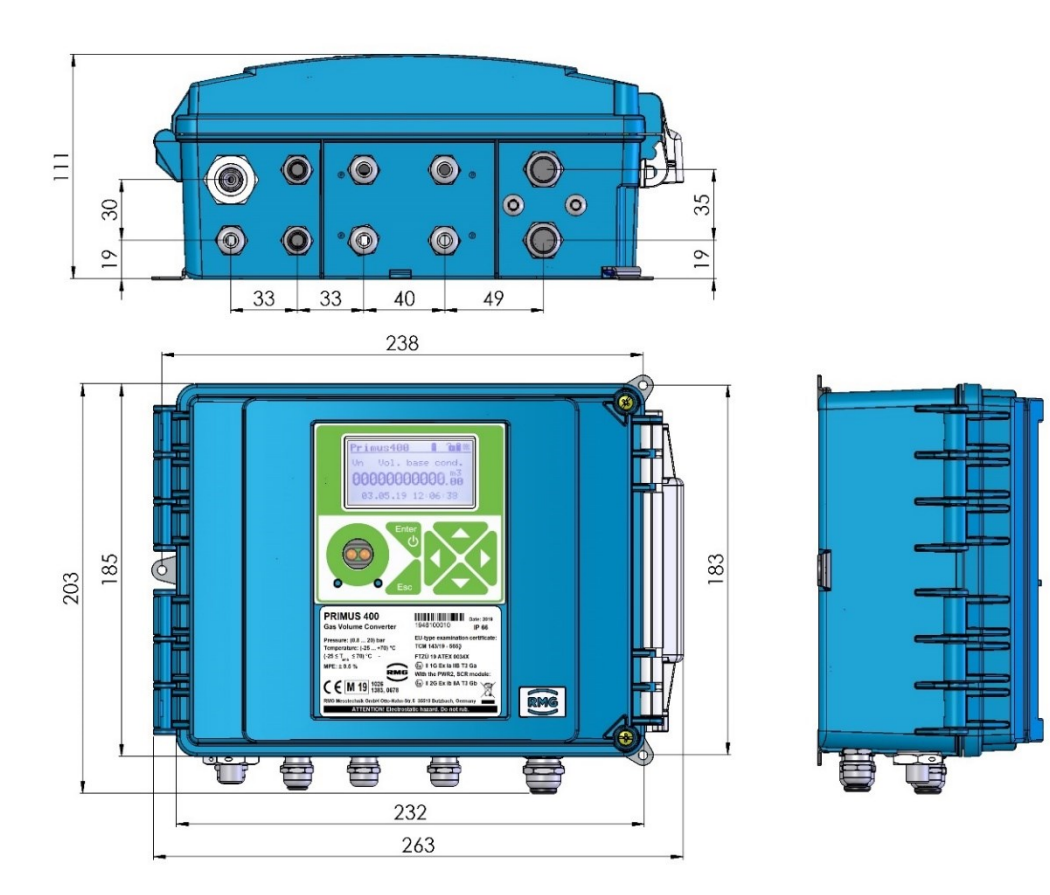

Fig. 1: Prilog 400 dimensions

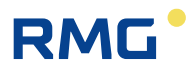

## 5.2 Security Marks of the Device

Broken security marks indicate unauthorized manipulation of the device.

#### Security Mark MessEG (Metrological Seal)

Its form is prescribed by the certificate for Quality Management System for Production, Output Control and Testing according to Annex No 2, Procedure D, NV 120/2016 Coll., issued by Notified Body No 1383.

According to the German Verification Act there is a validation period for the Prilog 400 of 8 years.

When this mark is breached, the manufacturer cannot guarantee that the device features are in compliance with the MessEG type-examination certificate.

#### Manufacturer's Seal (Warranty Seal)

Inspection mark of the manufacturer according to the manufacturer's needs to ensure the warranty.

### **User Mark**

28

Inspection mark (seal) of the user according to the user's needs.

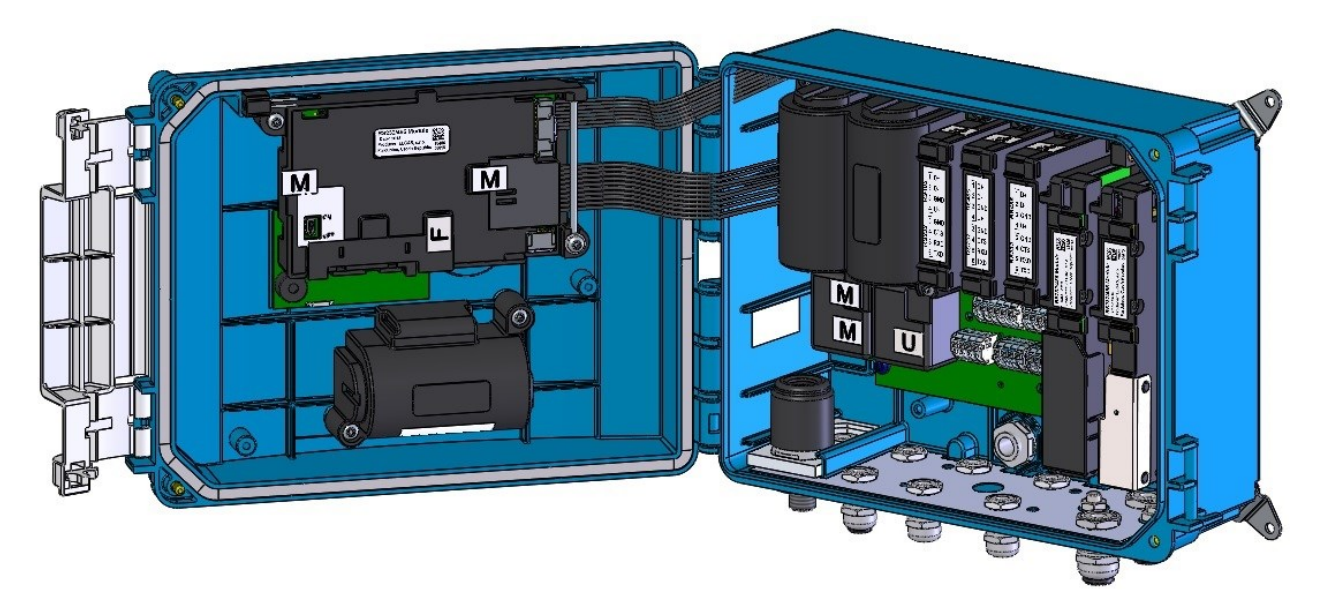

Fig. 2: Internal security marks of Prilog 400

| Μ | Metrological seal | R                |
|---|-------------------|------------------|
| F | Warranty seal     | SECURITY<br>MARK |
| U | User mark         | ??               |
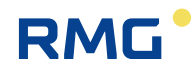

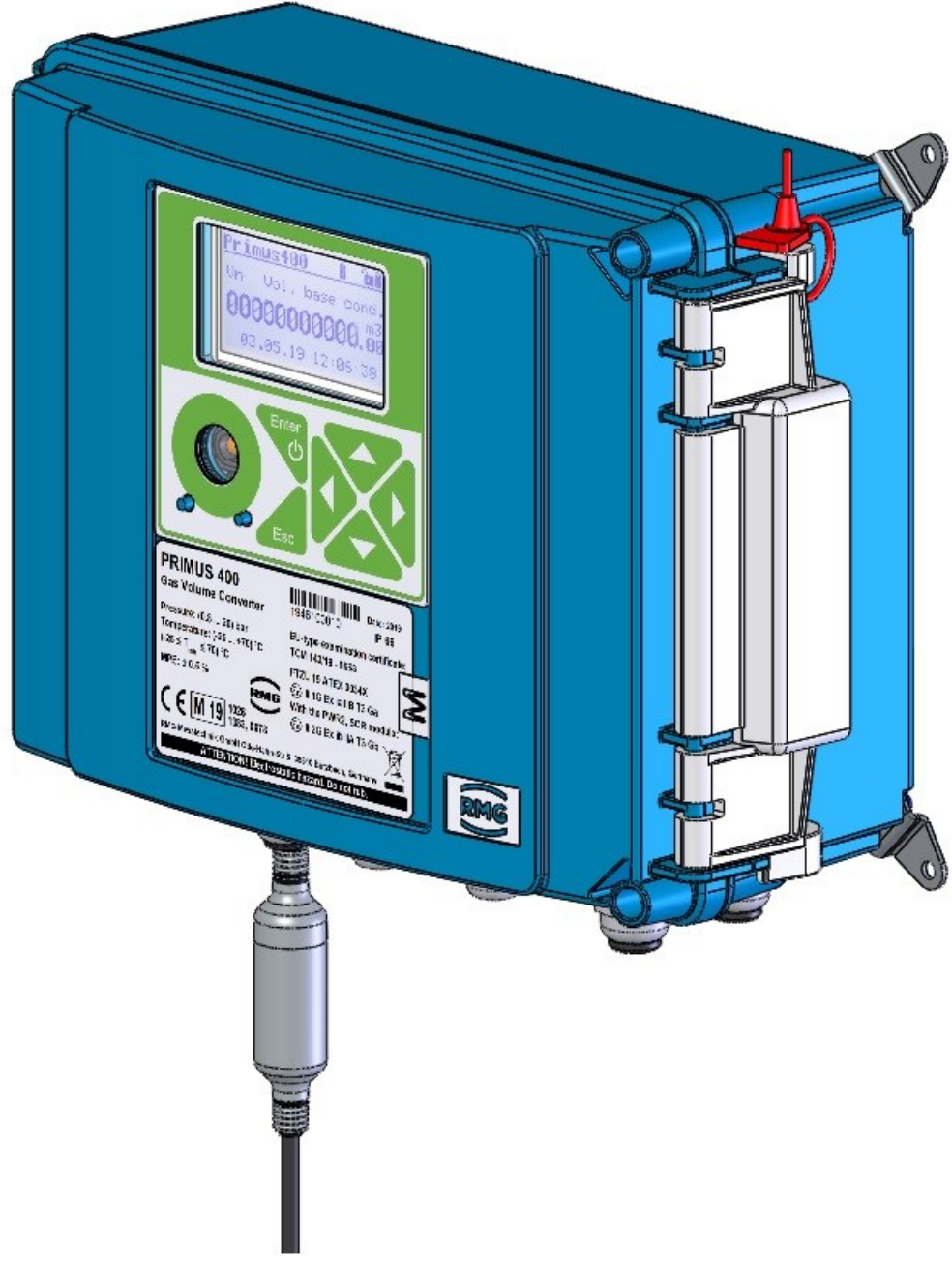

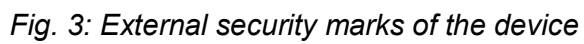

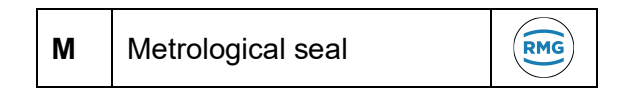

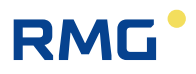

#### 5.3 **Data Plates**

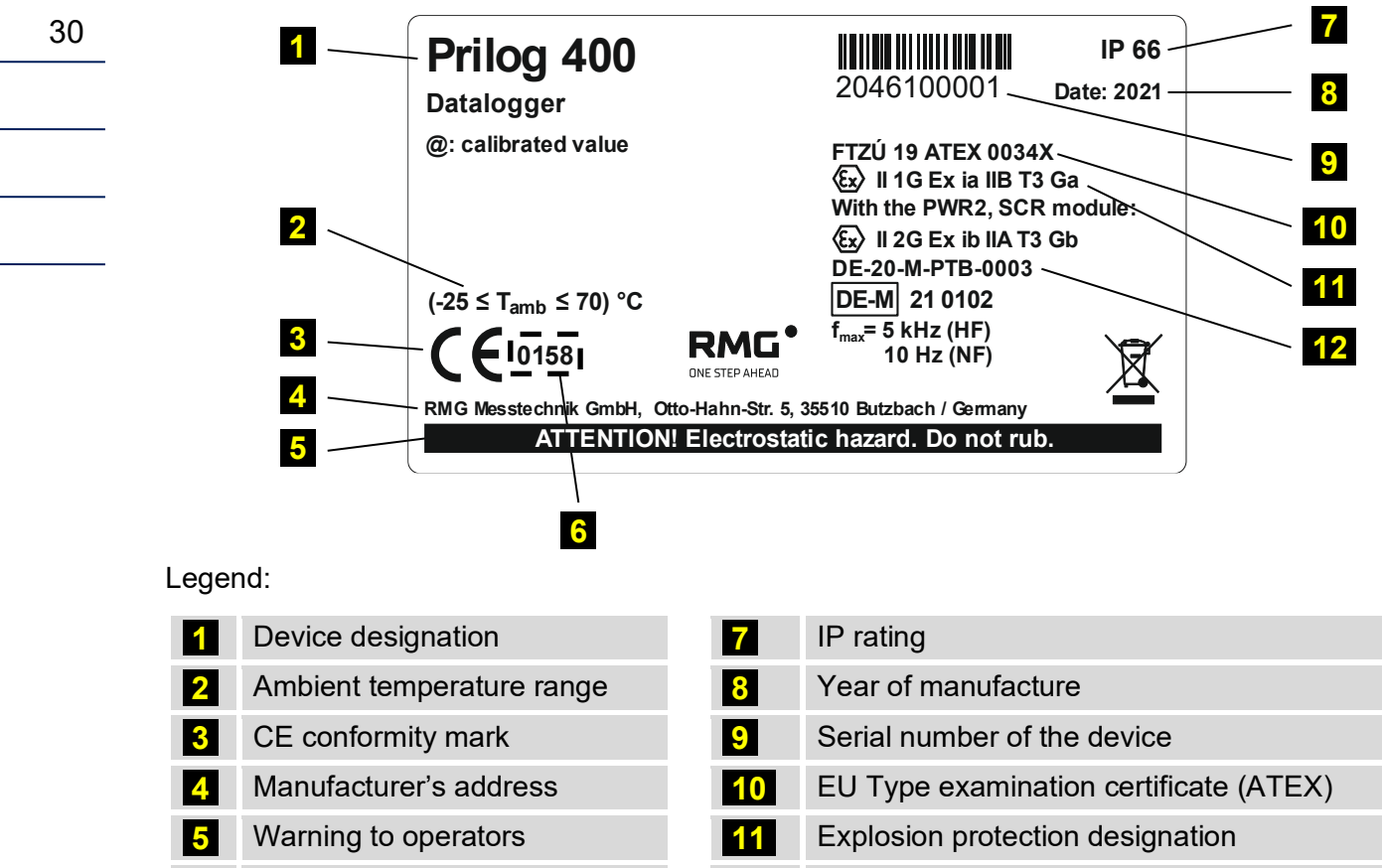

Notified body designation 6

| 11        | Explosion protection designation    |
|-----------|-------------------------------------|
| <b>12</b> | MessEG Type examination certificate |
|           | (metrological)                      |

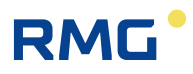

# 5.4 Mechanical Installation

The device is intended for mounting on a wall or on a pipe by means of a mounting plate. In the case of pipe mounting, special holders can also be used instead of the standard mounting plate.

The device is mounted on the mounting plate first. If the pressure transducer in the device is required to be connected via a 3-way ball valve, the 3-way ball valve can also be placed on this mounting plate. The mounting plate has been designed to be fitted with three-way valves supplied by RMG. The equipped mounting plate can be attached by means of screws and dowels to the wall, or by means of two clamps with locking devices on horizontal or vertical piping.

# **A** Caution

The data logger is a legally controlled technical equipment that is subject to government professional supervision (in Germany).

The device may be installed by only a qualified person holding a certificate of professional competence issued by a government body of labour safety supervision.

A person meeting the above conditions must also hold a "Certificate of completion of professional training" for the installation and operation of the given type of equipment. Such certificate is usually issued by the device manufacturer or an authorized partner on the basis of the training provided.

Failure to comply with these requirements gives rise to a risk of breach of warranty conditions.

# **A** Caution

The Prilog 400 data logger is classified under the Metrology Act as being in the category of approved measuring instruments. Entities intending to carry out the installation of approved measuring instruments in Germany or countries with special approval are obliged to obey the national laws and rules concerning Metrology.

# **A** Caution

The device is available in various models to be used in ZONE 1 or ZONE 0 environment. The model designated for ZONE 1 must not be used in ZONE 0 environment.

The device may be operated in ZONE 0 only on condition that the "II 1G" category is indicated on data plate of the device in the ATEX label.

Before installing the device to ZONE 0, make sure that the "II 1G" category is indicated in the ATEX label.

#### Note

The device display and the visor for the optical head are protected from scratching by a transparent protective foil. Remove the protective foils after installation (they may impair the readability of the display and the functionality of the optical head).

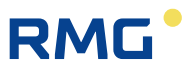

#### 5.4.1 Mounting the Device on the Plate

Procedure:

1. Before attaching the device to the mounting plate, first fit 3 pcs of brackets 1 using 3.5x12 selftapping screws for plastic **2** supplied with the device onto the bottom side of the device (see Fig. 4).

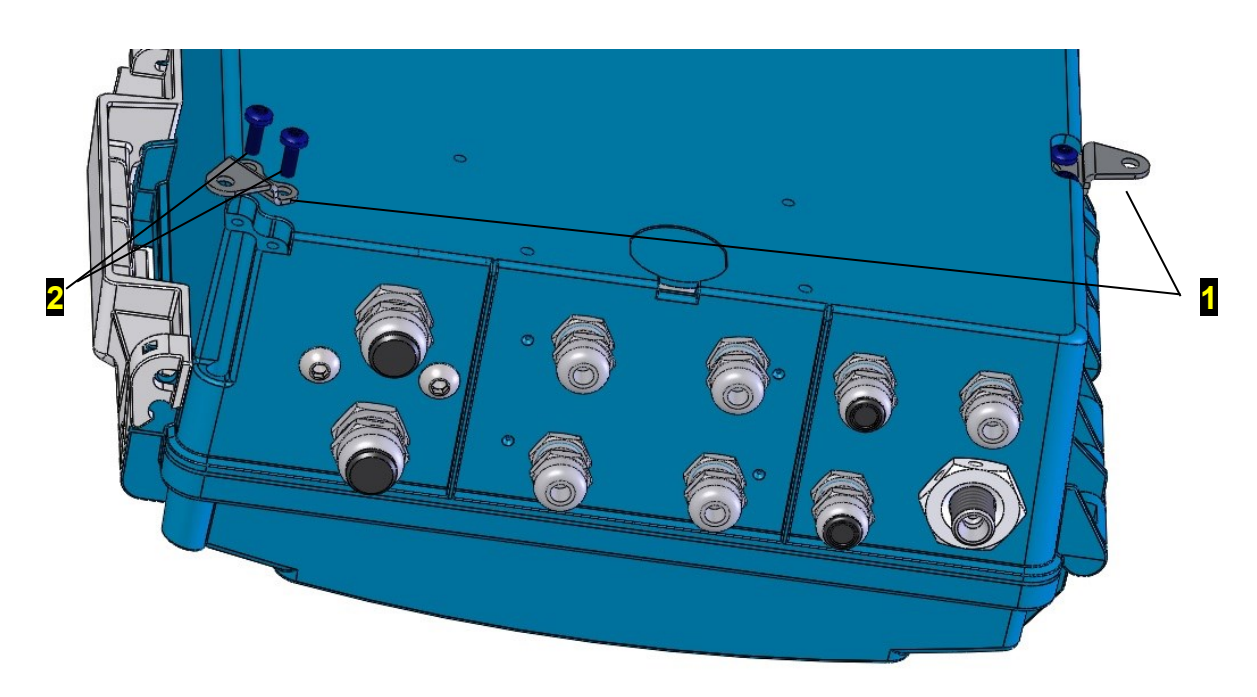

Fig. 4: Mounting the brackets on the device

- Attach the device fitted with brackets 3 to the mounting plate using 3 screws M4x10 ISO 7045 4 (Fig. 4, Fig. 5). The M4 rivet nuts are pre-fitted on the mounting plate.
- Attach a 6 mm connection pressure tube to the pressure sensor in the bottom of the cabinet to connect the 3-way valve. To attach the tube to the pressure sensor, use a cutting ring with M12x1.5 ERMETO nut.
- 4. Screw the holder under the three-way tap 9 onto the mounting plate 4 into the prepared position with two M4x10 8 screws. Attach a three-way tap 5 to this metal holder using 2 screws M4x40 ISO 7045 7 Check that the pins and the position of the three-way tap control lever are correctly oriented before installation. Connect the free end of the connection tube to the three-way valve outlet (for more details, refer to Section 5.4.3).
- 5. Check the tightness of the connections.

| Mounting plate designation | Designed<br>for device | Size [mm] | Note                                           |
|----------------------------|------------------------|-----------|------------------------------------------------|
| KP 108 85                  | Prilog 400             | 300 x 250 | For mounting without 3-way valve               |
| KP 108 88                  | Prilog 400             | 300 x 400 | Allows for mounting up to 2 pcs of 3-way valve |

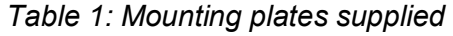

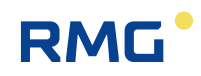

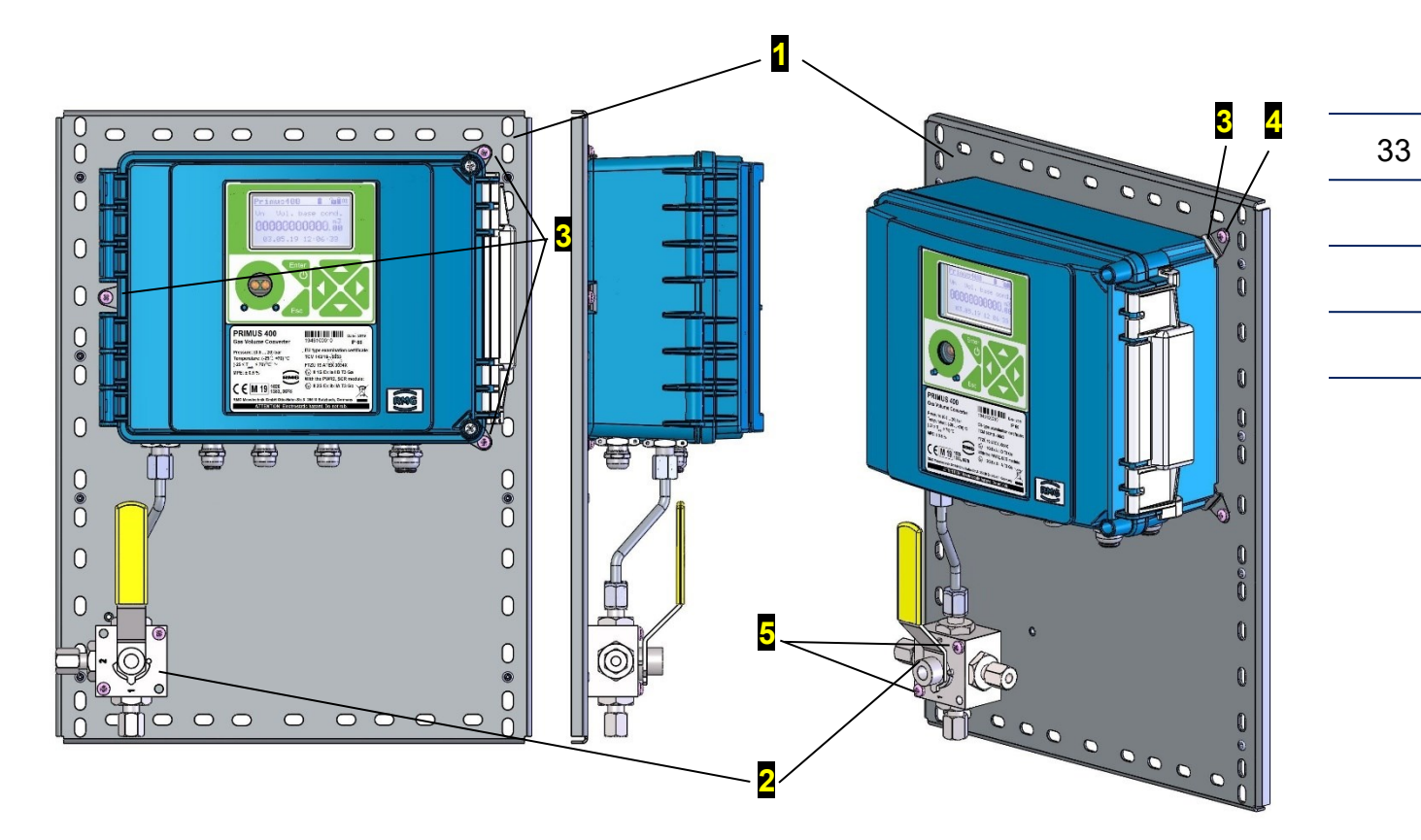

Fig. 5: Mounting Prilog 400 on a mounting plate

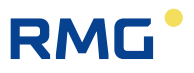

#### 5.4.2 Mounting the Device on a Pipe

Clamps (7) (see Fig. 6) with spacings corresponding to the pipe diameters are reeved through the openings in the mounting plate (1) and inserted over the pipe. Fasteners (8) are fixed onto the free ends of the clamps by means of nuts M6 (11) and washers (9) and (10) to secure the mounting plate in the desired position on the pipe. The mounting plate can be used for fixing to a pipe of diameter:

- DN80 DN200 for horizontal piping, or
- DN80 DN150 for vertical piping.

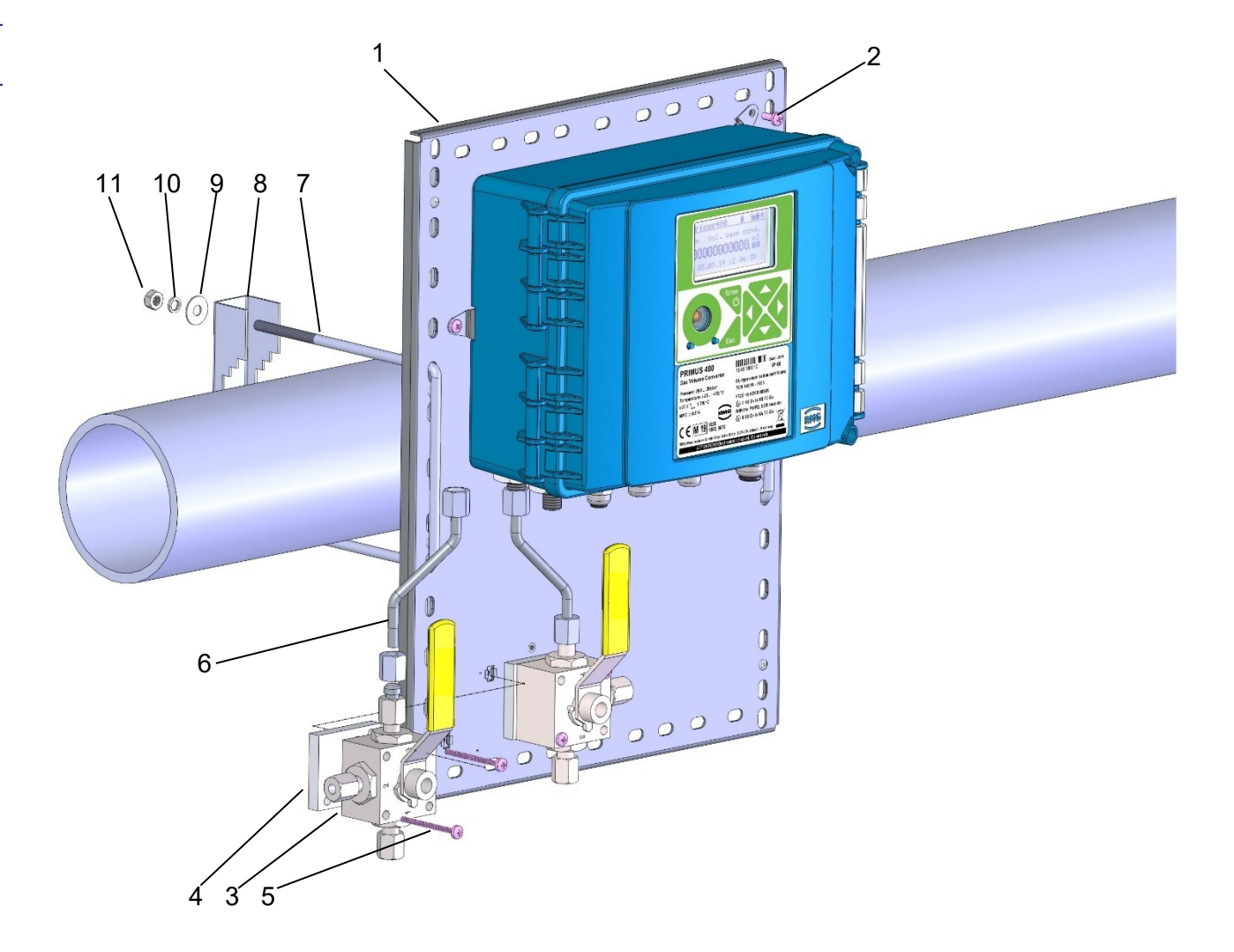

Fig. 6: Mounting the device on a pipe

For installation on piping or on RMG gas meters special holders shown on Fig. 7 can also be used.

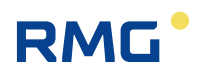

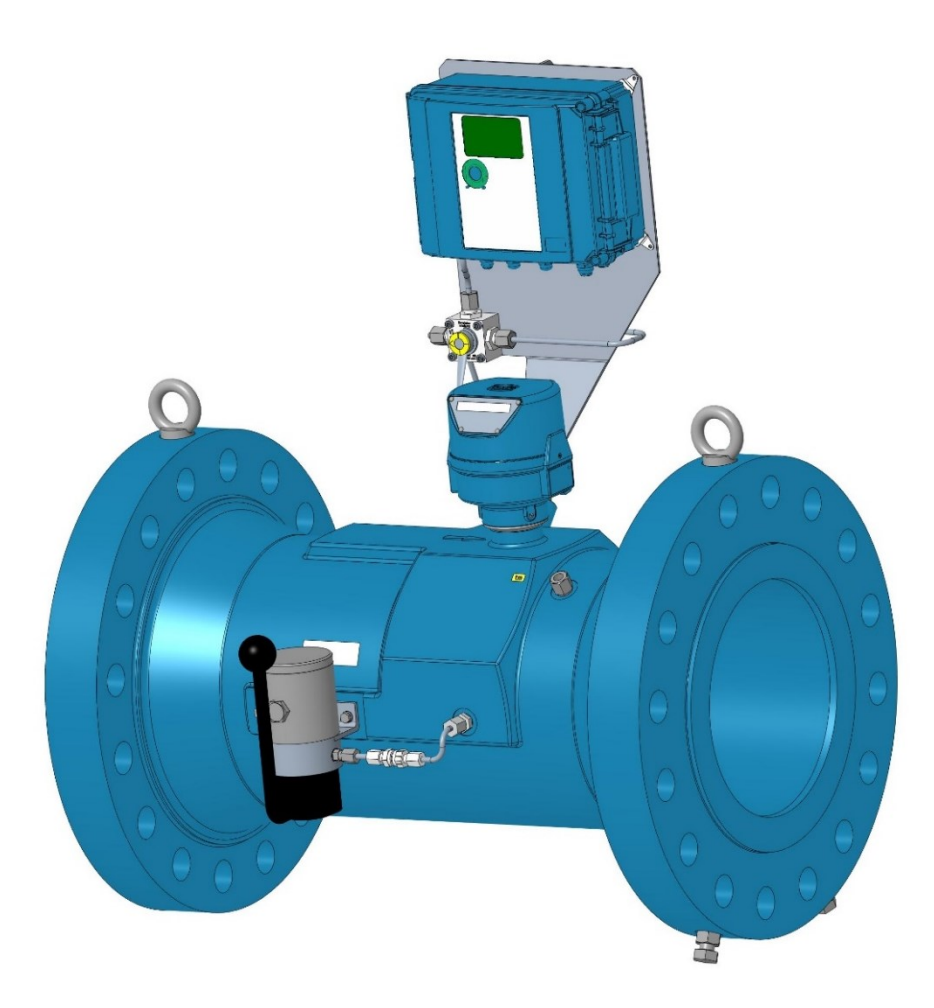

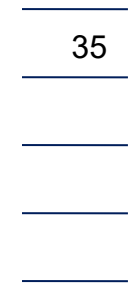

Fig. 7: Installation of Prilog 400 on RMG turbine gas meter

#### 5.4.3 Connecting the Pressure Transducer

To connect the pressure transducer or the 3-way valve, we recommend using precision seamless 6x1mm stainless steel pipes or approved (for the maximum operating pressure) plastic hoses fitted with suitable end caps. The measured pressure comes from the gas pipe from the Pm outlet (former Pr) on the gas meter body.

The data logger connected via the 3-way valve is shown in Fig. 6. Pressure tube 6x1 is with cutting ring pre-pressed on both sides is first thoroughly inserted into the pressure inlet of the device and secured with M12x1,5 ERMETO nut. The other end of the tube is attached to the 3-way valve working outlet fitted on the mounting plate and the nut is gently tightened. The last operation is tightening the nuts on both sides of the connecting pressure pipe. Excessive force must not be applied when tightening the key, otherwise the thread will be damaged.

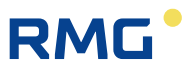

### 5.4.4 Connecting the Temperature Transducer

Connecting the temperature transducer by means of a thermowell fitted on the gas meter is the standard method of connection. If no thermowell is fitted on the gas meter, a weld-on fitting for mounting the thermowell is welded according to the gas meter manufacturer's instructions, usually in the outlet pipe of the gas meter. The permitted distance to the gas meter is to be taken from the installation instructions of the gas meter or from the corresponding technical guidelines.

The weld-on fitting must be welded in such a way that the thermowell is in the vertical position, or inclined under 45° angle from the vertical axis with the cavity up (Fig. 8). Into the weld-on fitting, a thermowell of the appropriate length for the used pipe diameter is screwed over a copper gasket (see Table 2). The metal shank of the temperature transducer is inserted thoroughly into the thermowell and secured by a locknut. The maximum axial load of the temperature transducer cable is 50N.

Before inserting the sensor shank into the thermowell, it is recommended that the space around the shank inside the thermowell is filled with silicone oil or that the shank is lubricated with silicone grease for better heat transfer to the temperature sensor.

| DN (mm) | L – Thermowell<br>(mm) | Weld-on<br>fitting |
|---------|------------------------|--------------------|
| 40      | 55                     | inclined           |
| 50      | 55                     | straight           |
| 80      | 100                    | inclined           |
| 100     | 100                    | straight           |
| 150     | 160                    | inclined           |
| >200    | 160                    | straight           |

Table 2: Weld-on fittings and thermowells appropriate for the pipe diameters

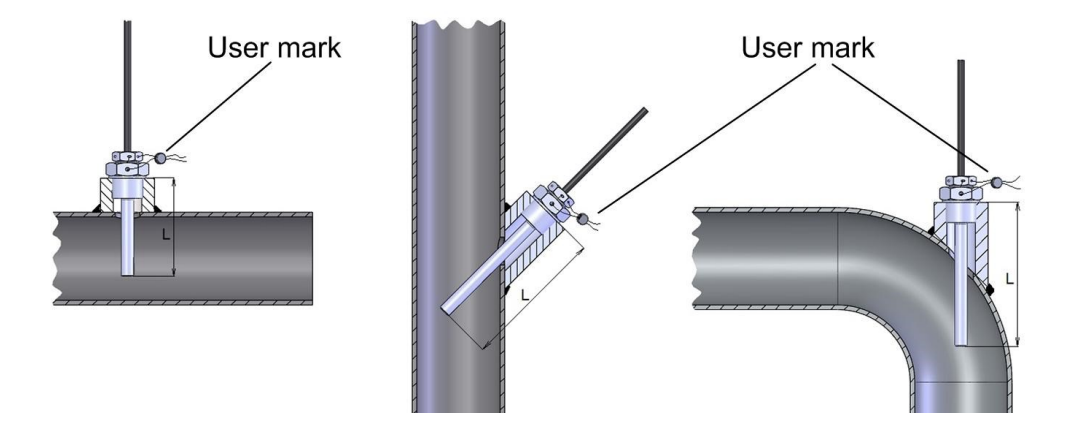

Fig. 8: Mounting the temperature sensor on the pipe

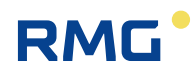

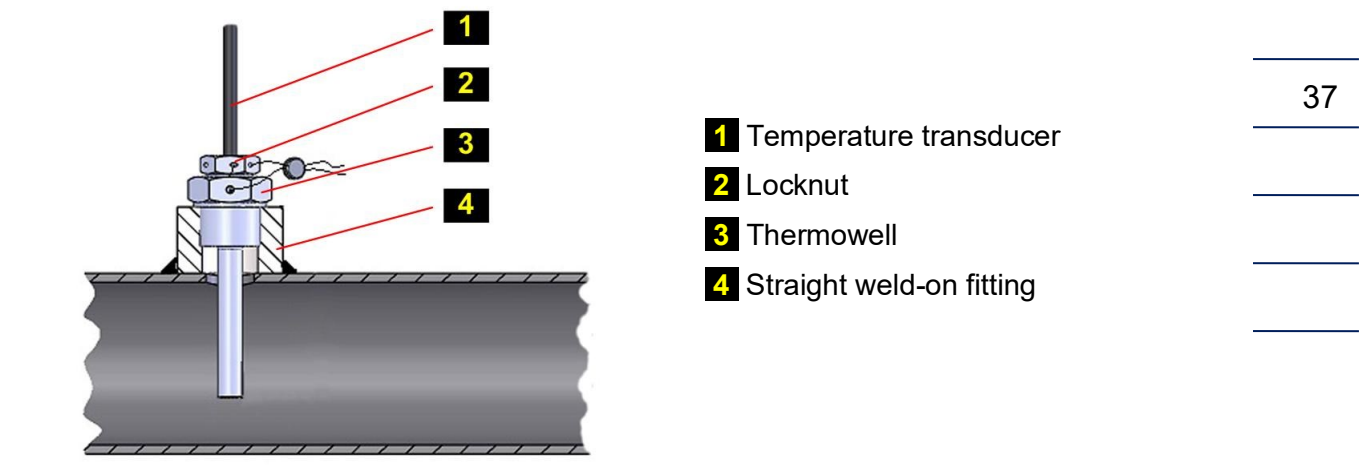

Fig. 9: Mounting the temperature sensor using a straight weld-on fitting

# 5.5 Electrical Connection

The text below describes electrical connection of the data logger with other devices. For the described connections to work properly, the device must be set correctly up. The device can be set up either using the operating software [19] or from the device keypad (see Section 6.7).

### 5.5.1 Connecting Cables

#### Caution

Always use shielded cables complying with the standard [5] to connect the device to other devices.

On the device side, the shields of all the connected cables must be connected to the metal body of the cable gland according to Fig. 10.

When installing the device and connecting the cable shields, make sure that ground loops are not created.

All the cable glands in the device are electrically interconnected, the shields of all the cables entering the device are therefore connected at this point. This ensures high resistance to electromagnetic interference.

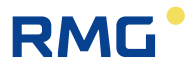

The following applies:

38

- For the digital pressure transducer (i.e. built into body of the device housing), the metal housing of the transducer is conductively connected with the metal cable glands of the device, i.e. with the shielding of the cables fixed in the cable glands of the device.
- The temperature transducer and the external digital pressure transducer (if installed) are to be connected to the device with a shielded cable whose shield is connected to the metal body of the cable gland.
- The metal shank of the temperature transducer is insulated from the shield of the cable and all other parts of the device.
- The metal body of the external pressure transducer is to be connected to the cable shield.

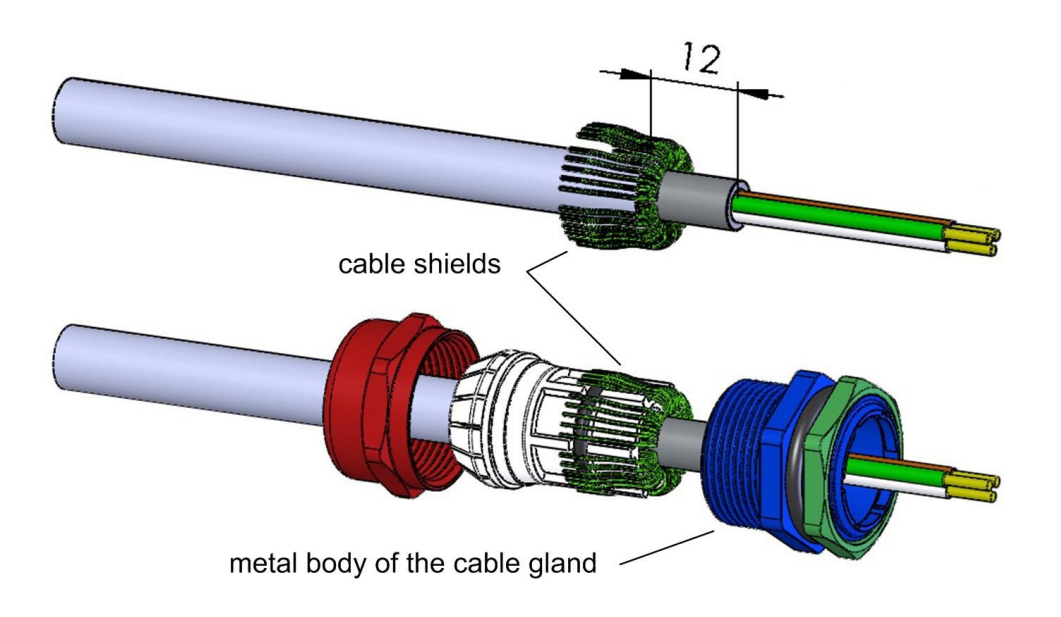

Fig. 10: Connecting the cable shields in the cable glands

# Note The device is equipped with metal cable glands size PG7 and PG9. These glands are designed for cables of the following diameters:

| PG7 | 3.0 – 6.5 mm |
|-----|--------------|
| PG9 | 4.0 – 8.0 mm |

The cable glands are arranged as shown in Fig. 11.

The minimum cross section is specified for the recommended shielded cables listed below. When using larger cross sections, it is necessary to check that the cable diameter matches the used cable gland.

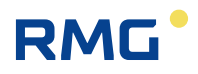

# **A** Caution

Unused cable glands must be sealed with a stopper plug.

When supplied, stopper plugs are mounted in all unused cable entries.

### Note

Terminals for connecting cables allow to connect conductors with a cross section of 0.5  $mm^2$  – 2.0  $mm^2$  (20 AWG – 14 AWG).

Before connecting the cables, it is necessary to attach a cable sleeve to each stripped end of a cable and press the sleeves with pliers recommended by the sleeve manufacturer.

Cables terminated with sleeves can be inserted into the terminals without any tool, while taking the cable out requires a slight push on the clamp pin and slightly pulling the cable out.

Temperature ranges for recommended UNITRONIC LiYCY cables according to the manufacturer:

- Fixed mounting: -40°C + 80°C
- Occasional mobile use: -5°C + 70°C

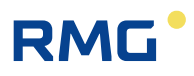

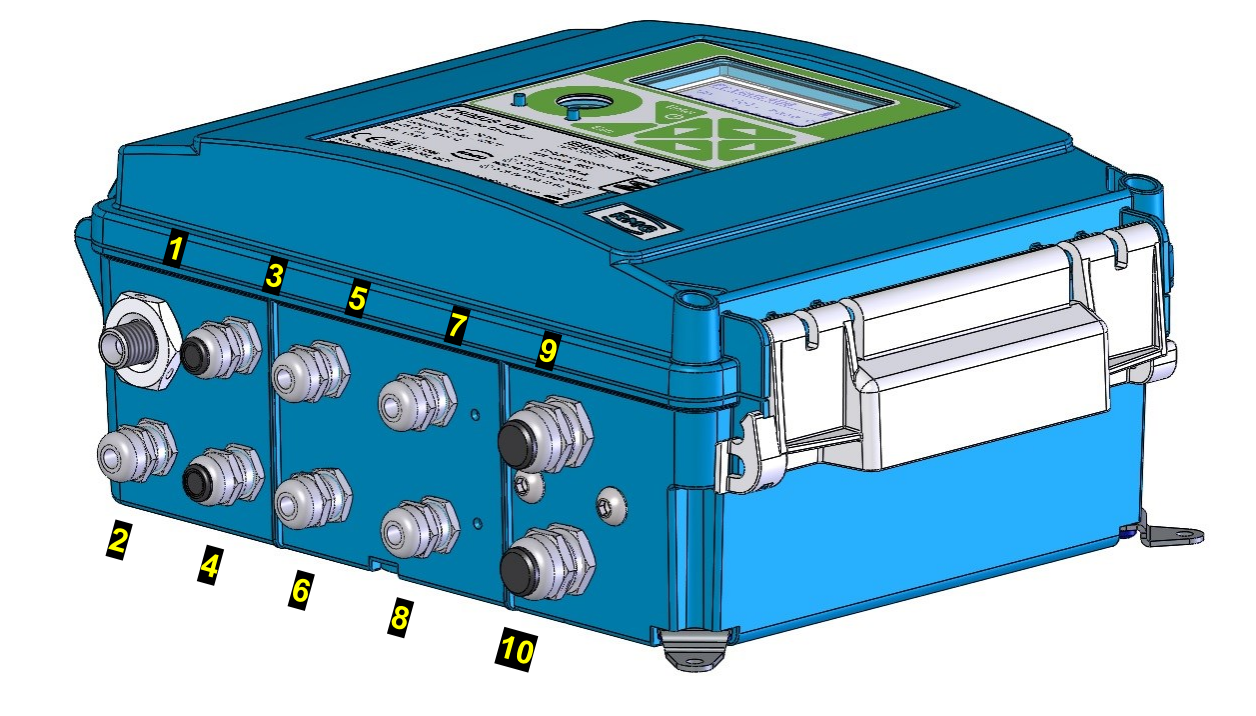

Fig. 11: Cable glands arrangement

| No. | Cable                                            | Size | No.             | Cable                                              | Size |
|-----|--------------------------------------------------|------|-----------------|----------------------------------------------------|------|
| 1   | Pressure (1st channel)                           | PG7  | 6               | Temperature (2nd channel)                          | PG7  |
| 2   | Temperature (1st channel)                        | PG7  | 7               | Communication                                      | PG7  |
| 3   | Gas meter (1st channel)                          | PG7  | 8               | External pressure (2nd channel)                    | PG7  |
| 4   | HF gas meter, encoder                            | PG7  | 9               | Digital output (DOUT), communication               | PG9  |
| 5   | Gas meter (2nd channel),<br>digital inputs (DIN) | PG7  | <mark>10</mark> | External power supply for the device and the modem | PG9  |

Table 3: Cable entries - recommended use

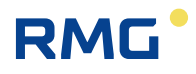

# 5.5.1.1 Opening and Closing the Device To open the device:

- Loosen the screws 1.
- Open the catch 2.

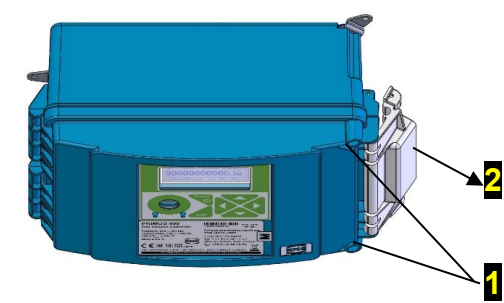

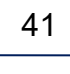

1

#### To close the device:

- Close the catch 1.
- Tighten the screws. Specified tightening torque of the cover bolts is 0.5 to 0.7 Nm.

#### 5.5.1.2 Locking and Sealing the Device

The clamp of the device cover can be secured with plastic or wire seal **1** and locked with a padlock **2** with the shackle diameter of up to 5 mm.

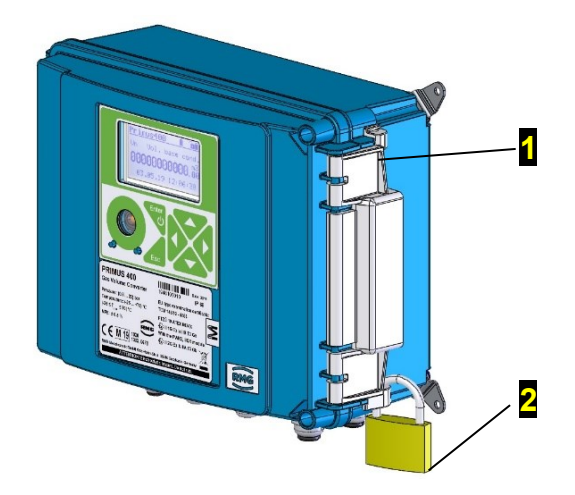

.....

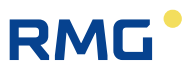

#### 5.5.2 Connecting Gas Meters

#### Gas meters with LF pulse output

DIN terminal block is the standard for a LF gas meter connection. The Prilog 400 device is a single channel unit. The DIN terminal block is hidden under a plastic cap that the users can secure with their mark.

| Prilog 400 – LF gas meter |                                                                                                    |  |  |  |  |
|---------------------------|----------------------------------------------------------------------------------------------------|--|--|--|--|
| 1st chan                  | nel                                                                                                    |  |  |  |  |
| Terminal                  | Connection                                                                                                    |  |  |  |  |
| DI1                       | Pulse output of the gas meter                                                                                                    |  |  |  |  |
| DI4                       | <ul> <li>Contact for the gas meter connection monitoring (tamper contact), or</li> <li>Pulse output of the gas meter for detecting the rotation direction</li> </ul> |  |  |  |  |
| 2nd chan                  | inel                                                                                                    |  |  |  |  |
| Terminal                  | Connection                                                                                                    |  |  |  |  |
| DI2                       | Pulse output of the gas meter                                                                                                    |  |  |  |  |
| DI3                       | <ul> <li>Contact for the gas meter connection monitoring (tamper contact), or</li> <li>Pulse output of the gas meter for detecting the rotation direction</li> </ul> |  |  |  |  |

#### Gas Meters with HF Pulse Output

**Prilog 400** – To connect the device, the EXT1 module must be installed in the SLOT 0 position. The EXT1 module allows for connecting either one HF gas meter with the detection of rotation direction or two HF gas meters. The meter is connected by means of terminals 1 and 2; to terminals 5 and 6, either auxiliary gas meter sensor with the detection of rotation direction or another HF gas meter can be connected.

# Warning

When using a HF meter, the data logger must be powered from an external intrinsically safe power supply (eg PS-E, PS-E/A).

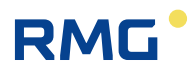

#### Gas Meter with NAMUR or SCR Encoder

**Prilog 400** – The module of the interface of the encoder must be fitted in the SLOT 0 position. The gas meter is connected to terminals 1 and 2. The external power supply of the data logger is not necessary.

| Connection                                           | Cable              | Entry | Recommended type of cable             | Cable Ø |
|------------------------------------------------------|--------------------|-------|---------------------------------------|---------|
| Pulse input (both LF and HV gas meter), encoder      | 2-wire<br>shielded | PG7   | Unitronic LiYCY 2 x 0.25<br>Lappkabel | 4.5 mm  |
| Pulse input with tamper contact                      | 4-wire<br>shielded | PG7   | Unitronic LiYCY 4 x 0.25<br>Lappkabel | 5.0 mm  |
| Pulse input with the detection of rotation detection | 4-wire<br>shielded | PG7   | Unitronic LiYCY 4 x 0.25<br>Lappkabel | 5.0 mm  |

Table 4: Cables recommended to connect the gas meter

#### 5.5.2.1 LF Gas Meter, Single Channel data logger

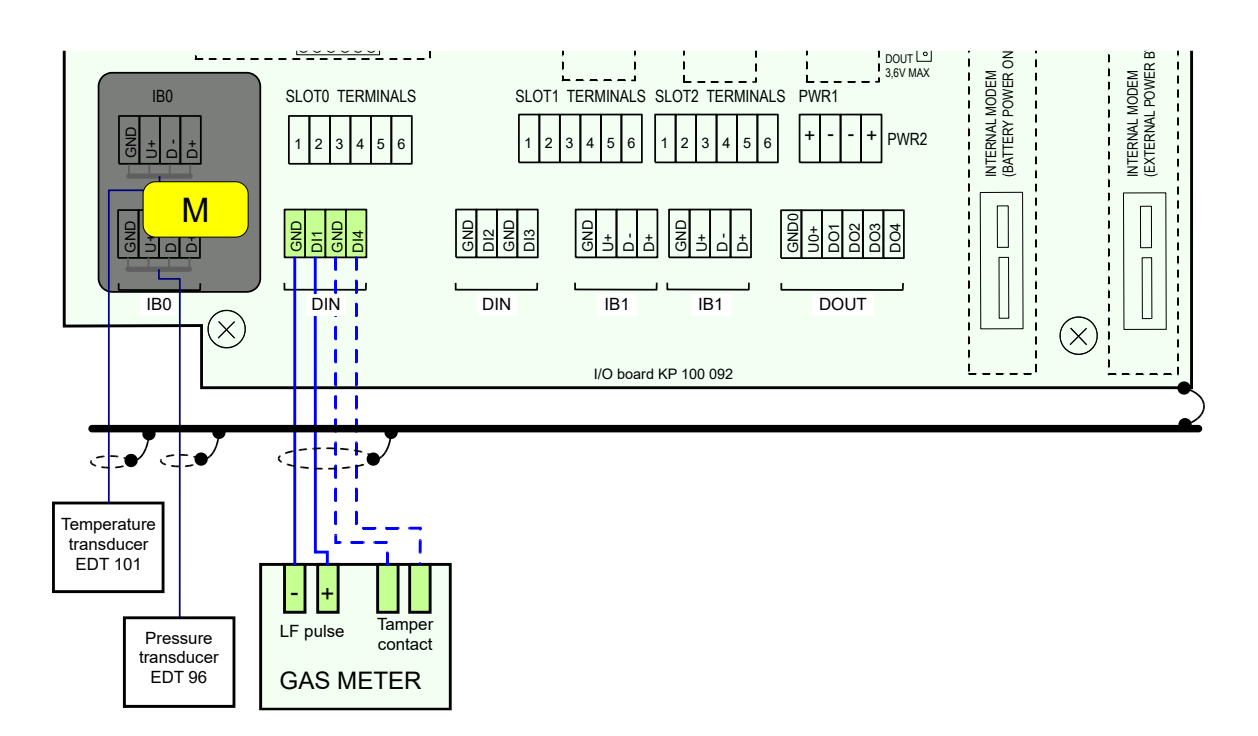

Fig. 12: Connecting LF gas meter to Prilog 400 (single channel)

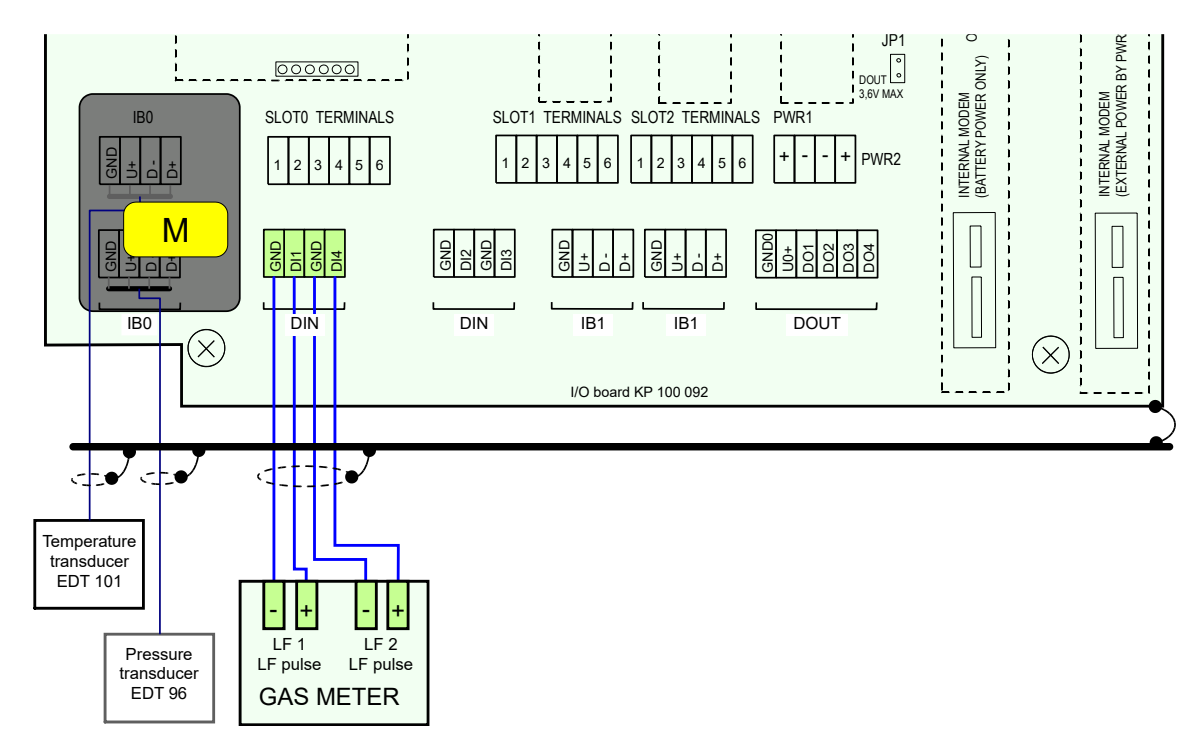

5.5.2.2 LF Gas Meter with the Detection of Rotation Direction

Fig. 13: Connecting LF gas meter with the detection of rotation direction to Prilog 400

#### 5.5.2.3 HF Gas Meter, optionally with Encoder

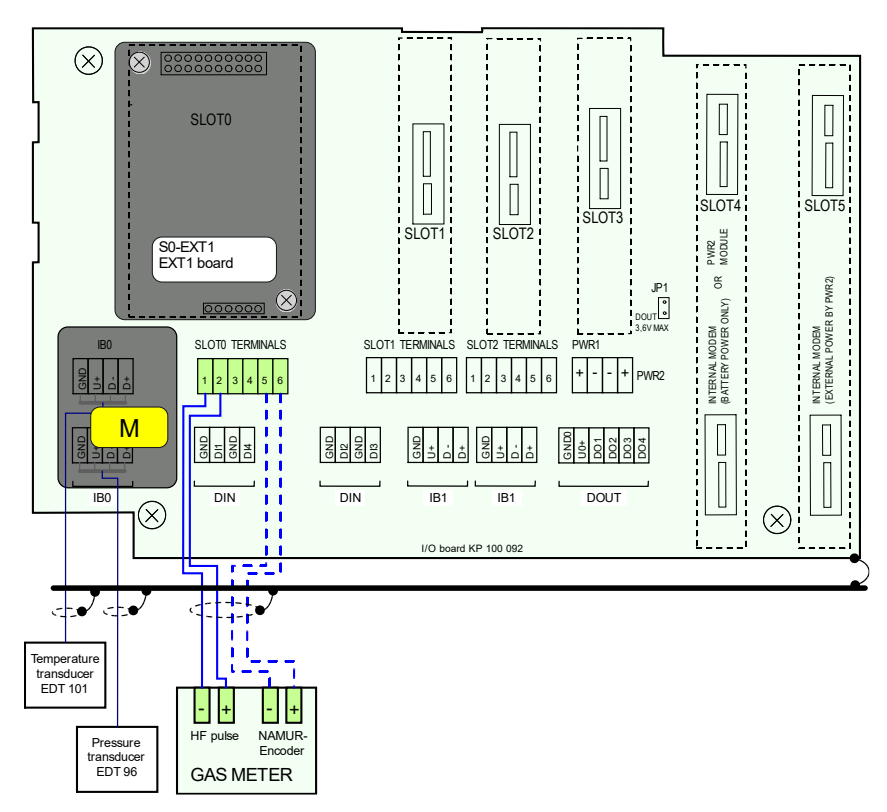

Fig. 14: Connecting HF gas meters (optionally with encoder) to Prilog 400

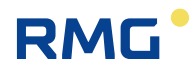

#### 5.5.2.4 Gas Meter with Encoder

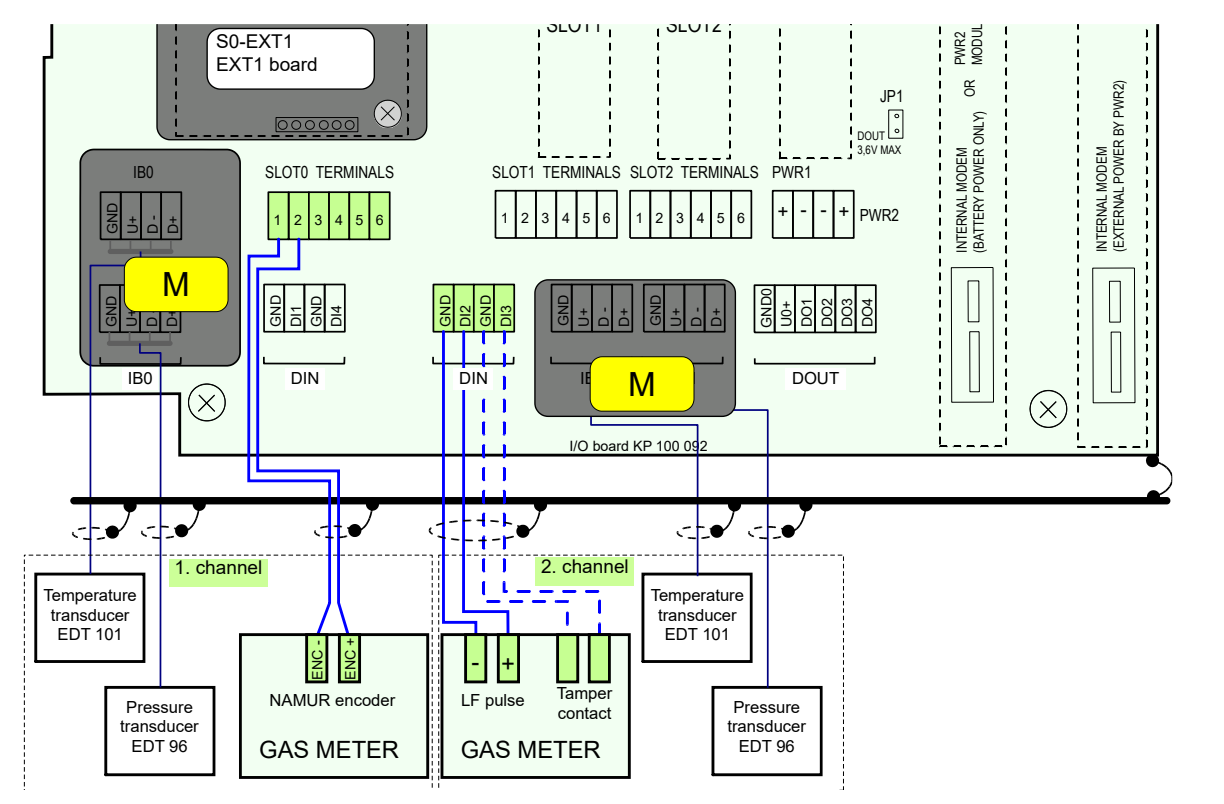

Fig. 15: Connecting gas meter with NAMUR encoder to Prilog 400

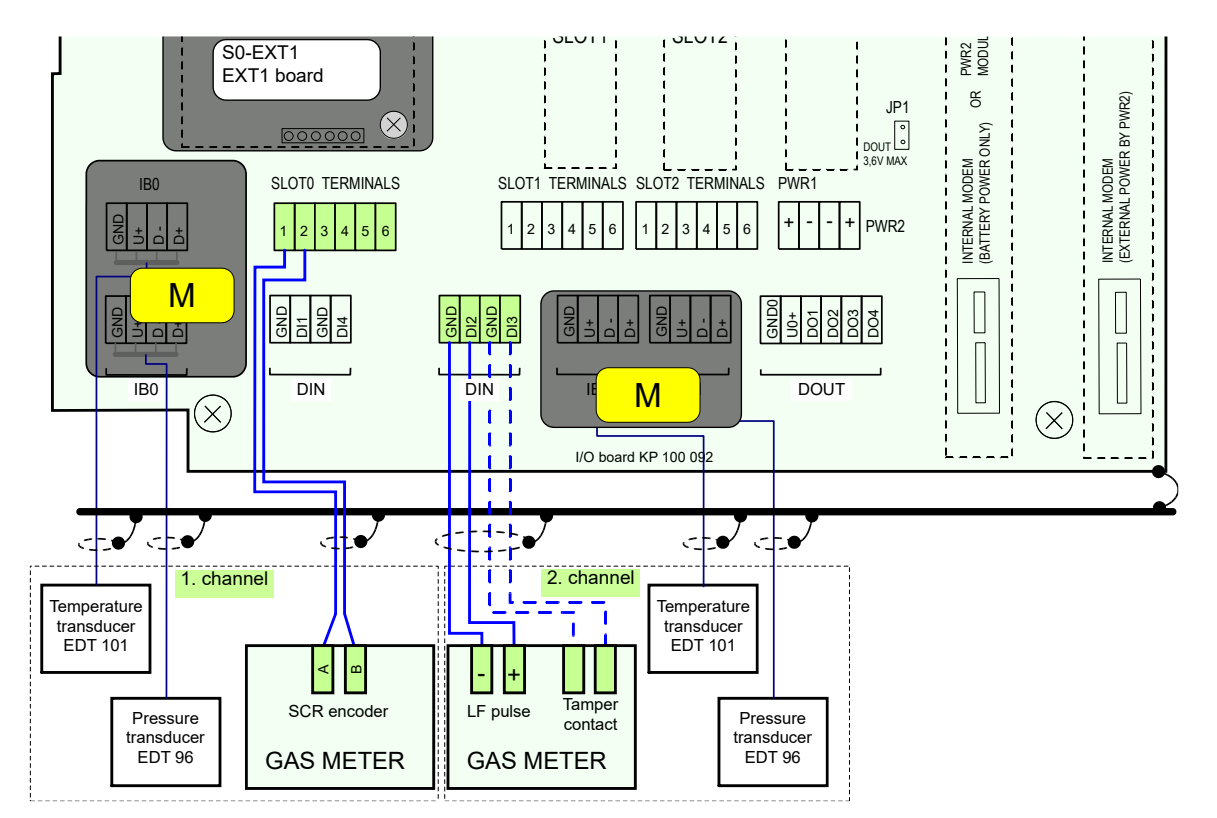

Fig. 16: Connecting gas meter with SCR encoder to Prilog 400

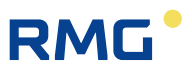

#### 5.5.3 Connecting Binary Inputs

**Prilog 400** – One of the fee terminals DI1 to DI4 can be used to connect binary inputs, if they have not been used to connect the gas meter.

#### Caution

46

Signals on all digital inputs (DIN terminals) are intrinsically safe. The sensors connected to these terminals must be:

- Either intrinsically safe with the corresponding Ex-I parameters,
- Or they must fall under the "Simple Device" category according to [2],
- Or they must be connected via a safety barrier.

| Connection                | Cable              | Entry | Recommended type of cable             | Cable Ø |
|---------------------------|--------------------|-------|---------------------------------------|---------|
| Binary input (single)     | 2-wire<br>shielded | PG7   | Unitronic LiYCY 2 x 0.25<br>Lappkabel | 4.5 mm  |
| Binary input (double)     | 3-wire<br>shielded | PG7   | Unitronic LiYCY 3 x 0.25<br>Lappkabel | 4.7 mm  |
| Binary input (triple)     | 4-wire<br>shielded | PG7   | Unitronic LiYCY 4 x 0.25<br>Lappkabel | 5.0 mm  |
| Binary input (four times) | 5-wire<br>shielded | PG 7  | Unitronic LiYCY 5 x 0.25<br>Lappkabel | 5.6 mm  |

Table 5: Cables recommended to connect binary inputs

### 5.5.4 Connecting Digital Outputs

**Prilog 400** – with 4 digital outputs available, DO1 to DO4 terminals on the DOUT terminal block.

### **A** Caution

The signals of the DOUT terminal block are intrinsically safe, which is why common devices must be connected via a separation safety barrier (B-DO module).

| Connection                  | Cable              | Entry | Recommended type of cable             | Cable Ø |
|-----------------------------|--------------------|-------|---------------------------------------|---------|
| Digital output (single)     | 3-wire<br>shielded | PG7   | Unitronic LiYCY 3 x 0.25<br>Lappkabel | 4.7 mm  |
| Digital output (four times) | 6-wire<br>shielded | PG7   | Unitronic LiYCY 6 x 0.25<br>Lappkabel | 6.0 mm  |

Table 6: Cables recommended to connect binary outputs to the B-DO module

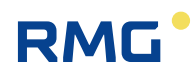

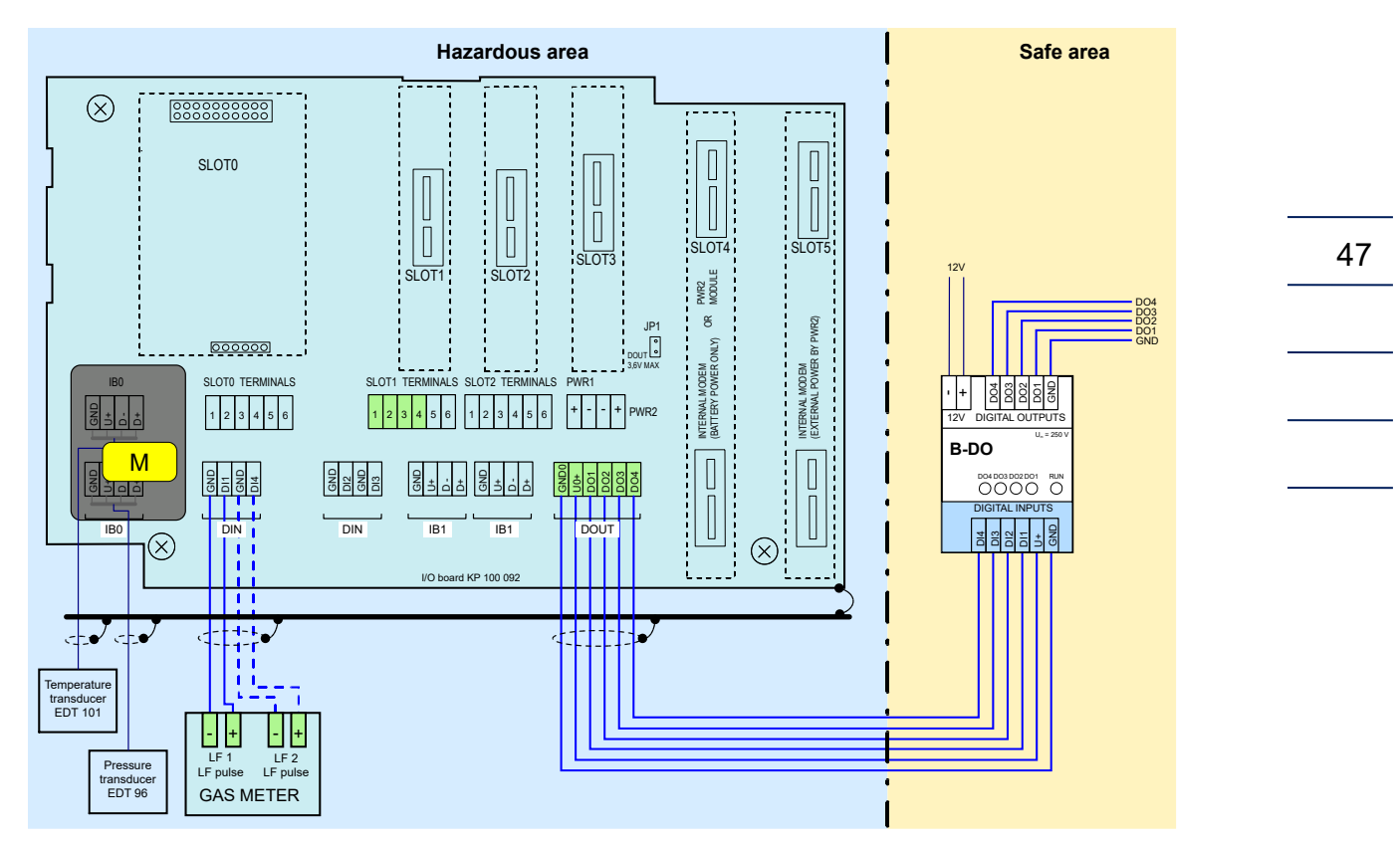

Fig. 17: Connecting digital outputs via B-DO separation barrier (Prilog 400)

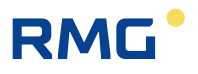

### 5.5.5 Connecting Analog outputs

Primus 400 has two analog outputs per built-in S1-2AO module, each via terminals 2 (-) / 3 (+) and 5 (-) / 6 (+). A maximum of two modules can be installed (SLOT1 and SLOT 2).

RMG recommends the transmitter power supply unit KFD2-STC5-Ex1 (available as an accessory) for supply and as an Ex barrier.

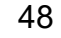

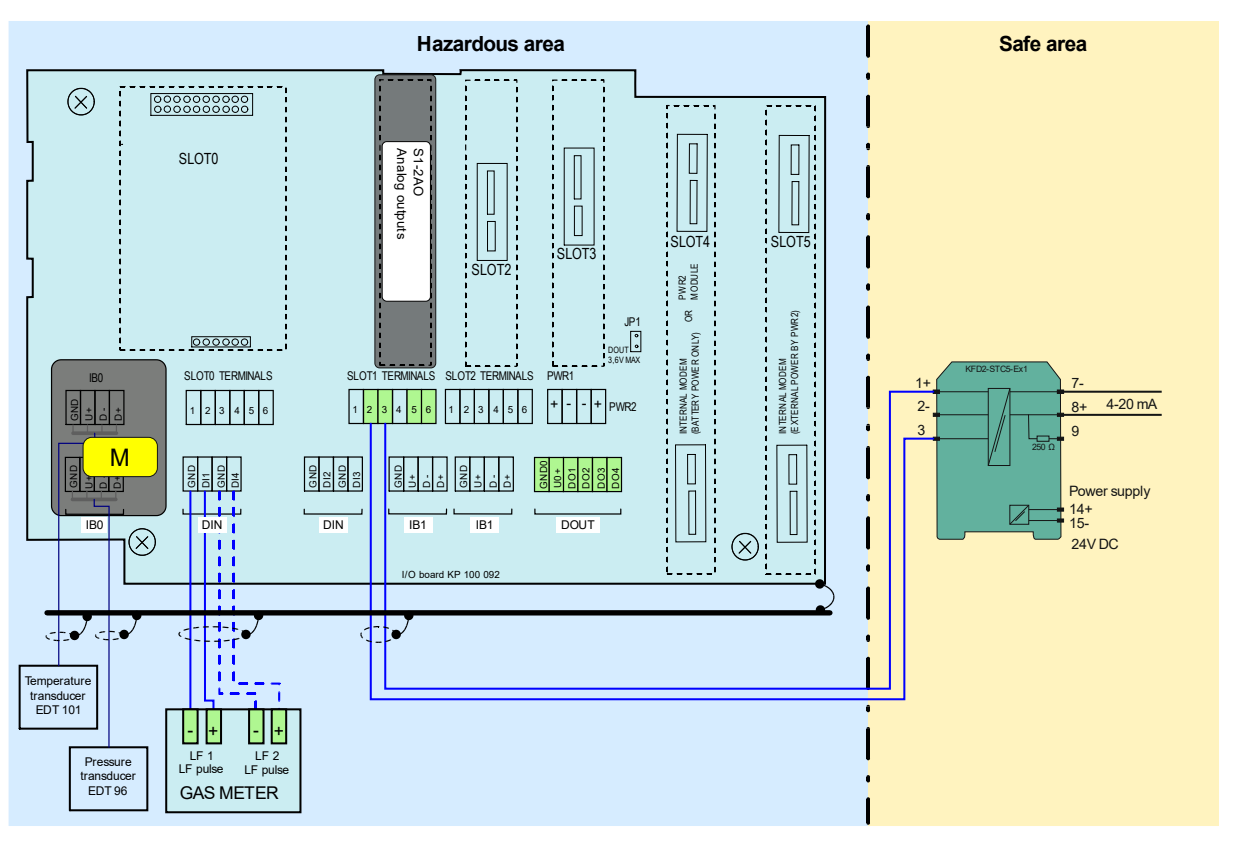

Fig. 18: Connecting analog outputs via KFD2-STC5-Ex1 barrier (Prilog 400)

### 5.5.6 Connection of pressure and temperature transducers

These transducers are connected to the I / O board in the IB0 terminal block, respectively terminal block IB1. Furthermore, they can be connected to the IB1 terminal block of the EXT1-T terminal board of the EXT1 module. In the case of the metrology channel, the connection is covered and secured with the metrological seal.

# **A** Caution

The intrinsically safe internal communication bus is connected to terminals IB0 and IB1. In case of any manipulation on terminals IB0 and IB1 it is necessary to disconnect the device power supply (ie external power supply and battery).

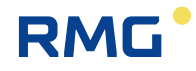

| IB0, IB1 | EDT 96  | EDT 101                | EDT 96 Press      | ure transducer    |
|----------|---------|------------------------|-------------------|-------------------|
|          | EDT 101 | Temperature transducer | internal (var. A) | external (var. C) |
| terminal | signal  | wire                   | wire              | wire              |
| GND      | GND     | green                  | green             | green             |
| U+       | PWR     | brown                  | brown             | brown             |
| D-       | DATA-   | yellow                 | yellow            | yellow            |
| D+       | DATA+   | white                  | white             | white             |

Table 7: EDT 96 and EDT 101 transducers wire colors

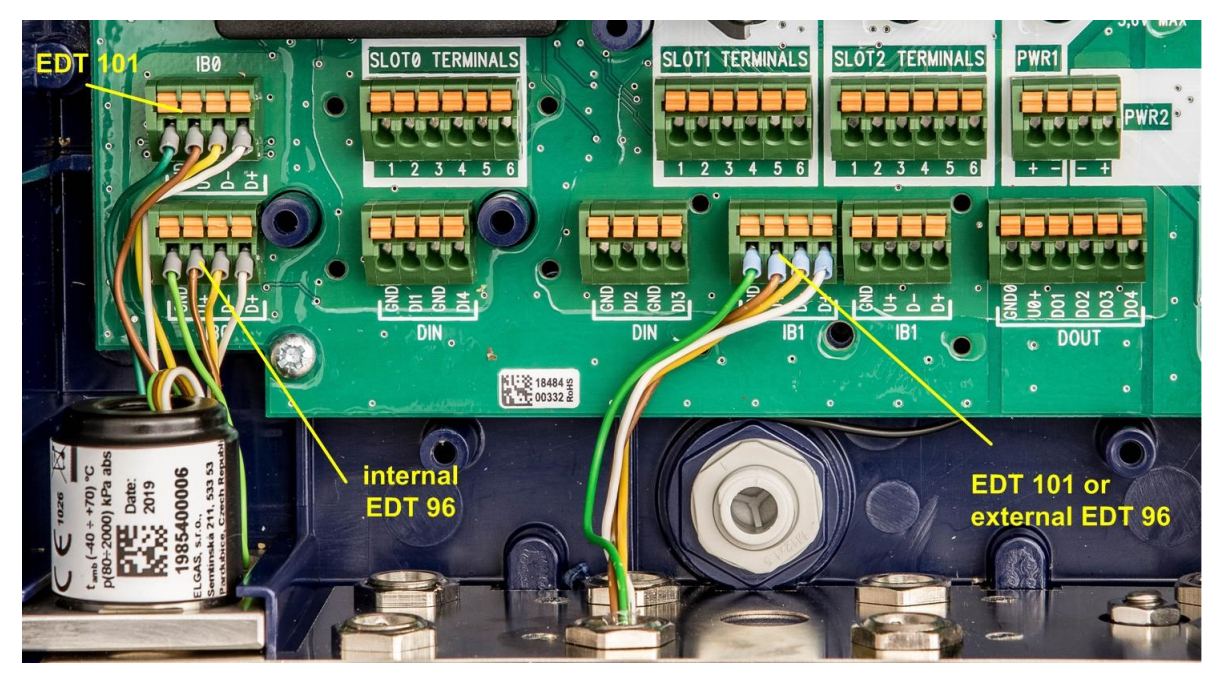

Fig. 19: EDT 96 and EDT 101 transducers connection

The EDT 96 pressure transmitter and the EDT 101 temperature transmitter are supplied by the manufacturer calibrated in whole measurement range. The calibration and correction data are stored in the transducer's internal memory when the transmitter is calibrated and the resulting measured data already included with the corrections is passed to the instrument control unit.

Nevertheless, the device is equipped with the option of <u>one-point or two-point adjustment</u> (offset or offset + linearity) of the transducer using the supplied SW [19]. This option is protected by the metrology switch provided by a metrological seal. In the case of a data logger metrological verification, the adjustment is accessible to the user. A description of the device settings via user SW is given in [16].

For more information on EDT 101 and EDT 96 transducers, see [17] and [18].

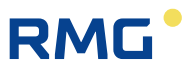

### 5.5.7 Connecting External Power Supply

A cable with a minimum cross section of 0.75 mm<sup>2</sup> is required for the external power supply from the PS-E (PS-E/A) intrinsically safe power supply.

To connect the external power supply to internal modem from the PS-M (PS-M/A) intrinsically safe power supply, cable with the conductor cross section of at least 1 mm<sup>2</sup> is required. The table below shows the maximum length of this cable. The PG9 cable gland is designed for the cable. If both the corrector and the internal modem are powered from external power supply, only one 4-core cable can be used for the power supply.

| Connection                                             | Cable              | Cable<br>gland | Recommended type of cable                | Max.<br>lenght | Cable Ø |
|--------------------------------------------------------|--------------------|----------------|------------------------------------------|----------------|---------|
| External power supply of the data logger (separate)    | 2-wire<br>shielded | PG9<br>(PG7)   | Unitronic LiYCY 2 x 0.75<br>Lappkabel    | 30 m           | 6.0 mm  |
| External power supply of the modem (separate)          | 2-wire<br>shielded | DCO            | Unitronic LiYCY 2 x 1.5<br>Lappkabel, or | 20 m           | 7.1 mm  |
|                                                        |                    | PG9            | Unitronic LiYCY 2 x 1.0<br>Lappkabel     | 13 m           | 6.3 mm  |
| External power supply of the data logger and the modem | 4-wire<br>shielded | PG9            | Unitronic LiYCY 4 x 1,0<br>Lappkabel     | 13 m           | 7.3 mm  |

Table 8: Cables recommended for external power supply for the data logger and the modem

#### 5.5.7.1 External Power Supply for the Data Logger (Measurement Part)

External power supply can be used with Prilog 400 or Primus 400. If external power supply is used for the data logger (i.e. its measurement part), the S3-PWR1 module must be installed in SLOT 3. Power from an external intrinsically safe PS-E source is fed to the PWR1 terminals. In the event of a power failure, the data logger battery (B-03) performs the power backup function.

### 🛕 Warning

Also if the data logger is powered from an external power supply, it is necessary for the device to operate correctly that the batteries (B-03) of the data logger are inserted and connected in the device.

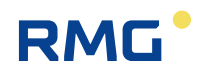

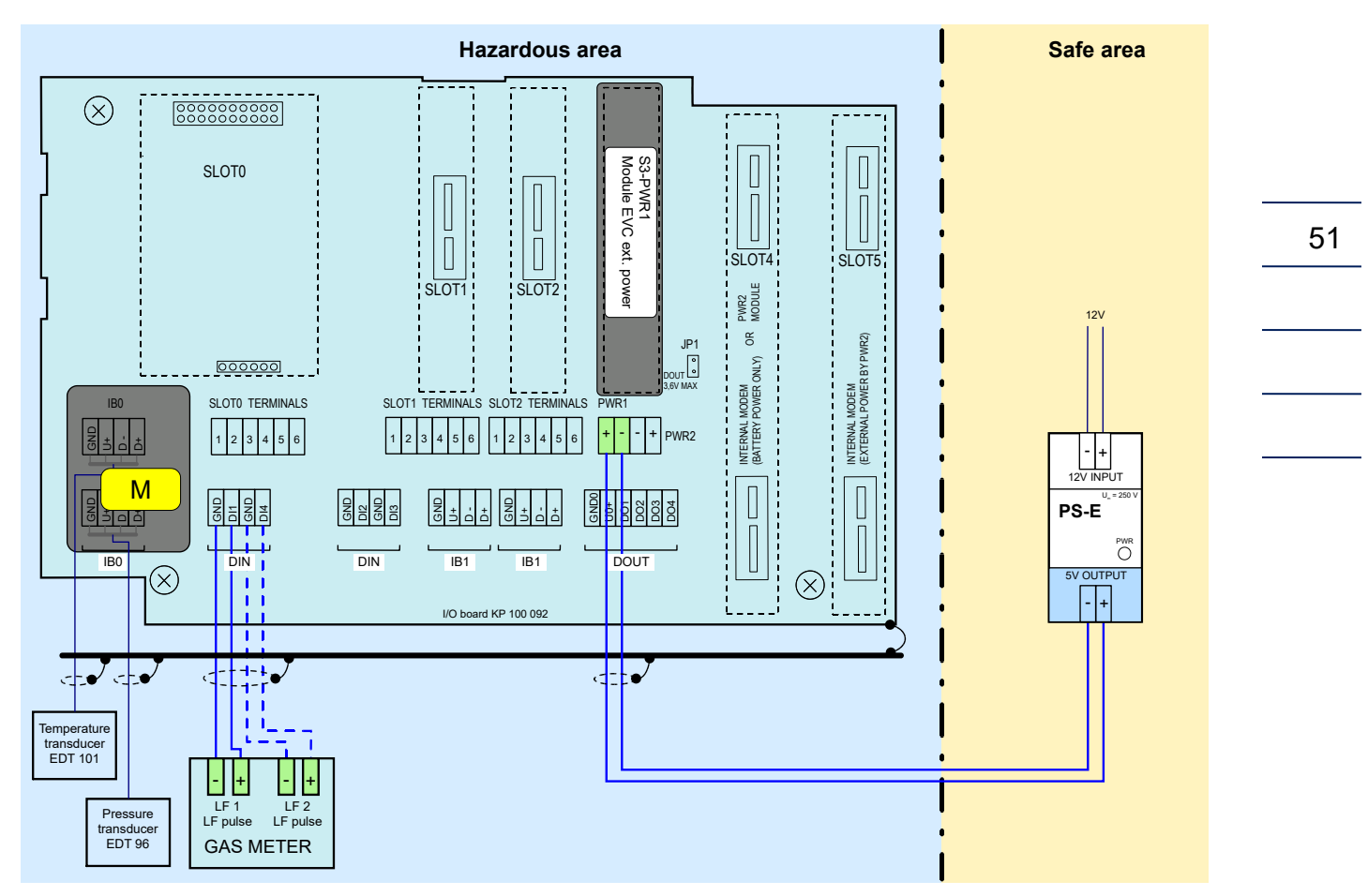

Fig. 20: Connecting the external power supply of the data logger

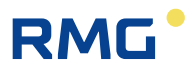

#### 5.5.7.2 External Power Supply for the Internal Modem

The external power supply for the modem is ensured by the S4-PWR2 module in conjunction with the PS-M external intrinsically safe source. The S4-PWR2 module must be installed in SLOT 4. Power from an external intrinsically safe PS-M source is fed to the PWR2 terminals.

In the event of a power failure, the modern battery (HB-03, HB-04, etc.) performs the power backup function.

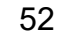

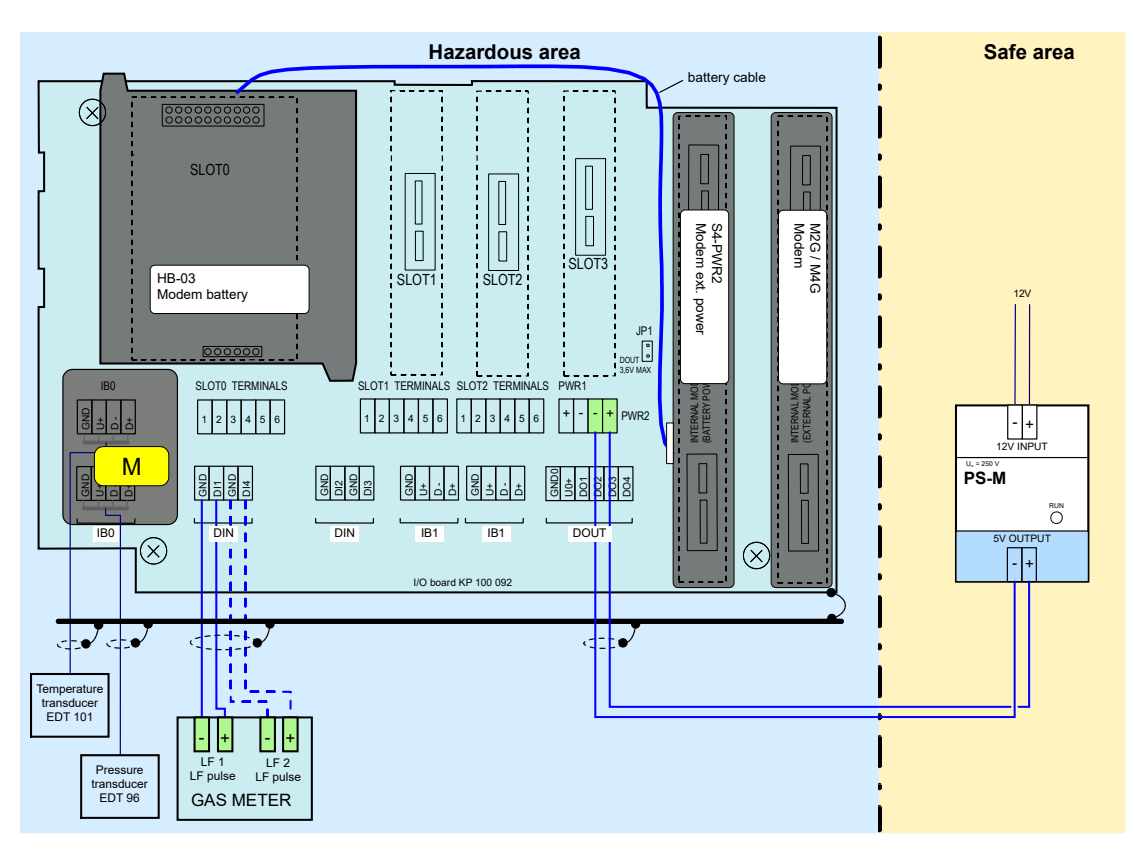

Fig. 21: PS-M External power supply for the internal modem with PS-M source

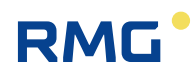

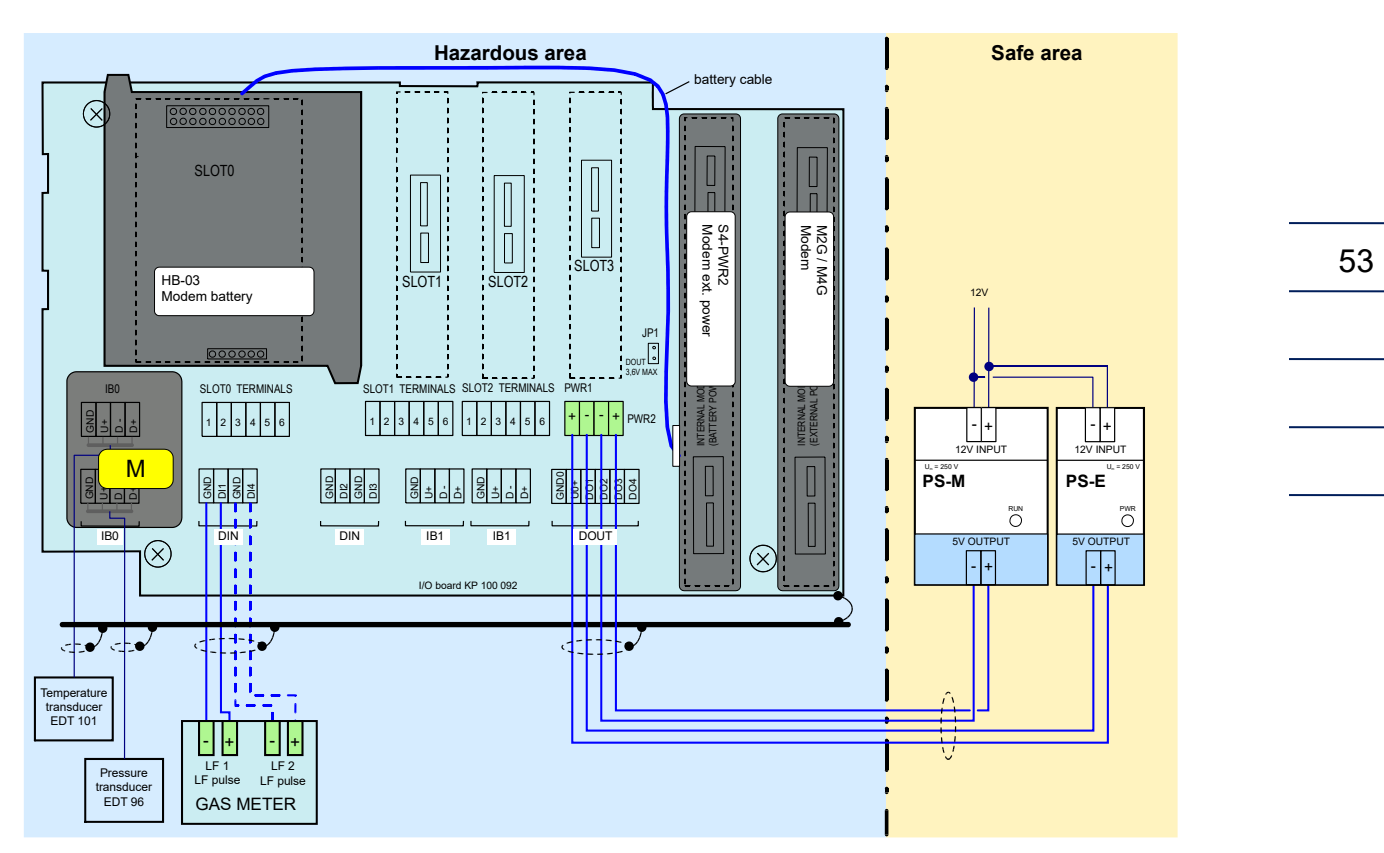

Fig. 22: External power supply to the data logger and the internal modem

### 5.5.8 Connection of RS232/RS485 Communication

**Prilog 400** - The device must be fitted with the S1-COM1 communication module. The module must be fitted in SLOT 1 or SLOT 2. The module offers RS232 or RS485 communication interface. Two S1-COM communication modules can be installed in the device. In this case, communication on two completely independent communication lines is possible. The cable is connected to SLOT 1 or SLOT2 terminal.

| SLOT 1, SLOT 2 | RS232  | RS485  |
|----------------|--------|--------|
| Terminal       | Signal | Signal |
| 1              |        | D1+    |
| 2              |        | D1-    |
| 3              | GND    | GND    |
| 4              | CTS    | U1+    |
| 5              | RxD    |        |
| 6              | TxD    |        |

Table 9: Assigning the terminals of the terminal block SLOT 1 and SLOT 2 when S1-COM moduleis installed

| Communication interface | Cable              | Cable<br>gland | Recommended type of cable             | Max.<br>lenght | Cable Ø |
|-------------------------|--------------------|----------------|---------------------------------------|----------------|---------|
| RS232                   | 4-wire<br>shielded | PG7            | Unitronic LiYCY 4 x 0,34<br>Lappkabel | 30 m           | 5,7 mm  |
| RS485                   | 4-wire<br>shielded | PG7            | Unitronic LiYCY 4 x 0,34<br>Lappkabel | 100 m *)       | 5,7 mm  |

\*) cable length may be reduced at higher communication speeds

Table 10: Recommended cables for RS232 and RS485 of the data logger

If there is no internal modem in the device, the communication can be extended by one additional independent RS232 communication interface using the S4-COM0 module in SLOT 4. Up to three independent communication lines are available.

### **A** Caution

The signals of the DOUT terminal block are intrinsically safe. Common devices must be connected via a suitable barrier (B-RS).

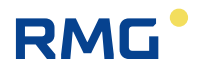

#### **Recommendation:**

If an external communication modem is connected to the device, an RS232 communication interface is required to connect the device with the B-RS barrier to ensure full duplex communication.

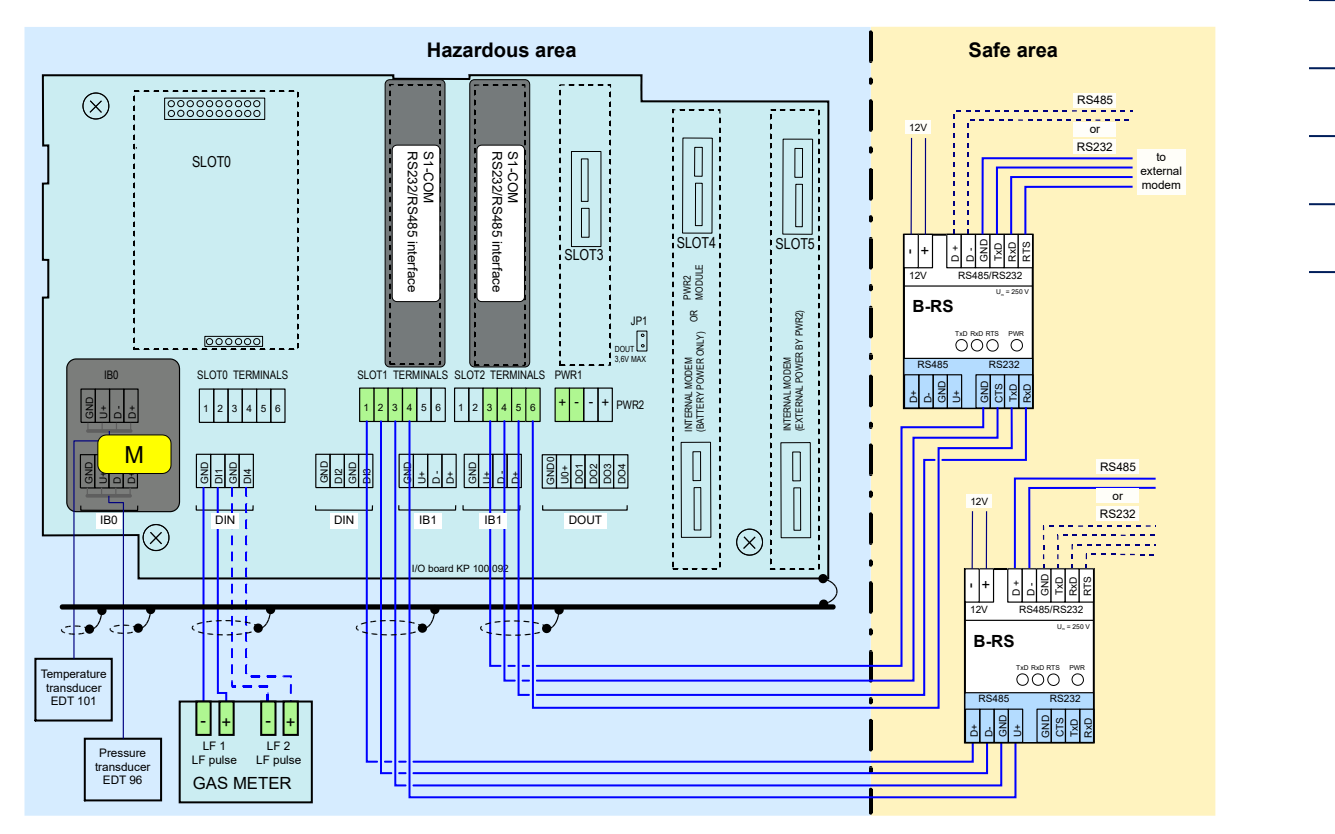

Fig. 23: Prilog 400, communication via two independent interfaces RS232/RS485

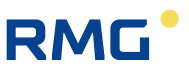

### 5.5.9 Connection to Network (Ethernet)

If a connection to a network is to be made, this can be done via an external converter from RS 485 to TCP/IP. RMG recommends the Phoenix Comserver (available as an accessory) for installation outside Zone 1.

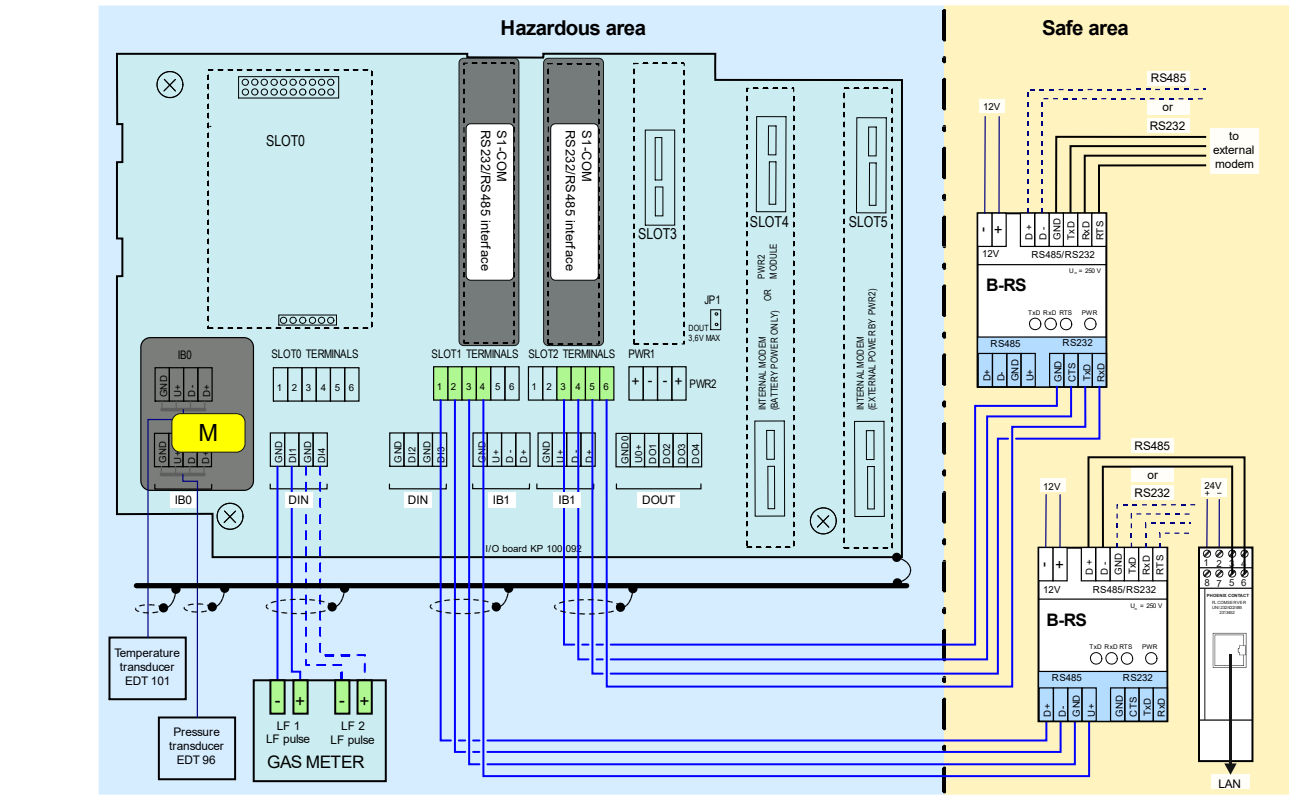

Fig. 24: Prilog 400, connection to RS232 as well as to LAN via RS485 and Comserver

Details on the configuration can be found in Appendix C.

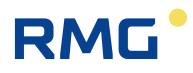

# 5.6 Commissioning

The device is delivered either in the operating state with the battery connected or in the off mode with the battery disconnected. Both the battery of the device (B-03 etc.) and the modem battery (HB-03, HB-04, etc.) are equipped with a cable with a connector by which they are connected to the device.

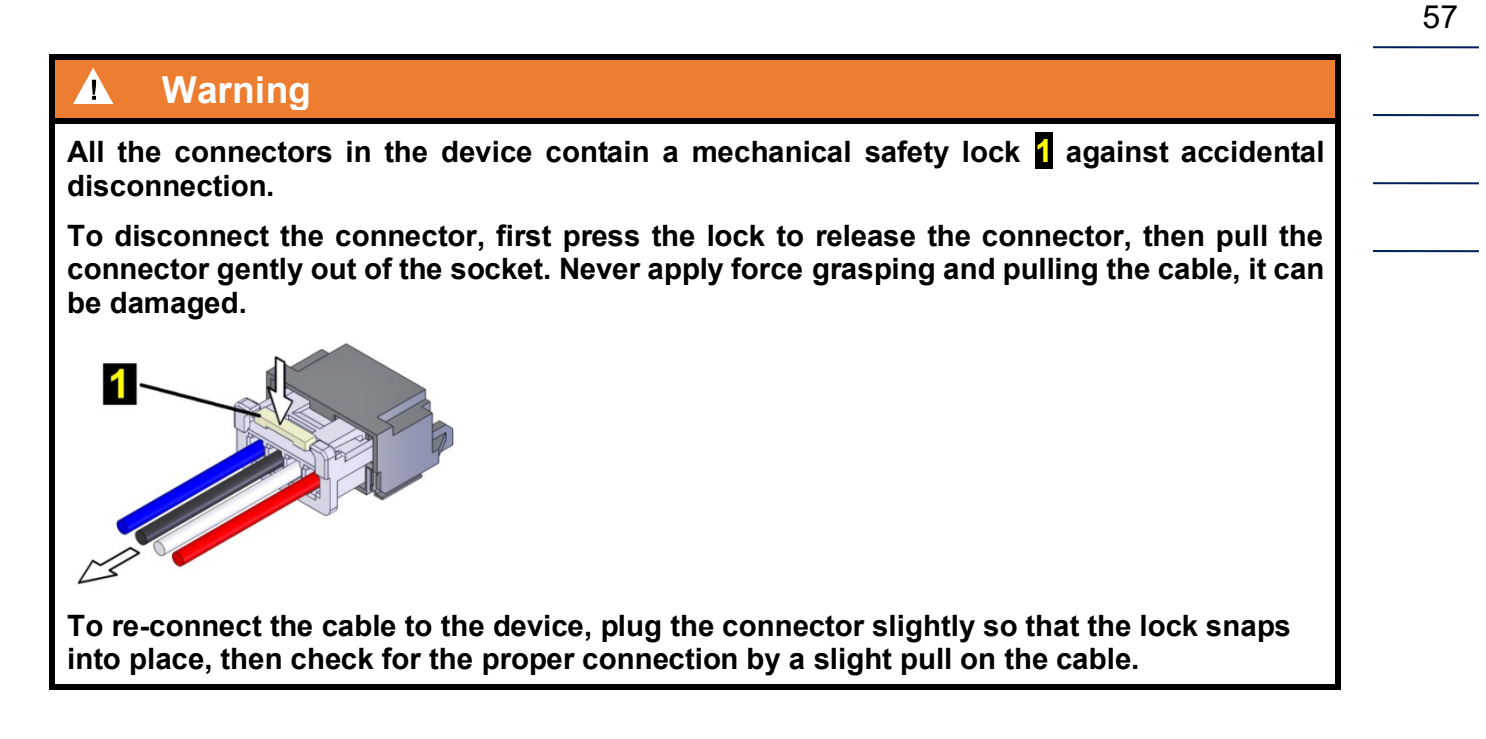

The device comes with pre-set configuration parameters. After the mechanical assembly of the device, however, some parameters have to be set to ensure proper operation of the gas meter.

The basic operations to put the device in operation are as follows:

- Connecting the batteries
- Checking (or adjusting) the system time of the device
- Setting the offtake point identification
- Setting the temperature and pressure substitute values
- Checking the diagnostics, removing device errors, if any, initiating cumulative status
- Resetting the device archive

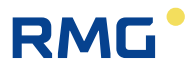

These basic operations can be performed either from the device keypad (Section 6.7) or from the PC with the operating program [19]. The connection to a PC, is preferably established using HIE 04 infrared head. If necessary, additional parameters can be set using the operating program (setting the pulse outputs, setpoints, etc.).

#### 5.6.1 Connecting the Battery

The device display is off in the basic settings. The display light comes on when the Enter key is pressed for at least 2 seconds.

If the device is delivered in the off mode (nothing is displayed after pressing Enter for more than 2 seconds), the B-03 battery pack is disconnected from the unit. The battery cable with connector **1** must be plugged into connector **2** of the processor board (CPU module) to put the device into operation. This operation is also possible in potentially explosive environments.

When the battery is connected, the device is automatically in the operating mode.

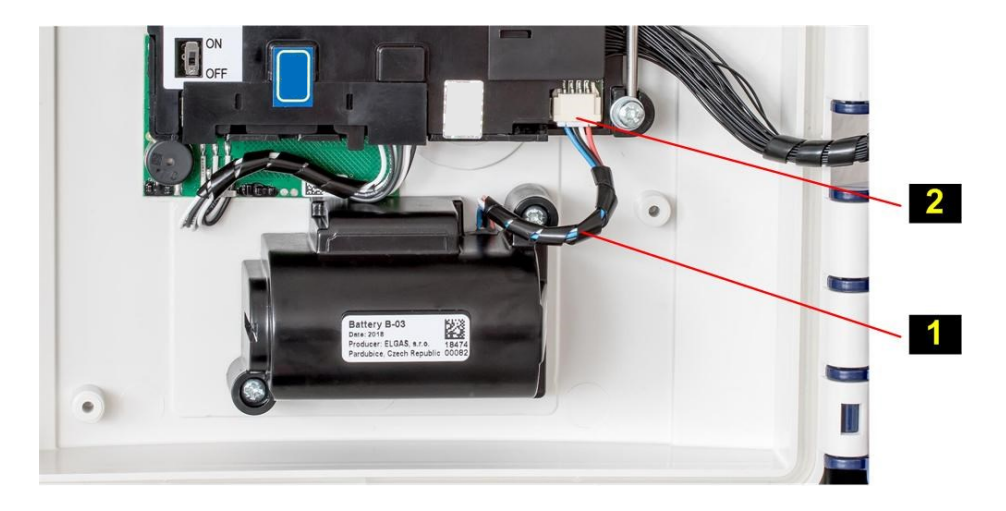

Fig. 25: Connecting the device battery

#### 5.6.2 Connecting the Modem Battery

The version of the device with internal GSM/GPRS modem can be delivered with a disconnected modem battery.

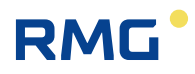

#### 5.6.2.1 Prilog 400, Primus 400

When commissioning, the modem power supply battery pack (HB-03, HB-04, etc.) with the connector must be plugged into the connector of the module that is installed in the SLOT 4 position.

| A Caution                                                                                                    | 59 |  |  |
|----------------------------------------------------------------------------------------------------|----|--|--|
| The internal modem battery must always be connected to the module in SLOT 4:                                                                                                    |    |  |  |
| <ul> <li>If the external power supply of the modem is not used, the modem module is installed in SLOT 4. In this case, the modem battery is connected directly to the modem.</li> <li>If the external power supply of the modem is used, the modem is installed in SLOT 5.</li> </ul> |    |  |  |
| while the module of the external power supply of the modem S4-PWR2 is in SLOT 4. The battery is then connected to the S4-PWR2 connector.                                                                                                    |    |  |  |

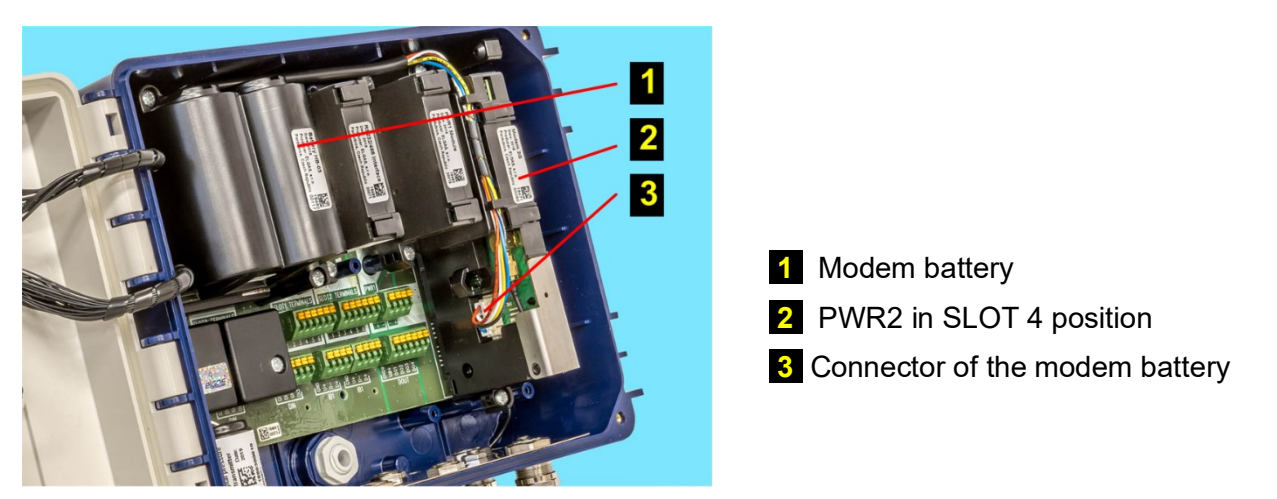

Fig. 26: Connecting the modem battery for Prilog 400

#### Note

For longer time storing, it is recommended to remove the batteries from the device or at least disconnect them by pulling out the battery connector.

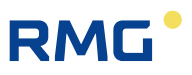

#### 5.6.3 Installing SIM Card in the Modem

#### Install the SIM card into the modem

The device is delivered without the modem SIM card. Before using the modem, the SIM card received from the operator must be inserted into the modem. The SIM card holder is designed for miniSIM size of the SIM card.

#### To insert/remove the SIM card:

- If the external power supply of the modem is used, disconnect the power supply from the PWR2 terminals.
- Press lock 1 and pull gently the cable out to disconnect the connector of the battery modem.
- Push slightly in the direction of arrow 3 on the SIM card cover 4 and tip it to the vertical position.
- Insert SIM card 5 into the holder and push it until you hear a click.

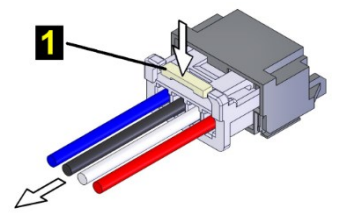

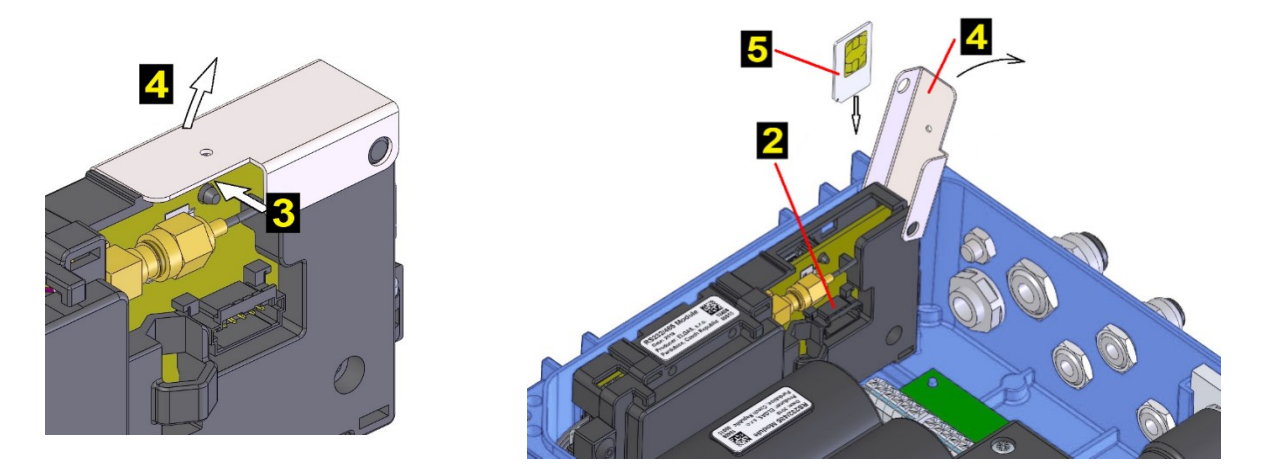

- To remove the SIM card, press the card until you hear a click, release the pressure, and the card moves several millimetres out. Grasp the card and remove it from the holder.
- After inserting the SIM card, close cover **4** and push it slightly in the direction of arrow 3 for easier insertion.
- Connect the connector of the battery of modem 2. For a device without external power supply of the modem, connect the connector to the modem. For a device with the external power supply of the modem, connect the connector to the S4-PWR2 module and then connect the wires to the PWR2 terminals of the external power supply of the modem.

has been pressed for 2 seconds.

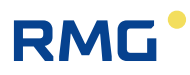

# 6 Operating the Device

The device is not equipped with a power switch. The device turns automatically into the operation mode when the battery is inserted in the device. The device registers the LF pulses even with the main battery removed.

A 6-button keypad is used to operate the device and to display the measured and other values. The values are displayed on a 128 x 64 pixel graphic display.

For battery operation, the graphical display is switched off after 30 seconds since the last press

# of any key. The display lights up when the enter key

If the device is powered by an external power supply source, the display is permanently on.

The data to be displayed are selected in the device menu. The menu items are displayed depending on set parameters of the device. The contents of some menu items is user-configurable.

# **Display Features**

- Automatic display update for changing data with 1 sec period
- Autorepeat when holding a key, the keystroke is automatically generated; this feature can be useful for example when viewing archives
- Display without special characters
- In compliance with the standard EN 12405-1+A2, Section 6.3.1.5, the display switches to the basic settings after a certain idle time. The time after which the display switches to basic can be set in the parameters.
- In order to simplify the operation by a untrained user, the option to display actual values one after another by pressing the <a href="#">Enter</a> key is included. Before this, it is necessary to exit by pressing the <a href="#">Esc</a> key several times to the top menu level.
- For energy saving purposes, the device's graphic display goes out after 30 seconds when in battery operation mode, and lights up only when any key is pressed.

61

# Enter

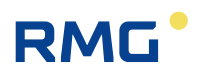

# 6.1 Keypad

62

- Pressing the Enter key for 2 seconds turns the display on
- Moving from one menu item into lower level menu (submenu)
- When displaying actual values, Enter will scroll through the screen to display all the quantities one after another

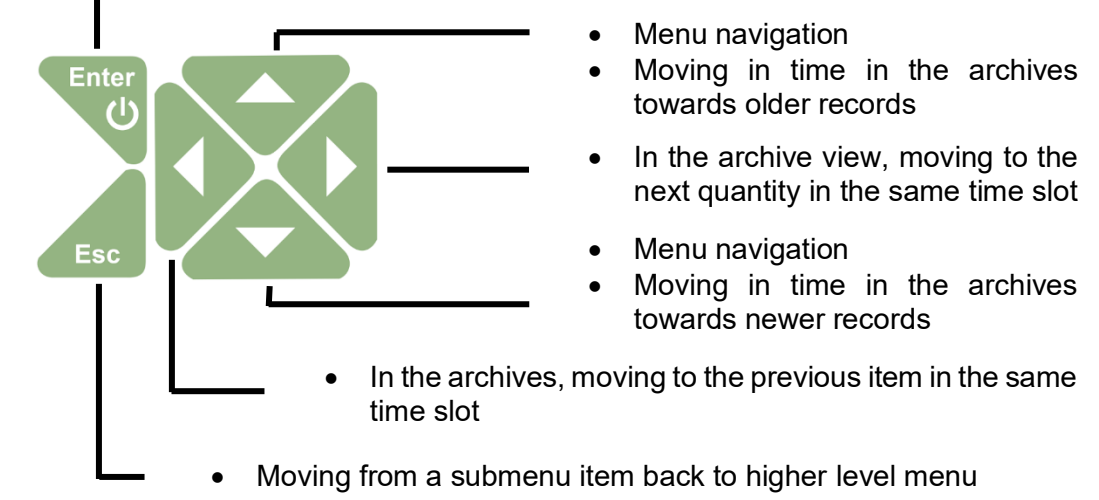

Fig. 27: Function of the keys

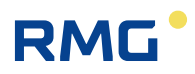

# 6.2 System Menu

The device is operated based on selecting items from the menu. For the purposes of further interpretation, we call the basic menu items the highest items. By entering those items, navigate to the lower menu levels (submenus).

If the display has been off for a longer time, the home screen with a volume Vm value is displayed.

# Home Screen (Initial Display)

| lcon p | osition: | 7  | 6   | 54   | 3                | 2 | 1   |
|--------|----------|----|-----|------|------------------|---|-----|
| Prilo  | 9400     |    |     | 9    | ß                |   | [E] |
| Um F   | rimar    | 9  | Ų,  | olu  | IMe              | Þ |     |
| 0000   | 0000     | 02 | 2   | 94   | . <sup>m</sup> 4 | 3 | e.  |
| 26.0   | 6.19     | 11 | : } | 53 : | 34               | 1 |     |

The first line in the top right corner displays icons indicating the basic status of the device.

| Pos.          | Meaning                       | Symbol | Description                                               |  |  |
|---------------|-------------------------------|--------|-----------------------------------------------------------|--|--|
| 1             |                               | M      | The firmware is verified after the remote download update |  |  |
|               | Device status<br>(sum status) | ÛK     | The device works flawlessly                               |  |  |
|               |                               | [E]    | An error has occurred in the device                       |  |  |
|               |                               | ա      | The device has generated a warning message                |  |  |
| 2             |                               | ×      | The external power supply of the device is<br>connected   |  |  |
|               |                               |        | Battery charge status 100 %                               |  |  |
|               |                               |        | Battery charge status 75 – 91%                            |  |  |
| Powe<br>the d | Power state of the device     |        | Battery charge status 58 – 75 %                           |  |  |
|               |                               |        | Battery charge status 42 – 58 %                           |  |  |
|               |                               |        | Battery charge status 25 – 42 %                           |  |  |
|               |                               |        | Battery charge status 8 – 25 %                            |  |  |

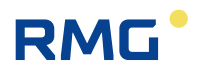

|   |                                                        | Ū             | Battery charge status 0 – 8 %                                                                             |
|---|--------------------------------------------------------|---------------|----------------------------------------------------------------------------------------------------|
| 3 | Status of the                                          | Ô             | Writing to the device disabled<br>(both the service and metrological switches are in<br>the OFF position) |
|   | Status of the<br>service and<br>metrological<br>switch | ġ,            | Writing to the service area enabled (service switch is ON)                                                |
|   |                                                        | ß             | Blinking - Writing to the metrological area<br>enabled<br>(metrological switch is ON)                     |
| 4 |                                                        |               | The modem is off or not set in the parameters                                                             |
|   |                                                        | C             | The modem is registering (connecting) in (to) the network                                                 |
|   | Status of the                                          |               | Modem connected, signal strength 0 – 25 %                                                                 |
|   | modem, signal                                          | •             | Modem connected, signal strength $25 - 50$ %                                                              |
|   | strength                                               |               | Modem connected, signal strength 50 – 75 %                                                                |
|   |                                                        |               | Modem connected, signal strength 75 – 90 %                                                                |
|   |                                                        |               | Modem connected, signal strength 90 – 100 %                                                               |
| 5 |                                                        | <b>×</b>      | External power supply of the modem connected                                                              |
|   |                                                        |               | Battery charge status 100 %                                                                               |
|   |                                                        | Ĩ             | Battery charge status 75 – 91 %                                                                           |
|   | Power state of                                         |               | Battery charge status 58 – 75 %                                                                           |
|   | modem                                                  |               | Battery charge status 42 – 58 %                                                                           |
|   |                                                        |               | Battery charge status 25 – 42 %                                                                           |
|   |                                                        |               | Battery charge status 8 – 25 %                                                                            |
|   |                                                        |               | Battery charge status 0 – 8 %                                                                             |
| 6 | Communication<br>status                                | ų ŝ.          | Communication via internal modem or via optical head                                                      |
|   |                                                        |               | Communication via the modem or the head disabled                                                          |
| 7 |                                                        | _! <b>j</b> - | Not configured                                                                                            |
|   | Operating mode                                         | 4             | Maintenance                                                                                               |
|   |                                                        |               | Normal                                                                                                    |

Table 11: Status icons of the display
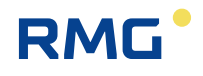

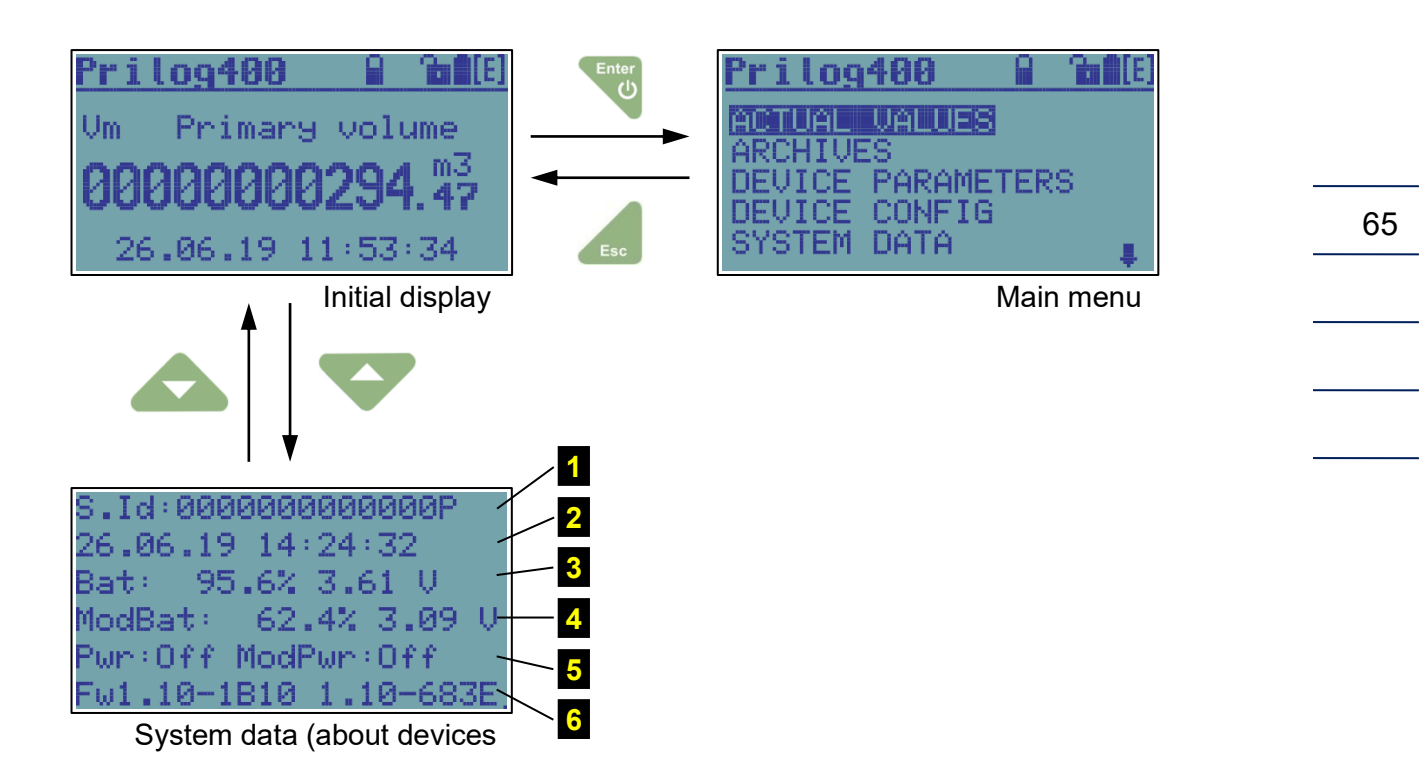

Fig. 28: Basic navigation from the home screen

#### Legend:

- 1 Station identification
- 2 System time
- 3 State of the device battery (level of charging, voltage)
- **4** State of the modem battery (level of charging, voltage)
- 5 Status of the external power supply of the device and modem (on/off)
- **6** The versions of the metrological firmware and its checksum (CRC) and version of the application firmware and its checksum (CRC)

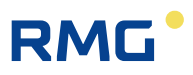

## 6.3 Main Menu

The selected menu item is highlighted inversely on the display.

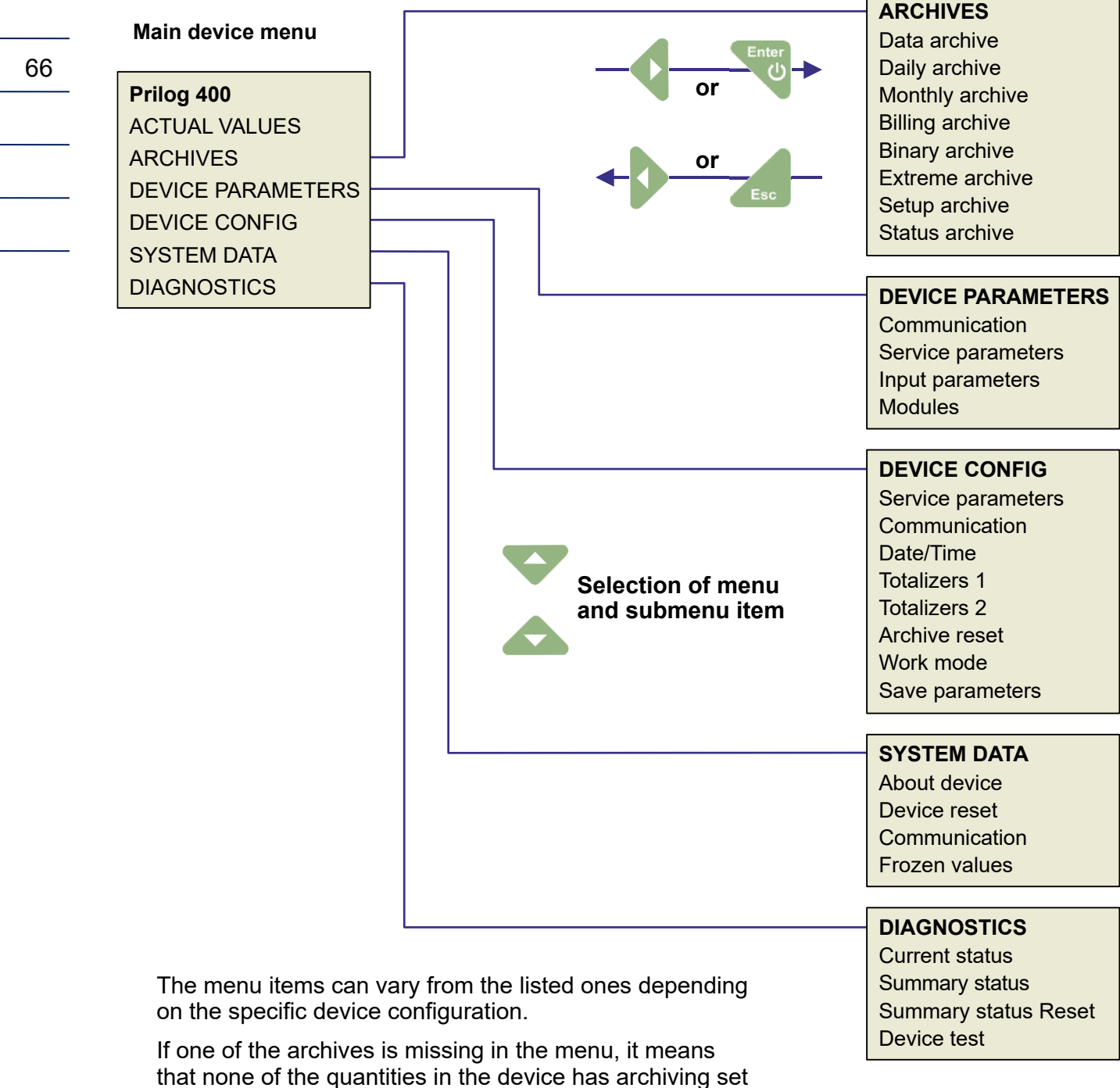

up in such archive.

Fig. 29: Main menu of the device and the first-level submenu

## 6.4 Actual Values Menu

By pressing the key **Enter** the actual values are displayed. To scroll through the displayed data,

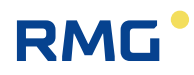

use the arrow up land down keys land.

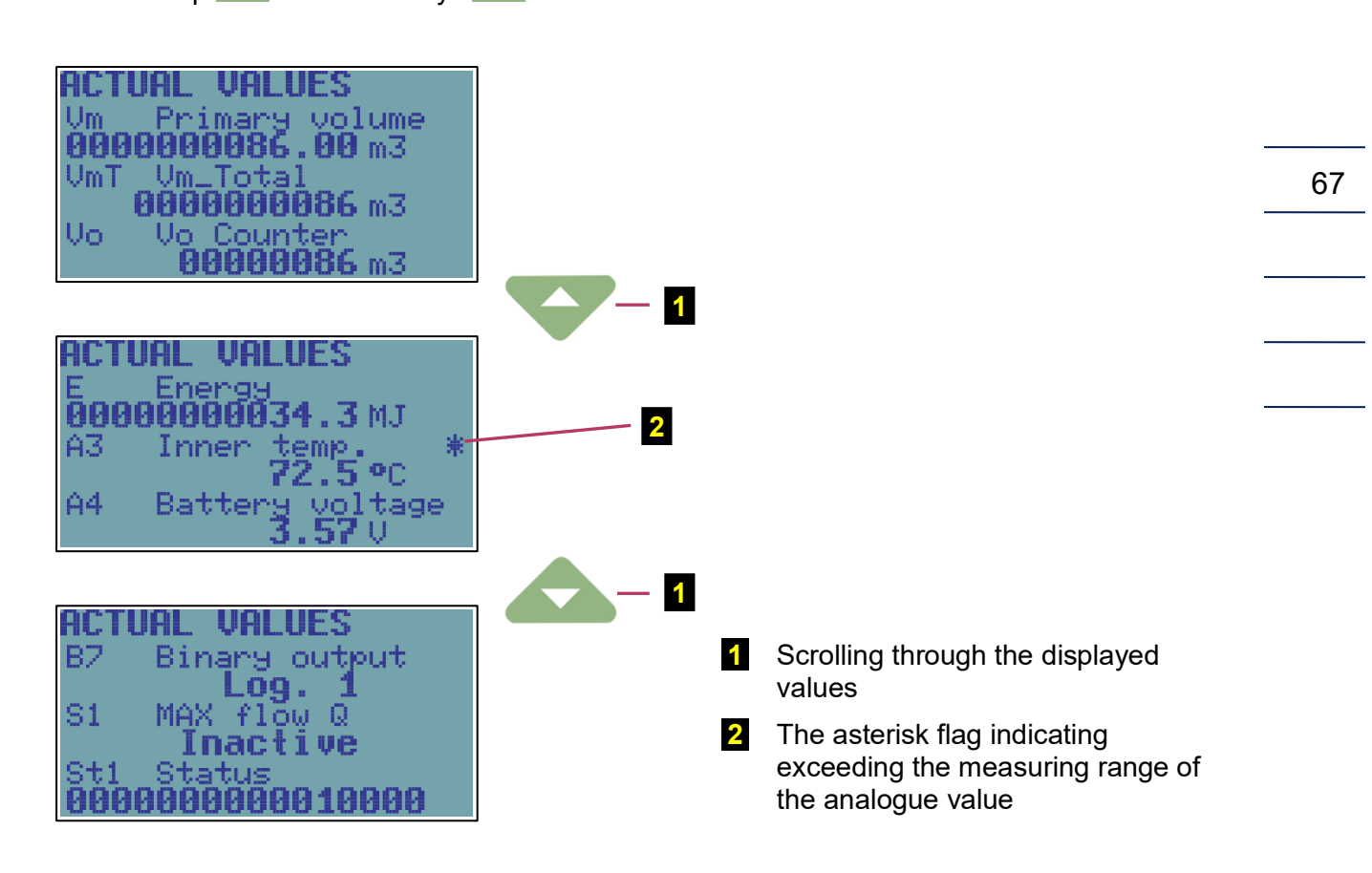

Fig. 30: Example of actual values display

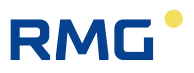

## 6.5 Archives Menu

For data, daily, monthly, and binary archives, the way the data is displayed is identical and can be seen in the figure below.

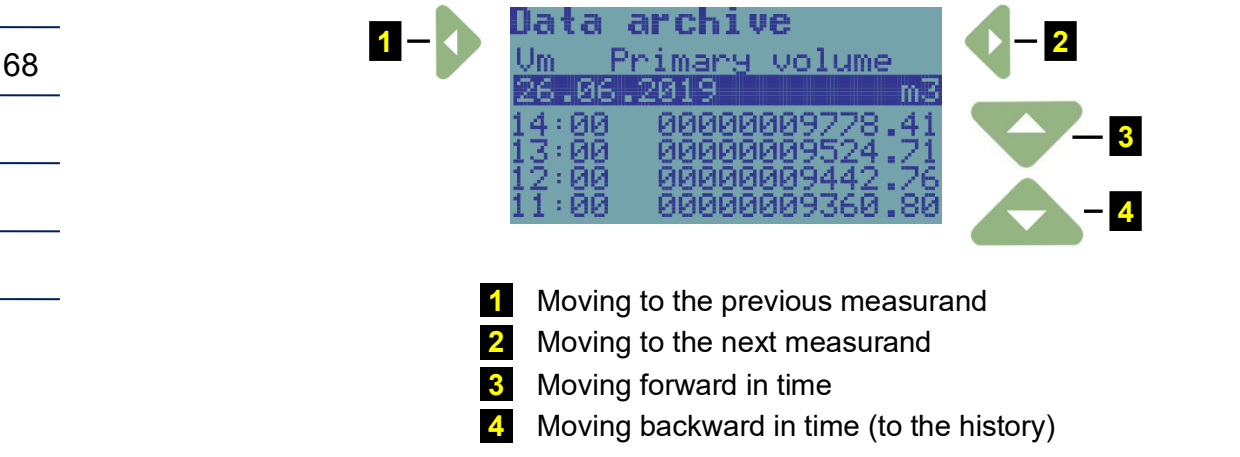

Fig. 31: Navigation in the archives (in this case, with archiving frequency 1 h)

The binary archive is displayed in the same way, only the records are not stored in the archive with the archiving frequency, but at times when the status of some of the stored quantities has changed.

To end archive viewing, press the key

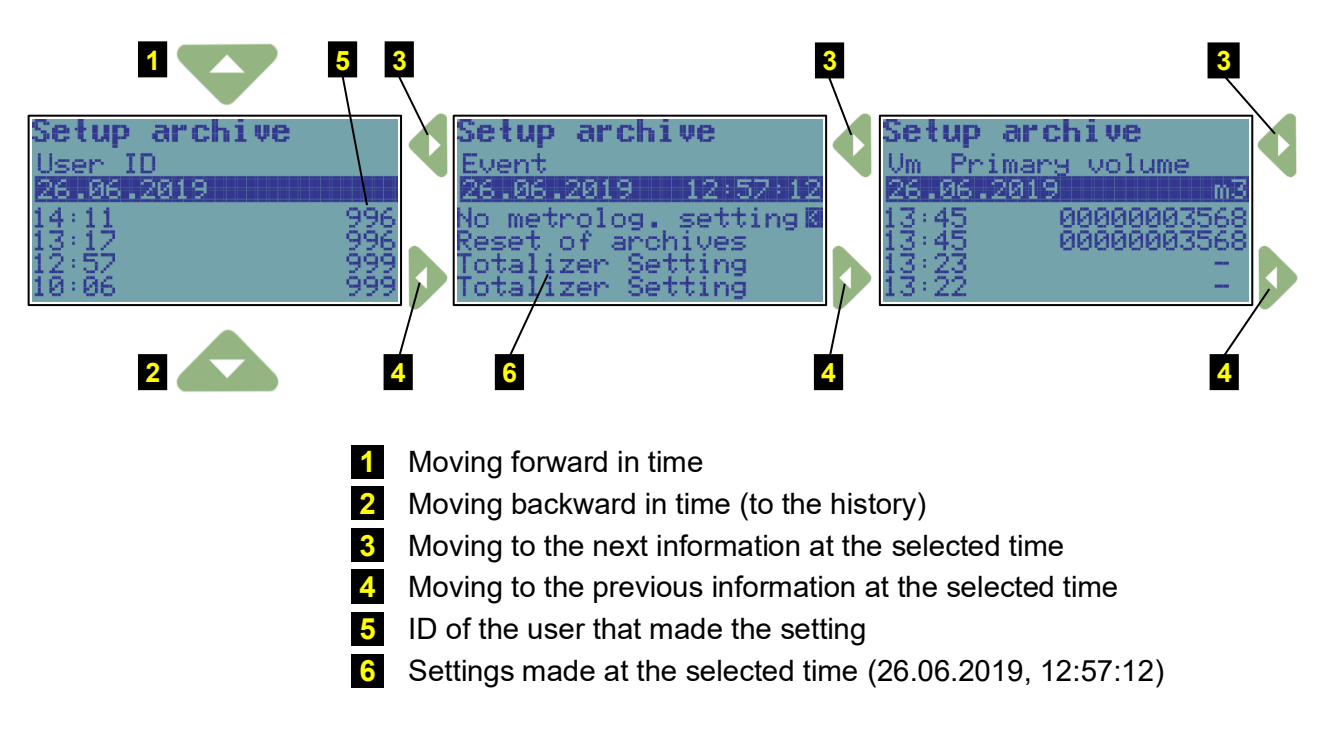

Fig. 32: Display of the settings archive

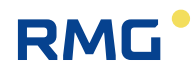

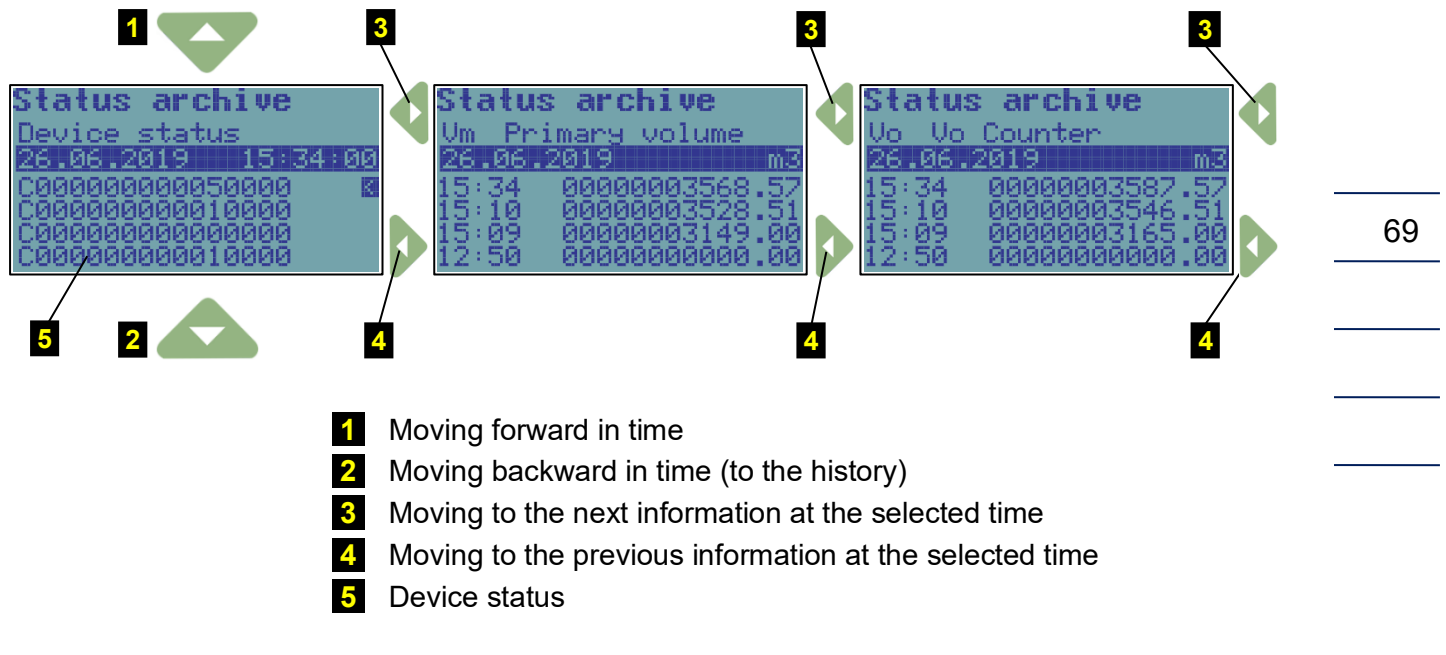

Fig. 33: Display of the status archive

## 6.6 Device Parameters Menu

The following parameters are displayed in the Communication menu:

- General parameters (network address1, network address2)
- IR head (baud rate, communication protocol)
- Internal modem (baud rate, communication protocol, communication device)
- Serial COM1 (baud rate, communication protocol, communication device)
- Serial COM2 (baud rate, communication protocol, communication device)

The following are displayed in the **Service Parameters** menu:

- Serial number of the device
- Application FW, version and checksum (CRC)
- Metrological FW, version and Checksum (CRC)
- FW Loader, version and checksum (CRC)
- Memory size [byte]
- Station Identification

Scroll through the display using the A and keys. The end of the data is marked with "<" on the display.

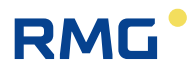

In the Input Parameters menu, the following data are displayed:

|    | Vm (gas meter)                         | - Marking of input terminals<br>- Gas meter constant kp [imp/m3]<br>- Serial number of the meter     |
|----|----------------------------------------|----------------------------------------------------------------------------------------------------|
| 70 | t EDT 101 (temperature<br>measurement) | - Transducer communication address<br>- Measuring range<br>- Serial number of the temperature sensor |
|    | p EDT 96 (pressure measurement)        | - Transducer communication address<br>- Pressure range<br>- Serial number of the pressure transducer |

plus e.g. parameters of the 2nd channel and additional transducers (non-metrological)

In the **Modules** menu, you can view the basic data of the modules, transducers, batteries, and other system components. Use the **L** und **L** keys to scroll through the data.

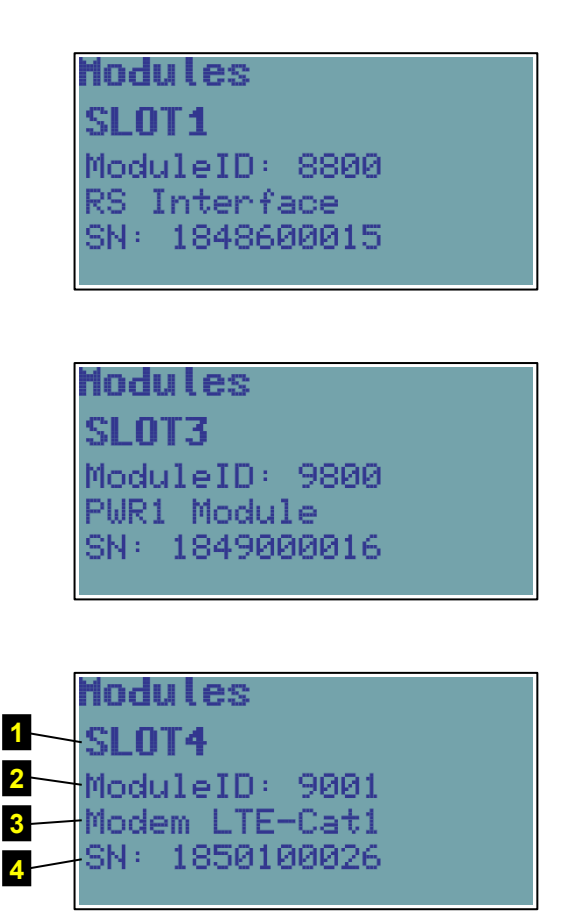

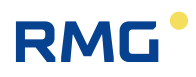

| Modules        |  |
|----------------|--|
| IB0 adr (1)    |  |
| ModuleID: F000 |  |
| PSensor EDT 96 |  |
| SN: 1886200036 |  |
|                |  |

- 1 Number of the slot in which the module is installed or the identification of the internal communication bus to which the module (transducer) is connected
- 2 Module identification number
- 3 Module designation
- 4 Serial number of the module

Fig. 34: Example of the displayed information on device components

## 6.7 Device Configuration Menu

In this menu, the device parameters can be set directly from the device keypad.

## **A** Caution

Setting device parameters from the keypad can be protected:

- By the service switch (the switch must be set to ON for parameter changes)
- By a password (for more details, refer to Section 11.6.2)

If the service switch is set to OFF, the message "Parameters cannot be set" appears in the display.

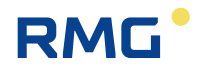

The following parameters can be set:

| Service parameters | - Station Identification                      |  |
|--------------------|-----------------------------------------------|--|
|                    | - Gas hour                                    |  |
| Communication      | - General parameters                          |  |
|                    | - IR head                                     |  |
|                    | - Communication protocol                      |  |
|                    | - Internal modem                              |  |
|                    | - Serial COM1                                 |  |
|                    | - Serial COM2                                 |  |
|                    | (the baud rate and communication protocol are |  |
|                    | set separately for each communication)        |  |
| Date/Time          | HH:MM/DD:MM:YYYY                              |  |
| Volume parameters  | - kp1, kp2 Gas meter constant [imp/m3]        |  |
| (Totalizers 1,2)   | - Vm1, Vm2 Primary volume                     |  |
|                    | - Vs1, Vs2 Disturbed quantity primary volume  |  |
|                    | - Serial numbers of the gas meters            |  |
|                    | - Qmax1, Qmax2 Max. gas flow rate             |  |
| Archive reset      | Data archive                                  |  |
|                    | Daily archive                                 |  |
|                    | Monthly archive                               |  |
|                    | Binary archive                                |  |
|                    | Limit archive                                 |  |
|                    | (Settings Archive)                            |  |
|                    | (Status Archive)                              |  |
| Work mode          | normal (standard)                             |  |
| Saving parameters  | Entering the changed parameters in the device |  |

To edit a parameter, press the or keys to move the parameter to the first row on the display (the parameter is displayed inversely). Start the editing by pressing the Enter key.

The edited position in the row is indicated with the symbol **1**. The keys for parameter editing have the following functions:

| •               | Selecting the edited position in the row                                               |
|-----------------|----------------------------------------------------------------------------------------|
| $\nabla \Delta$ | Selecting and entering an alphanumeric<br>character<br>(space, 0 to 9, A to Z, a to z) |
| Enter           | End of editing the parameter                                                           |

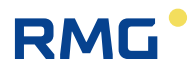

## Saving the Parameters

After you finish editing the parameters, the changes must be saved in the device. To do this, choose "Save Parameters". Successful saving the parameters in the device is confirmed by the message "Valid Data".

Totalizer values and Current time are saved immediately after entering the value. A confirmation dialog is displayed before the value is saved, and on confirmation, the value is stored in the appropriate register.

## 6.8 System data Menu

- About Device
- Device Reset
- Communication
- Frozen Values

### 6.8.1 About Device

The basic system parameters are displayed here, see Fig. 29. In addition, you can use the \_\_\_\_\_ and \_\_\_\_ keys to display additional data (digital inputs and outputs, etc.).

### 6.8.2 Device Reset

The command is non-destructive. After selecting the device reset, the program jumps to the start address and re-initializes the entire metering system. Neither the contents of all archives, nor the values of all V and V<sub>o</sub> gas volumes change during this operation. The same applies to all the other set parameters. The command execution is independent of the position of the service switch.

## 6.8.3 Communication

#### Note

This option makes it possible to:

- View important information about the modems connected to the device (the modem must be set in the device parameters),
- Verify that the modem settings are correct by simple testing the connection to the master communication point (modem) of the dispatch centre (regardless of the timer setting and calls of the internal timers of the device).

For modem communication, also some diagnostic data is displayed.

In the first step, the modem is selected (the device allows for connecting no more than 2 modems, one internal and one external). The following options can be selected for each of selected modems.

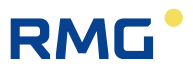

#### 6.8.3.1 Modem Status

The current status of the modem is displayed on the 2nd row of the display. The following rows contain additional information.

| Modem status    | 1 |
|-----------------|---|
| modem off       | 2 |
| SIG:-71dBm 68%  | 3 |
| Address unknown |   |
| 14:72 04 12 18  |   |

| 1 Modem status                |                                                                                                    |
|-------------------------------|----------------------------------------------------------------------------------------------------|
| modem not present             | the modem is not enabled in the device parameters                                                           |
| modem off                     | the modem power is off                                                                                      |
| modem connecting              | the modem was connected to power (by software-the internal control signal connected the modem power supply) |
| modem init                    | the device is sending initialization commands to the modem                                                  |
| modem on                      | the modem is on and initialized                                                                             |
| modem connected; 2G connected | the modem is logged on the network                                                                          |
| modem disconnecting           | the modem is logging off from the network and turning off $^{10)}_{\rm }$                                   |

#### **2** Signal strength<sup>11)</sup>

Information about signal strength at the location of the device. The Modem Status command does not measure the signal strength. If this information appears on the display, it is the data ascertained at the time when the modem last logged on to the network. The strength is stated in dBm and in %. Comparison table - see Table 12

#### **3** IP Address

For GPRS communication, the IP address of the device is displayed.

#### 4 Modem Error<sup>11)</sup>

The code of the last modem error is displayed if an error occurred. The meaning of the error according to its numeric code is specified in Table 13.

#### **5** Error Date and Time<sup>11)</sup>

For modem error, the date and time of the last error is displayed.

<sup>&</sup>lt;sup>10)</sup> If modem communication is in progress, the modem is turned off only after the communication has been completed.

<sup>&</sup>lt;sup>11)</sup> After resetting the device (see Section 6.8.2), or after changing some important modem parameters, this value is reset.

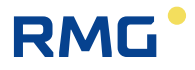

#### 6.8.3.2 Signal Testing

After selecting this option (the modem must be set in the device parameters, it can be turned off), the device turns on the modem power supply, initializes the modem and measures the signal strength after connecting to the mobile network. (The sequence 2 modem off, modem on, modem init, modem connected is run). The time limit for measuring the signal 3 is 120 seconds.

The minimum recommended RSSI value for GPRS communication is -85 dBm (i.e. 45%). Under this value, the device displays error number 10 (see Table 13). In addition, low GSM/GPRS signal levels significantly reduce the reported battery life of the modem.

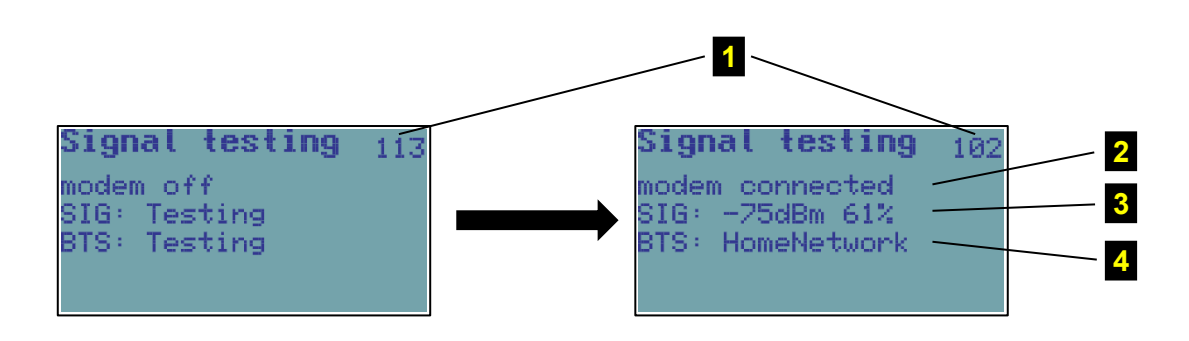

#### Note:

The number **1** in the top right corner of the display shows the time in seconds to the end of measurement.

| RSSI [dBm] | -51    | -61   | -71   | -81   | -91   | -101  | -113 |
|------------|--------|-------|-------|-------|-------|-------|------|
| RSSI [%]   | 100.00 | 83.87 | 67.74 | 51.61 | 35.48 | 19.35 | 0.00 |
| RSSI [rel] | 31     | 26    | 21    | 16    | 11    | 6     | 0    |

Table 12: RSSI signal strength conversion table between dBm, %, and relative units

| Code            | Error description                                                       |  |
|-----------------|-------------------------------------------------------------------------|--|
| General Errors  |                                                                         |  |
| 0               | modem without error indication                                          |  |
| 1               | modem does not respond                                                  |  |
| 20              | modem returns "ERROR"                                                   |  |
| SIM card errors |                                                                         |  |
| 2               | PIN code requested, but not stored in the configuration data            |  |
| 3               | PIN code requested, incorrect PIN code stored in the configuration data |  |
| 4               | PIN blocked, PUK code requested                                         |  |
| 5               | SIM card is not inserted                                                |  |

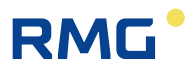

| GSM netwo                                                                        | rk registration errors                                                                                                    |  |
|----------------------------------------------------------------------------------|----------------------------------------------------------------------------------------------------|--|
| 6                                                                                | registration in the GSM network takes longer than usual (> $\sim$ 20s after the modem is turned on)                                                                                                    |  |
| 7                                                                                | not registered in the GSM network, not searching for the network currently                                                                                                    |  |
| 8                                                                                | registration in the GSM network disabled (eg no active roaming and no home operator available)                                                                                                    |  |
| 9                                                                                | registration in the GSM network impossible for unknown reasons                                                                                                    |  |
| 10                                                                               | low GSM signal level <= -85 dBm (the error is saved only if the modem is registered in the GSM network)                                                                                                    |  |
| Initialization                                                                   | n errors                                                                                                    |  |
| 11                                                                               | incorrect initialization command entered in the configuration data (Initialization or Special Initialization field in the operating/service software [19], [20])                                                                                                    |  |
| Dial-up erro                                                                     | ors                                                                                                    |  |
| 12                                                                               | GPRS or GSM/CSD cannot be dialled, or the connection that has already been established fails due to error reasons (the modem returns "NO CARRIER", "BUSY" or "NO DIALTONE")                                                                                                    |  |
| PPP protoc                                                                       | ol errors - errors in connecting to GPRS                                                                                                    |  |
| · · · · ·                                                                        |                                                                                                    |  |
| 13                                                                               | LCP protocol error                                                                                                    |  |
| 13<br>14                                                                         | LCP protocol error<br>PAP protocol error (the user name and password may be incorrectly set, but in<br>practice and in the wrong setting this phase is performed and ends up in the IPCP<br>phase)                                                                                                    |  |
| 13<br>14<br>15                                                                   | LCP protocol error<br>PAP protocol error (the user name and password may be incorrectly set, but in<br>practice and in the wrong setting this phase is performed and ends up in the IPCP<br>phase)<br>CHAP protocol error (the username and password may be incorrectly set, but in<br>practice and in the wrong setting this phase is performed and ends up in the IPCP<br>phase)                                                                                                    |  |
| 13<br>14<br>15<br>16                                                             | LCP protocol error<br>PAP protocol error (the user name and password may be incorrectly set, but in<br>practice and in the wrong setting this phase is performed and ends up in the IPCP<br>phase)<br>CHAP protocol error (the username and password may be incorrectly set, but in<br>practice and in the wrong setting this phase is performed and ends up in the IPCP<br>phase)<br>IP address allocation error (may also be caused by a wrong username and<br>password)                                                                                                    |  |
| 13<br>14<br>15<br>16<br>TCP protoc                                               | LCP protocol error<br>PAP protocol error (the user name and password may be incorrectly set, but in<br>practice and in the wrong setting this phase is performed and ends up in the IPCP<br>phase)<br>CHAP protocol error (the username and password may be incorrectly set, but in<br>practice and in the wrong setting this phase is performed and ends up in the IPCP<br>phase)<br>IP address allocation error (may also be caused by a wrong username and<br>password)                                                                                                    |  |
| 13<br>14<br>15<br>16<br><b>TCP protoc</b><br>17                                  | LCP protocol error<br>PAP protocol error (the user name and password may be incorrectly set, but in<br>practice and in the wrong setting this phase is performed and ends up in the IPCP<br>phase)<br>CHAP protocol error (the username and password may be incorrectly set, but in<br>practice and in the wrong setting this phase is performed and ends up in the IPCP<br>phase)<br>IP address allocation error (may also be caused by a wrong username and<br>password)<br>ol errors<br>TCP session error - RST packet sent                                                                                                    |  |
| 13<br>14<br>15<br>16<br><b>TCP protoc</b><br>17<br>18                            | LCP protocol error<br>PAP protocol error (the user name and password may be incorrectly set, but in<br>practice and in the wrong setting this phase is performed and ends up in the IPCP<br>phase)<br>CHAP protocol error (the username and password may be incorrectly set, but in<br>practice and in the wrong setting this phase is performed and ends up in the IPCP<br>phase)<br>IP address allocation error (may also be caused by a wrong username and<br>password)<br><b>ol errors</b><br>TCP session error - RST packet sent<br>error opening TCP session in Client mode - failed connection to remote server                   |  |
| 13<br>14<br>15<br>16<br><b>TCP protoc</b><br>17<br>18<br><b>SMS errors</b>       | LCP protocol error<br>PAP protocol error (the user name and password may be incorrectly set, but in<br>practice and in the wrong setting this phase is performed and ends up in the IPCP<br>phase)<br>CHAP protocol error (the username and password may be incorrectly set, but in<br>practice and in the wrong setting this phase is performed and ends up in the IPCP<br>phase)<br>IP address allocation error (may also be caused by a wrong username and<br>password)<br><b>ol errors</b><br>TCP session error - RST packet sent<br>error opening TCP session in Client mode - failed connection to remote server                   |  |
| 13<br>14<br>15<br>16<br><b>TCP protoc</b><br>17<br>18<br><b>SMS errors</b><br>19 | LCP protocol error<br>PAP protocol error (the user name and password may be incorrectly set, but in<br>practice and in the wrong setting this phase is performed and ends up in the IPCP<br>phase)<br>CHAP protocol error (the username and password may be incorrectly set, but in<br>practice and in the wrong setting this phase is performed and ends up in the IPCP<br>phase)<br>IP address allocation error (may also be caused by a wrong username and<br>password)<br>ol errors<br>TCP session error - RST packet sent<br>error opening TCP session in Client mode - failed connection to remote server<br>SMS could not be sent |  |

Table 13: Error Codes of the Modem

### 6.8.3.3 Power on Modem

This option will turn the modem on for 5 minutes (i.e. 300 seconds; the remaining time in seconds to turning off the modem 1 shows in the top right corner of the display). This command is useful, for example, to test the communication when setting up the device (basically simulates the function of the internal parameter "Timer - Service Window" described in the TELVES program parameterization).

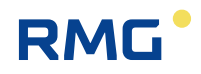

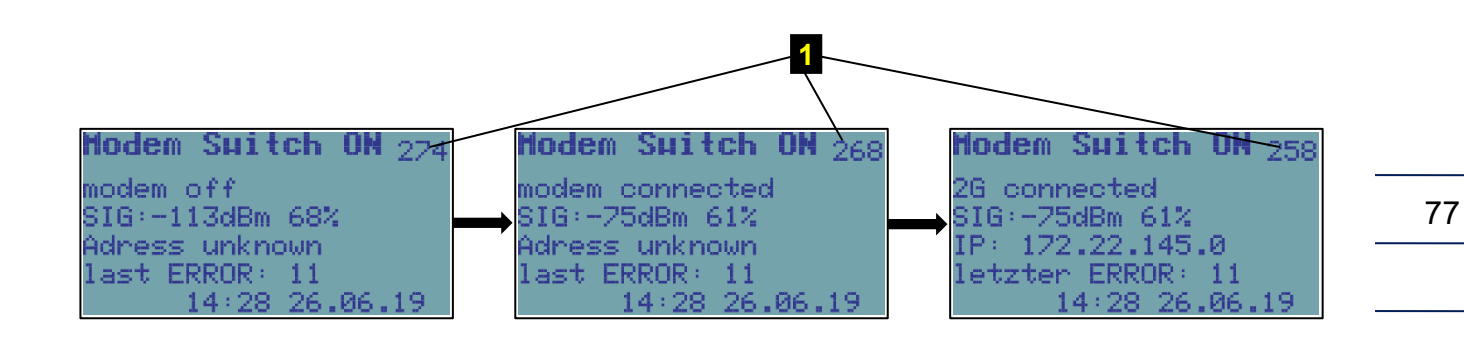

#### 6.8.3.4 Call to Dispatch

If the device is configured to call the dispatch centre, this command can verify that the device call to the master system is correct (applies to both dial-up connection and GPRS mode). This option basically simulates the function of the internal parameter "Timer - Call Window". On the first row of the display, the modem states (switching on, initializing, connections ...) are displayed sequentially through which the modem goes through when the connection is established. When the connection is established, the device sends the calling data frame to the dispatch centre, which must accept it when the settings are correct. After that, the modem terminates the connection and is turned off.

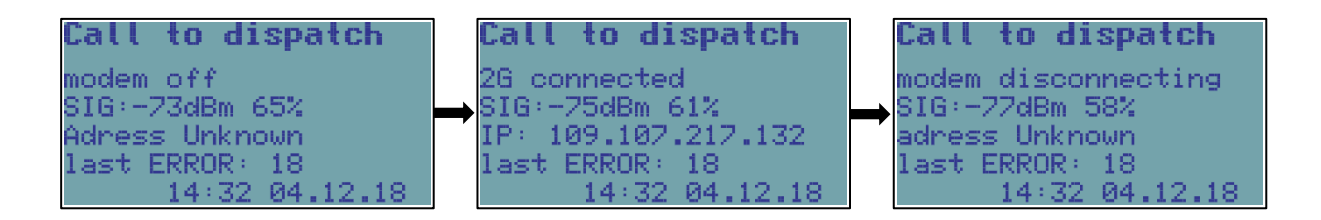

#### 6.8.3.5 Modem Battery

It displays the battery charge status of the modem in % and the current battery voltage. If the battery is disconnected, the message "Communication Error"/"Comm.error" appears.

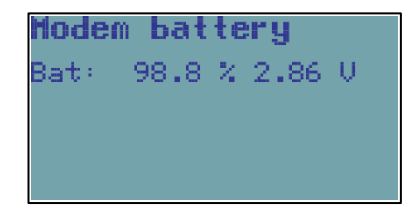

### 6.8.4 Frozen Values

This option freezes the actual values. Use this option if the measured data have to be copied manually.

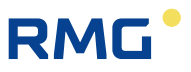

## 6.9 Diagnostics

In the "Diagnostics" menu, the status of the data logger is displayed. The errors are indicated by the prefix "E" and the identification number; similarly, the prefix "W" is used for warnings. For a complete list of error and warning messages see paragraph 6.9.5.

78

### Note

### Technical assistance in troubleshooting

If there are any problems with the operation of the device for any reason, technical support personnel may be contacted. Contacts are available at service@rmg.com.

To help you find a solution to the problem, we recommend providing as much as possible information about your device and connections to related devices nearby. Diagnostic and solving the problem would be easier, if you send us a \* .dt\_all diagnostic file obtained from the device via the operating SW [19].

### 6.9.1 Current Status

This menu displays the current status of the device. Press the "*right arrow*" key to display all current errors and warnings of the data logger one after another.

## 6.9.2 Summary Status

The summary status is used to monitor the occurrence of active error states (individual device status bits) **since the last summary status reset**. This means also the statuses of the device that have been removed by the operator, or have disappeared over time (typically, for example, exceeding the pressure limit, etc.) are recorded in memory.

| Sumn | a <b>ry status</b> |
|------|--------------------|
| E7   | sensor commun      |
| W5   | ext power fail     |
| W11  | T1 Min.Lim.        |
| W34  | mtrl.switch        |

Fig. 35: Example of a summary status display

Basic status information is also displayed in the form of an icon (see Section 6.2) of the home screen.

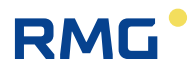

## 6.9.3 Summary Status Reset

After this option has been selected using the device keypad or via the "Summary Status Reset" option from the "Setup-Diagnostics" menu of the PC operating SW, the summary status is initialized, i.e. the current status is set according to the actual status. To enable initialization, the service switch must be ON. If switched to OFF, a message is displayed that the initialization cannot be performed.

### 6.9.4 Device Test

After selecting this menu item, the device tests its internal state and displays a list of detected errors and warnings. The test of the device runs for several seconds and does not affect the measuring and archiving operation of the device. The execution of the command is independent of the position of the service switch.

The notification is displayed during the test.

## 6.9.5 Device Errors Display

Error messages are displayed in the "Actual Status", "Summary Status" and "Device Test" menus. Autodiagnostics runs regularly, a full test of the device once a day, a sensor swap test every hour or irregularly when the device is switched on. The test can be also triggered by selecting the "Device Test" function from the keypad.

The shortened form of summary diagnostics is displayed in the right corner of the top level menu in the form of OK, Err or Wrn (see Section 6.2). This shortened form is the sum of the individual states, and in each case, the abbreviation with the highest priority is displayed. The priority order is Err, Wrn, OK, starting with the highest one. More detailed diagnostic information can be displayed using the operating SW [19]. An overview of the indicated Err messages is included in Table 14, and the Wrn report is provided in Table 15.

| Displayed Message       | bit | Description                                                                                                    |
|-------------------------|-----|----------------------------------------------------------------------------------------------------|
| E0 program CRC          | 0   | Firmware checksum error.                                                                                                    |
| E1 loader CRC           | 1   | Loader checksum error.                                                                                                    |
| E2 parameter CRC        | 2   | Device parameter checksum error.                                                                                                    |
| E3 memory error         | 3   | Device memory error.                                                                                                    |
| E4                      |     | - not used -                                                                                                    |
| E5 setting archive full | 5   | The number of changes made to the device configuration<br>has filled the archive capacity. The device is still working,<br>only the parameter changing is blocked. It can be<br>unblocked in ASC only. |
| E6 transd. replacement  | 6   | Unauthorized replacement of the sensor or modification of its parameters has been made.                                                                                                    |
| E7 trans. communication | 7   | Error in communication with the sensor.                                                                                                    |
| E8 transd. error        | 8   | Transducer error.                                                                                                    |
| E9 battery discharged   | 9   | The EVC battery is discharged (the remaining battery capacity is about 10%).                                                                                                    |
| E10                     | 10  | - not used -                                                                                                    |

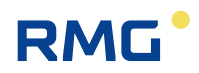

| E11                      | 17 | - not used -                                                 |
|--------------------------|----|--------------------------------------------------------------|
| E12                      |    | - not used -                                                 |
| E13 battery disconnected | 19 | Battery is disconnected                                      |
| E14 P1 under limit       | 32 | Prossure range exceeded (1st channel)                        |
| E15 P1 above limit       | 33 |                                                              |
| E16 P1 error             | 36 | Pressure transducer error                                    |
| E17 T1 under limit       | 37 | Temperature range exceeded (1st channel)                     |
| E18 T1 T1 above limit    | 38 |                                                              |
| E19 T1 error             | 41 | Temperature transducer error                                 |
| E20 P2 under limit       | 48 | Pressure range exceeded (2nd channel)                        |
| E21 P2 above limit       | 49 |                                                              |
| E22 P2 error             | 52 | Pressure transducer error                                    |
| E23 T2 under limit       | 53 | Tomporature range exceeded (2ct chappel)                     |
| E24 T2 T2 above limit    | 54 |                                                              |
| E25 T2 error             | 57 | Temperature transducer error                                 |
| E26 time synch           | 4  | RTC synchronization error, adjustment by > 2 h was required. |
| E27 mod.bat.capacity     | 15 | The modem battery is discharged                              |
| E28 encoder error        | 20 | Encoder error (SCR or NAMUR)                                 |
| E29 CRC metrolog.        | 22 | CRC error of metrological part of the FW                     |
| E31 FRAM error           | 26 | FRAM memory error                                            |
| E32 FLASH error          | 27 | FLASH memory error                                           |
| E33 bar sensor error     | 46 | Integrated barometric transducer error                       |

Table 14: List of events - error messages (Err indication)

.....

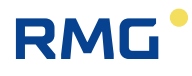

| Displayed Message             | bit | Description                                                                                                    |  |  |
|-------------------------------|-----|----------------------------------------------------------------------------------------------------|--|--|
| W0 transd. warning            | 11  | Warning alert on one of connected transducers (internal modules SCR, NAMUR, EXT1, SRM or other). Details can be found by reading the parameters of the data logger. |  |  |
| W1                            |     | - not used -                                                                                                    |  |  |
| W2 battery                    | 13  | Memory error in battery pack.                                                                                                    |  |  |
| W3 overcurrent                | 14  | Current overload occurred                                                                                                    |  |  |
| W4                            |     | - not used -                                                                                                    |  |  |
| W5 network failure            | 16  | Mains power supply failure                                                                                                    |  |  |
| W6                            | 21  | - not used -                                                                                                    |  |  |
| W7 tamper contact 1           | 24  | Tamper contact 1 active.                                                                                                    |  |  |
| W8 tamper contact 2           | 25  | Tamper contact 2 active.                                                                                                    |  |  |
| W9 P1 min. limit              | 34  |                                                                                                    |  |  |
| W10 P1 max. limit             | 35  | Pressure user limits exceeded (15 Channel)                                                                                                    |  |  |
| W11 T1 T1 min. limit          | 39  |                                                                                                    |  |  |
| W12 T1 T1 max. limit          | 40  | remperature user limits exceeded (1 <sup>st</sup> channel)                                                                                                    |  |  |
| W13 Q1 Q1 min. limit          | 42  | Flow rate at measurement conditions user limits exceeded                                                                                                    |  |  |
| W14 Q1 Q1 max. limit          | 43  | (1 <sup>st</sup> channel)                                                                                                    |  |  |
| W15                           | 44  |                                                                                                    |  |  |
| W16                           | 45  | - not used -                                                                                                    |  |  |
| W17                           |     | - not used -                                                                                                    |  |  |
| W18                           |     | - not used -                                                                                                    |  |  |
| W19 P2 P2 min. limit          | 50  |                                                                                                    |  |  |
| W20 P2 P2 max. limit          | 51  | Pressure user limits exceeded (2nd channel)                                                                                                    |  |  |
| W21 T2 T2 min. limit          | 55  |                                                                                                    |  |  |
| W22 T2 T2 max. limit          | 56  | I emperature user limits exceeded (2nd channel)                                                                                                    |  |  |
| W23                           |     | - not used -                                                                                                    |  |  |
| W24                           |     | - not used -                                                                                                    |  |  |
| W25                           |     | - not used -                                                                                                    |  |  |
| W26                           |     | - not used -                                                                                                    |  |  |
| W27                           |     | - not used -                                                                                                    |  |  |
| W28                           |     | - not used -                                                                                                    |  |  |
| W29 EEPROM m.bat              | 18  | Memory error of the modem battery                                                                                                    |  |  |
| W30 m.battery voltage         | 12  | Modem battery voltage low                                                                                                    |  |  |
| W31 communication error       | 28  | Communication error                                                                                                    |  |  |
| W32 user cover                | 29  | Housing cover opened                                                                                                    |  |  |
| W33 ext.power supply of modem | 61  | External power supply to the modem has failed                                                                                                    |  |  |
| W34 metrol.switch             | 62  | Metrological switch is ON                                                                                                    |  |  |
| W35 user switch               | 63  | Service switch is ON                                                                                                    |  |  |
| W36 volume dif.               | 47  | Volume limit has been exceeded when comparing volume counters                                                                                                    |  |  |
| W37 metrolog. cover           | 60  | Cover of metrological part of the device was opened                                                                                                    |  |  |

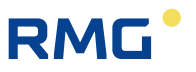

| W38 RTC setting            | 58 | The system time has been set                |
|----------------------------|----|---------------------------------------------|
| W39 Primary volume setting | 59 | The primary volume has been set             |
| M0 no configuration        | 30 | The device is in Not configured state       |
| M1 maintanance             | 31 | The device is switched to Maintenance state |

Table 15: List of events - error messages (Wrnr indication)

### 6.9.6 Status Word of the Device

The current status of the device is stored in the 64-bit status word of the device. Each of the monitored status (eg temperature error, pressure error, battery status, etc.) is assigned a fixed bit in the status word. The state of each bit indicates whether the status occurred or not.

#### Note

If any monitored bit changed, the entire status word is stored in the status archive with a time stamp.

The status word of the device is also stored in the data, daily and monthly archives. These records store information about whether the bit has reached the active state during the archiving interval. Assignment of a specific status word bit to each monitored event is shown in Table 14 and Table 15. When viewing the status in the device archives by the operating SW [19] the status word is already displayed in decoded readable form.

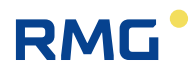

# 7 Technical Description of the Device

### A Warning

All the connectors in the device contain a mechanical safety lock **1** against accidental disconnection.

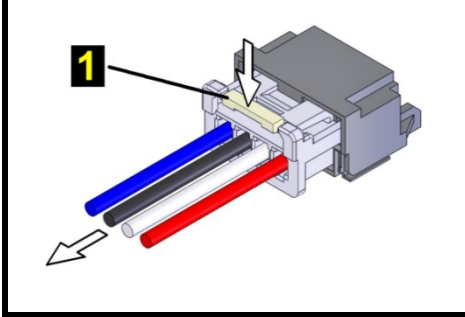

To disconnect the connector, first press the lock to release the connector, then pull the connector gently out of the socket. Never apply force grasping and pulling the cable, it can be damaged.

To re-connect the cable to the device, plug the connector slightly so that the lock snaps into place, then check for the proper connection by a slight pulling on the cable.

## 7.1 Architecture of the Device

The standard version of the device is delivered with a built-in pressure transducer and a connected temperature transducer. The device architecture is based on interchangeable modules that are mounted in the slots of the I/O board (see below) located on the bottom of the enclosure.

The CPU Module (processor board) with the display, keypad, and battery for the device (powering the device except the modem) is located in the top cover of the device. The CPU module is protected by the cover and marked with a metrological seal. In the cover of the board is an opening to access the service switch. Use the service switch to enable/disable the device parameter settings.

At the bottom of the cabinet there is the I/O board of inputs and outputs with terminal blocks for connecting external devices and with slot connectors for connecting of exchange modules used to extend the features of the device.

Connections related to the metrological function of the data logger are protected by covers that are marked with the metrological seal.

## Note

The device is equipped with autodetection of the installed modules.

Modules located in SLOT 0, SLOT 1, SLOT 2 and SLOT 3 are always detected (without any other conditions).

To the detection of SLOT 4 and SLOT 5 modules, the following applies:

- Modems requiring a modem battery (S4-PWR2 module or M2G, M4G modem) can only be detected in these slots with the modem battery connected.
- Other modules are always detected.

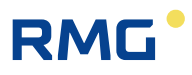

## 7.2 Main parts of the device

Fig. 36 shows the main parts of the Prilog 400 / Primus 400 device. Prilog 400 and Primus 400 are equipped with SLOT 0 to SLOT 5 extension connectors.

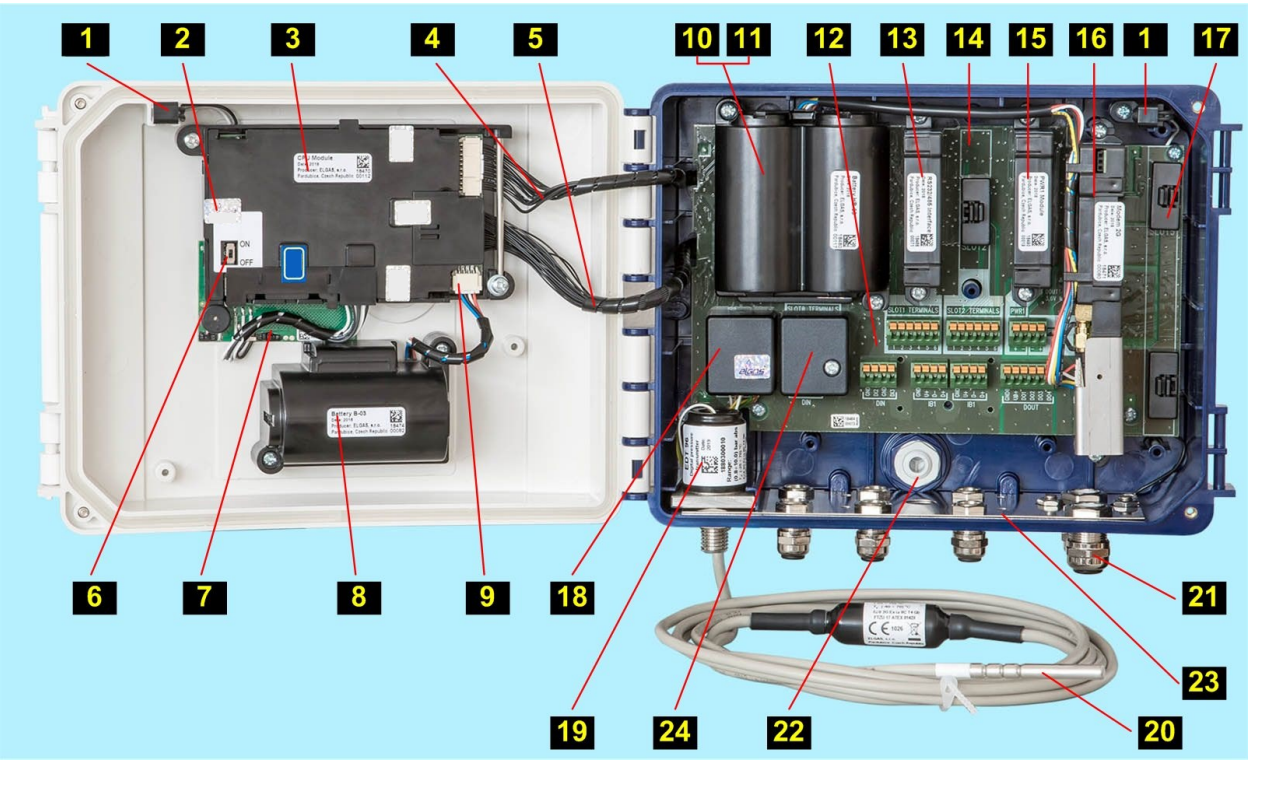

Fig. 36: Main parts of the Prilog 400 device

#### Legend:

- 1 device opening sensor metrological seal of metrological 2 switch cover 3 CPU mode modem cable 4 5 I/O board cable 6 service switch 7 keypad board 8 device battery device battery connector 9 modem battery 10 module fitted in SLOT 0 (placed under modem battery in 11 Prilog 400) I/O board 12
- 13 module installed in SLOT 1
- 14 empty SLOT 2
- 15 module installed in SLOT 3
- 16 module installed in SLOT 4
- 17 module installed in SLOT 5
- cover or temperature and pressure transducer
- 19 EDT 96 pressure transmitter
- EDT 101 temperature transmitter cable
- 21 cable glands
- ventilation grommet with IP68 rating
- conductive strip connecting the metal cable glands, cable shields
- terminal cover for gas meter connection

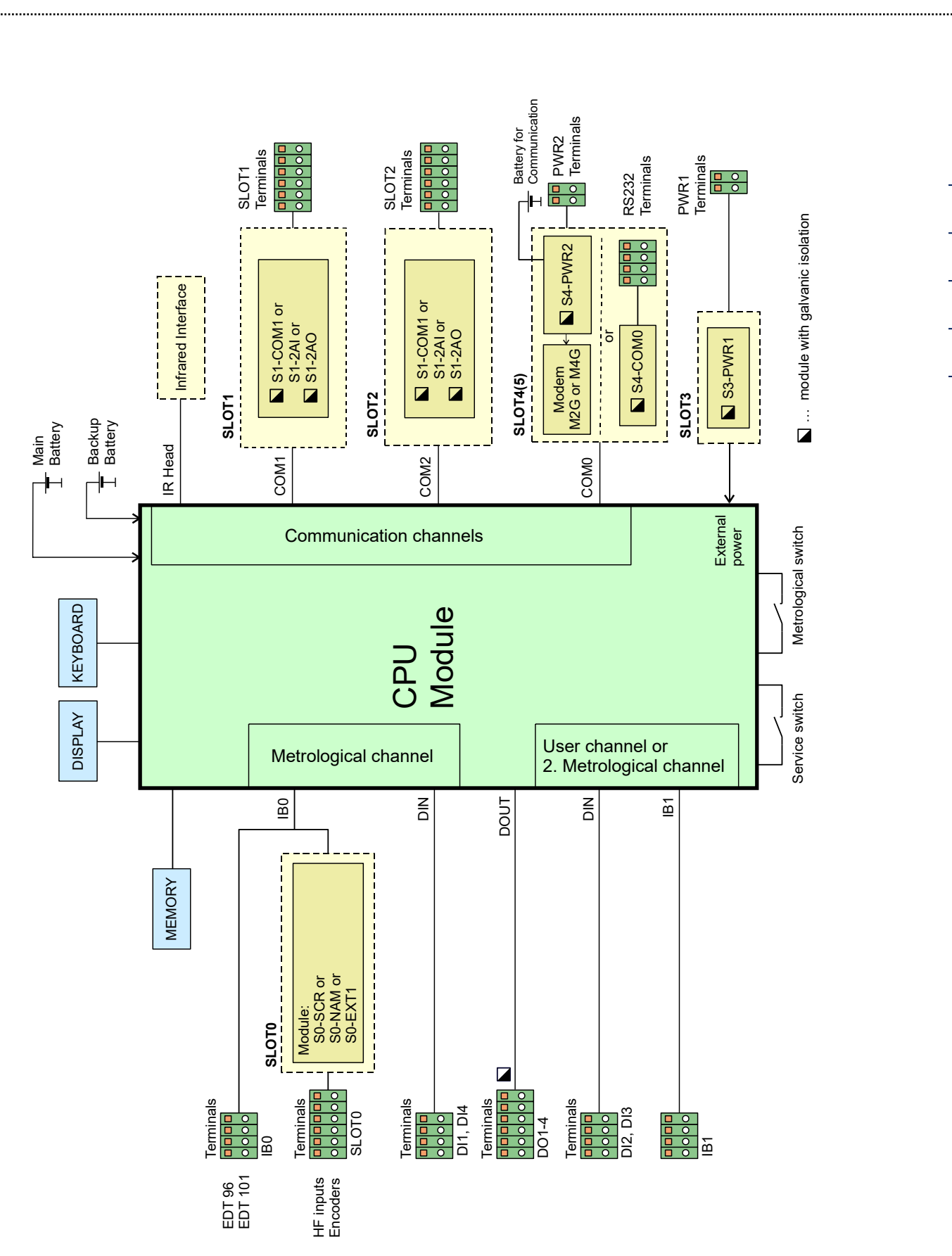

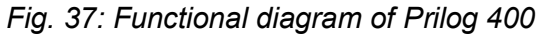

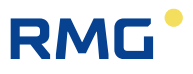

## 7.3 Modules, Principles of Use

The supplied expansion modules are designed for installation into the slots located on the I/O board. Prilog 400 and Primus 400 are equipped with SLOT 0 to SLOT 5. For each module, the manufacturer determines into which slot it can be fitted. Each slot is fitted with a connector into which the module is inserted. The inserted module is fixed in the device by two secure screws.

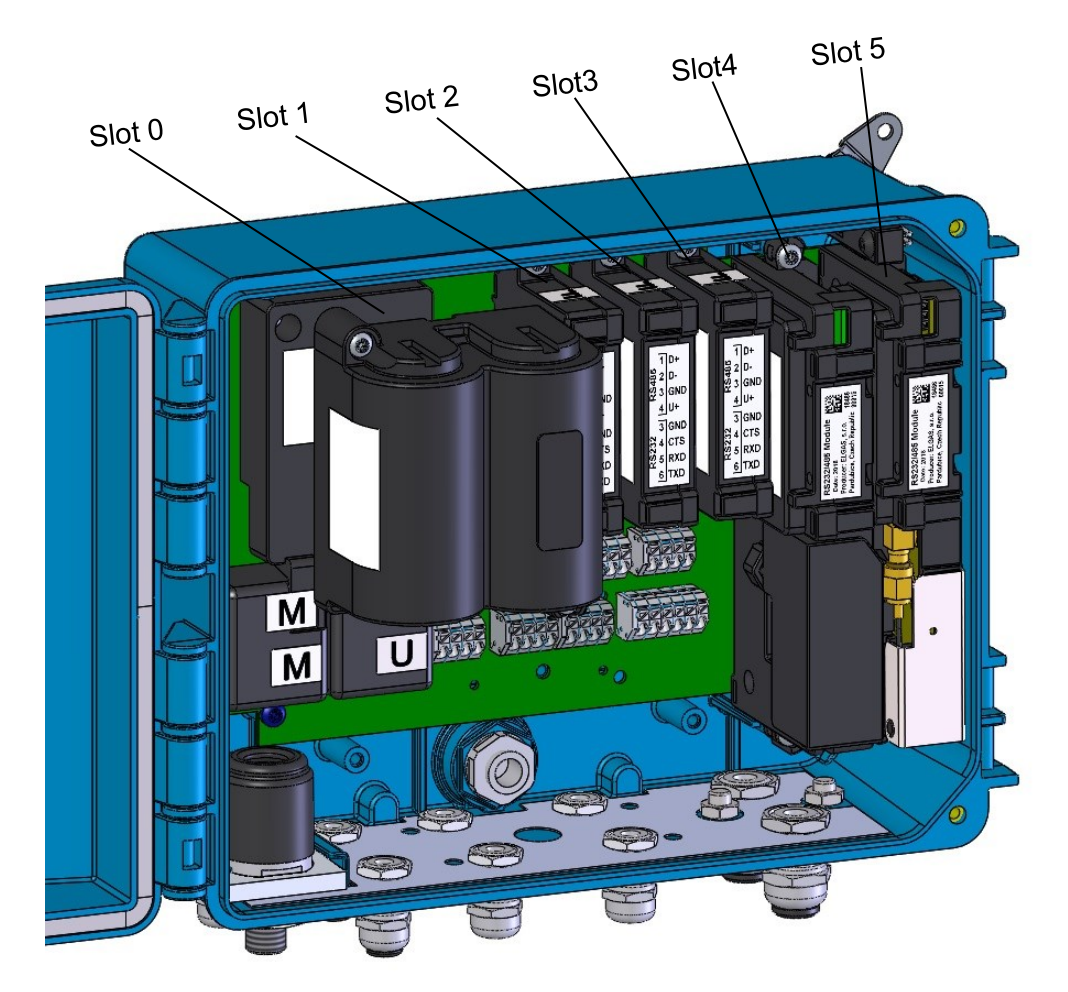

Fig. 38: Arrangement of Prilog 400 slots

## **A** Caution

A trained person may install or replace modules that are not protected by a metrological seal (i.e. outside of SLOT 0) even in potentially explosive environments, provided that the warnings and procedures described in this document are observed and that all safety standards applicable to products and explosive environments are complied with.

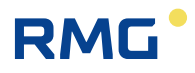

## Caution

When handling the modules in the device, first disconnect the device and modem power supply. If external power supply is used, disconnect it first, then disconnect the battery.

Following this procedure, the module replacements may be carried out even in potentially explosive environments. When handling removed modules, be careful so as not to damage them. Put plastic protective caps to the connectors to the empty slots of the I/O board.

## **A** Caution

The device and modules are equipped with CMOS components that are sensitive to static charges. Do not touch the outlets of the components and connectors.

When working, do not use synthetic fabrics (including clothing) from which a static electricity spark could arc to the circuit.

## 7.3.1 Installing the Modules

The device design allows additional extension or alteration of the input/output modules (SLOT 1, SLOT 2) and external power supply of the whole device (SLOT 3) and the communication module (SLOT 4).

## **A** Caution

A change of the device classification from the point of view of explosion safety is not possible. This must be considered for retrofitting modules.

### Note

The prescribed tightening torque of the module mounting screws to the I / O board is 0.7 Nm.

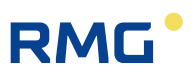

#### **Procedure:**

88

Always disconnect the power supply from the measurement part (processor board) before handling the modules.

- If external power supply is used, disconnect the power supply from the PWR1 terminals.
- Disconnect the battery. Press the lock and gently pull the plug to disconnect the connector.
- Unused connectors on the system board are protected by caps. To retrofit a module, first remove the cap. Push the levers gently with pliers to release the latch and remove the cap easily.
- Attach the module to the posts and press it gently into the connector on the system board. Tighten the screws. The module is impossible to be installed in a wrong slot. If the module is difficult to plug in, do not use greater force, but check the correct position and orientation of the module.
- Connect the battery or external source terminals.

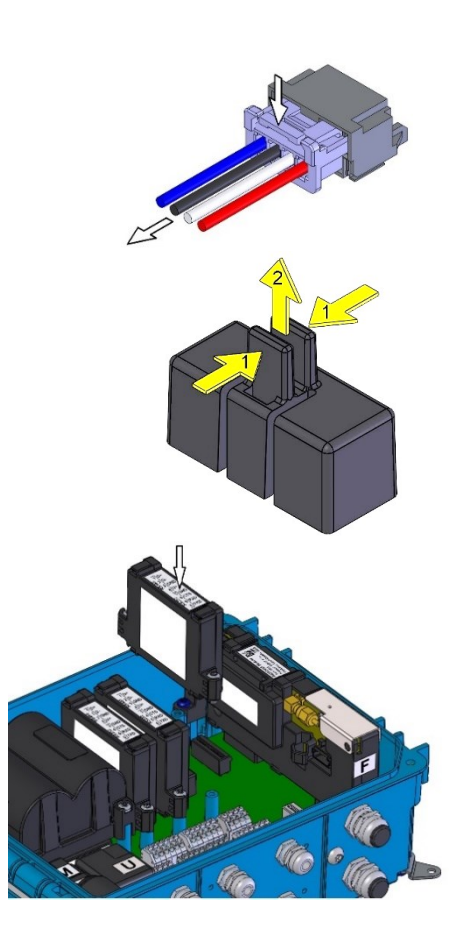

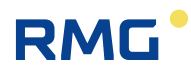

## 7.3.2 Installing the External Power Supply of the Modem

- Press the lock and gently pull the cables to disconnect the connector of the modem battery (1).
- The battery-powered modem is located in SLOT 4. To connect an external power supply source, you need to move the modem to SLOT 5 and place the external power module in SLOT 4.
- Remove the caps of the connector (2) in SLOT 5. Using pliers, press gently the levers to loosen the catch and release the cap.
- Loosen the battery cables from the bracket (3)
- Loosen the fixing screws (4).
- Remove the modem by pulling it perpendicular to the base plate, do NOT tilt the module to the side! An antenna is installed inside the module, which moves together with the module.
- Place the module on the posts of Slot 5 and press it gently into the connector on the system board. Tighten the screws (4).
- Install the external power supply module to SLOT 4 in the same way.
- Connect the external source cables to the PWR2 terminals.
- Insert the battery into the PWR2 external power module.

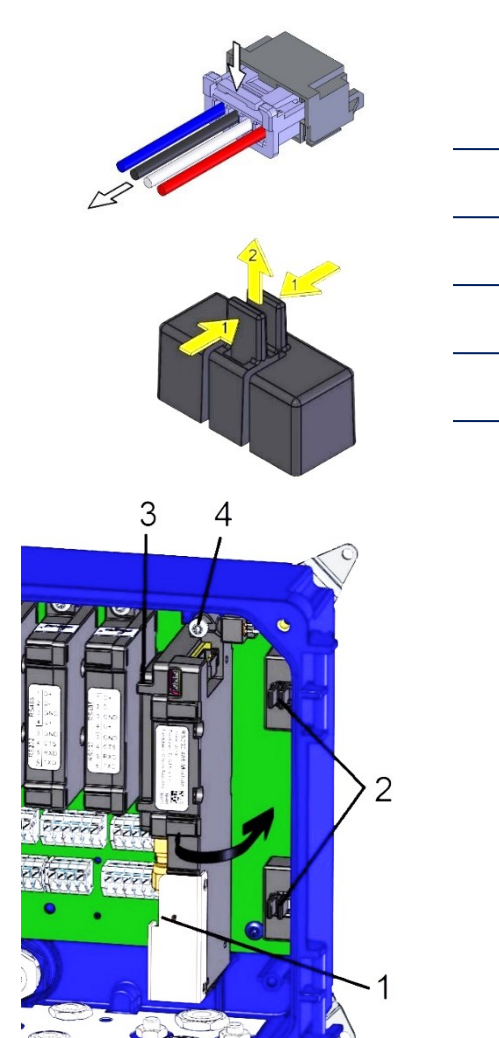

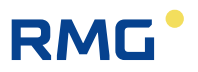

## 7.3.3 Replacement of the Modem

- If external power supply sources are used, unplug the power supply from the PWR1 and PWR2 terminals.
- Press the lock and gently pull the cables to disconnect the connectors of both batteries.
- Loosen the battery cables from the bracket (3)
- Loosen the fixing screws (4).
- Remove the modem (1) by pulling it perpendicular to the base plate, do NOT tilt the module to the side! An antenna is installed inside the module, which moves together with the module. If external antenna is used, disconnect its connector from the communication module before removing the module.
- Place the module on the posts and press it gently into the connector on the system board. Tighten the screws (4). Pay attention to the correct orientation and position of the module, see Section 5.6.2
- Connect the battery connectors (2) and (3).
- Connect the cables to the PWR1 and PWR2 terminals of the external power supply.
- Make sure that the battery is connected to the correct connector, see Section 5.6.2.

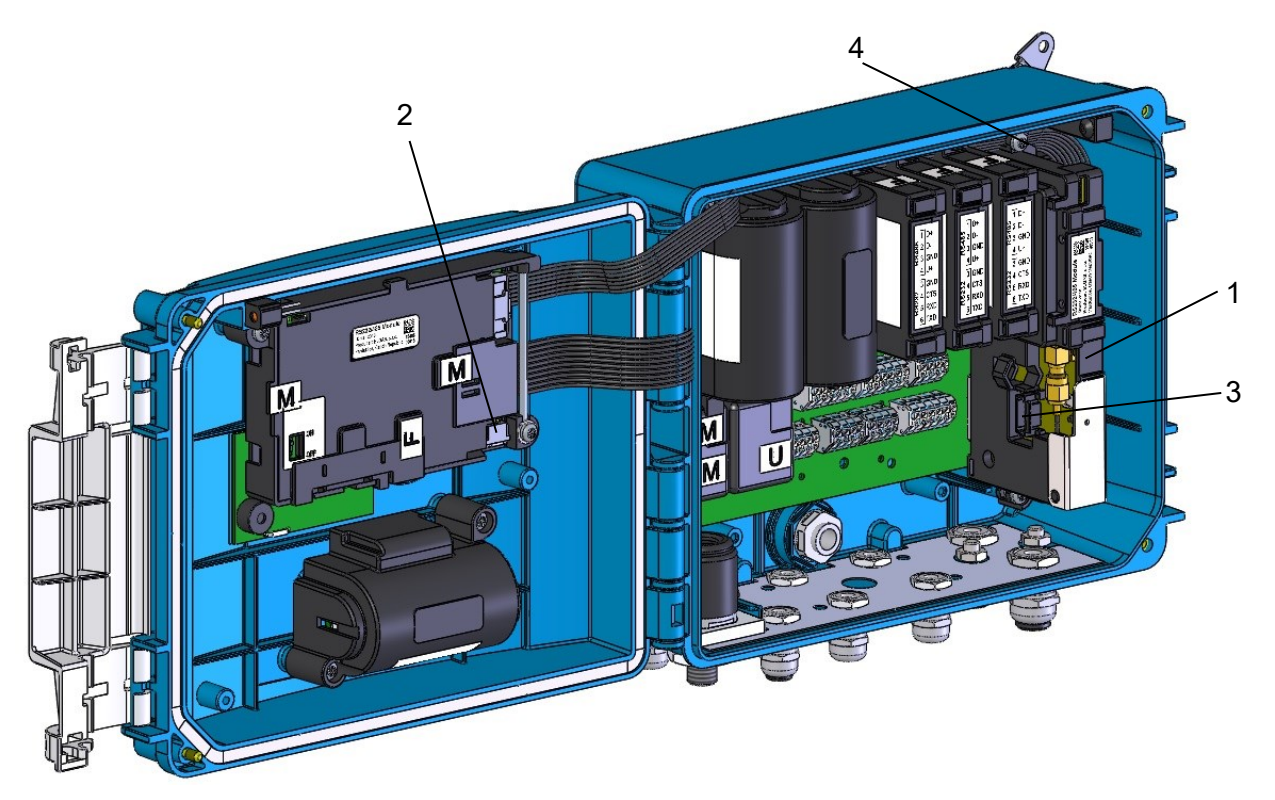

Fig. 39: Modem replacement

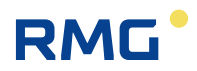

## 7.4 Power Supply of the Device

## **A** Caution

Only batteries prescribed by the manufacturer (see paragraphs 3.4 and 3.10.2) approved by the laboratory for this device and complying with the parameters for explosive environment may be used in the device.

Batteries are sealed by the manufacturer and must not be disassembled for safety reasons.

## **A** Caution

Both the device battery and the modem battery can be replaced in a potentially explosive environment.

Only the prescribed type of battery may be used.

## 🛕 Warning

All used connectors in the device contain a fuse against accidental disconnection. When disconnecting, it is necessary to press down first to release the pull-out catch, then pull it slightly.

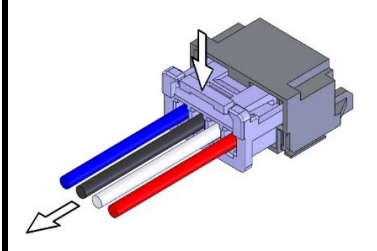

Never pull by force on the cable, it can be damaged. When reinserting, simply insert it slightly so that the lock is visible. Then, make sure to pull it lightly by the cable.

### Note

Discharged batteries fall under hazardous waste category. According to the WEEE Directive (2002/96/EC) and under national regulations, batteries may not be disposed of together with household waste. Discharged batteries are subject to a take-back obligation. Therefore, it is necessary to dispose of the discharged batteries at the point of take-back or at authorized points for the recycling of electrical and electronic waste.

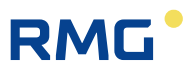

## 7.4.1 Batteries to Power the Device

The device is powered by a **B-03** battery with a nominal voltage of 3.6 V and a capacity of 17 Ah. Instead of this battery, the device Prilog 400 can be equipped with a **B-03D** battery that has a higher capacity (30 Ah).

92 The modem module is not powered from this battery in the device variant with the modem. Its power supply is provided by its own battery.

During operation, the consumed capacity is measured and calculated. The remaining battery capacity is stored directly in the internal battery memory.

#### Note

If the battery capacity drops to 10% before the expected discharge, the device will alert you of the need to replace the battery (error message **E9**, see Table 14).

The battery life depends mainly on the device configuration, the frequency of communication, the time of display illumination and weather conditions.

#### Defined conditions for declared battery life:

- 30 s measurement period (not applicable to encoders)
- archive period of data archive 1 hour
- period of input pulses from the gas meter ≤10 Hz
- generating output pulses with frequency  $f \le 1 \text{ Hz}$
- operating communication (local or remote) with the device for 2 min per day
- service communication (local or remote) with the device for 5 min per week
- firmware update (locally or remotely) once a year
- ambient temperature: -25 °C to +70 °C

Under these conditions, the lifetime of the batteries supplied for typical Prilog 400 configurations is shown below:

#### 7.4.1.1 Prilog 400 Data Logger Basic Variant

#### a) Basic configuration

| Battery life          | With the display OFF |
|-----------------------|----------------------|
| Lithium battery B-03  | 11 years             |
| Lithium baterie B-03D | 15 years             |

Backup battery lifetime: 15 years backup time (including use without main battery for 3 years)

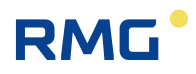

#### b) Basic configuration with online communication

Communication via RS232 or RS485 interface, transfer rate 115 kBd:

| Battery life                 | With the display OFF |          |  |
|------------------------------|----------------------|----------|--|
| Actual values reading period | 5 s                  | 15 s     |  |
| Lithium battery B-03         |                      | 5 years  |  |
| Lithium battery B-03D        | 5 years              | 10 years |  |

Declared battery life applies to the HW device configurations:

#### Prilog 400 HW Configuration:

- IB0: 1x EDT 96, 1x EDT 101 (metrological transducers)
- IB1: not fitted
- SLOT0: not fitted
- SLOT1: S1-COM1 RS232/RS485 interface
- SLOT2: not fitted
- SLOT3: S3-PWR1
- SLOT4: S4-PWR2 or modem
- SLOT5: Modem or not fitted

#### 7.4.1.2 Prilog 400 data logger variant with connected NAMUR or SCR+ encoder

#### a) Encoder reading period 1 hour

| Battery life          | With the display OFF |
|-----------------------|----------------------|
| Lithium battery B-03  | 10 years             |
| Lithium battery B-03D | 15 years             |

Backup battery lifetime: 15 years backup time (including use without main battery for 3 years)

#### b) Encoder reading period 30 s

| Battery life          | With the display OFF |         |  |
|-----------------------|----------------------|---------|--|
| Encoder type          | NAMUR                | SCR+    |  |
| Lithium battery B-03  |                      | 5 years |  |
| Lithium battery B-03D | 5 years              | 9 years |  |

Comment:

1) In this mode, the battery life depends mainly on the power consumption of the connected encoder. The consumption of the encoder of different manufacturers may be different. The above lifetimes apply to encoders manufactured by Elster, RMG and FMG.

2) The encoder reading period is limited, see section 9.4.

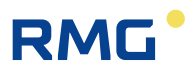

#### Prilog 400 HW Configuration:

- IB0: 1x EDT 96, 1x EDT 101 (metrological transducers)
- IB1: not fitted
- SLOT0: S0-NAM or S0-SCR module with encoder connected
- SLOT1: S1-COM1 RS232 / RS485 interface
- SLOT2: not fitted
- SLOT3: S3-PWR1
- SLOT4: S4-PWR2 or modem
- SLOT5: Modem or not mounted

#### 7.4.1.3 Prilog 400 other variants

Contact the manufacturer to determine the battery life of a different HW/SW configuration of the device that is not stated here (see section 6.9).

#### Note

If the device needs to be operated with a higher consumption than in the defined mode, it is necessary to take into account the more frequent replacement of the battery or, in the case of Prilog 400, to use the external power supply.

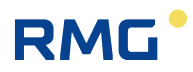

## 7.4.2 Replacing the Battery

It is advisable to disconnect the discharged battery as soon as possible.

#### Note

The device indicates discharged battery by E9 error message in the device diagnostics (see Section 6.9.5).

#### Note

All data in the device, archives and parameter settings are stored in <u>non-volatile</u> (energetically independent) memory and will remain intact even if the device is disconnected from the power supply, including the disconnection of the backup battery.

#### Note

During the battery replacement, the device does not measure pressure or temperature, but counts incoming LF pulses (however, the pulse conversion is not carried out before the battery is connected), and the real-time clocks operation is ensured.

#### Note

The prescribed tightening torque of the batteries mounting screws to the device is 0.7 Nm.

#### To replace the battery:

- Press the mechanical connector lock and pull the cables gently to disconnect the battery connector **2** from the CPU module.
- Loosen the battery fixing screws.
- Remove the battery and replace it with a new one. Fix the battery in position by the screws.
- The battery cable with connector **1** must be plugged into connector **2** on the processor board.
- When the battery has been connected, the device is automatically turned on.

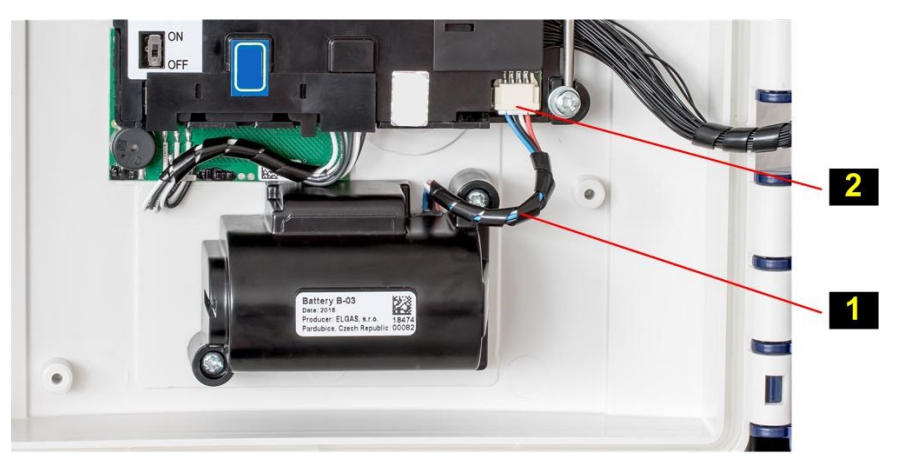

#### Fig. 40: Main battery

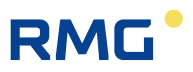

## 7.4.3 Battery to Power the Modem

### Note

96

Discharged battery of the modem is indicated by the E27 error message in the device diagnostics; low voltage of the modem battery is indicated by the W30 warning message.

The status of the modem battery is automatically checked by the machine every 2 minutes. Replacing the battery of the modem is therefore automatically registered within 2 minutes or after resetting the device.

During modem operation, the consumed capacity is measured and calculated. The remaining battery capacity is stored in the internal memory of the battery.

Each type of applied modem requires the appropriate battery type.

| Type of the modem      | Battery designation | Battery life *) | Battery voltage | Battery capacity |
|------------------------|---------------------|-----------------|-----------------|------------------|
| M2G internal 2G modem  | HB-03               | 6 years         | 3.0 V           | 12 Ah            |
|                        | HB-03D              | 11 years        | 3.0 V           | 20 Ah            |
| M4G internal LTE modem | HB-04               | 6 years         | 6.0 V           | 12 Ah            |

\*) The specified battery life applies to the following mode of operation:

- GSM/GPRS data transmission once a day (modem ON for 2 minutes per day on average)
- GSM/GPRS service window once a week (10 minutes ON, average 1 minute of communication each week)
- remote download once a year
- Ambient temperature -25°C to + 25°C
- Signal strength 80%

Battery life depends mainly on the mode of use, the signal strength at the point of deployment and the ambient temperature:

- Battery life decreases with higher ambient temperatures (to ca 90% at 50°C, to 80% at 70°C).
- Battery life decreases with decreasing signal strength (to ca 60% at 15% signal strength).

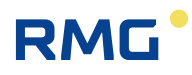

## 7.4.4 Replacing the Modem Battery

- Press the lock and gently pull the cables to disconnect the connector of the modem battery.
- Loosen the battery cables from the bracket (2)
- Loosen the fixing screws (3).
- Remove the battery and replace it with a new one. Tighten the screws.
- Hitch the cables under the bracket (2) and connect the connector.
- Connect the cables into PWR2 terminals of the modem external power supply.
- Make sure that the battery is connected to the correct connector, see Section 5.6.2.

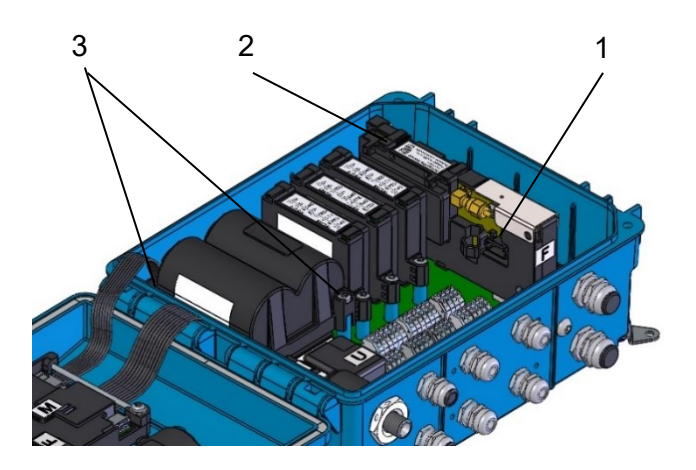

### 7.4.5 Back-up Battery

The battery serves to backup important functions when the main battery is discharged or being replaced. The back-up battery is located in a holder on the processor board (CPU module) under the cover. The back-up battery can be replaced by an authorized service centre after disrupting the metrological seal and the manufacturing mark (the replacement must not be performed in potentially explosive atmospheres). Only approved battery types may be used.

The battery life of the back-up battery is specified in Section 3.4.

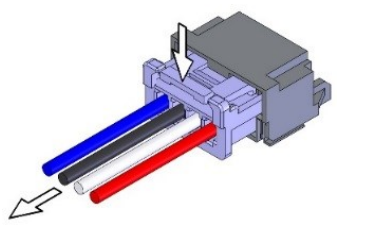

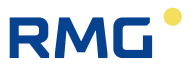

## 7.4.6 External Power Supply

#### Note

98

#### External power supply can be used for Prilog 400.

The external power supply to the device does not provide power to the internal modem. For an internal modem, separate external power supply must be used.

The Prilog 400 can be powered from an external intrinsically safe source. If the device is equipped with an internal modem, the device can also be equipped with an external power supply for the modem.

External power is recommended where the operating mode of the device or modem is set to have an increased current consumption from the batteries, thus shortening the batteries life.

#### Using external power supply for the device (its measuring part) is necessary:

• When using EXT1 module with NAMUR HF pulse input

#### Using external power supply for the device is recommended:

- For frequent communication (more than once a day),
- When longer time ON of the modem than specified in paragraph 7.4.3 is requested

In order for the device or modem to be powered externally, it must be fitted with an appropriate plug-in module to which an external intrinsically safe source is connected. The supplied intrinsically safe sources must be powered from a 12 Vdc source.

#### Note

The device batteries and modem batteries must be inserted and connected in the device even when external power supply is used.

In the event of the external power supply failure, the device and the modem are switched automatically to battery operation. In this case, the batteries serve as backup power supply.

| External power | External power supply module |              | IS source        |                                         |  |
|----------------|------------------------------|--------------|------------------|-----------------------------------------|--|
| supply         | Module                       | Installation | Type of source   | Installation                            |  |
| Device         | S3-PWR1                      | SLOT 3       | PS-E, PS-E/A     | Out of potentially explosive atmosphere |  |
| Internal modem | S4-PWR2                      | SLOT 4       | PS-M, PS-<br>M/A | Out of potentially explosive atmosphere |  |

Table 16: External power supply, components required

The wiring diagram for the external supply of the device is specified in Section 5.5.7.1.

The wiring diagram for the external supply of the modem is specified in Section 5.5.7.2.

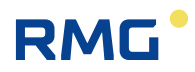

## 7.5 Digital Outputs, Modified Use

Prilog 400 and Primus 400 have 4 digital outputs DO1 to DO4. These outputs run to the DOUT terminal block of the input/output board (I/O board). All outputs are galvanically isolated and are of the open collector type.

The basic use of these outputs required feeding these outputs externally by supplying voltage to the U0 + terminal of the DOUT terminal block. In this case, the shorting jumper JP1 must not be fitted to the I/O board.

For pulse outputs, however, it is possible to set a special mode of use for DO1 and DO2 outputs where these outputs can be operated as pulse outputs without power supply at terminal U0 +. This method of use requires a shorting jumper JP1 on the I/O board (see Fig. 41).

Attention: this mode reduces the operating ranges of the DO1 and DO2 outputs (see Table 17)

| Parameter                     | Without shorting jumper JP1 | With shorting jumper JP1 |
|-------------------------------|-----------------------------|--------------------------|
| DO1 and DO2 output option     | Pulse, binary, data         | Pulse output             |
| Supply voltage (terminal U0+) | 3.6 V – 15 V                |                          |
| Output voltage                | 2.7 V – 15 V                | 3.0 V – 3.6 V !!!        |
| Output current                | 3 µA – 100 mA               | 3 µA – 1 mA              |
| Max. frequency                | 1 Hz                        | 1 Hz                     |
| Pulse width (closed output)   | 5 ms – 25 s                 | 5 ms – 50 ms             |

Table 17: Operating parameters of DO1 and DO2 outputs depending on shorting jumper JP1

#### Note

If the supply voltage is not applied to the U0 + terminal, the DO3 and DO4 outputs are disabled in the case of Prilog 400.

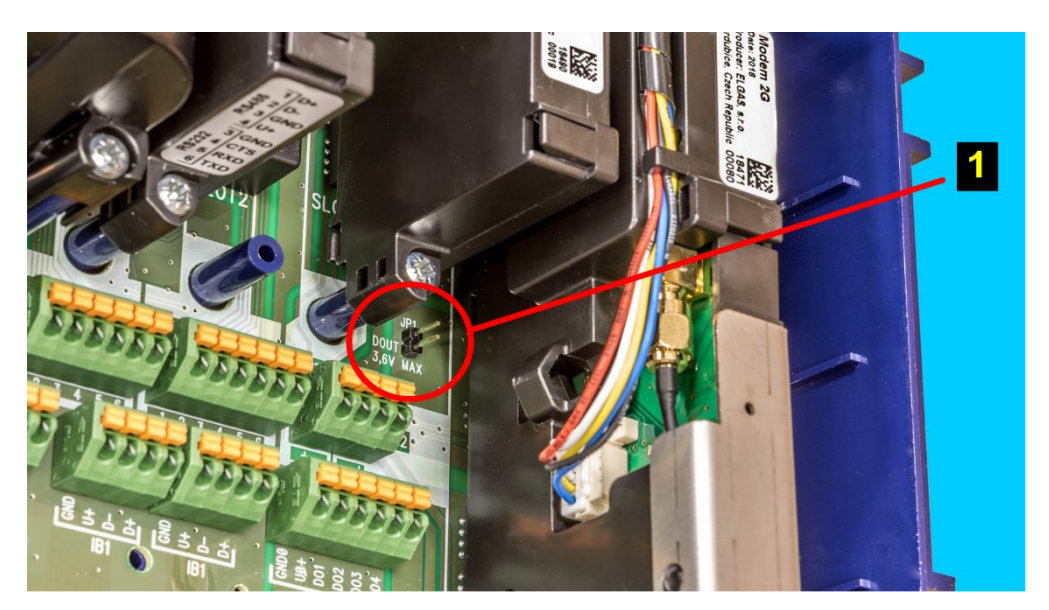

Fig. 41: Placing JP1 Jumper on I/O Board

## 7.6 Internal Modem, Using External Antenna

The internal M2G, M4G modem is powered by a stand-alone HB-03/HB-03D battery. The modem is fully controlled by the device parameters. Due to the current consumption of the modem, it is necessary to choose the mode and timing of the transmitted data and to control the switching ON and OFF of the modem with respect to the modem battery. For the Prilog 400, the internal modem can also be powered from an external power supply (PS-M, PS-M/A) using the S4-PWR2 module.

## 7.6.1 Using the Device with an External Antenna

The internal M2G and M4G modems are equipped with an integrated antenna that is part of the M2G or M4G modem. The antenna is located under the modem module cover and is connected to the modem board via a standard SMA connector.

In locations with poor signal quality, the internal antenna can be disconnected and an external, more powerful antenna, attached to the coaxial cable outside the device, can be connected. This modification is based on the installation of a HF cable adapter that interconnects modem antenna outlet with outer antenna plug. The required part - HF cable adapter, see Fig. 42 - can be ordered as an option.

An external antenna (optional) is connected to the SMA (f) panel connector at the bottom of the device enclosure.

The external antenna may be located in a potentially explosive zone or in a safe environment.

## **M** Warning

When designing the installation and use of an antenna other than the supplied standard one, especially when located outside a potentially explosive zone, the external antenna must be installed so that it is in the protection area of a lightning protection (see EN 60079-14 and EN 62305 3).

The maximum cable length for the external antenna is 10 m.

## 7.6.2 Modifying the Device for Connecting an External Antenna to the Modem

Procedure:

- If external power supply of the modem is used, first disconnect power source from PWR2 terminals.
- Press mechanical lock of the connector on the modem battery cable and pull the cables gently to disconnect the modem battery.
- Put SIM card cover (1) to the vertical position, open it slightly, and remove the modem plastic cover.
- Hold the fixed part of the connector (2) with a flat key size 7 to prevent the part from slipping out of the printed circuit board and release the nut of the inner antenna connector (3) nut with a key size 8.

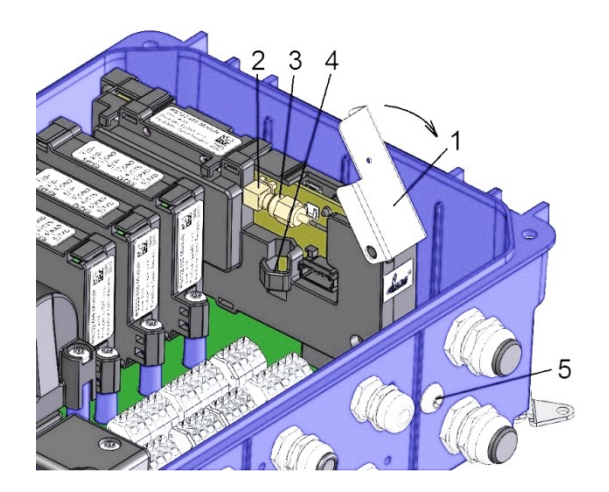
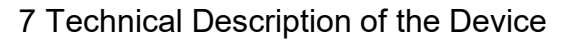

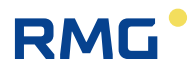

- Unscrew the connector nut (3) and insert it into the holder in the cover (4).
- Remove the blind cap (5) at the bottom of the enclosure.
- Install the HF cable reducer. Insert the panel connector of the HF cable reducer with the rubber O-ring into the blind cap opening (5) and fasten it outside the enclosure using a nut and a washer. Tighten the nut gently (0.7 Nm), remember to hold the fixed part of the connector with the key. Then connect the other end of the HF cable reducer to the connector on the modem board.
- Put the SIM card cover (1) back and close it.
- Reconnect the modem battery connector.
- Connect the external power supply to the PWR2 terminals of the external power supply of the modem.

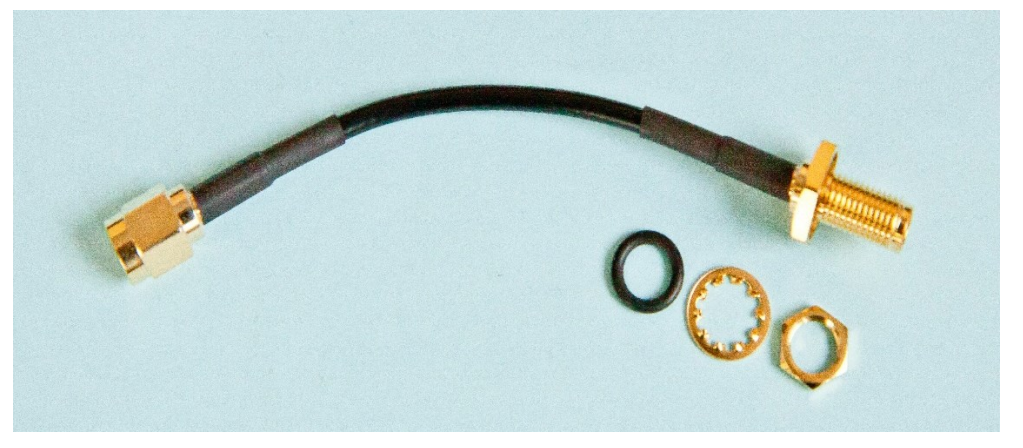

Fig. 42: External antenna cable adapter

### 7.7 Software

The device software (firmware, FW) is divided into 3 parts. The first part ("Loader") is used to ensure that the firmware is uploaded when it is updated.

The second part of the firmware ("Metrolog") includes software for the metrological functionality of the device, display control and keypad control, metrological data security routines and control mechanisms for error statuses detection.

The third part of the firmware ("App") contains the rest of the firmware - communication protocols, communication channel management, superstructure functionality, etc.

Each part of the FW is identified by the version number and the checksum. The version designation is stored in the form of a string; it is a decimal number with two decimal places. The version and checksum "Loader" and "Metrolog" are specified in the certificate, versions can only be modified by the notified body with official approval. Changing in version unit number means a major change, changing the decimals indicates a version with minor changes or bug fixes.

### 7.7.1 Downloading Application Firmware Using "Remote Download" Method

Using this method, you can load new firmware to your device in accordance with the **Welmec 7-2 Extension D** recommendation. The loaded firmware is secured with a **digital signature**, separately in each section. This is to check the integrity of data, the authenticity and also the specificity of the device. The upgrade process is divided into several phases, delayed start of the firmware activation can be set. Information on processing of each individual phase of loading is recorded in the settings archive.

Downloading the FW is not bound to a specific communication protocol or specific PC software, and can be performed via any communication channel. For recording, the firmware is divided into two parts; either the "App" part or the "App" part together with the "Metrolog" can be downloaded.

The digital signature contained in the application firmware file (\* .srec) confirms that standard testing has been performed in the factory and that the "Metrolog" module complies with the valid certificate of the relevant notified body.

### 7.7.2 Storing Data in the Device

Various memories (internal processor RAM, internal FLASH processor, SPI FRAM and SPI dataFLASH) are used to store data in the device.

All the archives and counters are stored in 16MB **non-volatile** SPI dataFLASH memory. Important archives, counters and parameters are additionally backed up in other memories. All data is properly secured. Irregular errors are indicated in the internal diagnostics of the device. The backup battery in the device is used to back up the RAM and the RTC circuit remains in operation. The pulses are counted at the LF inputs.

### 7.8 Principle of the Function

### 7.8.1 Disturbed Quantity Counters

For calculation under error conditions (i.e. because of a device error or in case of exceeding the approved lower or upper limits), the disturbed quantity counter at measurement conditions ( $V_{ms}$ ) is installed in the device.

These counters are coupled with the main counters under undisturbed conditions.

A detailed description of the behaviour of the device under undisturbed and error conditions is described in Section 8.3.1.

### 7.8.2 Volume Correction under the Measurement Conditions

The device is equipped with the option of compensating the gas meter errors according to the correction profile data specified in the gas meter test report. This possibility to use the corrected volume  $V_c$  is in accordance with EN 12405-1 + A2. The function and the  $V_c$  parameter can be added by the manufacturer or at the ASC level. If this function is used, it must be ensured that the error rate profile of the gas meter in relation to the flow rate Q corresponds to the actual operating conditions.

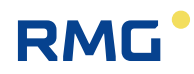

The meter error is corrected using the f (Q) function. For the corrected volume, the following applies:

 $V_c = V_m x f(Q)$ 

where:

| Vc | <br>Corrected volume at the measurement conditions (volume corrected based on the correction profile of the gas meter) |  |
|----|----------------------------------------------------------------------------------------------------|--|
| Vm | <br>Volume at the measurement conditions (primary volume)                                                              |  |
| Q  | <br>Flow rate at the measurement conditions (primary flow rate)                                                        |  |

The linear interpolation is used as interpolation method to determine values between the calibration points.

### Note

The gas meter correction data file is uploaded to the device using the operating program [19].

Gas meter correction values are stored in a file as a table. The table can contain up to 10 flow-dependent correction values.

Information on entering the correction profile of the gas meter in the device is stored in the settings archive.

### **Conditions for using Volume Correction**

The conditions are in accordance with the requirements of EN 12405-1 + A2:

The correction is used if only the gas meter measures at least 10 pulses per second at Qmin. Below Qmin, the correction is not applied, and the value of the correction factor specified for Qmax is used above Qmax.

It follows from these conditions that the correction can only be applied to gas meters with a HF pulse sensor and in the connection with Prilog 400 type.

# 8 Metrological Features

### 8.1 Temperature Measurement

To measure temperature, the device uses the EDT 101 digital transmitter with a PT1000 temperature sensor.

Mechanically, the transducer consists of a sensor in a 5.7 mm stainless steel shank with a length of 50 mm from which the cable is routed. A part of the cable is a plastic cylindrical case with electronics.

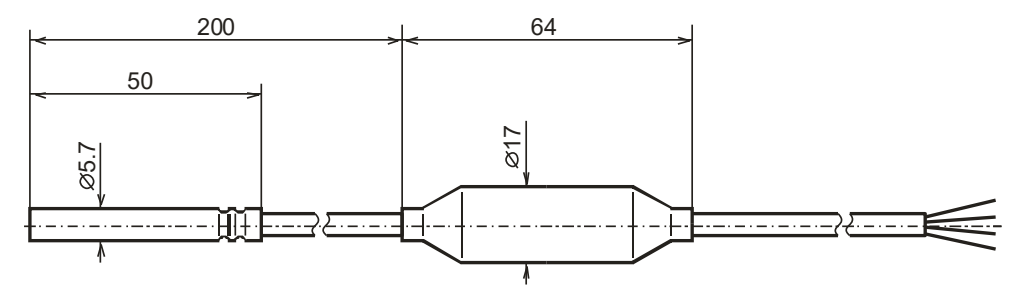

Fig. 43: Transducer dimensions

The temperature is measured using a platinum resistance sensor whose output signal is fed to an analogue-to-digital high-resolution corrector input. After converting to digital, the data is processed by a microprocessor that corrects nonlinearity based on calibration data. The calibration data is stored to EEPROM memory when the transducer is manufactured. The transmitter communicates with the device via the RS485 communication interface.

The temperature measurement range is -25°C to +70°C. The measurement period is common to both temperature and pressure measurements and can be set by the user from 1s to 30s. The temperature measurement units are selectable by end user.

The temperature sensor replacement is protected by the manufacturer's seal (metrological seal) and can only be performed by an Authorized Service Centre (ASC).

When configuring the device, the user must enter a constant parameter **Substitute Temperature** in the device. This value is used instead of the measured temperature value in the following cases:

- the measured temperature deviated from the measuring range
- there is a malfunction of the temperature measurement.

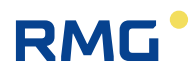

### 8.2 Pressure Measurement

The pressure is measured using the digital EDT 96 transducer. The transducer includes a piezoresistive silicon sensor with a durable stainless-steel diaphragm. The device electronics corrects the non-linearity and temperature dependences of the pressure transducer based on the calibration data stored in the transducer memory. The measuring range of the pressure transducer must be specified by the customer when ordering the device. The supplied pressure ranges are specified in Section 3.5.2.

The measurement period is common for both temperature and pressure measurements and can be set by the user within the range from 1s to 30s. The pressure measurement units are adjustable.

The temperature transducer replacement is protected by the manufacturer's seal (metrological seal) and can only be performed by an Authorized Service Centre (ASC).

When configuring the device, the user must enter a constant parameter *Substitute Pressure* in the device. This value is used instead of the measured temperature value in the following cases:

- the measured pressure deviated from the measuring range
- the device has been manufactured without pressure transducer
- there is a malfunction of the pressure measurement.

### 8.3 Volumes Measurement and Calculation

To measure and calculate volumes, the following counters are used for each channel in the device:

| Vm | - | Volume counter under the measurement conditions (primary volume)                                                  |
|----|---|----------------------------------------------------------------------------------------------------|
| Vc | - | Corrected volume under the measurement conditions (volume corrected based on the correction profile of the meter) |
| V  | - | Volume V <sub>m</sub> or V <sub>c</sub>                                                                           |
| Vs | - | Operating volume counter at error conditions (disturbed quantity)                                                 |

### 8.3.1 Activities at Error Conditions Occurrence

In the event of error conditions, along counting the pulses into the volume counter at measurement conditions (V), the device starts to count the pulses into the disturbed quantity volume counter ( $V_s$ ).

If the corrected volume  $V_c$  is used, the primary volume counter at error conditions  $V_c$  can be related to  $V_m$  or  $V_c.$ 

### 8.3.2 Respecting the Change of the Gas Flow Direction in the Gas Meter

A gas meter equipped with two phase-shifted LF rotary sensors allows detecting the flow direction of the gas.

When detecting the gas flow directing while respecting the change of direction, the data logger processes data from the meter in the following way (Fig. 44):

- If the primary volume V<sub>m</sub> addition is positive, the volume is processed following the standard procedure (i.e. the increasing the values of counters V<sub>m</sub> and V<sub>ms</sub>)
- If the direction of rotation of the meter is changed, the device remembers the reading of the primary volume counter V<sub>m</sub> (gas meter reading) at which the gas flow direction has been reversed. If gas flows back, only the value of the primary counter V<sub>m</sub> (and V<sub>ms</sub>, if applicable) is updated. All the other counters do not change the reading.

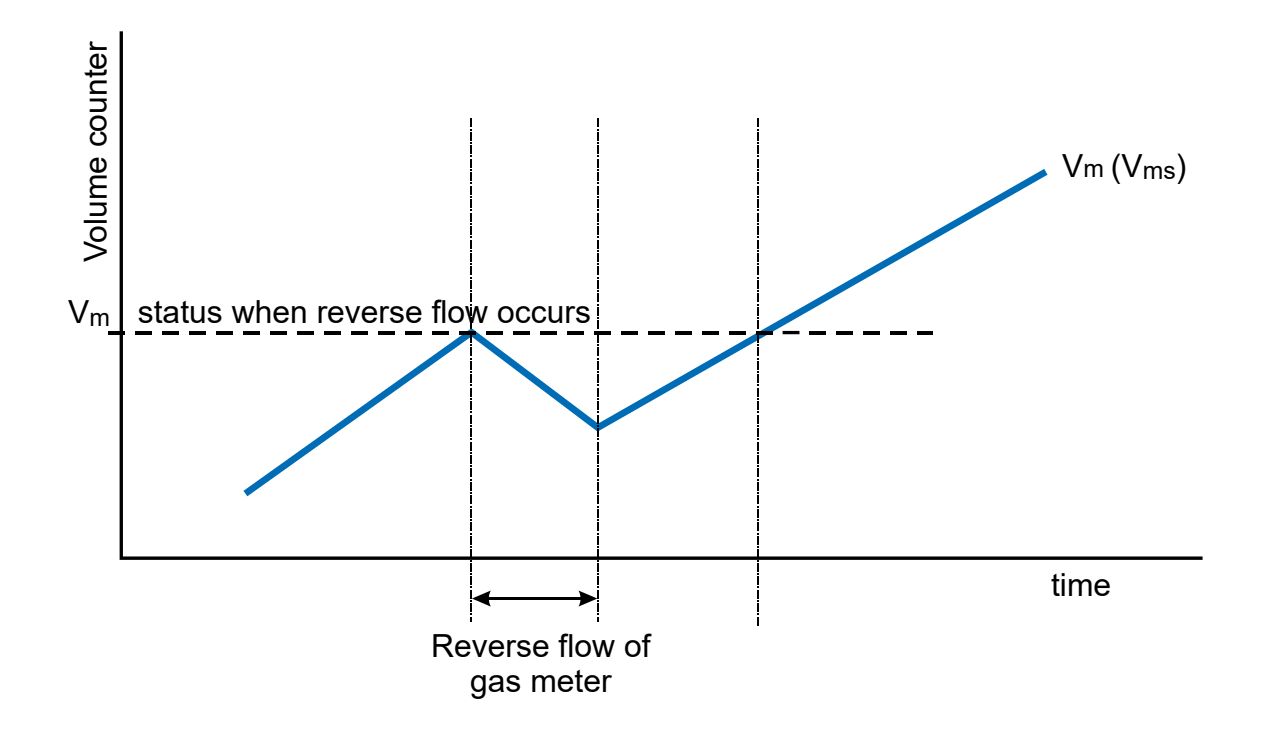

Fig. 44: Processing the volumes at the gas meter revers rotation

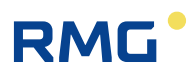

# 9 Connecting Inputs

The **Prilog 400** has 4 digital inputs in the basic version, marked DI1 to DI4. Other inputs can be added to the device via plug-in modules.

Digital inputs can be set by the operating SW as binary or LF pulse. The electrical connection of the meters is described in Section 5.5.2.

107

### Prilog 400, Primus 400

| Inputs  | Module                                       | Terminals           | Pulses        | Indication of the gas meter rotation direction | Binary       | Encoder | - |
|---------|----------------------------------------------|---------------------|---------------|------------------------------------------------|--------------|---------|---|
| Digital | Basic                                        | DI1                 | LF            | LF direction                                   | $\checkmark$ |         |   |
| input   | design                                       | DI4                 |               |                                                | $\checkmark$ |         |   |
|         |                                              | DI2                 | LF            |                                                | $\checkmark$ |         |   |
|         |                                              | DI3                 | LF            |                                                | $\checkmark$ |         |   |
|         | S0-EXT1                                      | DI1                 | HF<br>(NAMUR) | HF direction                                   | √<br>NAMUR   | NAMUR   |   |
|         |                                              | DI2                 | HF<br>(NAMUR) |                                                | √<br>NAMUR   | NAMUR   |   |
|         |                                              | DI3 LF LF direction | $\checkmark$  |                                                |              |         |   |
|         | DI6     LF       DI4     LF       DI7     LF | DI6                 | LF            |                                                | $\checkmark$ |         |   |
|         |                                              | DI4                 | LF            | LF direction                                   | $\checkmark$ |         |   |
|         |                                              |                     | $\checkmark$  |                                                |              |         |   |
|         |                                              | DI5                 | LF            | LF direction                                   | $\checkmark$ |         |   |
|         |                                              | DI8                 | LF            |                                                | $\checkmark$ |         |   |
|         | S0-NAM                                       |                     |               |                                                |              | NAMUR   |   |
|         | S0-SCR                                       |                     |               |                                                |              | SCR     |   |

Table 18: Options of digital inputs for the Prilog 400 device

| Input                        | Module  | Terminals | Mounting options |
|------------------------------|---------|-----------|------------------|
|                              |         | Al1       |                  |
| 4-20 mA analogue (passive)   | SU-EXTT | Al2       | SLOTU            |
| 4.20  mA analogue (necesive) | S1 041  | Al1       | SLOT 1           |
| 4-20 MA analogue (passive)   | 51-2AI  | Al2       | SLOT 2           |

Table 19: Options of analogue inputs for the Prilog 400 device

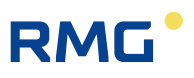

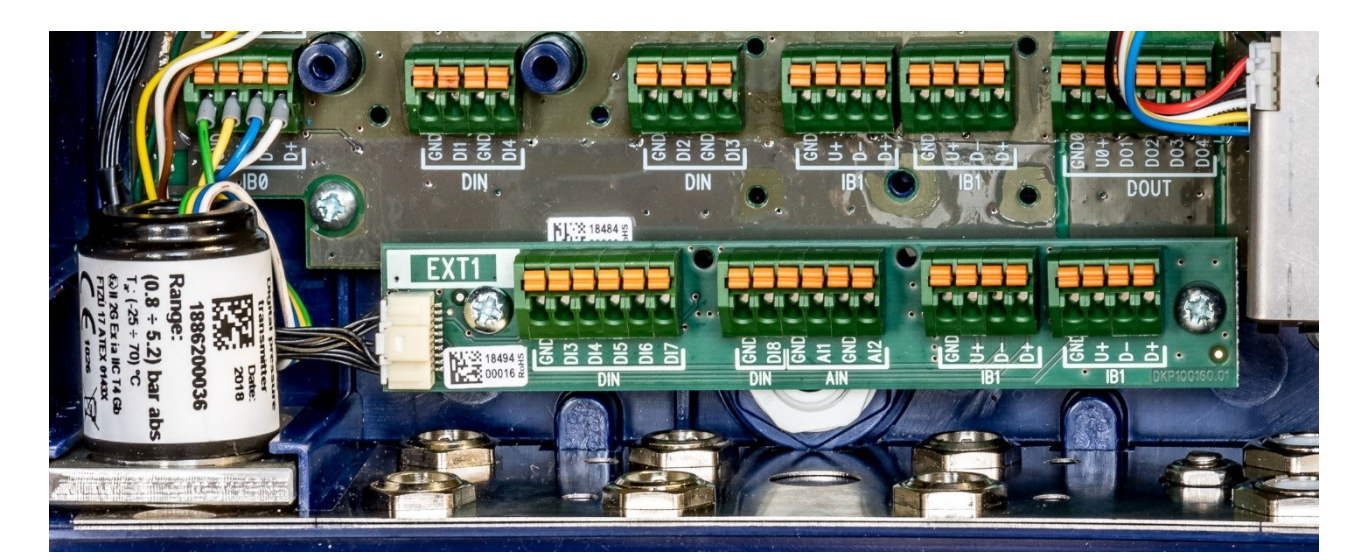

Fig. 45: EXT1-T add-on terminal board for S0-EXT1 module

### 9.1 LF Pulse Inputs

There are used to count pulses from the gas meter. For these inputs, flow measurement function can be selected. The backup battery ensures that the counter readings and the LF input pulses count are maintained even when the battery is discharged or replaced. After the power supply connecting, the impulses read during the voltage outage of the supply battery are added to the spare counters.

#### Changing the Measurement Units, Setting the Gas Meter Constant

Pulse input measurement units can be changed by the operating SW [19]. The gas meter conversion constant and the gas meter serial number can be set using both the operating SW and the device keypad. When setting the gas meter constant value, only decimal multiples or fractions within the range of 0.001 to 1000 should be used.

Note: We recommend always to use external power supply when using HF pulse inputs. Running on full battery operation is not always recommended.

### 9.2 Binary Inputs

These inputs are used to scan the input signals with the possibility to detect the state "closed" (i.e. log 0) or "open" (log 1). The device allows to evaluate binary inputs from potential-free outputs (reed contact or open collector).

By setting the parameters, the user can select the displayed actual values, save changes to these entries in the archive, the displayed message for log. 0 and log. 1 statuses and the active signal level.

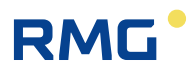

### 9.3 HF Pulse Inputs (NAMUR)

These inputs are available on Prilog 400 with S0-EXT1 module. For these inputs, flow measurement function can be selected. The backup battery ensures that the counter readings are maintained when the external power supply fails even when the main battery is discharged or replaced, but it does not provide for pulse counting in this case.

#### Changing the Measurement Units, Setting the Gas Meter Constant

Pulse input and gas meter measurement units can be changed by the operating SW. The gas meter constant and gas meter serial number can also be set from the device keypad.

Note: We recommend always to use external power supply when using HF pulse inputs. Running on full battery operation is not always recommended.

### 9.4 Connecting a Gas Meter with an Encoder

A gas meter equipped with an encoder can be connected to the data logger. The meter counter reading is transferred to the data logger in digital form. To connect an encoder, it is necessary to install the module into SLOT 0 according to the type of encoder. Two types of encoders, a NAMUR encoder and an SCR encoder, are supported.

The use of both types of encoders is metrologically approved by EC Type Certificate TCM 143/18-5562.

The data logger is connected with the encoder by a shielded two-wire cable. The electrical connection of the encoders with the device is described in Section 5.5.2.4. When making the connection, the signal polarity must be respected.

The encoder data is transmitted to the data logger in the measurement frequency. Setting a short measurement frequency shortens the battery life. Section 7.4.1 shows the battery life when using encoders.

The period of reading the data from the gas meter encoder connected to the instrument by means of an add-on module located in the SLOT 0 position is limited according to the type of encoder and the type of module used:

| encoder type | module (SLOT 0) | reading period |
|--------------|-----------------|----------------|
| SCR+         | S0-SCR          | 10 s – 1 hour  |
|              | S0-NAM          | 1 min – 1 hour |
| NAMUR        | S0-EXT1         | 10 s – 1 hour  |

Table 20: Encoders – limitation of reading period

### 9.4.1 Device Specifics when using the Encoders

When the encoder is connected, the data communication with the data logger takes place on a twowire cable. In addition to transferring the absolute value of the gas meter counter reading, additional information from the meter can be transmitted (serial number, gas meter constant, number of nines to reverse the counters, etc.). This additional information is downloaded by the control firmware of the data logger and used to parameterize the device.

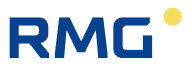

If there is a communication error between the data logger and the encoder, then:

- The "\*" flag (asterisk) shows on the display of the data logger at the actual primary volume value.
- If the communication error lasts for more than 10 minutes, the volume difference is added to the counter after the communication has been restored.

<sup>110</sup> The manual setting of the primary volume  $V_m$  value is blocked for inputs connected to an encoder.

### 9.4.2 Gas Meter Installing and Replacing

When the gas meter is connected to the data logger, the current reading of the meter is transferred to the corrector, i.e. the state Vm may change abruptly. In order that this abrupt change is not falsely reflected, the following procedure should be followed:

- In the operating SW [19] running on the PC, display the device parameters, select the "SCR Encoder" object and press the "Encoder Replacement" button. During the exchange of the encoder, the processing of volume from the meter will be stopped. (You also need to follow the instructions displayed on the PC screen).
- Connect the encoder physically to the data logger.
- After connecting the encoder, complete the installation/replacement with the OK button.

During the installation/replacement (i.e. from point 1), no increments are added to the related counters, and the corresponding counter is marked with an exclamation mark on the display. If point 3 of this procedure is not performed within one hour of the start of the replacement, the replacement mode will automatically be terminated in the operating program.

# **10** Communication with the Device

In order to communicate with other instruments, the device is equipped with several communication devices:

|                                                   | Prilog 400<br>Primus 400 |
|---------------------------------------------------|--------------------------|
| Optical interface for IR head                     | 1                        |
| RS232/RS485 integrated communication line         |                          |
| RS232/RS485 communication line,<br>module S1-COM1 | 2                        |
| RS232 communication line, module S4-COM0          | 1                        |
| Internal modem                                    | 1 **)                    |

\*\*) Using plug-in internal M2G or M4G modem

Table 21: Communication options of the devices (max. possibilities)

The table specifies the maximum numbers of communication interfaces for the plug-in modules. An external modem can be connected to RS232 communication lines (for details see 10.3.1)

### Note

The devices can operate up to two modems.

A combination of 1 internal modem and 1 external modem is allowed, or 2 external modems connected to RS232 communication lines can be used.

### **A** Caution

Signals on all RS232/RS485 communication terminals of the device are intrinsically safe. Common communication devices connected to the device must be connected via a suitable communication barrier (B-RS).

The recommended wiring diagram is shown in Section 5.5.8.

The speed settings and communication protocol type for each interface can show on the device display. It is also possible to change the setting from the device keypad (see 6.7).

| Designation                                | Designation Description           |               | Note        |  |  |  |  |
|--------------------------------------------|-----------------------------------|---------------|-------------|--|--|--|--|
| 1. Modems for 2nd generation networks (2G) |                                   |               |             |  |  |  |  |
| M2G                                        | Data transfer in GSM or GPRS mode | HB-03, HB-03D |             |  |  |  |  |
| 2. Modems for 4th get                      | neration networks (4G)            |               |             |  |  |  |  |
| M4G, LTE-Cat1E                             | LTE cat. 1, European design       | HB-04         |             |  |  |  |  |
| M4G, LTE-Cat1US                            | LTE cat. 1, European design       | HB-04         |             |  |  |  |  |
| M4G, LTE-CatM1US                           | LTE-M1, European design           | HB-04         |             |  |  |  |  |
| M4G, LTE-CatNB                             | LTE-NB, European design           | HB-04         | in progress |  |  |  |  |

The internal modems are supplied in the following versions:

Baud rate setting ranges

112

|                                                             | Baud rate             |
|-------------------------------------------------------------|-----------------------|
| Optical interface for IR head                               | 2 400 Bd – 115 200 Bd |
| Internal modem (Baud rate between the device and the modem) | 2 400 Bd – 115 200 Bd |
| RS232/RS485 communication line                              | 2 400 Bd – 115 200 Bd |

In the current firmware version, the device is equipped with several communication protocols. The device is extendable by additional protocols according to customer requirements. By default, the following protocols are implemented:

- ECconf,
- MODBUS RTU
- MODBUS TCP
- MODBUS IGD

(other communication protocols are being prepared)

When using MODBUS protocols, a map of the MODBUS registers must be loaded to the device. The map assigns the numeric addresses to the measured and calculated quantities stored in the internal memory of the device. The Modbus map can be uploaded to the device by service SW [20].

The ECconf protocol is the native protocol of the device. A complete set of features implemented in the device is available. The operating SW [19] uses this protocol only; to switch to another data link layer, the ECconf protocol is just nested in another data link layer (the tunnel). Only the ECconf and CTR protocols can be used to download the firmware (protected by a metrological seal).

### 10.1 EN 62056-21 (IEC-1107) Optical Interface

In the front cover of the enclosure there is a port for communication via the optical head. The optical head is placed to the port and secured with a magnet. An HIE-04 with USB connection to the PC (or HIE 03 with RS232 interface) can be used as an optical head. When the optical head is attached, the machine switches from the standby mode into a mode that allows for data receiving. Depending on the device setting, the device remains in this state either until the attached optical head is removed from the communication interface or until the set time limit since the last communication expires (timeout within 1 to 255 seconds). The set timeout can be read and changed using the service SW [20] (parameter "Turn IR head off after [s]:" on the Service Parameters tab).

### **10.2 Modules of the Internal Modems**

The device contains a build-in antenna of the integrated M2G, M4G modem. If the signal is weak at the installation site, an external antenna may be used. In this case, however, it is necessary to order a special HF cable adapter from the manufacturer to connect the external antenna. The HF cable reducer is installed as described in v Section 7.6.2.

Using the operating SW [19], the M2G modem can be set to one of the following modes:

- GSM modem
- modem GPRS modem
- GSM & SMS modem
- GPRS & SMS modem

Data transfer can be initiated either by the dispatcher station calling the device (PULL) or by the device calling the dispatcher station (PUSH).

The minimum recommended RSSI value for GPRS communication is -85 dBm (i.e. 45%). Below this value, the device displays error number 10 (see Section 6.8.3, Table 13).

#### Note on the SIM Card

The modem requires a SIM card in order it can be operated. The SIM card is not supplied with the device. The internal modem allows data transfer both in dial-up (CSD) mode - i.e. data transfer to GSM, and in GPRS or LTE mode. The SIM card for the given data transfer mode must be provided to the user with his mobile operator.

# For dial-up connection (CSD), the mobile operator must be required to activate the data transfer on the SIM card. Data transfer activation is, of course, required even for GPRS data transfer.

Basic information about the modem connection and signal strength is shown on the device display with icons (see Table 11). In addition, some additional information on the modem current status can be displayed. This screen can be accessed from the device keypad by selecting SYSTEM DATA-> Communication. The following information can be displayed (for details, refer to Section 6.8.3):

- The numerical code of the last error of the modem and the time of its occurrence. The numerical codes of errors and their meanings are shown in Table 13.
- For the GPRS mode, the assigned current IP address
- Signal strength (in%) at the installation site

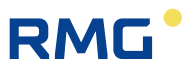

In addition, the keypad can be used, when needed, (especially for service purposes) to:

- Turn on the power of the GSM/GPRS modem,
- Initialize GSM/GPRS calls from the device to the master system (if this call option is set in the device parameters),
- Send SMS

114

### 10.3 Connecting communication devices via RS232 interface

In terms of data transmission, we distinguish two types of devices, DTE - Data Terminal Equipment and DCE - Data Communication Equipment.

The Prilog 400 is a DTE device.

Depending on whether a device of the same type (i.e. DTE) or a DCE-type device is used, either a crossover or a direct link cable is used. For example, a PC is a DTE device, a modem is a DCE device.

Generally (RS232):

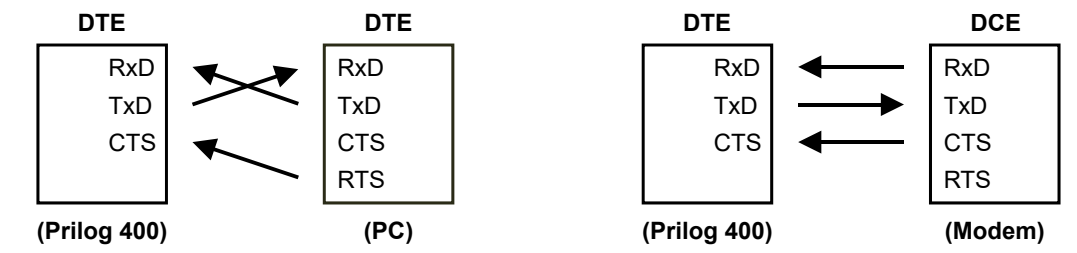

The Prilog 400 is connected via external module B-RS, B-RS/A. This communication module includes an internal signal crossing. Therefore, connecting to a PC and modem will look like this:

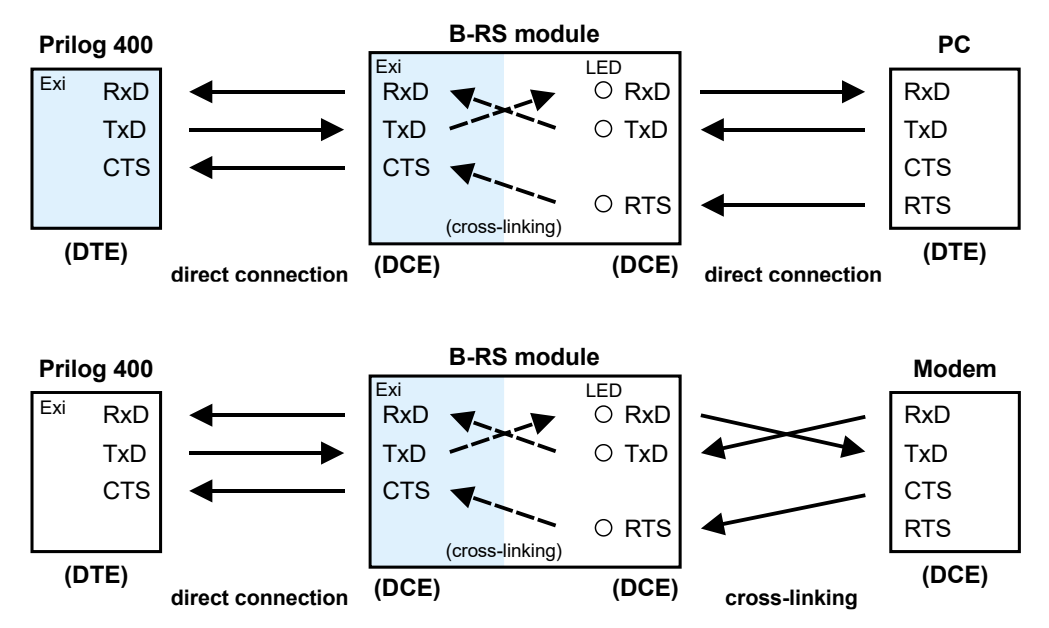

Fig. 46: Principle of connection with PC and external modem via module B-RS

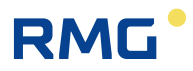

### **10.3.1** Connecting an external modem

An external modem with RS232 communication interface can be connected to the device.

**For the Prilog 400 and Primus 400**, the external modem can be connected either to the S1-COM1 module, which must be located in the SLOT1 position, or to the S4-COM0 module, which must be installed in the SLOT 4 position.

Note: If S4-COM0 (SLOT 4) is used, the internal modem in SLOT 5 cannot be used.

In any case, the external modem must be connected to the device via a intrinsically safe barrier (module B-RS, or MTL5051).

If the connected modem allows it, you can use the operating SW [19] to set the parameters of the external modem communication similarly to the internal modem (see par. 10.2).

### 10.4 Encrypting Data when Communicating with the Master System

This optional feature is implemented in the ECconf and CTR protocols. For this purpose, the device contains cryptographic keys. Symmetric AES encryption with a key length of 128 bits is used. In addition, the packet of transmitted data includes the type of encryption key and the control signature. Thanks to this signature, the authenticity of the key can be confirmed, and consequently, the use of the decrypted data permitted. In case of incorrect decryption, the counterpart is informed by means of a standard error response. Modifying keys is only possible with highest security level. The keys from an unencrypted packet cannot be accepted.

The implemented protocols include the option to block the device response if an unencrypted packet has been queried. In the case of such a query, the device responds with a standard error packet.

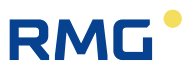

## **11 Function Description**

The device offers highly variable and user-configurable options for displaying of values and storing the quantities. The user can decide which quantities to display as actual values and which quantities should be stored in the archives.

### **11.1 Quantities Designation**

The quantities are designated using the symbols shown in the table "Symbols and Terms" (see page 1).

#### **Quantities Designation**

- The designations of the metrological quantities do not include an index.
- For other quantities (non-metrological), index can be used to distinguish the quantities of the same type.

#### **User Designation of Quantities**

- This new feature allows the user to define customized designations of quantities. The original quantities designation then serves as the default designation (shown in blue in the service program [20]). The quantities designation must be chosen in such a way as to preserve the uniqueness of the designation. The uniqueness of the designation is checked by the operating program.
- The designation of metrological quantities can only be changed at ASC level.
- The user-defined quantities designation is used for display purposes both in the device and in the operating program and can be exported to be used in third-party software.

### 11.2 Actual Values

For the displayed quantities, the number of displayed digits, the units, and the displayed name are user-customizable. If the measured quantity is in an error state, this state is indicated by the asterisk at the last position in the quantity designation row.

Example of quantities that can be displayed as actual values:

- Pressure p1, p2
- Temperature t1, t2
- Primary volume Vm1, Vm2
- Disturbed quantity for primary volume Vs1, Vs2
- Primary flow rate Q1, Q2
- Device error
- External power supply
- Battery capacity
- Internal temperature

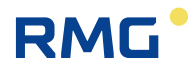

### **11.3 Archives**

The values in the archives are ordered in time slots. Each time slot includes the time data of the slot and the values of the quantities selected for archiving.

The measured and computed quantity values can be stored in the following archives:

| Monthly archive                                                                     | 117 |
|-------------------------------------------------------------------------------------|-----|
| Daily archive                                                                       |     |
| Data archive                                                                        |     |
| Binary archive                                                                      |     |
| Limit Archive                                                                       |     |
| Besides these data archives, the device contains the following additional archives: |     |
| Status archive                                                                      |     |

- Settings archive
- Gas composition archive

The archives with a fixed number of records (monthly, daily, binary, and limit) are stored at the beginning of the available memory of the device, and in the remaining memory, data archive is stored in (with the length depending on the size of the remaining memory).

|                                                          | Data<br>archive | Daily<br>archive  | Monthly archive   | Limit<br>archive  | Binary<br>archive |
|----------------------------------------------------------|-----------------|-------------------|-------------------|-------------------|-------------------|
| Analogue values                                          |                 |                   |                   |                   |                   |
| Analogue input - mean value                              | yes             | yes               | yes               |                   |                   |
| Analogue internal - mean value                           | yes             | yes               | yes               |                   |                   |
| Analogue output - mean value                             | yes             | yes               | yes               |                   |                   |
| Minimum/maximum                                          | yes             | yes               |                   | yes <sup>2)</sup> |                   |
| Quantities, flow rates                                   |                 |                   |                   |                   |                   |
| Primary volume - absolute state                          | yes             | yes               | yes               |                   |                   |
| Corrected volume - absolute state                        | yes             | yes               | yes               |                   |                   |
| Disturbed quantity for primary volume – absolute state   | yes             | yes               | yes               |                   |                   |
| Disturbed quantity for corrected volume - absolute state | yes             | yes               | yes               |                   |                   |
| Max. daily consumption - primary volume                  |                 |                   | yes <sup>1)</sup> |                   |                   |
| Max. daily consumption - corrected volume                |                 |                   | yes <sup>1)</sup> |                   |                   |
| Max. hourly consumption - primary volume                 |                 | yes <sup>1)</sup> | yes <sup>1)</sup> |                   |                   |
| Max. hourly consumption - corrected volume               |                 | yes <sup>1)</sup> | yes <sup>1)</sup> |                   |                   |
| Internal counter - absolute state                        | yes             | yes               | yes               |                   |                   |
| Output pulses - pulse deficiency                         | yes             | yes               | yes               |                   |                   |
| Primary flow rate - mean value                           | yes             | yes               | yes               |                   |                   |
| Corrected flow rate - mean value                         | yes             | yes               | yes               |                   |                   |
| Minimum/maximum flow rate                                | yes             | yes               |                   | yes <sup>2)</sup> |                   |

| Binary values                                                                            |     |     |     |  |     |
|------------------------------------------------------------------------------------------|-----|-----|-----|--|-----|
| Binary input - state                                                                     | yes |     |     |  | yes |
| Binary output - state                                                                    | yes |     |     |  | yes |
| Setpoints - state                                                                        | yes |     |     |  | yes |
| Device and transducer communication errors – state                                       | yes |     |     |  | yes |
| Binary internal                                                                          | yes |     |     |  | yes |
| Other values                                                                             |     |     |     |  |     |
| Counter/ timer - absolute                                                                | yes |     |     |  |     |
| Device status                                                                            | yes | yes | yes |  |     |
|                                                                                          |     |     |     |  |     |
| Notes:                                                                                   |     |     |     |  |     |
| 1) The day or hour is stored together with the value (or in combination, where suitable) |     |     |     |  |     |

2) The date and time of reaching the minimum/maximum is stored together with the value

Table 22: Quantities archiving options

### **11.3.1 Monthly Archive**

The values are recorded in the archive once a month at the set "gas" hour (usually 6:00 am). The record time is stored in the archive along with the values. When the archive is filled, the new data starts to overwrite the oldest. There is an option to store statistical values for gas consumption and analogue values (see Table 22).

Therefore, a record dated 01.06. means statistical values of quantities in the interval 1.05. 6:00 to 1.06. 6:00.

### 11.3.2 Daily Archive

The features are similar to the monthly archive (for the list of options see Table 22). Also in this archive, the statistical values of gas consumption and analogue values can be stored. The values are recorded in the archive once a day at the scheduled "gas" hour (usually 6:00 am).

Therefore, a record dated 13.06. means statistical values of quantities in the interval 1.05. 6:00 to 1.06. 6:00.

### 11.3.3 Data Archive

### Archiving period: adjustable from 1s to 1h

In this archive, the quantities are stored in the defined period, which can be set by the user. The default value is 1 h. For status variables, the occurrence of the active state in the archive period is stored in the archive. For binary inputs, the active status can be set according to the actual parameter setting. Log1 is the active status for setpoints and errors.

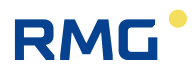

### 11.3.4 Binary Archive

The archive stores the states of binary inputs together with status bits calculated and stored in the system, and the errors of each device. The values can only be stored in this archive if the status of any stored binary is changed. The record includes a time with a resolution of seconds.

### 11.3.5 Limit Archive

For the archived quantities, limit (minimum or maximum) reaching is stored. A value and a time are stored. When this archive is initialized, the current measured values of the specific quantities are set in both maximums and minimums registers.

### 11.3.6 Status Archive

The archive stores the date and time of an event change, the status word (64 bits) describing the statuses of all the monitored events in the device and the state of the primary volume counter Vm1. The list of monitored events in the device is listed in Table 14 and in Table 15.

The content of the archive cannot be displayed directly, but it has to be viewed via the operating PC software.

### **11.3.7 Settings Archive**

The settings archive stores the parameter changes, especially if they affect the metrological properties of the device. The ID of the person who made the change is stored in the archive, as well. The record contains the time, person ID, activity description, and new and old parameter values that have been set.

This archive is different from the other archives, as it is not rewritable, i.e. when filled, no records can be stored, and further modification of the parameters is impossible. This archive cannot be displayed directly, the contents can only be viewed on a PC.

### **11.4 Device Parametrization**

### 11.4.1 SW Parameterization Using the Operating SW

The device allows for setting the parameters needed for the device to be put into operation after installation directly from the device keypad, i.e. without the need to use a computer. The description of the procedure is provided in paragraph 6.7

The device can be fully parametrized using the supplied operating SW [19] for PC. In addition to setting up the device, the software also allows reading, viewing, archiving and printing of both actual values and the archives contents. The parameterization procedure using the operating SW is described in [16].

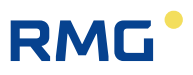

### **11.5 Other Features of the Device**

### 11.5.1 Summer/Winter Time (DST)

The time change function (summer/winter time) is implemented in the device. This function can be activated/deactivated with the operating SW. When this function is activated, the device automatically changes the time based on the region where the device is used (Europe or USA). At the same time, it is necessary to set a deviation from the central time (GMT) for correct operation. The archives of the device then distinguish whether the record was taken in summer or winter time.

### **11.5.2 Time Synchronization**

The device is equipped with a time synchronization function that allows only the administrator to correct the time within a time deviation of +/- 10 minutes without recording the adjustment in the setup archive and without generating the warning message W38 in the device status.

#### Remark for CTR communication protocol:

If the time deviation is greater than 60 s and less than 2 hours, then the time correction is enabled, but it is recorded in the status archive. If an attempt is made to change the time by more than 2 hours, then this correction is not enabled and an alert is generated.

In the device parameterization, if the device is equipped with a modem, it is possible to set automatic time synchronization using NTP protocol via the GPRS network or using the ETTC protocol via GSM CSD call. The time is synchronized automatically with a 20-day period, or with a 24-hour in the case of failure. If the synchronization is not successfully completed by 25th day, an E26 error is triggered and recorded in the status archive (Table 14). The amount of the time deviation detected during synchronization is always evaluated with respect to the data storage frequency so that the archives are not corrupted during synchronization.

### 11.5.3 Tariff Counters

Up to four tariff counters are available in the device that allow for volume calculating according to a pre-set time schedule. There are two separate schedules (Tariff Schedule 1 and Tariff Schedule 2) that can be configured independently and only one can be active at a given time. In these schedules, the tariffs can be assigned to specific time slots in the days, and it is also possible to define whether the selected day is a working day, Saturday or Sunday (holiday).

Each schedule has its own identification number and the time of activation can be set separately for each schedule.

### **11.6 Protection against change of Metrological Parameters**

The device is protected against unauthorized manipulation (especially with data that affect the metrological characteristics of the device) with a metrological and service switch and uses password system security. Changes to the device settings and other operations are stored in the settings archive. These measures make it possible to protect the device both in accordance with and beyond standard EN 12405-1.

### **11.6.1 Protection Switches**

The device contains two switches, a metrological switch and a service switch.

#### 11.6.1.1 Metrological Switch

- Protects the metrological setting of the device. It is located on the inside of the enclosure cover (see Fig. 36) and is protected by plate secured with the metrological seal.

#### 11.6.1.2 Service Switch

- The service switch is located beneath the metrological switch (Fig. 36). Opening the device and the switch accessibility can be protected with the user mark, see Fig. 2.

The **service switch** function depends on the settings in the device parameters. The settings are done via the operating program (Parameters Menu -> Service Switch Function). Here, the user can choose what effect the switch settings will have on each device parameter group.

This variability resolves the setting of various access options to work with the device (e.g. remote setting of the parameters via the modem ...).

Using the operating SW, the user can select one of the following functions for the service switch:

| Switch function     | Position | Description                                                                                                    |
|---------------------|----------|----------------------------------------------------------------------------------------------------|
| Full <sup>12)</sup> | OFF      | Writing parameters into the device is blocked.                                                                                                    |
|                     | ON       | Parameters can be entered into the device.                                                                                                    |
| Non                 | OFF      | The position of the switch is of no significance, writing to the device                                                                                                    |
|                     | ON       | is possible. The switch protection has been overridden.                                                                                                    |
| Partial             | OFF      | Writing to the device is blocked with the exception of non-<br>metrological parameters (such as archiving frequency, system time<br>etc.)<br>This setting is suitable for remote data transfers from the device.<br>Protecting the setting with a password is recommended. |
|                     | ON       | Parameters can be entered in the device (in the same way as in the case of full function).                                                                                                    |

Table 23: Service Switch Settings

<sup>&</sup>lt;sup>12)</sup> This function has been pre-set by the manufacturer (default setting).

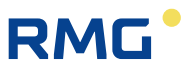

### 11.6.2 Passwords

The device has password protection implemented. The use of passwords may be restricted depending on the communication protocol set. Maximum number of passwords that can be entered in the device is 50. When the password protection in the device is turned on (see below), the passwords must be used both for serial line or modem communication and for setting device parameters using the device keypad. When setting parameters from the keypad, the list of items to be edited is limited by the access level permitted.

#### 11.6.2.1 Password Groups (Valid for ECconf, MODBUS, and CTR)

The passwords are divided into 5 groups. Users of the "Administrators" group have the highest rights, the users of the "User 3" group have the lowest rights. Higher-level users have lower-level users rights, plus some others. Up to 10 passwords can be used in each group (i.e., a total of 50 passwords are available). The passwords are identified by a three-digit numeric designation. The length of each password is limited to a maximum of 6 characters. Users in all the groups can change their own passwords. The group administrator (the user with the highest ID in each group) can change the passwords of other users in that group. The administrator of the "Administrators" (ID = 801) group can change the passwords of the administrators of the other groups. According to the communication protocol used, the following characters can be used in a password:

| Communication<br>Protocol | Permitted characters                                                                                                   | Note                                                                                                    |
|---------------------------|----------------------------------------------------------------------------------------------------|----------------------------------------------------------------------------------------------------|
| ECconf                    | letters a-z, A-Z, digits 0 to 9                                                                                        | password length 1 to 6 characters case-sensitive                                                                                                    |
| CTR                       | digits 0 to 9<br>(the device allows for entering letters,<br>which however are rejected by the<br>counterpart station) | password length must be 6<br>characters<br>(the device allows for entering<br>shorter password, which however<br>is rejected by the counterpart<br>station) |
| MODBUS                    | digits 0 to 9                                                                                                    | password length 1 to 6 characters                                                                                                    |

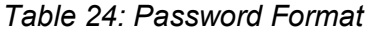

#### Note

#### Turning on password protection

• by entering a password with ID 801 (default: 1234).

#### Turning password protection off

by deleting the password with ID 801.
 By deleting the ID 801 password, the other passwords set in each group are deactivated, but their settings are not lost. Once the password protection is enabled, they become active again.

| Value entry   |      |
|---------------|------|
| Enter ID/pass | uord |
| 801-1234      |      |
| 1 (C)         |      |

123

| Fig. | 47: Entering password |  |
|------|-----------------------|--|
|      |                       |  |

| Password<br>Group      | Password<br>IDs | Description                                                                                                    |
|------------------------|-----------------|----------------------------------------------------------------------------------------------------|
| Administrators         | 801 to 810      | <ul> <li>When the metrology switch is set to ON, the metrological properties of the device can be changed: <ul> <li>Loading a new firmware using the "Loader"</li> <li>Loading new MSP processor firmware</li> <li>Resetting metrological archives (settings archive, status archive, gas composition archive)</li> <li>Transducer replacement, calibration of the data logger</li> <li>Creating or removing metrological quantities</li> <li>Changing the name or prefix of metrological quantities</li> <li>Changing the device status</li> <li>Changing the schedule of the tariff currently active</li> </ul> </li> <li>When the metrology switch is set to ON, it is possible to: <ul> <li>Load a new firmware using the "Remote Download"</li> <li>Setting the system time of the device if the device is used with CTR protocol (in other cases, the settings can be made for lower-lever users)</li> </ul> </li> </ul> |
| Service<br>Maintenance | 811 to 820      | Switching to the "Maintenance" mode and back to "Normal"                                                                                                    |

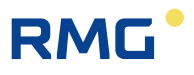

| 124 | User 1 | 821 to 830 | <ul> <li>Depending on the service switch, the parameters are divided into groups. For the effect of the service switch, see Table 23.</li> <li>Parameters influencing metrological properties: <ul> <li>DST mode setting (summer / winter time)</li> <li>Unit and constants of the quantity, configuration of the pulse input of metrological variables</li> <li>Assigning the influence of the service switch to parameter entering</li> </ul> </li> <li>Other parameters: <ul> <li>Adding to or reducing non-metrological quantities</li> <li>Setting the parameters of non-metrological quantities - name, marking, unit, constants</li> <li>Saving to the appropriate data archive</li> <li>setting the input quantity connection with the output in the form of the user equation</li> <li>Setting the descriptive data - station name</li> <li>Setting the measurement frequency and the archiving frequency</li> </ul> </li> </ul> |
|-----|--------|------------|----------------------------------------------------------------------------------------------------|
|     | User 2 | 831 to 840 | <ul> <li>permits:</li> <li>Setting the system time (when using CTR, this setting is only possible for the "Administrators" group)</li> </ul>                                                                                                    |
|     | User 3 | 841 to 850 | <ul><li>Permits reading data from the device</li><li>(does not permit writing to the device)</li><li>Setting the access password</li></ul>                                                                                                    |
|     |        |            |                                                                                                    |

Table 25: Password Groups and their Specification

#### Notes:

Administrator with password identifier 801 is authorized to:

- Set passwords for the other administrators (ID 801 to 810)
- Set passwords with IDs 811, 821, 831 and 841

The first user in each group (ID 801, 811, 821, 831 and 841) is allowed to assign passwords to other users in the same group.

### 11.6.3 Levels of Access

From the point of view of modifying parameters and other operations with the device, it is possible to divide the users of devices according to different levels of access.

#### User Level

- Common user of the device. At this level, reading all the data from the device and setting a large number of parameters is allowed. It is not possible to change the parameters directly affecting the metrological properties of the device. For more details, see Table 26. As a protection against misuse, protection switch together with user mark and password system can be used.

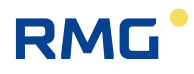

### Accredited Service Centre (ASC)

Designed for the workers of the centre authorized by the manufacturer. The Centre is authorized to carry out operations relating to the device metrological properties. These activities require the breaking the metrological seal, switching the metrological switch and using a special HW key for the operating program [19]. For the description, see Table 27

|                                                                         | User Level                                                                                                    |            |                                                                |  |  |
|-------------------------------------------------------------------------|----------------------------------------------------------------------------------------------------|------------|----------------------------------------------------------------|--|--|
| Activities Service Activities permitted with switch password protection |                                                                                                    |            |                                                                |  |  |
| Reading<br>data                                                         | <ul> <li>Reading actual values of quantities</li> <li>Reading archives</li> <li>Reading parameters</li> </ul>                                                                                                    | OFF,<br>ON | <ul> <li>Permitted with password<br/>protection off</li> </ul> |  |  |
| Non-metrological parameters changes                                     | <ul> <li>Turning archiving of the quantities into the archives on / off</li> <li>Setting the measurement frequency</li> <li>Setting archiving frequency of data archive</li> <li>Changing passwords</li> <li>Resetting archives</li> <li>Setting the internal time of the data logger</li> <li>Setting communication parameters</li> <li>Setting the start time of the gas day</li> <li>Switching displaying the actual values of non-metrological variables on / off</li> <li>Configuring digital inputs</li> <li>Configuring digital outputs</li> <li>User designation of the quantities</li> </ul> | ON         | • Permitted with password protection off                       |  |  |
| Metrological changes                                                    | <ul> <li>Assigning the influence of the service switch on parameter writing</li> <li>Setting the V and Vs counters</li> <li>Setting units and constants</li> <li>Setting of temperature and pressure substitute values for conversion</li> </ul>                                                                                                    | ON         |                                                                |  |  |

Table 26: User access level - for the "full" function of the service switch

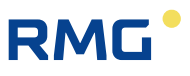

|                      | Authorized Service Centre (ASC) Level                                                                                                    |                |                                                                                                    |
|----------------------|----------------------------------------------------------------------------------------------------|----------------|----------------------------------------------------------------------------------------------------|
|                      | Activities                                                                                                    | Service switch | Activities permitted with<br>password protection                                                         |
|                      | <ul> <li>All the activities described<br/>in the user level</li> <li>Setting the status bit mask<br/>(Diagnostics quantity)</li> </ul>                                                                                                    | OFF, ON        | Note:<br>When using the HW key, the<br>effect of passwords is<br>suppressed, if used with the<br>device. |
| Metrological changes | <ul> <li>Firmware upgrade</li> <li>Changing metrological<br/>approval variant (NMi, CMI,<br/>)</li> <li>Configuring metrological<br/>quantities (V, Vs)</li> <li>Replacing the transducers</li> <li>One-point or two-point<br/>transducer assembly</li> <li>Reset the archive settings<br/>and status archive</li> <li>User designation of the<br/>quantities</li> </ul> | ON             | Using the HW key designated<br>WGQOI, "Accredited Service"<br>version                                    |

Table 27: ASC Access Level

# **12 Accessories**

### 12.1 Plug-in Modules for Prilog 400 data logger

| Module          | Designation                                                                                                    | Slot                  |
|-----------------|----------------------------------------------------------------------------------------------------|-----------------------|
| S0-SCR          | Interface for SCR gas meter encoder                                                                                                    | SLOT 0                |
| S0-NAM          | Interface for NAMUR gas meter encoder                                                                                                    |                       |
| S0-EXT1         | Extension module<br>- 2 HF NAMUR pulse inputs, 6 digital inputs,<br>2 passive analogue inputs, 2 transducer<br>connection <sup>13)</sup> |                       |
| S1-COM          | RS232/RS485 communication module                                                                                                    | SLOT 1,               |
| S1-2AI          | 4-20 mA analogue inputs module (2 passive inputs)                                                                                        | SLOT 2                |
| S1-2AO          | 4-20 mA analogue outputs module 4-20 mA (2 outputs)                                                                                      |                       |
| S3-PWR1         | EVC external power supply module                                                                                                    | SLOT 3                |
| S4-PWR2         | Module of external power supply of internal module                                                                                       | SLOT 4                |
| S4-COM0         | RS232 communication module                                                                                                    |                       |
| M2G             | Internal modem 2G                                                                                                    | SLOT 5 <sup>14)</sup> |
| M4G, LTE-Cat1E  | Internal modem LTE cat.1-E                                                                                                    |                       |
| M4G, LTE-Cat1US | Internal modem LTE cat.1-US                                                                                                    |                       |
| M4G, LTE-CatM1  | Internal modem LTE cat.M1-US                                                                                                    |                       |

#### **Extension Internal Module**

BARP Module for barometric pressure measurement (must be specified in the order, cannot be installed by user)

<sup>&</sup>lt;sup>13)</sup> External power supply from S3-PWR1 is required

<sup>&</sup>lt;sup>14)</sup> If external power supply to the modem is not used, the internal modem module is mounted in SLOT 4 instead of in slot SLOT 5

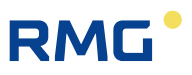

### 12.2 External Modules

The main function of these modules is to ensure external power supply of the device and external power supply of internal modems and to ensure correct connection of other cooperating devices, which extend the utility features of the device. Since the device is intrinsically safe, the following modules act as a safety barrier (except for the CLO module) to connect conventional devices.

#### Dual module design

128

Most of the modules are available in two versions - the basic version and the designation "/A" (e.g. PS-E and PS-E / A). Both designs are functionally identical, the difference is only in its resistance in terms of intrinsic safety, current consumption and the possibility of galvanic separation.

basic design - for common use, the module is powered with a 12V power supply connected to the 230Vac power supply (intrinsically safe parameter Um = 250V). The intrinsically safe module terminals are galvanically isolated from the other terminals.

"/ A" version - the module has reduced its own current consumption, therefore it is suitable for installations where the 230Vac power supply is not available and which are powered from the battery (intrinsically safe parameter Um = 60V). In this case, the power supply battery must not be charged from a power supply connected to the 230Vac power supply. The module does not have galvanic isolation of terminals.

The external modules are designed for DIN rail mounting into the switchboard. There are separate manuals for the modules. The use of external modules is illustrated in Fig. 48 and Fig. 49.

### 12.2.1 Intrinsically Safe Sources for External Power Supply

| PS-E<br>PS-E/A | External intrinsically safe power supply for the data logger (powered from 12Vdc mains)         | *) |
|----------------|-------------------------------------------------------------------------------------------------|----|
| PS-M<br>PS-M/A | External intrinsically safe power supply for internal 2G or 4G modem (powered from 12Vdc mains) | *) |

\*) under preparation

#### 12.2.2 Separation and Communication Modules

| B-RS<br>B-RS/A | Separation barrier for RS485                   | *) |
|----------------|------------------------------------------------|----|
| B-DI           | Separation barrier for digital inputs (2 pcs)  | *) |
| B-DO<br>B-DO/A | Separation barrier for digital outputs (4 pcs) | *) |
| B-IB           | Separation barrier for internal bus            | *) |

\*) under preparation

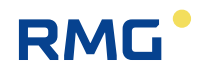

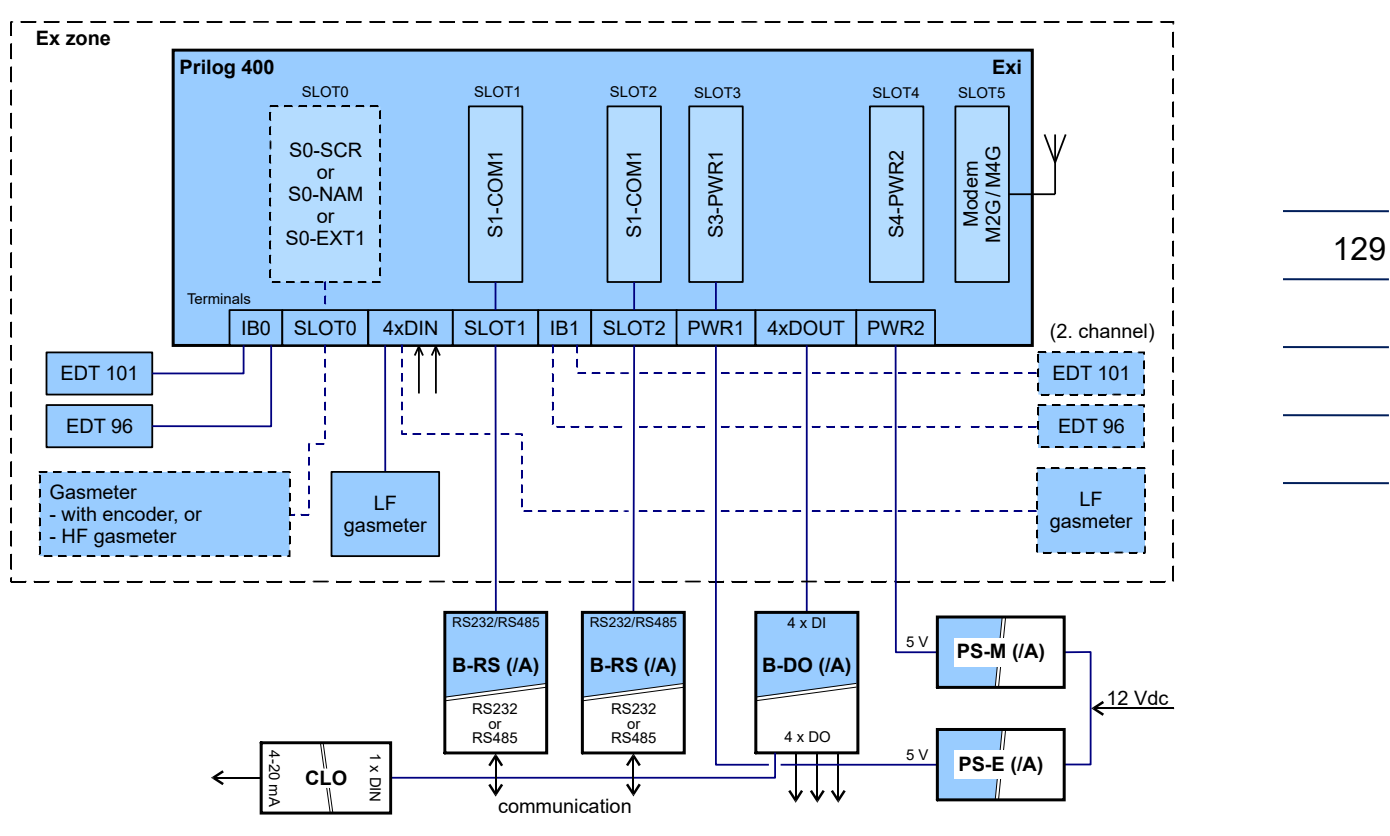

Fig. 48: Prilog 400, example 1 of use of external modules

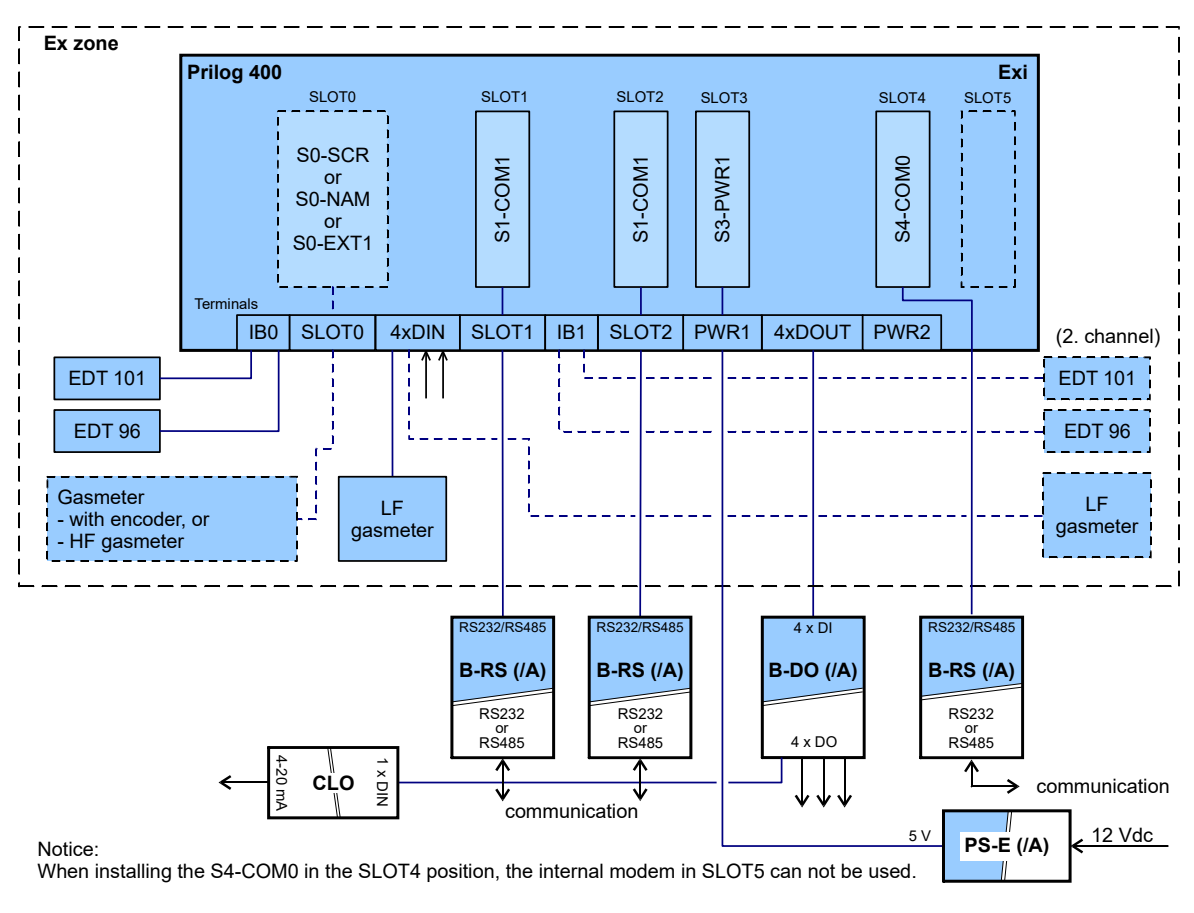

Fig. 49: Prilog 400, example 2 of use of external modules

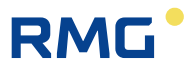

### **12.3 Other Accessories**

| CL | _0     | 4-20 mA analogue output module                                                 | *) |
|----|--------|--------------------------------------------------------------------------------|----|
| HI | E-04 B | IR head with USB communication interface (max.115 200 Bd)                      |    |
| HI | E-04   | IR head with USB communication interface (max. 38 400 Bd) (production ceased)  |    |
| HI | E-03   | IR head with RS232 communication interface (max. 38400 Bd) (production ceased) |    |
| ED | OT 101 | Temperature transducer                                                         |    |
| EC | DT 96  | Pressure transducer, internal or external                                      |    |

### 12.4 Order numbers for spare parts and accessories

| Order number | Description |
|--------------|-------------|
|--------------|-------------|

### **Mechanical components**

| 30.00.584.00 | Wall mounting plate          |
|--------------|------------------------------|
| 30.00.585.00 | Kit for pipe mounting DN 50  |
| 30.00.586.00 | Kit for pipe mounting DN 100 |
| 30.00.587.00 | Kit for pipe mounting DN 150 |
| 00.67.105.00 | Adapter plate for EK280      |

### **Electronical components**

| 38.01.100.00 | Communication module RS232/485 (S1-COM)           |
|--------------|---------------------------------------------------|
| 38.01.100.01 | Analog input module (S1-AI)                       |
| 38.01.100.02 | Analog output module (S1-AO)                      |
| 38.01.100.03 | Power module EVC (S3-PWR1)                        |
| 38.01.100.04 | Power module Modem (S4-PWR2)                      |
| 30.00.579.00 | Barrier for Communication module RS232/485 (B-RS) |
| 30.00.580.00 | Barrier for Digital Output (B-DO)                 |
| 38.01.100.05 | Analog output 4-20 mA                             |
| 30.00.581.00 | Barrier for Power module EVC (S3-PWR1)            |
| 30.00.582.00 | Barrier for Power module Modem (S4-PWR2)          |
| 38.01.100.06 | GSM/GPRS modem                                    |
| 38.01.100.07 | 4G/LTE modem                                      |

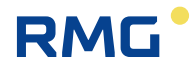

| 38.01.100.08 | Battery GSM/ GPRS Modem (HB-03D)       |
|--------------|----------------------------------------|
| 38.01.100.09 | Battery LTE Modem (HB-04)              |
| 38.01.100.10 | Battery EVC (B-03D)                    |
| 86.77.554.04 | Infra-red head (HIE-04B)               |
| 38.01.100.11 | Pressure sensor 1:5 (EDT-96)           |
| 38.01.100.12 | Temp. Sensor (EDT-101)                 |
| 30.00.583.00 | 2G Modem antenna                       |
| 30.00.583.01 | LTE Modem antenna                      |
| 30.00.703.00 | Cable adapter external antenna         |
| 30.00.712.00 | Analog output module Zone 2 (S1N-2AO)  |
| 30.00.713.00 | Analog input module Zone 2 (S1N-2AI)   |
| 30.00.714.00 | RS232/485 interface Zone 2 (S1N-COM1)  |
| 30.00.715.00 | 230V Power supply Zone 2 (PWR3)        |
| 30.00.716.00 | 24V Power supply Zone 2 (PWR4)         |
| 30.00.698.00 | Klax 2.0 Prilog 400                    |
| 40.00.041.00 | HF/ENCO module (S0-EXT1)               |
| 40.00.061.00 | Potential-free output (Turck IM1-12-T) |
| 86.98.249.01 | Barrier + supply AO (KFD2-STC5-Ex1)    |

# Appendix

### A System Menu

Data that can be displayed on the device display are structured based on the menu. For the purposes of further interpretation, we call the basic menu items the highest items. By entering those items, navigate to the lower menu levels (submenus).

### A.1 Main Menu

The menu depends on the parameters set in the device. The set of items below can be changed according to the device settings.

The main menu consists of eight items. The main menu can be displayed from the home screen by pressing the (ENTER) key. You can scroll through one of the keys (LEFT, RIGHT). If any of the main menu items contains a submenu (e.g. PARAM, CONFIG or SYSTEM), the submenu is entered by the ENTER key.

|   | main<br>menu | 1st<br>submenu | 2nd<br>submenu | 3rd<br>submenu | Note                                                             |
|---|--------------|----------------|----------------|----------------|------------------------------------------------------------------|
| 1 | Vm           |                |                |                | actual value of the volume counter at measurement conditions     |
| 2 | ACTUAL       |                |                |                | actual values display                                            |
|   |              | Vm             |                |                | actual value of the primary volume counter at basic conditions   |
|   |              | Р              |                |                | actual value of gas pressure                                     |
|   |              | Т              |                |                | actual value of gas temperature                                  |
|   |              | Q              |                |                | actual value of primary flow rate                                |
|   |              | Vs             |                |                | actual value of the disturbed quantity at measurement conditions |
|   |              | etc.           |                |                | other items depending on the device configuration                |
| 3 | MENU1        |                |                |                | user-defined display of actual values                            |
| 4 | (reserve)    |                |                |                | Reserved                                                         |
| 5 | PARAM        |                |                |                | displaying the device parameters                                 |
|   |              | COMMUN         |                |                | communication address                                            |
|   |              |                | COM.GEN.       |                | General                                                          |
|   |              |                |                | ADR1           | communication address 1                                          |
|   |              |                |                | ADR2           | communication address 2                                          |
|   |              |                | IR.HEAD        |                | optical head                                                     |
|   |              |                |                | SPEED          | baud rate                                                        |
|   |              |                |                | PROT.          | communication protocol                                           |
|   |              |                | COM0           |                | communication device connected via SLOT 4,5                      |

.....

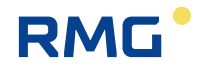

|   |        |        |          | SPEED    | baud rate                                       |
|---|--------|--------|----------|----------|-------------------------------------------------|
|   |        |        |          | PROT.    | communication protocol                          |
|   |        |        |          | COM.DEV. | communication device                            |
|   |        |        | COM1     |          | communication device connected via SLOT1        |
|   |        |        |          | SPEED    | baud rate                                       |
|   |        |        |          | PROT.    | communication protocol                          |
|   |        |        |          | COM.DEV. | communication device                            |
|   |        |        | COM2     |          | communication device connected via SLOT2        |
|   |        |        |          | SPEED    | baud rate                                       |
|   |        |        |          | PROT.    | communication protocol                          |
|   |        |        |          | COM.DEV. | communication device                            |
|   |        |        |          |          |                                                 |
|   |        | SERV   |          |          | service parameters                              |
|   |        |        | S.N.DEV  |          | device serial number                            |
|   |        |        | VER.APP  |          | application SW, version no., CRC                |
|   |        |        | VER.MTR  |          | metrological firmware, version no., CRC         |
|   |        |        | VER.LDR  |          | loader – version no., CRC                       |
|   |        |        | ST.NAME  |          | Station Identification                          |
|   |        | INPUTS |          |          | input parameters                                |
|   |        |        | Vm       |          | primary volume                                  |
|   |        |        |          | GAS KP   | gas meter constant [imp/m3]                     |
|   |        |        |          | S.N.GAS  | gas meter serial number                         |
|   |        |        | Р        |          | pressure measurement                            |
|   |        |        |          | P.RANGE  | pressure range                                  |
|   |        |        |          | S.N. P   | serial number of the transducer                 |
|   |        |        | Т        |          | temperature measurement                         |
|   |        |        |          | T.RANGE  | temperature range                               |
|   |        |        |          | S.N. T   | serial number of the transducer                 |
| 6 | CONFIG |        |          |          | setting the device parameters from the keyboard |
|   |        | SERV   |          |          | setting service parameters                      |
|   |        |        | ST.NAME  |          | Station Identification                          |
|   |        |        | GAS.H    |          | hour of the start of the gas day                |
|   |        | COMMUN |          |          | setting communication parameters                |
|   |        |        | COM.GEN. |          | general parameters                              |
|   |        |        |          | ADR1     | communication address 1                         |
|   |        |        |          | ADR2     | communication address 2                         |

.....

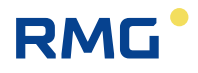

|      |      | r       | T        | T     |                                             |
|------|------|---------|----------|-------|---------------------------------------------|
|      |      |         | IR.HEAD  |       | optical head                                |
|      |      |         |          | SPEED | baud rate                                   |
|      |      |         |          | PROT. | communication protocol                      |
|      |      |         | INT.MOD  |       | communication device                        |
|      |      |         |          | SPEED | baud rate                                   |
|      |      |         |          | PROT. | communication protocol                      |
|      |      |         | COM1     |       | RS232/RS485 interface                       |
|      |      |         |          | SPEED | baud rate                                   |
|      |      |         |          | PROT. | communication protocol                      |
|      |      |         | COM2     |       | RS232/RS485 interface                       |
|      |      |         |          | SPEED | baud rate                                   |
|      |      |         |          | PROT. | communication protocol                      |
|      |      | DAT:TIM |          |       |                                             |
|      |      |         | TIME     |       | system time of the device setting           |
|      |      |         | DATE     |       | the date setting                            |
|      |      | VOL1    |          |       | volume setting                              |
|      |      |         | GAS KP   |       | the gas meter constant setting              |
|      |      |         | Vm       |       | primary volume setting                      |
|      |      |         | Vs       |       | primary volume disturbed quantity setting   |
|      |      |         | S.N.GAS  |       | gas meter serial number setting             |
|      |      |         | QMAX     |       | maximum gas meter flow rate setting         |
|      |      | CLEAR.A |          |       | deleting archives contents                  |
|      |      |         | DATA.AR. |       | deleting the data archive                   |
|      |      |         | DAY.AR.  |       | deleting the daily archive                  |
|      |      |         | MONTH.A. |       | deleting the monthly archive                |
|      |      |         | TARIFF   |       | deleting the tariff archive                 |
|      |      |         | BINARY   |       | deleting the binary archive                 |
|      |      |         | LIMIT.A. |       | deleting the boundary archive               |
|      |      |         | SETUP.A. |       | deleting the settings archive               |
|      |      |         | STATUS   |       | delete the status archive                   |
|      |      |         | GAS.AR.  |       | deleting the gas composition archive        |
|      |      | WORK.M. |          |       | working regime setting                      |
|      |      | SAVE.PA |          |       | entering the set parameters into the device |
| 7 SY | STEM |         |          |       | system parameters display                   |
|      |      | TIME    |          |       | system time display                         |
|      |      | DATE    |          |       | system date display                         |
| 1    |      | DECET   |          |       | device reset                                |
|      |      | RESEI   |          |       |                                             |

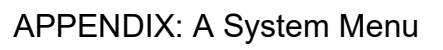

.....

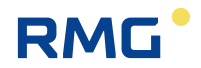

|   |      |         | MODEM1 |         | modem no.1 parameters                                                                                                    |
|---|------|---------|--------|---------|----------------------------------------------------------------------------------------------------|
|   |      |         |        | GPRS.IP | up-to-date GPRS modem IP address                                                                                                    |
|   |      |         |        | MODERR  | last modem error code and time of occurrence                                                                                                    |
|   |      |         |        |         | (Err.xx format hh: mm DD.MM.YY)                                                                                                    |
|   |      |         |        |         | "Xx" - modem error code (see Table 13)                                                                                                    |
|   |      |         |        | SIGNAL  | Measuring the signal strength triggered by<br>a keyboard command. Showing<br>measurement status:<br>BTS: test<br>BTS: roam<br>BTS: connect<br>BTS: search<br>BTS: search<br>BTS: denied<br>After the signal strength is successfully<br>measured, the value in percent (SIG: xx<br>[%], converted to dBm - see Table 12) is<br>displayed.<br>Automatic shutdown after 2 min or by<br>shutdown by the user. |
|   |      |         |        | MOD ON  | <ul> <li>Turning the modem power supply on<br/>manually from the keypad</li> <li>switches on, or switches on and<br/>connects to GPRS according to the set<br/>mode</li> <li>the time in seconds to automatic exit<br/>and shut down the of modem is<br/>displayed</li> <li>automatic shutdown after 5 minutes or<br/>shutdown by the user</li> </ul>                                                      |
|   |      |         |        | CALL    | <ul> <li>Manual initialization of GSM / GPRS calling from the device to the master system</li> <li>must be enabled in parameters</li> <li>after activating the command, it displays "Working"</li> <li>then you can exit the mode and the device performs the action</li> </ul>                                                                                                    |
|   |      |         |        | PACKET  | displays the number of packets sent during the active or last communication                                                                                                    |
|   |      | BAT.EVC |        |         | remaining battery capacity [%]                                                                                                    |
|   |      | Vcc     |        |         | battery voltage                                                                                                    |
|   |      | LATCH   |        |         | Displays and freezes the actual values on<br>the display. This function is used to check<br>the field operation of the device<br>(abbreviated test). For E, Es, the decimal<br>part of the value is displayed when Enter is<br>pressed.                                                                                                    |
| 8 | DIAG |         |        |         | Device Diagnostics                                                                                                    |
|   |      | ACT.ST. |        |         | The current device status is displayed                                                                                                    |

|   |        |         |  | (browse by pressing ENTER)                                  |
|---|--------|---------|--|-------------------------------------------------------------|
|   |        | SUM.ST. |  | The device checksum is displayed (browse by pressing ENTER) |
|   |        | SUM.CLR |  | resetting total status                                      |
|   |        | TEST    |  | triggering the device test                                  |
| 9 | TARIFF |         |  |                                                             |
|   |        | ID.CURR |  |                                                             |
|   |        | ID.PREV |  |                                                             |
|   |        | PREV.D  |  |                                                             |

#### Note:

136

The number of display characters (digits) on the display at a time is limited to 10. If you need to display longer information (such as ST.NAME - Station Identification), the displayed information will be scrolled.

#### A.1.1 ACTUAL Menu – Actual Values Display

#### (serial number 2 of the main menu)

Immediate values of metrological quantities and the set non-metrological quantities are displayed (the non-metrological quantities are set in the parameters of the instrument using the operating program [19]). In the basic view (device idle), these data are displayed periodically on the display (except as in A.1.2).

#### Indication of Exceeding the Limit

If the value of the measured quantity is outside the measuring range of the instrument, the "E" flag appears before the displayed numeral.

#### A.1.2 USER 1, USER 2 Menu

(serial number 3 and 4 of the main menu)

These items are displayed only if they are set in the device. Settings can only be performed by the service SW [20].

With these settings, actual values can be displayed, in the order defined by the user.

#### Note

If the USER 1 menu is set in the device, the display of the actual values defined in the ACTUAL menu item is suppressed in the device and the actual values defined in the USER 1 item are displayed.

#### A.1.3 PARAM Menu

(serial number 5 of the main menu)

Select this menu to display the set parameters of the device.
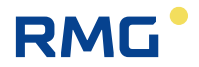

## A.1.4 CONFIG Menu

#### (serial number 6 of the main menu)

Use this menu to set the device parameters from the keypad. Service parameters, communication parameters, gas composition, system date and time, gas meter parameters and volume measurement parameters can be set. After changing the parameters, you must save the changed values to the device memory using the last submenu option SAVE.PA.

Select CLEAR.A to delete the contents of the device archives.

#### A.1.5 SYSTEM Menu - system data

(serial number 7 of the main menu)

## **RESET - Device Reset**

After selecting the device reset, the program jumps to the initial address and re-initializes the entire measurement system. The contents of all the archives and the states of all gas volume counters (Vm, Vs) do not change during this operation, nor any other configured parameters. Execution of the command is independent of the position of the service switch.

## MODEM

In this option you can find the assigned IP address of the device for the configured GPRS modem and the mobile signal strength of the device at the device location. In addition, you can turn on the modem and, if necessary, initiate connection with the dispatch centre if the device is configured to send alarms. These operations are especially useful when configuring the modem and putting the device into operation.

## LATCH - Freezing the Actual Values

The actual values measured are frozen at the display on pressing the key. The frozen values of the quantities ( $V_m$ , p, T etc.) can be displayed in the standard way when displaying the actual values. Press ESC to stop displaying frozen quantities.

The LATCH function should be used, for example, when manually copying the values of the measured actual values when checking the accuracy of the device.

#### A.1.6 DIAG Menu Item - the Device Diagnostics

(serial number 8 of the main menu)

V menu DIAG Information on the device condition are stored in the DIAG menu.

## **ACT.ST. - Actual Status**

This menu displays the actual state of the device. Pressing the RIGHT key shows all the current errors and warnings of the device one after another.

## SUM.ST. - Checksum

The checksum is used to monitor the occurrence of active error states (individual device status bits) since the last checksum initialization. This means that also statuses of the device that may have been already extinct are stored in the memory.

The error status information is also displayed as a "bell" icon on the device display.

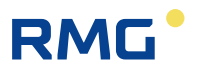

## SUM.CLR. - Checksum Trigger

On selecting this option on the device keypad or via the "Clear Checksum" option from the "Setup-Diagnostics" menu from the operating SW on the PC, the checksum is triggered, i.e. the current status is set according to the actual status. To enable the triggering, the service switch must be ON. If it is switched to OFF, a message ("Not Possible") is displayed, warning that the function cannot be triggered.

## **TEST - Device Test**

After selecting this menu item, the device tests its internal state and displays a list of detected errors and warnings. The test runs for several seconds (the message "Working" appears on the display) and does not affect the actual measuring and archiving operation of the device. The command execution is independent of the position of the service switch.

During the test, WARNING is displayed on the display. The indicated errors are identified with the prefix "E" and the identification number; similarly, the prefix "W" is used for the warnings <sup>15)</sup>. Refer to Table 14 and Table 15 for a complete list of error messages and warnings.

<sup>15)</sup> Due to the limitation of character display on the customer display, the "W" is displayed as "U"

138

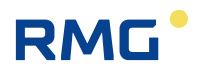

# B Prilog 400 Version for Zone 2

## B.1 Introduction

This appendix describes a version of the Prilog 400 that has a different type of explosion protection than the one described in the previous section of the manual and is intended for use in a hazardous area Zone 2.

In the following, this embodiment of the device is designated Prilog 400 for Zone 2.

Prilog 400 for Zone 2 is implemented with "nA" type protection in combination with "ic" protection and cannot be used in Zone 0/1 environments.

This version of the device can be also supplied under the trade name Primus 400 for Zone 2 as an electronic volume corrector.

The appendix describes the differences between the Prilog 400 for Zone 2 and the intrinsically safe version of the device described in the main body of this document.

## Caution

The Prilog 400 for Zone 2 with explosion-proof category "II 3 (3) G" and combined explosion protection "nA [ic]" must not be used in Zone 0/1 environments, otherwise, there is a risk of explosion.

The whole device with transducers and etc. must be located in the Zone 2 environment (i.e. including pressure and temperature transducers).

The production label with ATEX is located on the top of the housing.

## Note

The device Prilog 400 for Zone 2 has a working temperature limited to range of:

Operating temperature scope: -25°C - +60°C

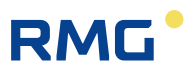

## B.2 Safety

#### B.2.1 General

The device **Prilog 400 for Zone 2** is approved according to Directive 2014/34/EU and has been released with the following certificate:

140

| FTZÚ 19 ATEX 0121XEU type-examination certificate (ATEX<br>explosive atmospheres. | () for use in potentially |
|-----------------------------------------------------------------------------------|---------------------------|
|-----------------------------------------------------------------------------------|---------------------------|

#### Important Notice:

#### A Caution

The device is designed according to safety principles for use in potentially explosive atmospheres of type Zone 2.

It is approved as a safe device with combined protection of the type "intrinsic safety" ic and a type of non-sparking device "nA" according to the standards EN 60079-0, EN 60079-11 and EN 60079-15.

The version for Zone 2 must not be used in Zone 0/1, otherwise, there is a risk of explosion.

## **A** Danger

The device must be installed and used in accordance with this documentation and the conditions specified in the ATEX certificate.

## Warning

The specified protection IP66 is only valid if cables of suitable diameter and proper tightening are used in the cable glands of the device. Unused cable glands must be blinded.

#### B.2.2 Use in potentially explosive atmospheres zones

Based on EU certificate of Examination type 19 ATEX 0002X, the device can be operated in a potentially explosive atmosphere designated Zone 2 (area in which an explosive gaseous atmosphere is not likely to occur during normal operation, but will remain for a short period of time if this atmosphere occurs – EN 60079-10-1).

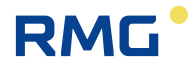

#### Prilog 400

| Designation of explosion safety  | Device and its internal equipment                                                                                                    | Environment |
|----------------------------------|----------------------------------------------------------------------------------------------------|-------------|
| II 3(3)G<br>Ex nA [ic] IIB T4 Gc | <ul> <li>basic design including module extensions:</li> <li>S0-NAM Interface for NAMUR gas meter encoder,</li> <li>S0-SCR Interface for SCR gas meter encoder,</li> <li>S0-EXT1 Expansion module,</li> <li>S1N-COM1 RS232/RS485 communication module,</li> <li>S1N-2AI Analogue inputs module,</li> <li>S1N-2AO Analogue outputs module,</li> <li>S4N-PWR3 Module of data logger and modem</li> <li>external power supply,</li> <li>S4N-PWR4/24V Module of data logger and</li> <li>modem external power supply,</li> <li>M2G Internal modem 2G,</li> <li>M4G Internal modem LTE-Cat1</li> <li>Internal modem LTE-Cat M1</li> </ul> | ZONE 2      |

## **A** Caution

If the ATEX marking is marked with the category "II 3 (3) G", the device must not be operated in Zone 0/1, but only in Zone 2!

The ATEX label is located on the top of the housing.

When connecting the device, it is to be expected with the electrical properties of connecting cables and comply with the requirements of the relevant safety standards. Furthermore, it is necessary to respect the Special Conditions of Use, if mentioned in these certificates.

## B.2.3 Special conditions of use

## **A** Caution

In certain extreme situations, an electrostatic charge capable of initiation may be formed on the plastic housing. The device must not be installed in places where external conditions could lead to electrostatic charging. The device may only be wiped with a damp cloth.

## **A** Caution

Do not open the device if there is an explosive atmosphere!

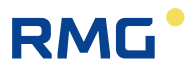

#### B.2.4 Risks of Use

The housing is made of polycarbonate. On the top lid is placed foil keyboard made of polyester. In some extreme cases, electrostatic charges may build up on the cabinet surface. Its energy could cause the initial explosive atmosphere to initialize.

Here are recommendations to avoid the risk of ignition due to electrostatic charges:

- If the device is used in a potentially explosive atmosphere, it must not be installed in a place where external conditions may cause electrostatic charges.
- The device may only be cleaned with a damp cloth. It is also necessary to observe:
- the cables must be tightly tightened in the cable glands against pulling out
- the device must not be opened if there is an explosive atmosphere
- the enclosure must not be damaged

#### **B.2.5** Connecting of external devices

## **A** Caution

In terms of safety, the device is equipped with connection terminals with two types of signals:

- terminals with intrinsically safe signals
- terminals with signals with protection "nA"

<u>The terminals of intrinsically safe device</u> can be connected only approved devices (intrinsically safe device associated apparatus) or so. Simple devices complying with the standard EN 60079-11 and complying with the intrinsically safe parameters mentioned in paragraph in the EU Examination Certificate Type[16].

<u>Terminals with "nA" protected signals</u> can be connected to standard equipment that meets operating parameters. When connecting wires to these terminals, it must be non-energized conductor.

The relevant safety standards must be observed when wiring.

**The electrical connection** of external devices to the Prilog 400 for Zone 2 is described in paragraph 8 of this Annex.

The designation of intrinsically safe and "nA" terminals is described in paragraph 8.1 of this Annex.

The connection of the device must be carried out in accordance with the applicable norms and standards, in particular:

EN 60079-0 - Electrical apparatus for explosive gas atmospheres - Part 0: General requirements,

EN 60079-11 - Explosive atmospheres - Part 11: Protection of equipment by intrinsic safety "i",

EN 60079-14 - Explosive atmospheres - Part 14: Design, selection and installation of electrical installations,

EN 60079-15 - Explosive atmospheres - Part 15: Equipment protected by type of protection "n"

EN 60079-25 - Explosive atmospheres - Part 25: Intrinsically safe electrical systems,

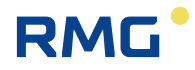

## B.3 Safety parameters of signals on terminals

## **B.3.1** Intrinsically safe terminals

Digital inputs DIN: (terminals DI1, GND, DI2, GND, DI3, GND, DI4, GND)

Uo = 6.5 V

| lo = 2 m | A     |        |
|----------|-------|--------|
| Po = 3 n | nW    |        |
|          | IIB   | IIA    |
| Со       | 20 μF | 100 μF |
| Lo       | 10 mH | 100 mH |

#### Internal bus IB0 and IB1: (terminals GND, U+, D-, D+)

Uo = 6.5 V

lo = 2.2 A

Po = 1.1 W

|                   | IIB   | IIA   |
|-------------------|-------|-------|
| ΣCο               | 24 μF | 50 μF |
| ΣLo <sup>4/</sup> | 1 μH  | 1 μΗ  |

<sup>4/</sup> concentrated inductance, max. 100 m cable can be connected

#### **SCR interface - KP 100 061:** (terminals SLOT0 TERMINALS: A, B)

Uo = 8.0 V

lo = 20 mA

Po = 160 mW

|       | IIB   | IIA    |
|-------|-------|--------|
| Со    | 14 uF | 100 uF |
| Lo 4/ | 8 μΗ  | 10 μH  |

<sup>4/</sup> concentrated inductance, max. 30 m cable can be connected

#### NAMUR interface - KP 100 062: (terminals SLOTO TERMINALS: NAMUR+, NAMUR-)

Uo = 10.0 V

lo = 11 mA

Po = 27 mW

|    | IIB   | IIA    |
|----|-------|--------|
| Со | 20 μF | 100 μF |
| Lo | 1 mH  | 1 mH   |

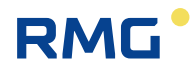

Module EXT1 (KP 100 130) - DI1, DI2 (NAMUR): (terminals SLOT0 TERMINALS: DI1-, DI1+,

*DI2-, DI2+)* Uo = 10.0 V

00 - 10.0

lo = 11 mA

144

Po = 27 mW

|    | IIB   | IIA    |
|----|-------|--------|
| Со | 20 μF | 100 μF |
| Lo | 1 mH  | 1 mH   |

Module EXT1 (KP 100 130) - DI3 to DI8: (terminals EXT1-T: GND, DI3, DI4, DI5, DI6, DI7, DI8)

Uo = 6.5 V

Io = 2 mA

Po = 3 mW

|    | IIB   | IIA    |
|----|-------|--------|
| Со | 20 μF | 100 μF |
| Lo | 10 mH | 100 mH |

Module EXT1 (KP 100 130) – analog inputs AIN: (terminals EXT1-T: GND, AI1, GND, AI)

Ui = 28 V

li = 93 mA

Pi = 0.66 W

Ci = 40 nF

Li = 0

B.3.2 Terminals with protections "nA"

Digital outputs DOUT: (terminals U0+, GND0, DO1, DO2, DO3, DO4)

Un = 28V, In = 100 mA

RS485 interface - KP 100 110: (terminals SLOT1,2 TERMINALS: D+, D-, GND, U+)

Un = 28 V

**RS232 interface - KP 100 110:** (terminals SLOT1,2 TERMINALS: GND, CTS, RXD, TXD) RXD: Un = ±15 V, CTS: Un = ±28 V

Analog inputs AIN - KP 100 112: (terminals SLOT1,2 TERMINALS: GND, AI1, GND, AI2)

I = 0 - 25 mA

<u>Analog outputs AO - KP 100 113:</u> (terminals SLOT1,2 TERMINALS: AO1+, AO1-, AO2+, AO2-) U = 5 – 28 V

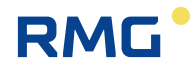

## B.4 Device identification of Prilog 400 for Zone 2

#### B.4.1 Production label

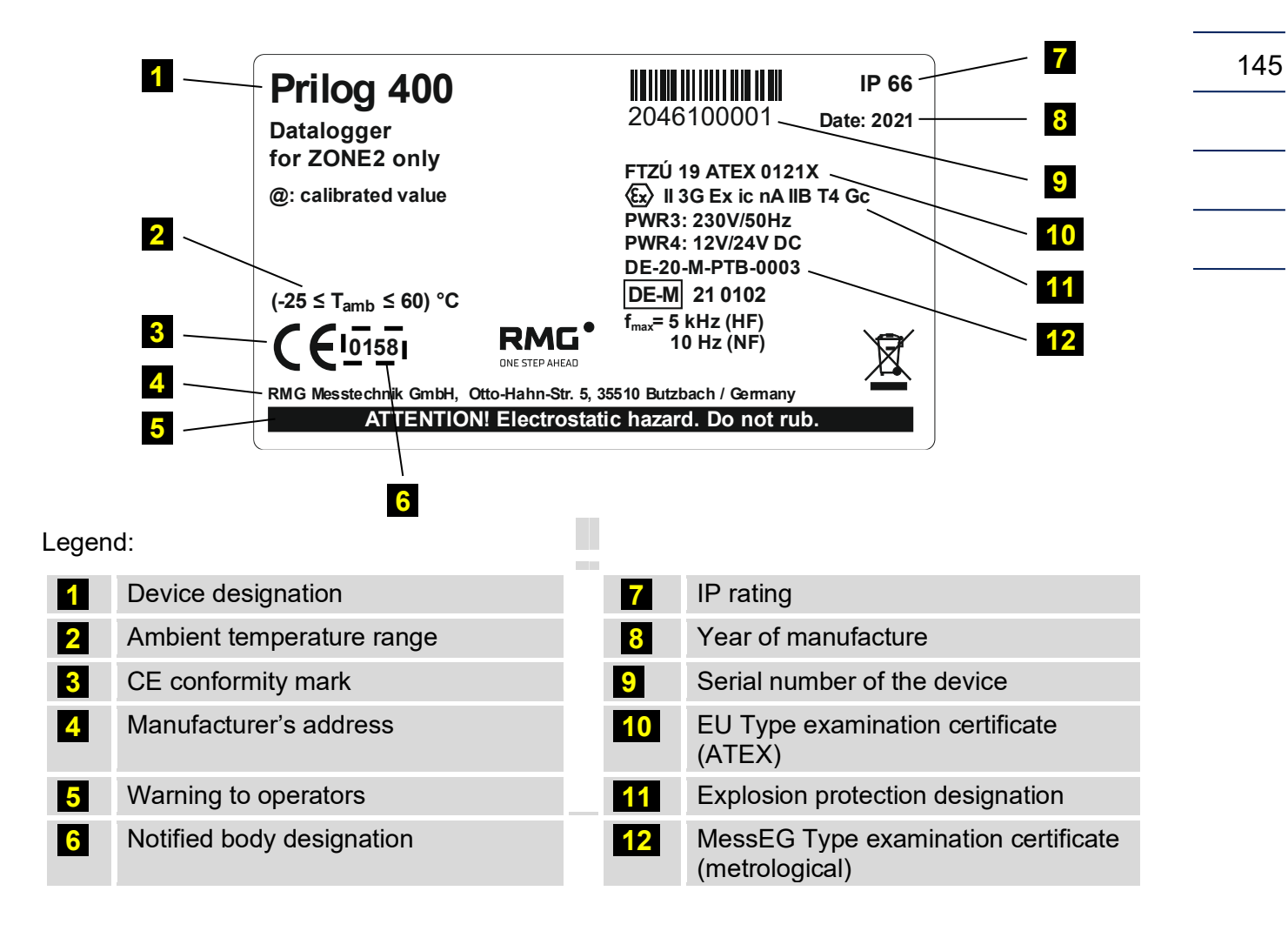

## B.4.2 Additional label

# ATTENTION – DO NOT OPEN WHEN AN EXPLOSIVE ATMOSPHERE MAY BE PRESENT

Both labels are situated on the front part of device.

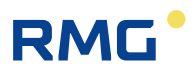

## **B.5 Product features**

## **B.5.1** Metrological characteristics and parameters

Metrological characteristics and parameters of device Prilog 400 for Zone 2 are identical to the standard version of the intrinsically safe Prilog 400 device.

B.5.2 Technical design and characteristics

Technical design and characteristics of the device Prilog 400 for zone 2 are almost no different from intrinsically safe but a modified version of the I/O board and the associated changes in plug- in modules are used.

Some terminals for connecting external devices are not intrinsically safe on this unit and have a "nA" type of protection. This changes the way of connecting some additional devices (communication devices, digital outputs and possibly analog inputs / outputs).

These changes are described in the following chapters.

146 B

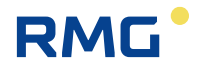

## B.6 Technical design

#### B.6.1 I/O board differences

The I/O board (position 12 in Fig. 36 of manual) contains terminal blocks for connecting external devices and slot connectors for plug-in modules. In the version for Zone 2 there are the following differences:

- does not contain SLOT 3 (S3-PWR1 cannot be used). The EVC's external power supply is via the S4N-PWR3 or S4N-PWR4 module.
- Change with SLOT 4 the slot is designed exclusively for external power module S4N-PWR3 or S4N-PWR4 (S4-PWR2 and S4-COM0 cannot be used).
- does not contain PWR1 and PWR2 terminals. The external power supply for the EVC and the internal modem is common and is connected to the terminals directly on the S4N-PWR3 or S4N-PWR4 module.
- non-intrinsically safe terminals with 'nA' protection, ie SLOT1, SLOT2 and DOUT terminals are color coded in black from intrinsically safe terminals, and are further separated from them by a safety partition.

### B.6.2 External power supply

The EVC part of the converter can be powered from the internal battery B-03, B-03D or B-03A. In this version, the internal modem cannot be powered from the internal battery.

Only the S4N-PWR3 module or the S4N-PWR4 module is intended for external power supply of the Prilog 400 in the version for Zone 2. Both modules are designed for SLOT 4.

Note:

The S3-PWR1 and S4-PWR2 modules cannot be used for the external power supply of the Prilog 400 in Zone 2. In addition, these modules are mechanically incompatible with slot 4 connectors on the I/O board.

## Note

External power supply of data logger and internal modem is provided by a single module S4N-PWR3 or S4N-PWR4 simultaneously.

The internal modem cannot be powered from the battery.

The **module S4N-PWR3** provides external power supply of data logger and internal modem from 230 V/AC electric network, S4-PWR4 module from DC power supply.

The module S4N-PWR4 is actually available in one version depending on the DC supply voltage:

• The module S4N-PWR4/24V, powered by 24V/DC.

The technical parameters of the S4N-PWR3 and S4N-PWR4/24V modules are given in paragraph B.7 of this Annex.

The connection of the external power supply is described in section B.8.3.

147

\_\_\_\_\_

#### B.6.3 Plug-in modules changes in use

| Slot   | Plug-in modules (Prilog 400 for Zone 2)                    |
|--------|------------------------------------------------------------|
| SLOT 0 | S0-SCR<br>S0-NAM<br>S0-EXT1 (including board EXT1-T)       |
| SLOT 1 | S1N-COM1 *)<br>S1N-2AI *)<br>S1N-2AO *)                    |
| SLOT 2 | S1N-COM1 *)<br>S1N-2AI *)<br>S1N-2AO *)                    |
| SLOT 4 | S4N-PWR3<br>S4N-PWR4/24V                                   |
| SLOT 5 | M2G<br>M4G, LTE-Cat1E<br>M4G, LTE-Cat1U<br>M4G, LTE-CatM1U |

\*) These modules are functionally identical to intrinsically safe modules, but they have terminals for connection of external devices protected by the type of protection "nA".

Table 28: Plug-in modules, Prilog 400 for Zone 2

## **A** Caution

Internal modules for positions SLOT 1 and SLOT 2, it means modules: S1N-COM1,

S1N-2AI,

148

S1N-2AO,

they are functionally identical to intrinsically safe modules, but they have terminals for connection of external devices protected by the type of protection "nA" and are only intended for zone 2 (check the module's side rating plate).

Devices connected to these modules are connected to the terminals of these modules directly without using a safety barrier.

| ▲ Caution                                                                            |  |
|--------------------------------------------------------------------------------------|--|
| Marking and using modules for positions SLOT 1 and SLOT 2                            |  |
| Modules with marking:<br>S1N-xxxx not suitable for intrinsically safe device design. |  |
| S1-xxxx not applicable with Prilog 400 for Zone 2.                                   |  |
| Marking and using modules for position SLOT 4                                        |  |
| Modules with marking:                                                                |  |
| S4N-xxxx not suitable for intrinsically safe device design,                          |  |

S4-xxxx ... not applicable with Prilog 400 for Zone 2.

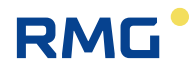

.....

#### Technical parameters – modules for external power supply **B.7**

| S4N-PWR3 Module of external power supply data logger and internal modem |                                                                                                    |     |
|-------------------------------------------------------------------------|----------------------------------------------------------------------------------------------------|-----|
|                                                                         | Prilog 400 for Zone 2                                                                                                    |     |
| max. count of modules in device                                         | 1                                                                                                    | 149 |
| installation in EVC device                                              | SLOT 4                                                                                                    |     |
| module identification                                                   | providing external power to the data logger circuits<br>and internal modem from the 230 V/AC, 50 Hz power<br>supply network |     |
| galvanic separation                                                     | Yes                                                                                                    |     |
| the nominal supply voltage                                              | 230 V/AC, 50/60 Hz                                                                                                    |     |
| range of power supply voltage                                           | 100 V – 240 V/AC, 50/60 Hz                                                                                                  |     |
| max. power input                                                        | 25 W                                                                                                    |     |
| max. input current                                                      | 0.25 A                                                                                                    |     |
| design in terms of protection against electric shock                    | protection class equipment II (EN 61140)                                                                                    |     |
| overvoltage protection                                                  | by varistor                                                                                                    |     |
| identification of terminals for power supply connection                 | N, L                                                                                                    |     |
| terminals allow to connect conductor with cross-section                 | $0.2 - 3.3 \text{ mm}^2$                                                                                                    |     |

| S4N-PWR4/24V Module of external power supply data logger and internal modem |                                                                                                    |  |
|-----------------------------------------------------------------------------|----------------------------------------------------------------------------------------------------|--|
|                                                                             | Prilog 400 for Zone 2                                                                                              |  |
| max. count of modules in device                                             | 1                                                                                                    |  |
| installation in EVC device                                                  | SLOT 4                                                                                                    |  |
| module identification                                                       | providing external power to the data logger circuits<br>and internal modem from the 24V/DC power supply<br>network |  |
| galvanic separation                                                         | Yes                                                                                                    |  |
| the nominal supply voltage                                                  | 24 V/DC                                                                                                    |  |
| range of power supply voltage                                               | 20 V – 32 V/DC                                                                                                    |  |
| max. input current                                                          | 0.5 A                                                                                                    |  |
| overvoltage protection                                                      | Yes                                                                                                    |  |
| identification of terminals for power supply connection                     | +U, -U                                                                                                    |  |
| terminals allow to connect conductor with cross-section                     | $0.2 - 3.3 \text{ mm}^2$                                                                                           |  |

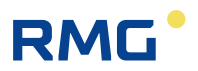

## **B.8** Connection of inputs and outputs

Connecting the equipment to the intrinsically safe terminals is described in the main section of the manual and also applies to the Prilog 400 for Zone 2.

A different connection method applies to terminals that are not intrinsically safe but have "nA" type protection applied, i.e. terminals:

#### • SLOT 1,

- SLOT 2,
- DOUT
- external power connection.

It is the connection of communication, digital outputs, analog inputs/outputs and external power supply (common for data logger part and internal modem).

## B.8.1 Safety marking of terminals

The device Prilog 400 for Zone 2 has on terminals I/O board shown as intrinsically safe signals and so signals with "nA" protection. These two types of signals are distinguished by the type and color of the terminal:

| type of signal              | terminal blocks on the<br>I/O board | color terminals |
|-----------------------------|-------------------------------------|-----------------|
| signal with protection "nA" | DOUT, SLOT 1, SLOT 2                | black           |
| intrinsically safe signal   | all others                          | green (or blue) |

Non-intrinsically safe terminals are separated from intrinsically safe terminals on the I / O board by a safety barrier to maintain safety distances according to EN 60079-11 (see Fig. 50).

## 🛕 Warning

Do not open the device if it is located in a potentially explosive area!

Cable leads from external power supply and cable leads to DOUT, SLOT 1 and SLOT 2 terminals must not be connected/disconnected while they are under voltage!

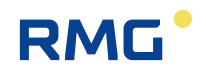

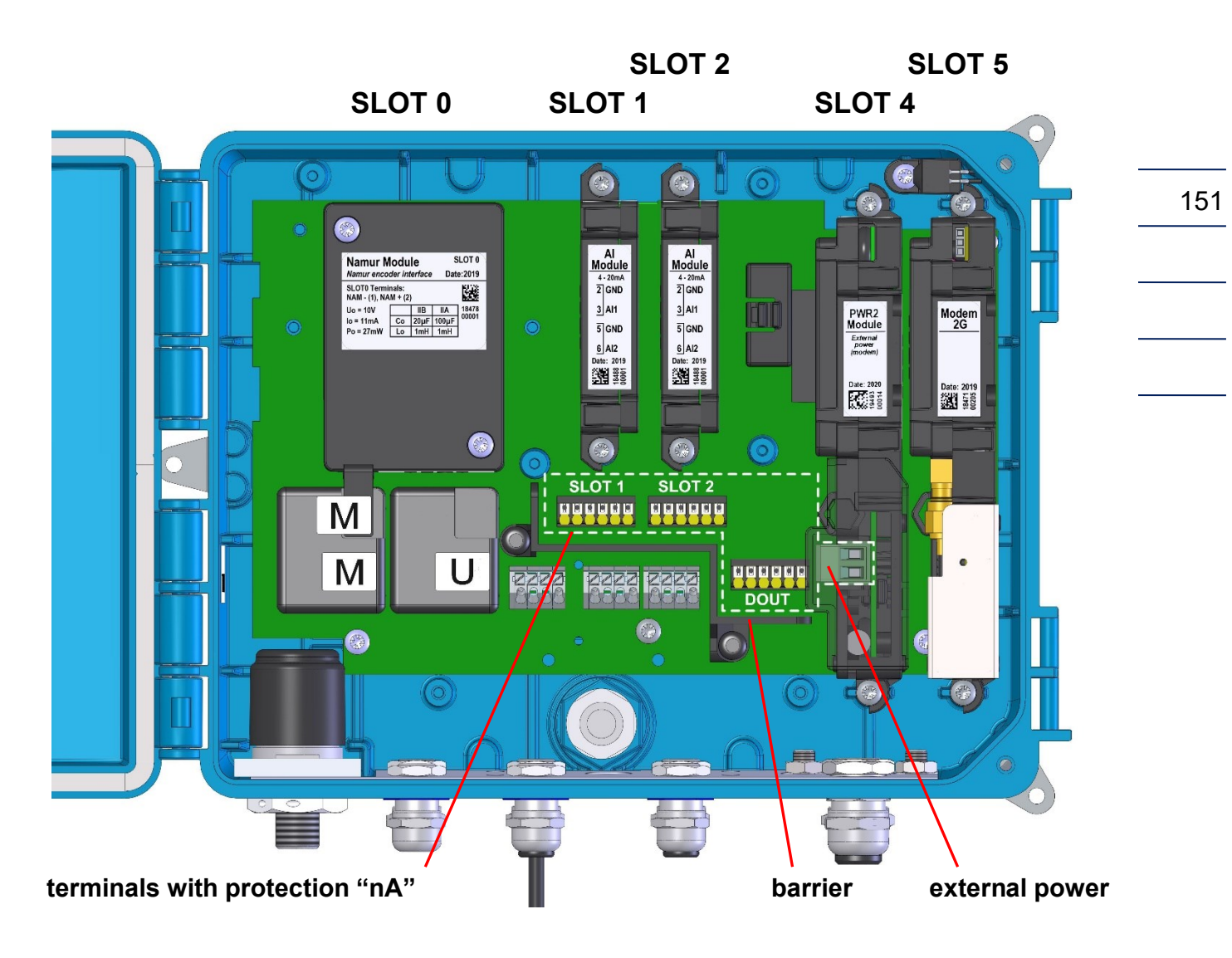

Fig. 50: Terminals with protection "nA"

## B.8.2 Identification of cable glands

## **A** Caution

The cable glands for intrinsically safe cables are marked with a blue gland nut cover on the device Prilog 400 for zone 2.

For cables with standard signals (i.e. non-intrinsically safe signals) - external power supply, communication, digital outputs and analog inputs/outputs, two PG9 cable glands, gland no. 9 and 10 are intended – see Fig. 51.

For external power supply it is necessary to use separate two-core cable. When using all signals from the SLOT 1 (4-wire), SLOT 2 (4-wire) and DOUT (6-wire) terminal blocks, a 14-core cable must be used.

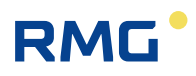

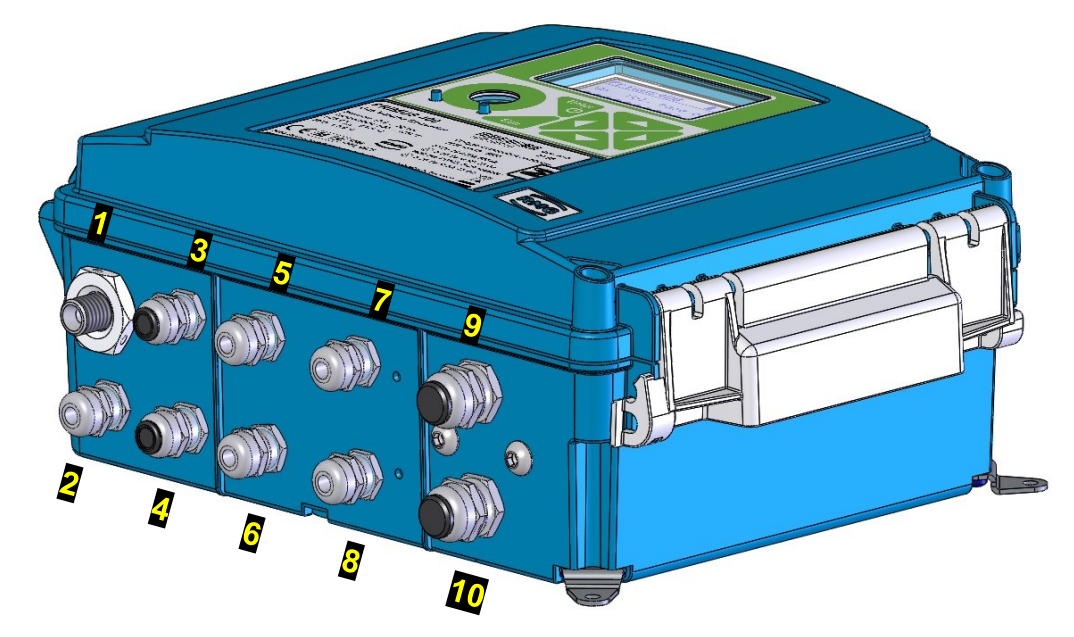

Fig. 51: The deployment of the cable gland

| des. | Cable                                                                | Type of signal     | gland |
|------|----------------------------------------------------------------------|--------------------|-------|
| 1    | pressure (1. channel)                                                | intrinsically safe | PG7   |
| 2    | temperature (1. channel)                                             | intrinsically safe | PG7   |
| 3    | gas meter (1. channel)                                               | intrinsically safe | PG7   |
| 4    | gas meter HF, encoder                                                | intrinsically safe | PG7   |
| 5    | gas meter (2. channel), digital inputs (DIN)                         | intrinsically safe | PG7   |
| 6    | temperature (2. channel)                                             | intrinsically safe | PG7   |
| 7    | Communication                                                        | intrinsically safe | PG7   |
| 8    | external pressure (2. channel)                                       | intrinsically safe | PG7   |
| 9    | external power supply (for device and modem)                         | standard           | PG9   |
| 10   | digital outputs (DOUT), communication, event.<br>analog input/output | standard           | PG9   |

Table 29: Cable glands - recommended use for Prilog 400 for Zone2

#### B.8.3 External power connection

The instrument must have the S4N-PWR3 or S4N-PWR4 module in the SLOT4 position, depending on the type and size of the supply voltage.

## Note

To ensure proper operation of the device, the applied supply voltage to the device must be treated for interference and overvoltage.

A surge arrester type 3 with HF filter must be used in the power supply near the device.

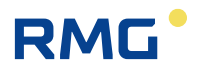

## **A** Caution

The wires of external power supply cables must by connecting without under voltage to data logger device!

There is also a risk of electric shock if the power supply is connected!

The power supply cable of the external power supply is connected to the device via cable gland No. 9 (see.Fig. 51). Remove a cover of connector from a module S4N-PWR3/S4N-PWR4 5 for power supply connecting. The connector-plug 2 is pulled out and the power supply wires 4 are fastened to the terminals of connector 2. Make sure the polarity of the S4N-PWR4 is correct. Check the cable clamp for tightness for moving. Insert the plug with the power cord plugged into the connector socket 3 on the module fitted in the instrument. Finally, replace the connector cover 5.

Fix the cable against being pulled out by tightening the nut cable glands.

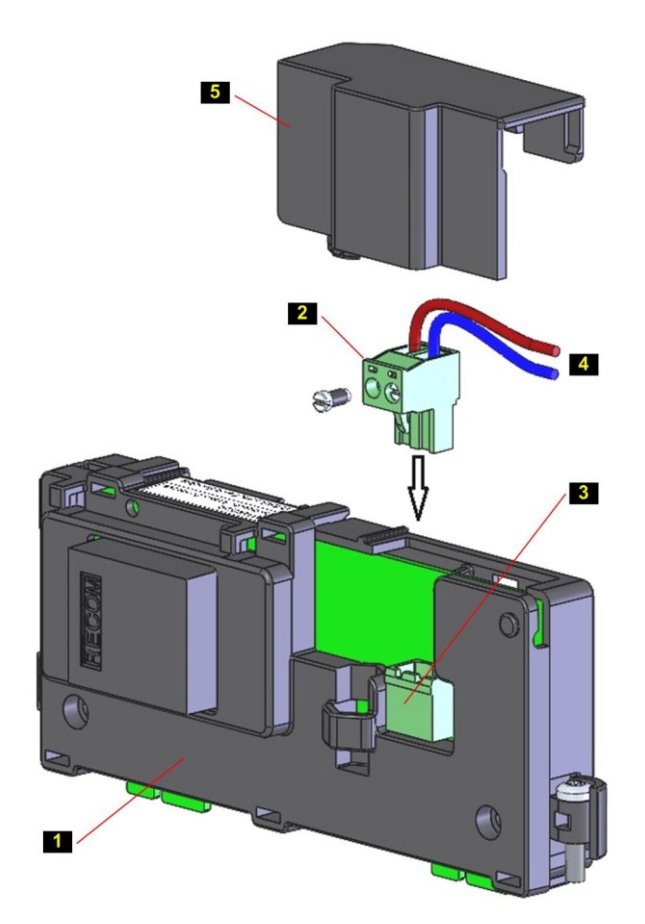

| des. | Part                                                        |
|------|-------------------------------------------------------------|
| 1    | pug-in module S4N-PWR3 (S4N-PWR4)                           |
| 2    | connector-plug with terminals for external power supply     |
| 3    | connector-plug for external power supply to board of module |
| 4    | external power supply                                       |
| 5    | cover of external power supply                              |

Fig. 52: connecting of external power supply

153

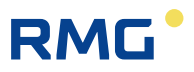

## Note:

Do not connect the external power supply to the terminals when the connector plug **2** is inserted into module board. The reason is mechanical stress on the connector on the board!

154

Choose the power cord diameter with regard to the PG9 cable gland, which is designed for cables with a diameter of 4 to 8 mm.

In the case of **DC power supply**, we recommend using a 2-core shielded cable type UNITRONIC LiYCY with min. wire cross-section 0.25 mm<sup>2</sup>, and connect its shielding to the cable gland body of the device. Do not connect the shield at the opposite end of the cable.

In case of mains power supply, select a cable with min. 0.25 mm<sup>2</sup> cross-section.

When the external power supply failure occurs, the data logger battery (B-03) performs a backup function for the data logger. The modem power is not backed up by the battery.

## Note

If the data logger is powered by an external power supply, it is necessary for the battery power supply module (B-03) of the data logger to be inserted and connected in the device.

#### B.8.4 Connection of digital outputs

If several digital outputs are used, they all have the same ground. In order to galvanically isolate the outputs from each other, it is necessary to install an isolating module for each output. This also applies if devices are connected which are not approved for Ex zone 2.

For the separation, RMG recommends the isolating amplifiers IM1-12-T (available as an accessory).

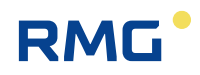

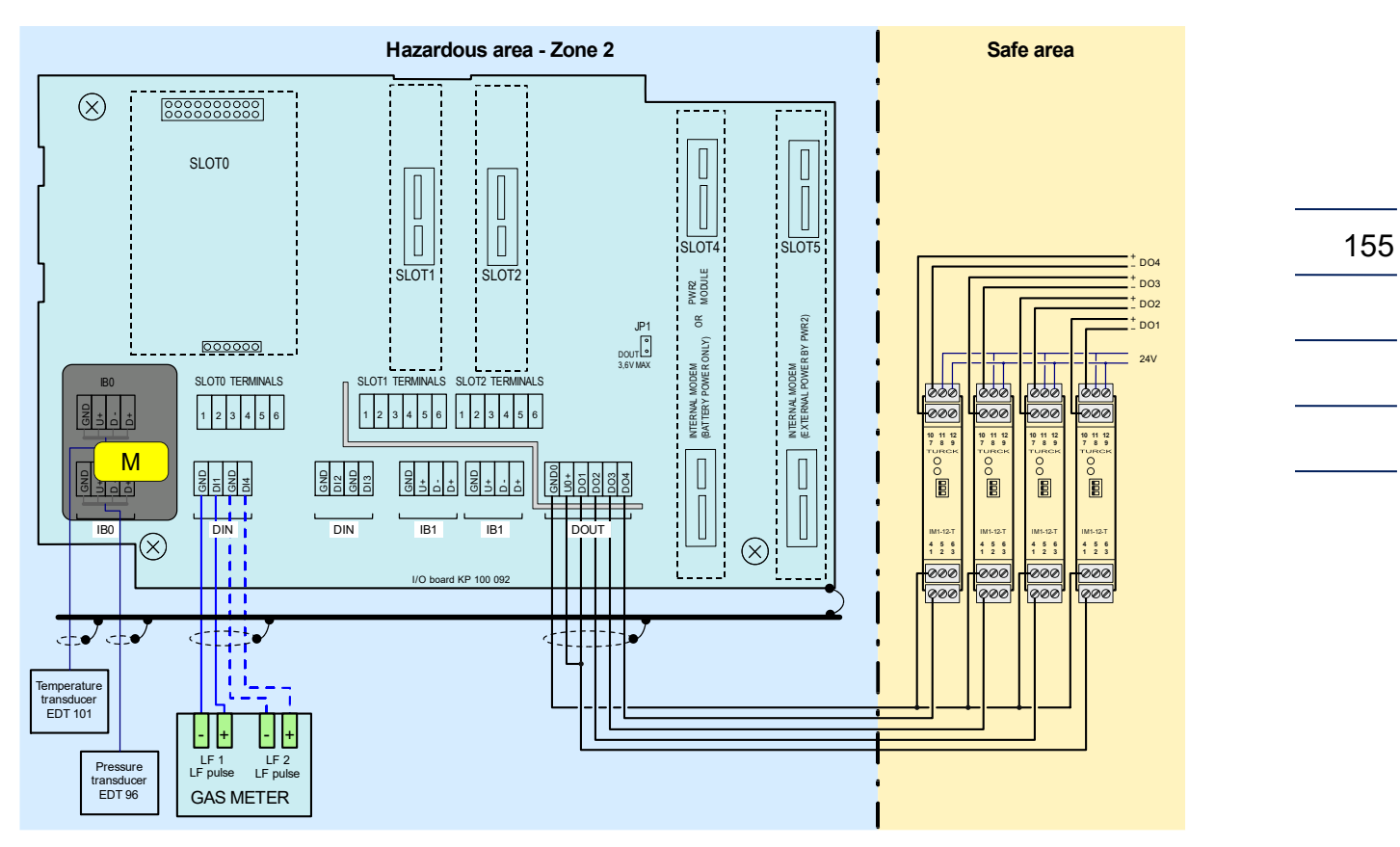

*Fig. 53: Connecting digital outputs via the isolating amplifiers IM1-12-T (Prilog 400)* 

#### B.8.5 Connection of communication devices via RS232 / RS485 interface

For communication, Prilog 400 for Zone 2 must have at least one S1N-COM1 communication module. The module must be installed in SLOT 1 and/or SLOT 2. The module offers RS232 or RS485 communication interface. A maximum of two S1N-COM1 communication modules can be installed in the device. In this case, it is possible to communicate on two completely independent communication lines. The cable is connected to terminal block SLOT 1 and / or SLOT 2.

## Note:

Module S4-COM0 is not possible to use in device.

| SLOT 1, SLOT 2 | RS232  | RS485  |
|----------------|--------|--------|
| terminal       | signal | signal |
| 1              |        | D1+    |
| 2              |        | D1-    |
| 3              | GND    | GND    |
| 4              | CTS    | U1+    |
| 5              | RxD    |        |
| 6              | TxD    |        |

Table 30: Terminal block assignment of SLOT 1 and SLOT 2 when fitted with S1N-COM1 module

Communication device (PC, modem, PLC automat etc.) is connecting directly with module S1N-COM1 (resp. to terminals SLOT 1 and SLOT 2) without safety isolation barrier.

We recommend using a shielded cable of the UNITRONIC LiYCY type as the connecting cable. The number of cores and the conductor cross-section depend on the required outputs and parameters of the PG9 cable gland (cable gland No. 10, see Fig. 51). The cable is common to signals from SLOT 1, SLOT 2 DOUT terminals. The PG9 cable gland is designed for cable diameters of 4 to 8 mm.

Recommended cables:

| Signal                                | Number<br>of cores | Recommended types of cables with max. cross section of cores | Cable<br>diameter |
|---------------------------------------|--------------------|--------------------------------------------------------------|-------------------|
| only SLOT 1 or SLOT 2                 | 4                  | Unitronic LiYCY 4 x 0.34<br>Lappkabel                        | 5.7 mm            |
| from SLOT 1 and SLOT 2                | 8                  | Unitronic LiYCY 8 x 0.34<br>Lappkabel                        | 7.8 mm            |
| only digital outputs DOUT (4x)        | 6                  | Unitronic LiYCY 6 x 0.5<br>Lappkabel                         | 7.6 mm            |
| from SLOT 1 (or SLOT 2) and DOUT (4x) | 10                 | Unitronic LiYCY 10 x 0.25<br>Lappkabel                       | 7.5 mm            |
| from SLOT 1, SLOT 2 and DOUT (4x)     | 14                 | Unitronic LiYCY 14 x 0.14<br>Lappkabel                       | 6.7 mm            |

Table 31: Recommended cables for RS232 and RS485 converters

#### **Recommendation:**

When you connect an external modem to the device, we recommend using the RS232 communication interface to ensure full duplex communication.

In terms of data transmission, the Prilog 400 for Zone 2 is a DTE device, i.e. for the RS232 interface:

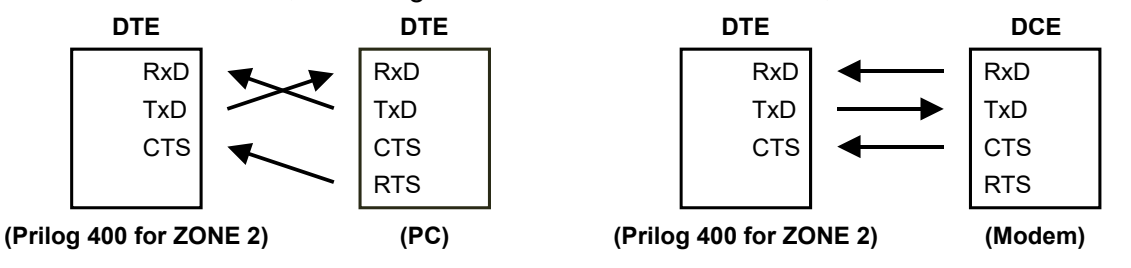

In the case of Prilog 400 for Zone 2, there is no need to use the B-RS (B-RS/A) safety barrier that included signal crossing. For this reason, it is necessary to check the correct wiring of the cables used:

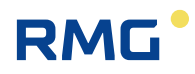

#### B.8.6 Connection to a network (Ethernet)

If a connection to a network is to be made, this can be done via an external converter from RS 485 to TCP/IP. RMG recommends the Phoenix Comserver (available as an accessory) for installation outside Zone 1.

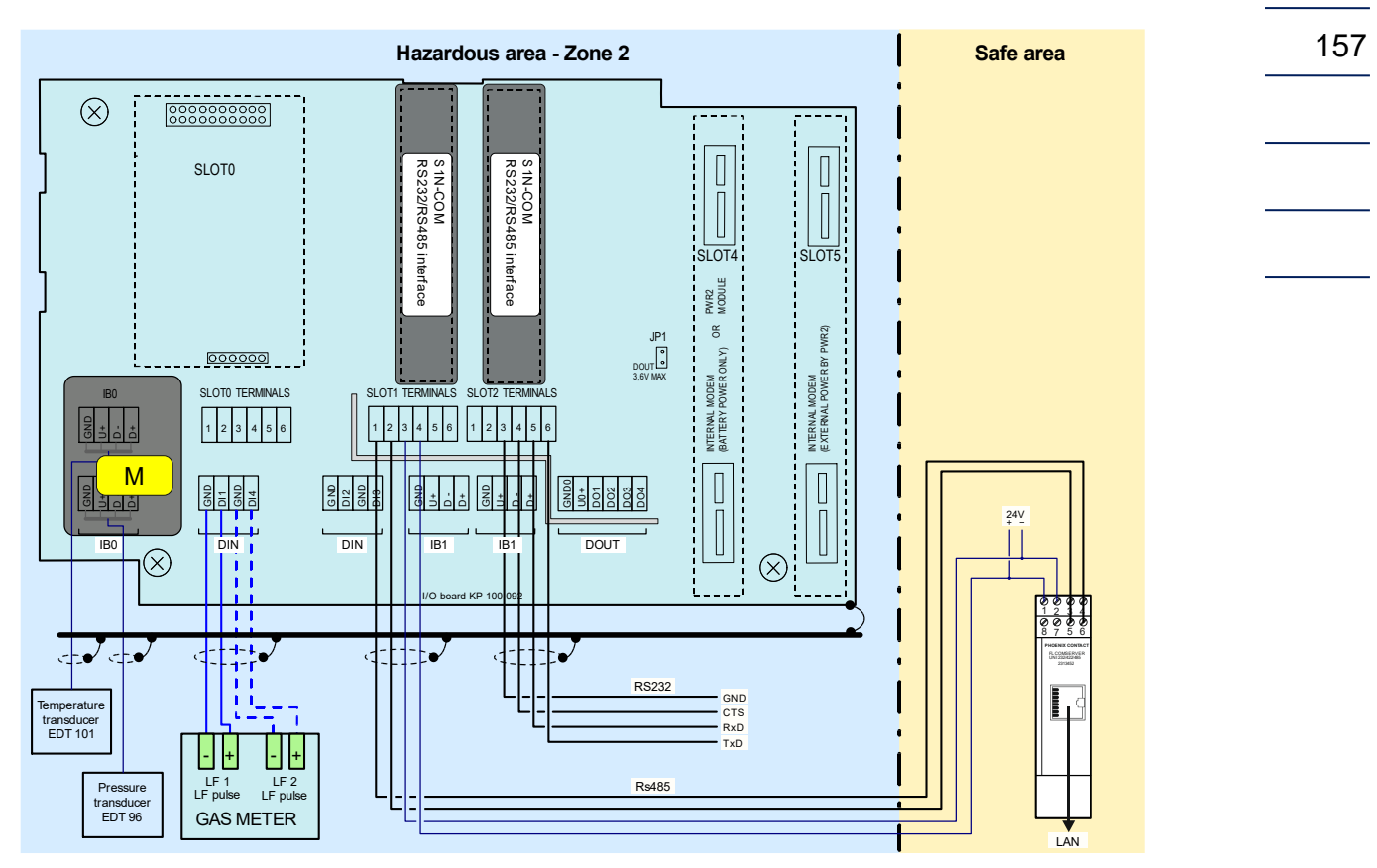

Fig. 54: Prilog 400, connection to LAN via RS485 and Comserver

Details on the configuration can be found in Appendix C.

## **B.9** Examples - block diagram of connection

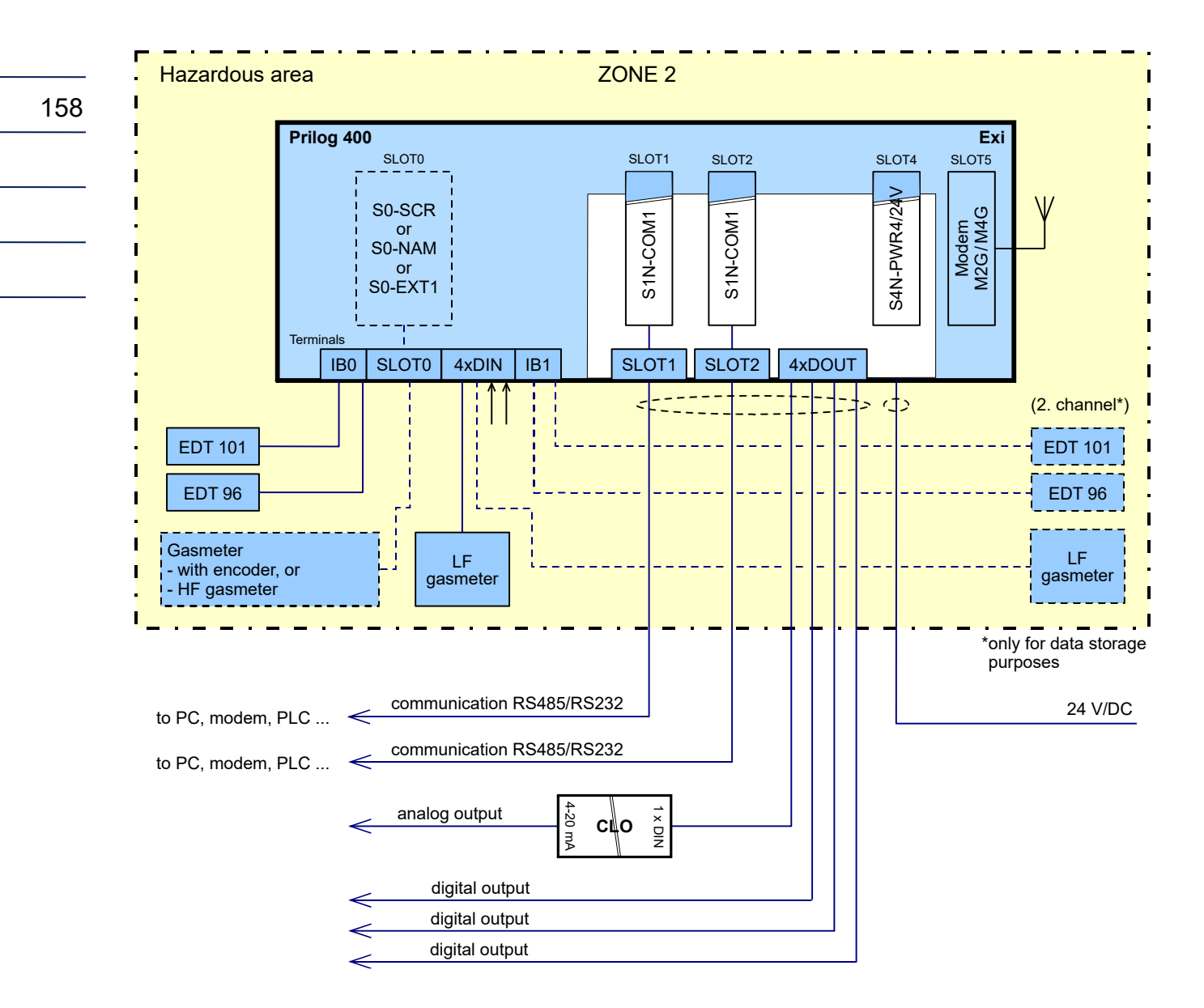

Fig. 55: Block diagram, Prilog 400 for Zone 2 with ext. 24V power supply

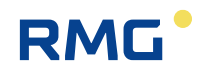

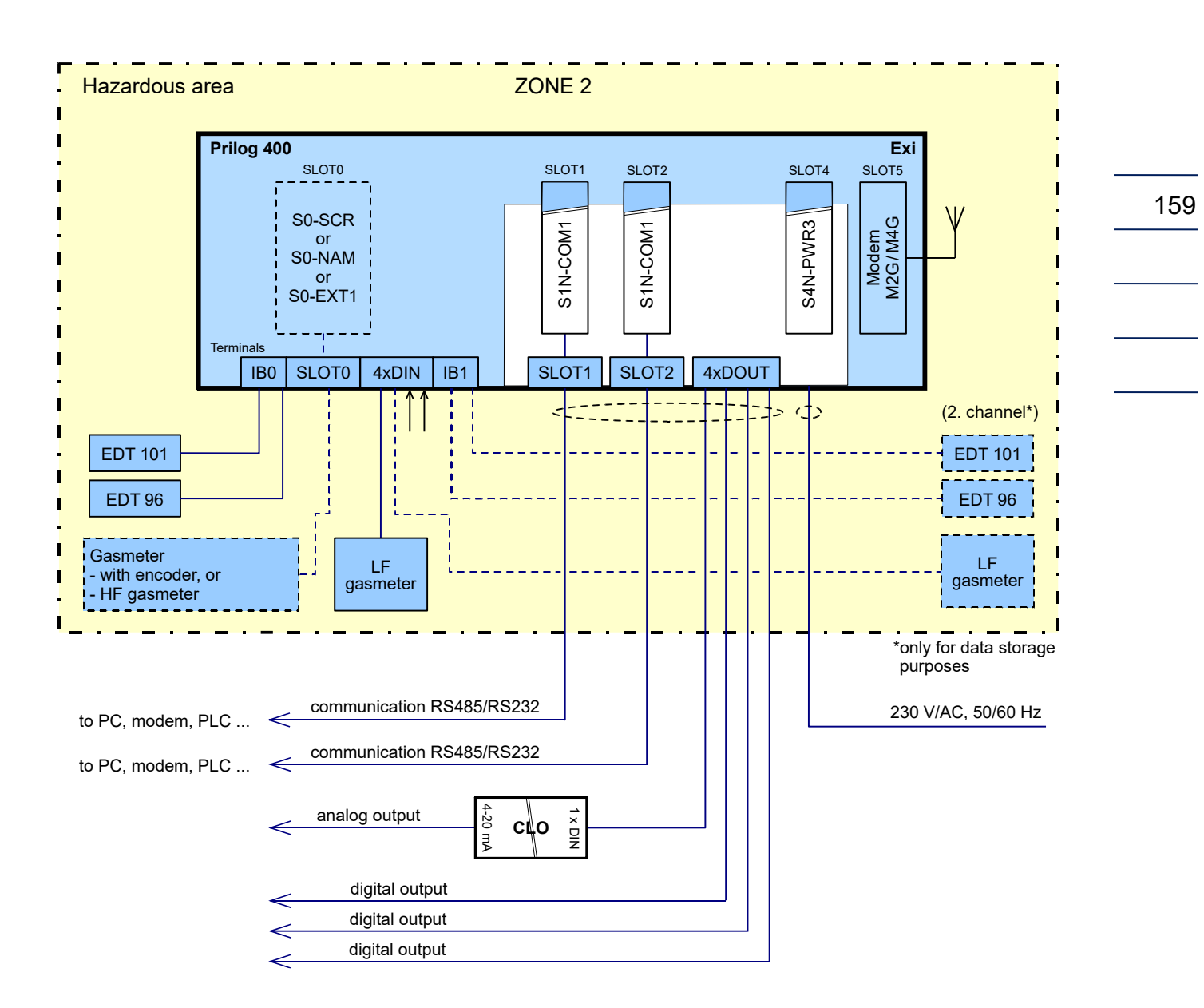

Fig. 56: Block diagram, Prilog 400 for zone 2 with ext. 230V power supply

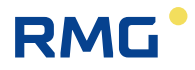

# **C** Configuration Ethernet Connection via FL Comserver

Settings in RMGView prime:

160

| Connect to device 🔀 Paramete                 | ers 🗵         |                        |                |                     |           |                 |
|----------------------------------------------|---------------|------------------------|----------------|---------------------|-----------|-----------------|
| Volume conversion<br>(metrology) Transducers | I/O terminals | Communication<br>ports | Data structure | Internal parameters | SetPoints | System paramete |
| ) IR head                                    | Settings      |                        |                |                     |           |                 |
| L COM0 (Modem)                               | Speed         | 38                     | 400 ×          |                     |           |                 |
| COM1                                         | Protocol      | M                      | DDBUS ~        |                     |           |                 |
| 2 COM2                                       | Modem         | No                     | one ~          |                     |           |                 |
| 📮 Add (Refresh)                              | Log. data     | $\checkmark$           |                |                     |           |                 |
|                                              |               | Add new me             | odem           |                     |           |                 |
|                                              |               |                        |                |                     |           |                 |

Settings für the COMServer via Web browser:

1. Enter the IP Adresse of the FL Comserver in the search box after the Comserver is connected to your PC

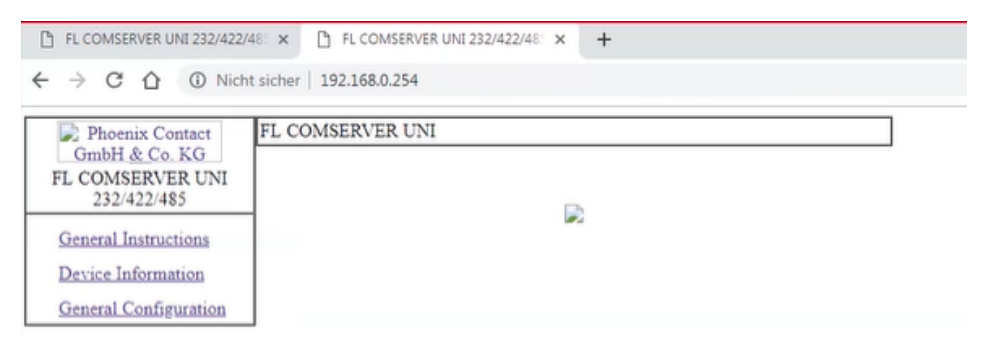

2. Enter the following parameters under "General Configuration -> IP"

|                               | 1                       |               |                    |                       |
|-------------------------------|-------------------------|---------------|--------------------|-----------------------|
| $\rightarrow$ C (1) Nicht sic | her   192.168.0.254     |               |                    |                       |
| Phoenix Contact               | COMSERVER UNI           |               |                    |                       |
| GmbH & Co. KG                 |                         |               |                    |                       |
| 232/422/485                   | IP Co                   | nfiguration   | - Static Assignm   | ent                   |
| 600 TEE TO                    | Current configured adds | esses         |                    |                       |
| General Instructions          | IP Address              | 192           | . 168 <u> </u>     | . 254                 |
| Device Information            | Subnet Mask             | 255           | . 255 . 255        | . 0                   |
| General Configuration         | If Subnet Mask is 0.0.  | 0.0 the stand | lard netmask for a | lass A, B, C is used. |
| IP                            | Default Gateway         | 0             | . 0 . 0            | . 0                   |
| Serial                        | If Default-Gateway is   | 0.0.0.0 no g  | ateway is used.    |                       |
| SNMP                          | DNS                     | 0             | . 0 . 0            | . 0                   |
| Application                   | IP Address Assignment   |               |                    |                       |
| Security                      | Type                    |               | Static             | 0                     |
| Software Update               | -77-                    |               | oune               | Automatic             |
| Configuration                 |                         | 0.            | -free              |                       |
| Management                    |                         | Co            | intirm             |                       |
| Save and Reboot               | Note: You have to save  | and reboot to | o activate the new | configuration.        |
| Load Factory Settings         |                         |               |                    |                       |
| Logout                        |                         |               |                    |                       |
| Home                          |                         |               |                    |                       |

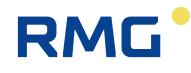

3. Enter the following parameters under "General Configuration -> Serial"

| Phoenix Contact             | FL COMSERVER UNI  |                             |                               |
|-----------------------------|-------------------|-----------------------------|-------------------------------|
| FL COMSERVER UNI            |                   | Serial Configu              | ration                        |
| 232/422/485                 | Interface Type    | Port 2 RS-485               |                               |
| General Instructions        | Baud Rate         | 38400 •                     |                               |
| Device Information          | Data Bits         | 8 •                         |                               |
| General Configuration       | Parity            | none 🔻                      |                               |
| IP                          | Stop Bits         | 1 •                         |                               |
| Serial                      | Flow Control      | self controlled             |                               |
| SNMP                        | Switching output  | RESET • (Setting            | is NOT retained after a reboo |
| Application<br>Security     |                   | Confirm                     |                               |
| Software Update             | Note: You have to | save and reboot to activ    | ate the new configuration.    |
| Configuration<br>Management | Typical settings: | 3964 R, Phoenix<br>Contact: | 9600; 8; Even; 1; none        |
| Save and Reboot             |                   | S7-PC Adapter:              | 19200; 8; Odd; 1;<br>RTS/CTS  |
| Load Factory Settings       |                   | S7-TS-Adapter:              | 19200; 8; None; 1;<br>RTS/CTS |
| Home                        |                   | Modbus RTU:<br>Modbus ASCU  | xxxx; 8; Even; 1; none        |

| 1 | 6 | 1 |
|---|---|---|
|   |   |   |

\_\_\_\_\_

## After these settings make a connection test via RMGView Prime

| Connect to device 🔀   | Parameters 🗵                           |  |  |
|-----------------------|----------------------------------------|--|--|
| Basic O Advanced      |                                        |  |  |
| Try to connect a      | Try to connect automatically: (serial) |  |  |
| Connec                | t                                      |  |  |
| or manually:          |                                        |  |  |
| Settings              |                                        |  |  |
| Channel               | тср ∨                                  |  |  |
| IP address : port     | 192.168.0.254:3001                     |  |  |
| Address 1             | 248                                    |  |  |
| Address 2             | 0                                      |  |  |
| Test connection to do | tion .                                 |  |  |

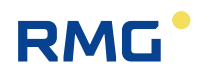

## D References

- [1] EN 60079-0 ed.4: III.2013 Explosive atmospheres Part 0: Equipment General requirements
- [2] EN 60079-11 ed.2:VI.2012 Explosive atmospheres Part 11: Equipment protection by intrinsic safety "i"
- [3] EN 60079-26 ed.3:VII.2015 Explosive atmospheres Part 26: Equipment with Equipment Protection Level (EPL) Ga
- [4] EN 12405-1: I.2006, +A1: II.2007 Gas meters Conversion devices Part 1: Volume conversion
- [5] EN 60079-14 ed. 4: IX.2014 Explosive atmospheres Part 14: Electrical installations design, selection and erection
- [6] EN 61000-4-2: VII.1997 + A1: VII.1999 + Z1: XI.2001 Electromagnetic compatibility (EMC) - Part 4-2: Testing and measurement techniques - Electrostatic discharge immunity test
- [7] EN 61000-4-3 ed.3:2006 + A1:2008+ Z1: 2010 Electromagnetic compatibility (EMC) -Part 4-3: Testing and measurement techniques - Radiated, radio-frequency, electromagnetic field immunity test
- [8] EN 61000-4-4 ed.2:2005 Electromagnetic compatibility (EMC) Part 4-4:Testing and measurement techniques Electrical fast transient/burst immunity test
- [9] EN 61000-4-6 ed.2:2008 Electromagnetic compatibility (EMC) Part 4-6: Testing and measurement techniques - Immunity to conducted disturbances, induced by radiofrequency fields
- [10] EN 61000-6-2 ed. 3:2006 Electromagnetic compatibility (EMC) Part 6-2: Generic standards - Immunity standard for industrial environments
- [11] EN 61000-6-4 ed.2:2007 Electromagnetic compatibility (EMC) Part 6-4: Generic standards Emission standard for industrial environments
- [12] EN 62056-21: IV.2004 Electricity metering Data exchange for meter reading, tariff and load control Part 21: Direct local data exchange
- [13] Modicon Modbus Protocol Reference Guide, Modicon Inc., Industrial Automation Systems, 1996
- [14] FTZÚ 19 ATEX 0034X EU-Type Examination Certificate
- [15] EN ISO 12213-3:2010 Natural gas Calculation of compression factor Part 3: Calculation using physical properties

# E Related Documents

- [16] RMGViewPrime Software description. User Manual. RMG Messtechnik GmbH
- [17] EDT 96 Pressure transducer. User Manual. RMG Messtechnik GmbH.
- [18] EDT 101 Temperature transducer. User Manual. RMG Messtechnik GmbH.

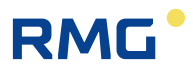

# **F** Software

- [19] RMGViewPrime.exe, RMG Messtechnik GmbH, supplied with the device
- [20] Dialog 600.exe, RMG Messtechnik GmbH, for RMG service

## G Trade Marks Used

- {1} IrDA<sup>®</sup> trade mark of Infrared Data Association company
- {2} ModBus<sup>®</sup> trade mark of Modicon company

# H List of Figures

| Fig. | 1: Prilog 400 dimensions                                                           | 27 |
|------|------------------------------------------------------------------------------------|----|
| Fig. | 2: Internal security marks of Prilog 400                                           | 28 |
| Fig. | 3: External security marks of the device                                           | 29 |
| Fig. | 4: Mounting the brackets on the device                                             | 32 |
| Fig. | 5: Mounting Prilog 400 on a mounting plate                                         | 33 |
| Fig. | 6: Mounting the device on a pipe                                                   | 34 |
| Fig. | 7: Installation of Prilog 400 on RMG turbine gas meter                             | 35 |
| Fig. | 8: Mounting the temperature sensor on the pipe                                     | 36 |
| Fig. | 9: Mounting the temperature sensor using a straight weld-on fitting                | 37 |
| Fig. | 10: Connecting the cable shields in the cable glands                               | 38 |
| Fig. | 11: Cable glands arrangement                                                       | 40 |
| Fig. | 12: Connecting LF gas meter to Prilog 400 (single channel)                         | 43 |
| Fig. | 13: Connecting LF gas meter with the detection of rotation direction to Prilog 400 | 44 |
| Fig. | 16: Connecting HF gas meters to Prilog 400                                         | 44 |
| Fig. | 17: Connecting gas meter with NAMUR encoder to Prilog 400                          | 45 |
| Fig. | 18: Connecting gas meter with SCR encoder to Prilog 400                            | 45 |
| Fig. | 19: Connecting digital outputs via B-DO separation barrier (Prilog 400)            | 47 |
| Fig. | 20: EDT 96 and EDT 101 transducers connection                                      | 49 |
| Fig. | 21: Connecting the external power supply of the data logger                        | 51 |
| Fig. | 22: PS-M External power supply for the internal modem with PS-M source             | 52 |
| Fig. | 23: External power supply to the data logger and the internal modem                | 53 |
| Fig. | 24: Prilog 400, communication via two independent interfaces RS232/RS485           | 55 |
| Fig. | 25: Connecting the device battery                                                  | 58 |
| Fig. | 26: Connecting the modem battery for Prilog 400                                    | 59 |

.....

# RMG

| Fig. 27: Function of the keys                                                    | 62  |
|----------------------------------------------------------------------------------|-----|
| Fig. 28: Basic navigation from the home screen                                   | 65  |
| Fig. 29: Main menu of the device and the first-level submenu                     | 66  |
| Fig. 30: Example of actual values display                                        | 67  |
| Fig. 31: Navigation in the archives (in this case, with archiving frequency 1 h) | 68  |
| Fig. 32: Display of the settings archive                                         | 68  |
| Fig. 33: Display of the status archive                                           | 69  |
| Fig. 34: Example of the displayed information on device components               | 71  |
| Fig. 35: Example of a summary status display                                     | 78  |
| Fig. 36: Main parts of the Prilog 400 device                                     | 84  |
| Fig. 37: Functional diagram of Prilog 400                                        | 85  |
| Fig. 38: Arrangement of Prilog 400 slots                                         | 86  |
| Fig. 39: Modem replacement                                                       | 90  |
| Fig. 40: Main battery                                                            |     |
| Fig. 41: Placing JP1 Jumper on I/O Board                                         |     |
| Fig. 42: External antenna cable adapter                                          | 101 |
| Fig. 44: Transducer dimensions                                                   | 104 |
| Fig. 46: Processing the volumes at the gas meter revers rotation                 | 106 |
| Fig. 47: EXT1-T add-on terminal board for S0-EXT1 module                         | 108 |
| Fig. 48: Principle of connection with PC and external modem via module B-RS      | 114 |
| Fig. 49: Prilog 400, example 1 of use of external modules                        | 129 |
| Fig. 50: Prilog 400, example 2 of use of external modules                        | 129 |
| Fig. 49: Terminals with protection "nA"                                          | 151 |
| Fig. 50: The deployment of the cable gland                                       | 152 |
| Fig. 51: connecting of external power supply                                     | 153 |
| Fig. 52: Block diagram, Prilog 400 for Zone 2 with ext. 24V power supply         | 158 |
| Fig. 53: Block diagram, Prilog 400 for zone 2 with ext. 230V power supply        | 159 |

# I List of Tables

| Table 1: Mounting plates supplied                                            | . 32 |
|------------------------------------------------------------------------------|------|
| Table 2: Weld-on fittings and thermowells appropriate for the pipe diameters | . 36 |
| Table 3: Cable entries - recommended use                                     | . 40 |
| Table 4: Cables recommended to connect the gas meter                         | . 43 |
| Table 5: Cables recommended to connect binary inputs                         | . 46 |
| Table 6: Cables recommended to connect binary outputs to the B-DO module     | . 46 |

# RMG

.....

.....

165

| Table 7: EDT 96 and EDT 101 transducers wire colors                                               | 49             |
|---------------------------------------------------------------------------------------------------|----------------|
| Table 8: Cables recommended for external power supply for the data logger and the mode            | em 50          |
| Table 9: Assigning the terminals of the terminal block SLOT 1 and SLOT 2 when S1-CON is installed | l module<br>54 |
| Table 10: Recommended cables for RS232 and RS485 of the data logger                               | 54             |
| Table 11: Status icons of the display                                                             |                |
| Table 12: RSSI signal strength conversion table between dBm, %, and relative units                | 75             |
| Table 13: Error Codes of the Modem                                                                | 76             |
| Table 14: List of events - error messages (Err indication)                                        | 80             |
| Table 15: List of events - error messages (Wrnr indication)                                       |                |
| Table 16: External power supply, components required                                              |                |
| Table 17: Operating parameters of DO1 and DO2 outputs depending on shorting jumper J              | P1 99          |
| Table 20: Options of digital inputs for the Prilog 400 device                                     | 107            |
| Table 21: Options of analogue inputs for the Prilog 400 device                                    | 107            |
| Table 22: Encoders – limitation of reading period                                                 | 109            |
| Table 23: Communication options of the devices (max. possibilities)                               | 111            |
| Table 24: Quantities archiving options                                                            | 118            |
| Table 25: Service Switch Settings                                                                 | 121            |
| Table 26: Password Format                                                                         | 122            |
| Table 27: Password Groups and their Specification                                                 | 124            |
| Table 28: User access level - for the "full" function of the service switch                       | 125            |
| Table 29: ASC Access Level                                                                        | 126            |
| Table 30: Plug-in modules, Prilog 400 for Zone 2                                                  | 148            |
| Table 31: Cable glands - recommended use for Prilog 400 for Zone2                                 | 152            |
| Table 32: Terminal block assignment of SLOT 1 and SLOT 2 when fitted with S1N-COM1                | module<br>155  |
| Table 33: Recommended cables for RS232 and RS485 converters                                       | 156            |

.....

.....

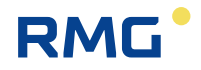

# J Certificates

166

|                                            | onformitätserklärung                                                                                                    |                                                                                                    |                                                                                                    |
|--------------------------------------------|----------------------------------------------------------------------------------------------------|----------------------------------------------------------------------------------------------------|----------------------------------------------------------------------------------------------------|
| We<br>Wir                                  | RMG Messtechnik GmbH<br>Otto – Hahn – Straße 5<br>35510 Butzbach                                                                                                    |                                                                                                    |                                                                                                    |
|                                            | Germany                                                                                                    |                                                                                                    |                                                                                                    |
| accor<br>Erkläre<br>gekenr<br>Prod<br>Prod | ang to the listed directives and s<br>en in alleiniger Verantwortung, dass de<br>nzeichnete Produkt ist nach den aufgefüh<br>uct Load recorder a<br>Ikt Belastungs-Registri | tandards and in accordance with<br>as Produkt konform ist mit den Anford<br>rten Richtlinien und Normen hergestellt ur<br>nd indication device for the i<br>ergerät und Höchstbelastungs-An: | nne Type-Examination.<br>erungen der Richtlinien. Das entsprecher<br>ad stimmt mit dem Baumuster überein.<br>maximum load Prilog 400<br>zeigegerät Prilog 400 |
| Harn                                       | nonisation Legislations                                                                                                    | EMV                                                                                                    | ATEX                                                                                                    |
| EU-                                        | Directives                                                                                                    | 2014/30/EU                                                                                                    | 2014/34/EU                                                                                                    |
| <b>Mar</b><br>Kenn                         | <b>king</b><br>zeichen                                                                                                    |                                                                                                    | II 1G Ex ia IIB T4 Ga<br>II 1G Ex ia IIB T3 Ga (LTE)<br>II 2G Ex ib IIA T3 Gb (PWR2 board)<br>II 2G Ex ib IIB T4 Gb (SCR board)<br>II 3G Ex ic nA IIB T4 Gc   |
| Normative Documents<br>Normative Dokumente |                                                                                                    | EN 61000-4-2: 2009<br>EN 61000-4-3: 2006<br>A1:2008, Z1:2010, A2: 2011<br>EN 61000-4-4: 2013<br>EN 61000-4-5: 2015<br>EN 61000-4-6: 2014<br>EN 61000-4-8: 2010                               | EN IEC 60079-0: 2018<br>EN 60079-11: 2012<br>EN 60079-15: 2011                                                                                                |
| Norn<br>Norm                               |                                                                                                    | LIN 01000-4-0. 2010                                                                                                    |                                                                                                    |
| Norm<br>Norm<br>EU                         | Type-Examination issued by<br>laumusterprüfung ausgestellt durch                                                                                                    | Prüfbericht/Test Report:<br>194300-596/2017<br>Vojenský technický ústav, s.p.<br>Czech Republic                                                                                              | Modul B<br>FTZÙ 19 ATEX 0034X<br>FTZÙ 19 ATEX 0121X<br>FTZÚ<br>Czech Republic                                                                                 |

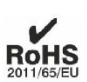

The object of the declaration described above is in conformity with Directive 2011/65/EU of the European Parliament and of the Council of 8 June 2011 on the restriction of the use of certain hazardous substances in electrical and electronic equipment.

Der oben beschriebene Gegenstand der Erklärung erfüllt die Vorschriften der Richtlinie 2011/65/EU des Europäischen Parlaments und des Rates vom 8. Juni 2011 zur Beschränkung der Verwendung bestimmter gefährlicher Stoffe in Elektround Elektronikgeräten.

RMG Messtechnik GmbH Butzbach, den 18.03.2022

Thorsten Dietz

Thorsten Dietz (CEO)

i.A. 100

Sascha Körner (Technical Manager)

Sitz der Gesellschaft Butzbach • Registergericht Friedberg HRB 2535 Geschäftsführung Barbara Baumann, Thorsten Dietz Qualitätsmanagement DIN EN ISO 9001:2015

.....

Seite 1 von 1

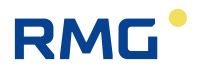

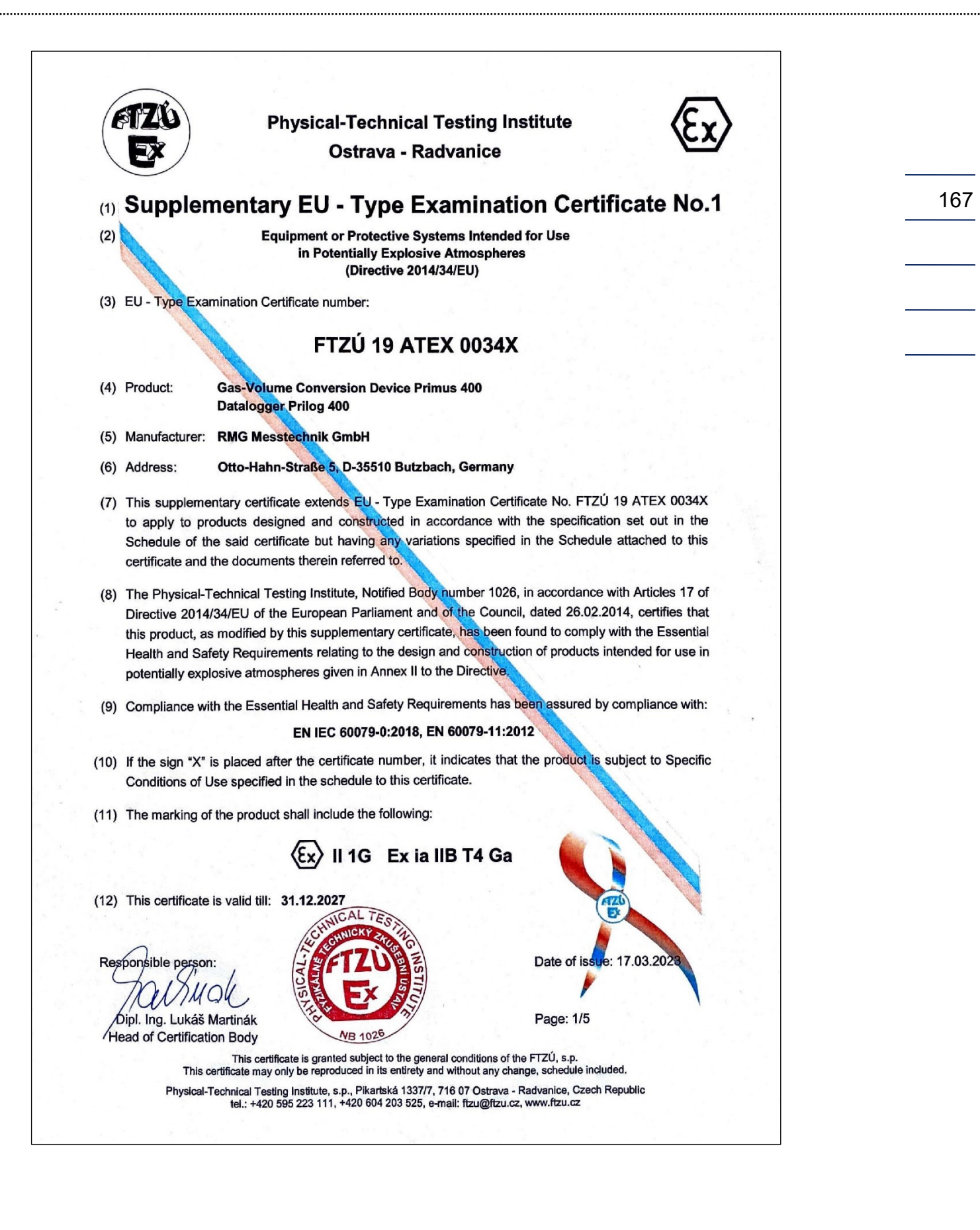

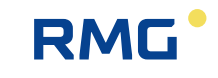

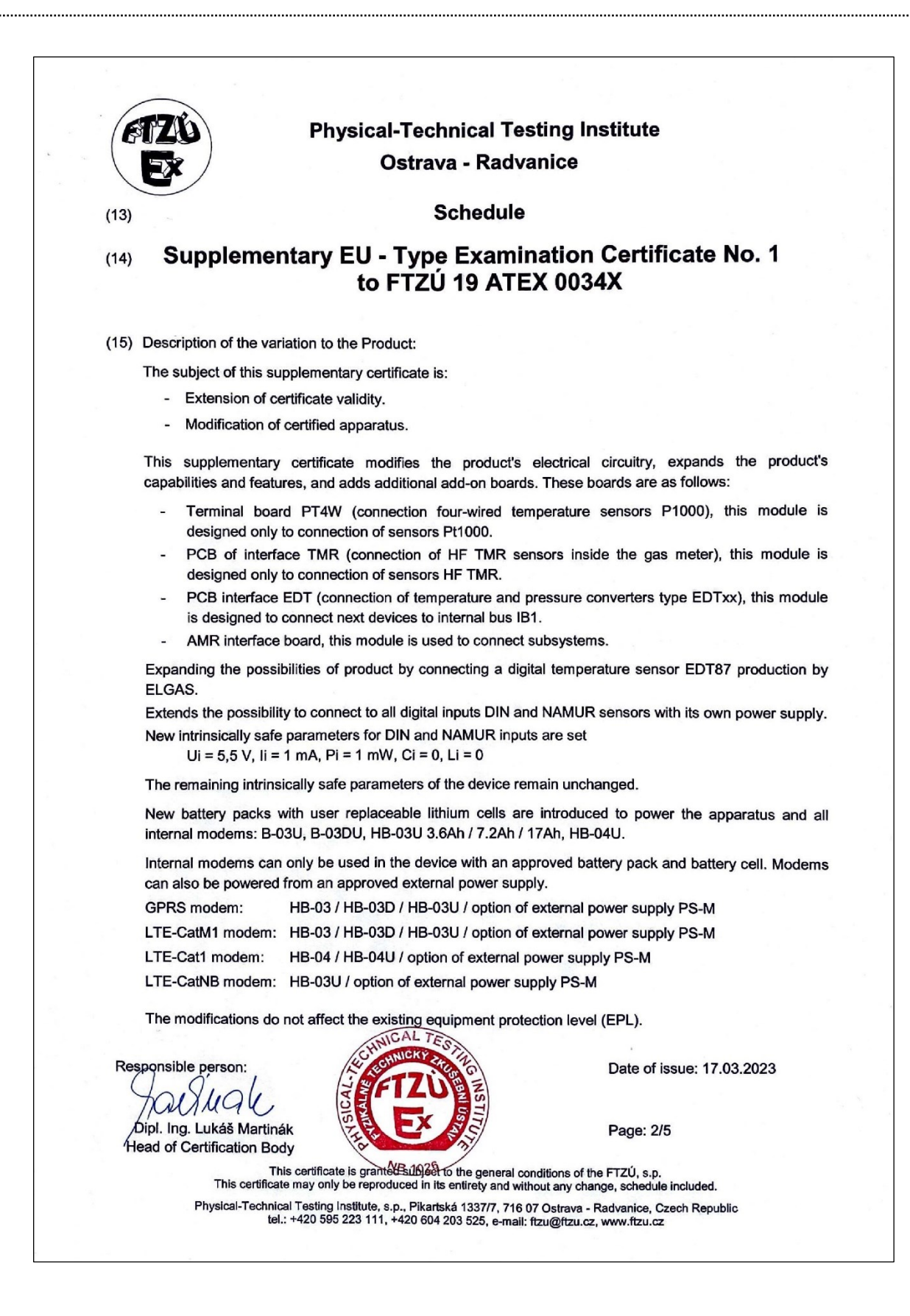

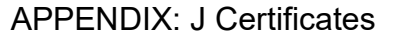

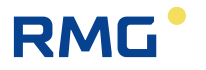

**Physical-Technical Testing Institute Ostrava - Radvanice** Schedule (13)Supplementary EU - Type Examination Certificate No. 1 (14) to FTZÚ 19 ATEX 0034X (15) Description of the variation to the Product (continuing): Intrinsically safe parameters Digital inputs DIN (Terminals DI1, GND, DI2, GND, DI3, GND, DI4, GND) Uo = 6.5 V, Io = 2 mA, Po = 3 mW Gas Group IIA: Co = 100 µF, Lo = 100 mH Gas Group IIB: Co = 20 µF, Lo = 10 mH Ui = 5.5 V, li = 1 mA, Pi = 1 mW, Ci = 0, Li = 0 Digital outputs DOUT (Terminals U0+, GND0, DO1, DO2, DO3, DO4) Ui = 15 V, Ii = 0.3 A, SPi = 0.5 W, Ci = 3.3 µF, Li = 0 Internal bus IB0, IB1 (Terminals GND, U+, D+, D-) Uo = 6.5 V, Io = 2.2 A, Po = 1.1 W Gas Group IIA:  $\Sigma Co = 50 \ \mu F$ ,  $\Sigma Lo = 1 \ \mu H$  $\Sigma Co = 24 \ \mu F$ ,  $\Sigma Lo = 1 \ \mu H$ Gas Group IIB: Maximal cable length: 100 m Interface SCR (Terminals SLOT0 TERMINALS: A, B) Uo = 8.0 V, Io = 20 mA, Po = 160 mW Co = 100 µF, Lo = 10 µH Gas Group IIA: Gas Group IIB:  $Co = 14 \ \mu F$ ,  $Lo = 8 \ \mu H$ Maximal cable length: 30 m Interface NAMUR (Terminals SLOT0 TERMINALS: NAMUR+, NAMUR-) Uo = 10.0 V, lo = 11 mA, Po = 27 mW Gas Group IIA: Co = 100 µF, Lo = 1 mH Gas Group IIB:  $Co = 20 \ \mu F$ ,  $Lo = 1 \ mH$ Ui = 5.5V, Ii = 1mA, Pi = 1 mW, Ci = 0, Li = 0 Analog inputs AIN (terminals SLOT1,2 TERMINALS: GND, AI1, GND, AI2) Ui = 28 V, Ii = 93 mA, Pi = 660 mW, Ci = 40 nF. Li = 0 Analog outputs AO (terminals SLOT1,2 TERMINALS: AO1+, AO1-, AO2+, AO2-) Ui = 28 V, Ii = 100 mA, Pi = 660 mW, Ci = 0.46 µF, Li = 0 Interface RS485 (Terminals SLOT1, 2 TERMINALS: D+, D-, GND, U+) Ui = 10 V, Ii = 0.15 A,  $\Sigma$ Pi = 0.33 W, Ci = 4  $\mu$ F, Li = 0 Interface RS232 (Terminals SLOT1, 2 TERMINALS: GND, CTS, RXD, TXD Ui = 20 V, Ii = 0.15 A, SPi = 0.46 W, Ci = 1 µF, Li = 0 External power supply PWR1 (Terminals SLOT3, PWR1+, PWR1-) Ui = 6.5 V, Ii = 0.2 A, Pi = 0.41 W, Ci = 40  $\mu$ F, Li = 1.1 mH External power supply PWR2 (Terminals SLOT4, PWR2+, PWR2-) Ui = 6.2 V, Ii = 1.0 A, Pi = 6.2 W, Ci = 13 mF, Li = 55  $\mu$ H Date of issue: 17.03.2023 Responsible person IMC Dipl. Ing. Lukáš Martinák Page: 3/5 Head of Certification Body This certificate is grant General conditions of the FTZÚ, s.p. the This certificate may only be reproducing in its entirety and without any change, schedule included. Physical-Technical Testing Institute, s.p., Pikartská 1337/7, 716 07 Ostrava - Radvanice, Czech Republic tel.: +420 595 223 111, +420 604 203 525, e-mail: ftzu@ftzu.cz, www.ftzu.cz

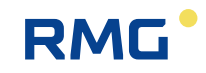

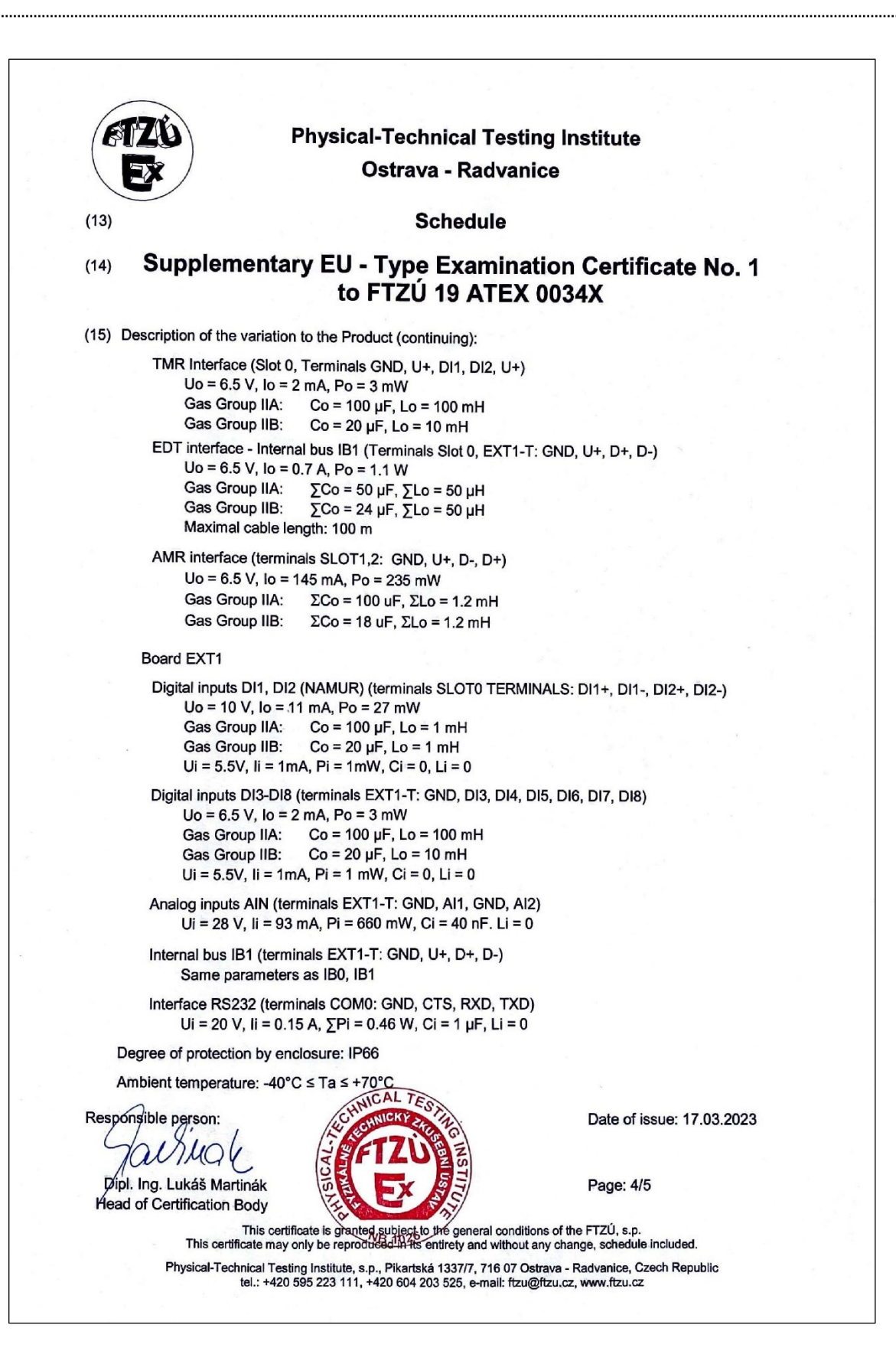

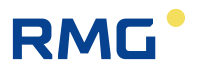

.....

| 6             | TZO                | Phy                | sical-To         | echnical T             | esting Institute                                                            |   |   |
|---------------|--------------------|--------------------|------------------|------------------------|-----------------------------------------------------------------------------|---|---|
|               | EX/                |                    | Ost              | rava - Rad             | lvanice                                                                     |   |   |
| (13) Schedule |                    |                    |                  |                        |                                                                             |   |   |
| (14)          | Supple             | ementary           | EU - Ty<br>to FT | /pe Exam<br>ZÚ 19 A1   | nination Certificate No. 1<br>FEX 0034X                                     |   | _ |
| (15)          | Report Numbe       | r: 19/034/1        |                  |                        |                                                                             |   |   |
|               |                    |                    |                  |                        |                                                                             |   |   |
| (16)          | Specific Condi     | tions of Use:      |                  |                        |                                                                             |   |   |
|               | None additiona     | al to those listed | previously.      |                        |                                                                             |   |   |
|               |                    |                    |                  |                        |                                                                             |   |   |
| (17)          | Essential Heal     | th and Safety R    | equirement       | s:                     |                                                                             |   |   |
|               | Compliance w       | ith the Essentia   | al Health ar     | nd Safety Requ         | irements is covered by standards mentioned                                  | 1 |   |
|               | in clause (9) o    | f this supplemer   | ntary certific   | cate.                  |                                                                             |   |   |
|               |                    |                    |                  |                        |                                                                             |   |   |
| (18)          | Drawings and       | Documents:         |                  |                        |                                                                             |   |   |
|               | Number             | Issue              | Sheets           | Date                   | Description                                                                 |   |   |
|               | -                  | 02                 | 185              | 12.11.2021             | User manual                                                                 |   |   |
|               | KP 100_99          | Z 100 018          | 14               | 20.9.2022              | List of documentation KP 100                                                |   |   |
|               | KP 108_99          | Z 108 011          | 3                | 30.9.2022              | List of documentation KP 108<br>(Primus/Prilog 400)                         |   |   |
|               |                    |                    |                  |                        |                                                                             |   |   |
|               |                    |                    |                  |                        |                                                                             |   |   |
|               |                    |                    |                  |                        |                                                                             |   |   |
|               |                    |                    |                  |                        |                                                                             |   |   |
|               |                    |                    |                  |                        |                                                                             |   |   |
|               |                    |                    |                  |                        |                                                                             |   |   |
|               |                    |                    |                  |                        |                                                                             |   |   |
|               |                    |                    | UCAL             | TE                     |                                                                             |   |   |
|               |                    | 1                  | 4CHNICK          | 250 TIN                |                                                                             |   |   |
| Re            | sentiale nerso     | n:                 | <b>EFTZ</b>      | UEE                    | Date of issue: 17.03.2023                                                   |   |   |
| (             | A. A.              |                    |                  |                        |                                                                             |   |   |
|               | Man                | al v               | THE P            | - The second           | Page: 5/5                                                                   |   |   |
| A             | lead of Certificat | tion Body          | NB 10            | 126                    | Paye. 00                                                                    |   |   |
|               | This               | This certificat    | te is granted s  | ubject to the gener    | al conditions of the FTZÚ, s.p.<br>d without any change, schedule included. |   |   |
|               | 1 ms               | sorenoate may only |                  | and a start of a start |                                                                             |   |   |

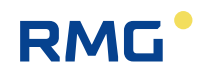

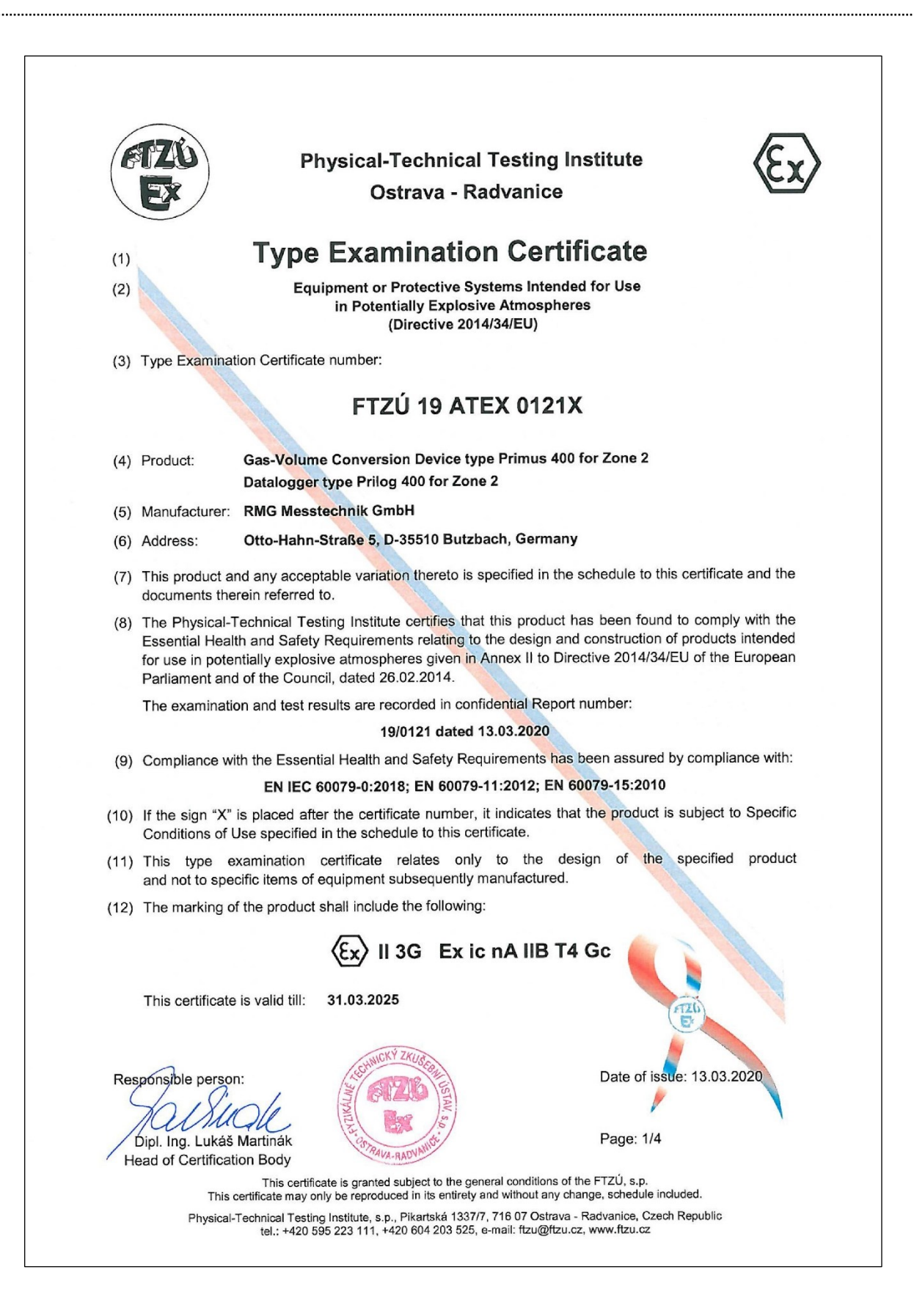
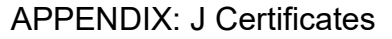

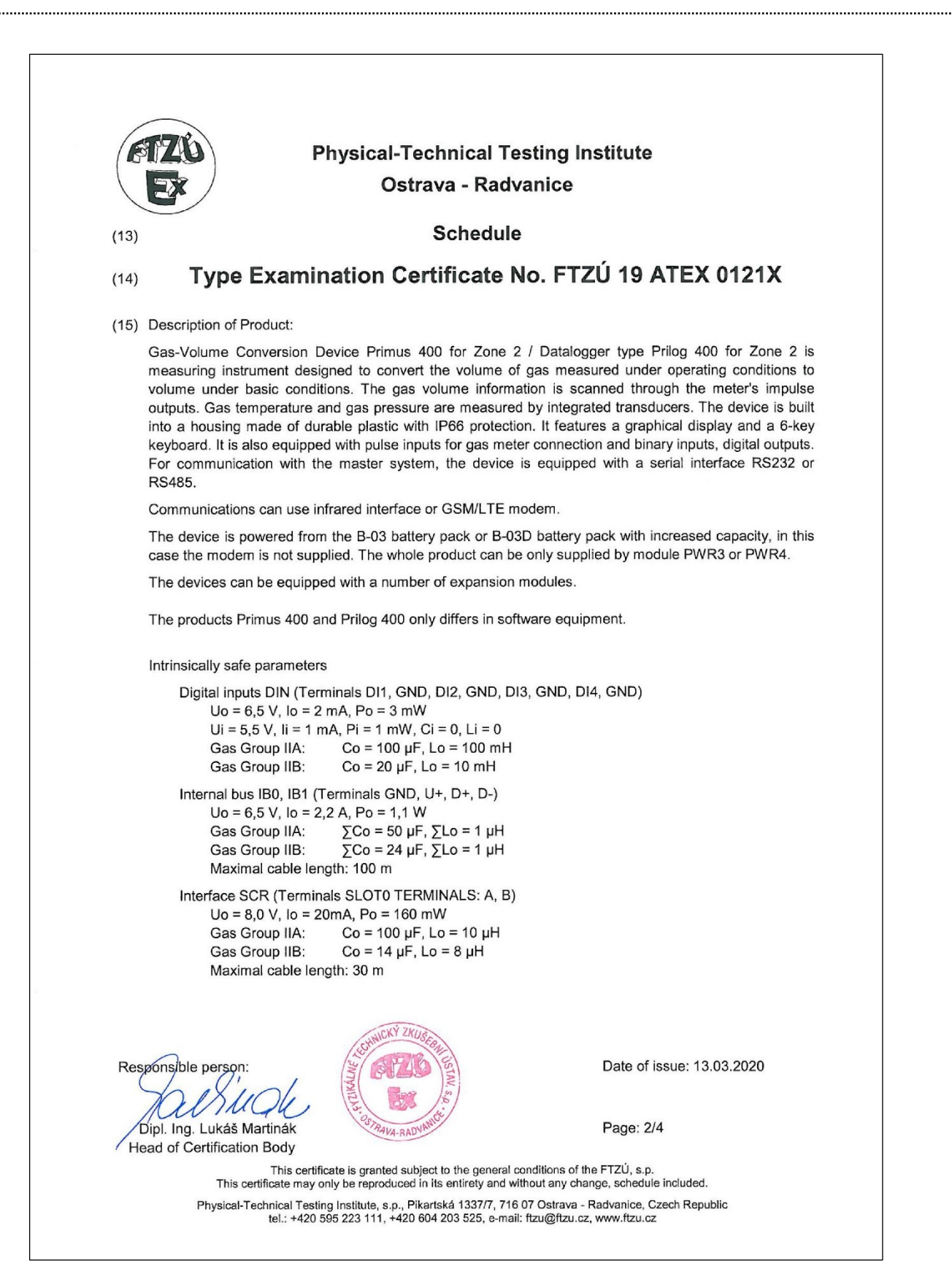

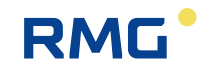

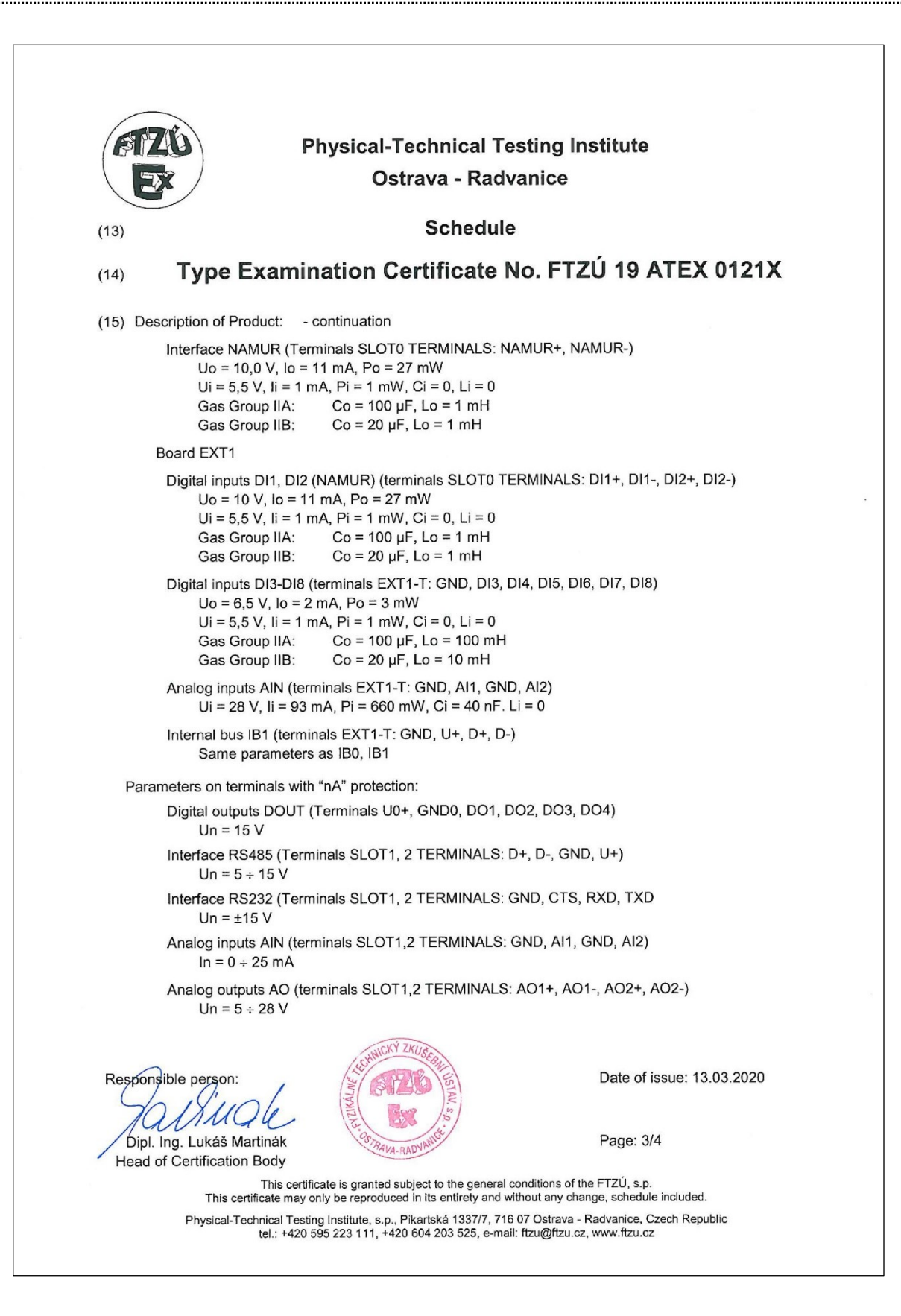

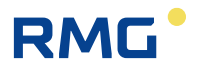

.....

| / EUZ          |                                                                                | Physi                                                     | cal-Techni                                                | cal Testin                                            | g Institute                                       |                                                                                   |   |  |  |
|----------------|--------------------------------------------------------------------------------|-----------------------------------------------------------|-----------------------------------------------------------|-------------------------------------------------------|---------------------------------------------------|-----------------------------------------------------------------------------------|---|--|--|
|                | k)                                                                             |                                                           | Ostrava -                                                 | Radvanio                                              | e                                                 |                                                                                   | - |  |  |
| (13)           | Schedule                                                                       |                                                           |                                                           |                                                       |                                                   |                                                                                   |   |  |  |
| (14)           | Туре Ех                                                                        | aminatio                                                  | on Certific                                               | ate No. I                                             | FTZÚ 19 /                                         | ATEX 0121X                                                                        |   |  |  |
| (15) Des       | cription of Produ                                                              | uct: - continu                                            | ation                                                     |                                                       |                                                   |                                                                                   |   |  |  |
|                | Power supply 2<br>Un = 100                                                     | 230V AC (mod<br>÷ 240 VAC, 50                             | ule PWR3, TER<br>/60 Hz                                   | MINALS: N, L)                                         |                                                   |                                                                                   |   |  |  |
|                | Power supply 2<br>Un = 20 ÷                                                    | 24V DC (modu<br>32 VDC                                    | e PWR4/24V, T                                             | ERMINALS: +                                           | U, -U)                                            |                                                                                   |   |  |  |
|                | Power supply 1<br>Un = 10 ÷                                                    | 2V DC (modu<br>16 VDC                                     | e PWR4/12V, T                                             | ERMINALS: +                                           | U, -U)                                            |                                                                                   |   |  |  |
| Deg            | ree of protection                                                              | n by enclosure                                            | IP66                                                      |                                                       |                                                   |                                                                                   |   |  |  |
| Amb            | pient temperatur                                                               | e: -25°C ≤ Ta                                             | ≤ +60°C                                                   |                                                       |                                                   |                                                                                   |   |  |  |
| (16) Rep       | ort Number.:                                                                   | 19/0121                                                   |                                                           |                                                       |                                                   |                                                                                   |   |  |  |
| (17) Spe       | cific Conditions                                                               | of Use:                                                   |                                                           |                                                       |                                                   |                                                                                   |   |  |  |
| 1. l<br>e<br>v | Under certain e:<br>electrostatic cha<br>conditions are co<br>vith a damp clot | streme circum<br>irge. Therefore<br>onducive to the<br>h. | stances, the pla<br>e the device sh<br>e build-up of elec | stic enclosure<br>all not be inst<br>strostatic charg | may store an<br>alled in a loca<br>e. The equipme | ignition-capable level of<br>tion where the external<br>ent shall only be cleaned |   |  |  |
| 2. 1           | he product wa<br>luring product ir                                             | s tested with l<br>stallation.                            | ow risk of mecl                                           | nanical danger                                        | . It should be                                    | taken into consideration                                                          |   |  |  |
| (18) Ess       | ential Health an                                                               | d Safety Requ                                             | rements:                                                  |                                                       |                                                   |                                                                                   |   |  |  |
| Con<br>in cl   | npliance with th<br>ause (9) of this                                           | e Essential H<br>certificate.                             | ealth and Safet                                           | y Requiremen                                          | ts is covered t                                   | by standards mentioned                                                            |   |  |  |
| (19) List      | of Documentation                                                               | on:                                                       |                                                           |                                                       |                                                   |                                                                                   |   |  |  |
| Doc            | ument/Drawing                                                                  | 5.                                                        | Type of doc                                               | Rev                                                   | Date                                              | Nr. of pages                                                                      |   |  |  |
| Use            | r manual                                                                       | WOF 03                                                    | -                                                         | Rev. 3                                                | 12.2019                                           | 199                                                                               |   |  |  |
| KP             | 108 30 Mod DN                                                                  | RMG                                                       | 01/1                                                      | Z 108 003                                             | 1.12.2019                                         |                                                                                   |   |  |  |
| KP             | 108 30 Mod NR                                                                  | MG                                                        | 01/1                                                      | Z 108 003                                             | 1.12.2019                                         | 1                                                                                 |   |  |  |
| Respons        | ible person:                                                                   | 1                                                         | LECHNICKY ZKUSEBA                                         |                                                       | Date of                                           | issue: 13.03.2020                                                                 |   |  |  |
| TR             | WILL                                                                           | W.                                                        |                                                           | STAV                                                  |                                                   |                                                                                   |   |  |  |
| Dipl. I        | ng. Lukáš Marti                                                                | nák                                                       | 1. 0                                                      |                                                       | Page: 4/                                          | /4                                                                                |   |  |  |
| nean 0         | Certification B                                                                | Juy                                                       | PAUA GADNAM                                               |                                                       |                                                   |                                                                                   |   |  |  |

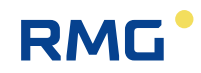

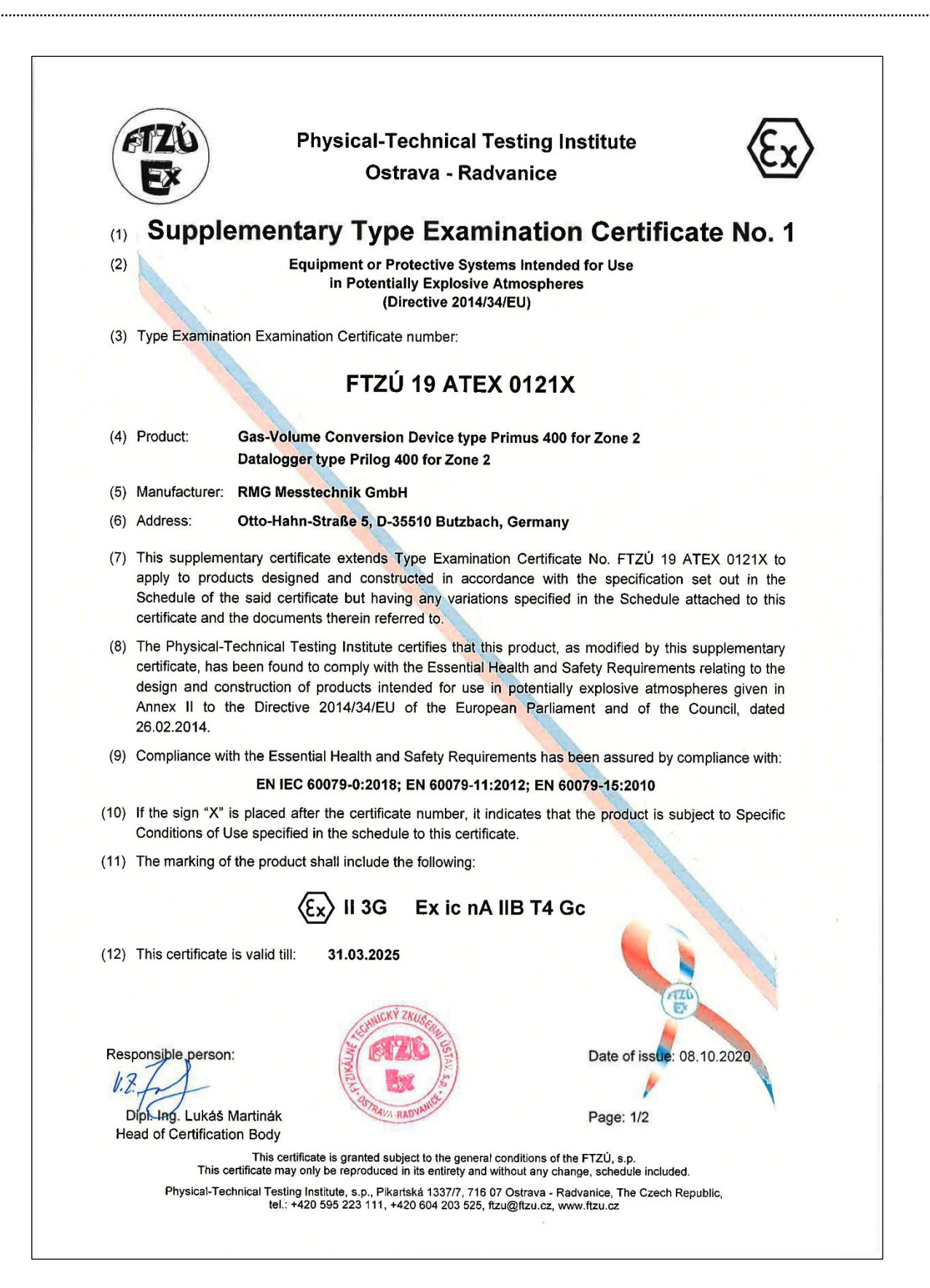

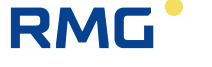

.....

| (13)<br>(14)<br>(15) [  | Schedule<br>Supplementary Type Examination Certificate No. 1<br>to FTZÚ 19 ATEX 0121X                                                              |
|-------------------------|----------------------------------------------------------------------------------------------------|
| (14)<br>(15) [<br>]     | Supplementary Type Examination Certificate No. 1<br>to FTZÚ 19 ATEX 0121X                                                                          |
| (15) [<br>1             | Description of the variation to the Product                                                                                                    |
| 1                       |                                                                                                    |
|                         | rhe subject of this supplementary certificate is: - Modification of certified apparatus.                                                           |
| T                       | his supplementary certificate describes using of alternative glands and expanders.                                                                 |
| C                       | Construction of product, electric schema and technical parameters remain without changes.                                                          |
| (16) F                  | Report Number.: 19/0121/1                                                                                                    |
| (17) S                  | Specific Conditions of Use:                                                                                                    |
| ٢                       | Ione additional to those listed previously.                                                                                                    |
| (18) E                  | Essential Health and Safety Requirements:                                                                                                    |
| C<br>ii                 | Compliance with the Essential Health and Safety Requirements is covered by standards mentioned<br>n clause (10) of this supplementary certificate. |
| (19) [                  | Drawings and Documents:                                                                                                    |
| Ľ                       | Document/Drawings Rev. Nr. of pages Type of doc Date<br>List of Documentation KP 108 - 1 99 1.10.2020                                              |
|                         |                                                                                                    |
| Resp                    | Date of issue: 08.10.2020                                                                                                    |
| (19) [<br><i>[</i><br>L | Drawings and Documents:<br>Document/Drawings Rev. Nr. of pages Type of doc Date<br>.ist of Documentation KP 108 - 1 99 1.10.2020                   |

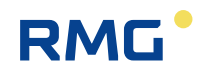

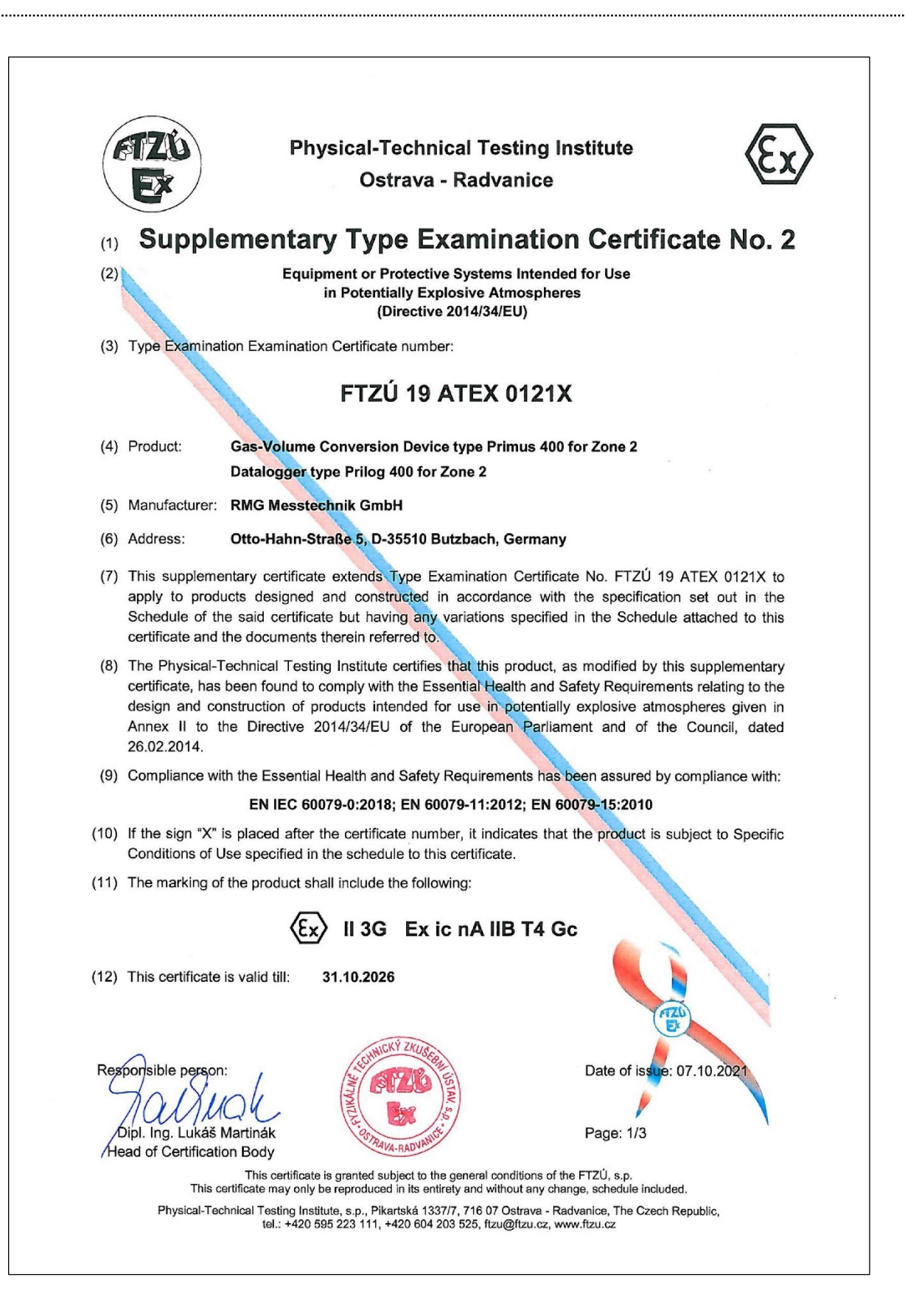

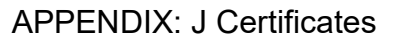

.....

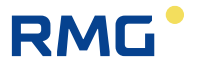

| FIZO                          | Ph                                                                                                    | ysical-Technica                                                                                           | I Testing Instit                              | tute                     |         |  |
|-------------------------------|----------------------------------------------------------------------------------------------------|----------------------------------------------------------------------------------------------------|-----------------------------------------------|--------------------------|---------|--|
|                               | /                                                                                                    | Ostrava - R                                                                                               | advanice                                      |                          |         |  |
| (13)                          |                                                                                                    | Scheo                                                                                                    | dule                                          |                          |         |  |
| (14) S                        | upplementa                                                                                                    | ary Type Exam<br>to FTZÚ 19                                                                               | nination Cert<br>ATEX 0121X                   | ificate No. 2            |         |  |
| (15) Descriptio               | n of the variation to                                                                                                    | the Product:                                                                                              |                                               |                          |         |  |
| The subje                     | ct of this supplemen                                                                                                    | tary certificate is:                                                                                      |                                               |                          |         |  |
| - Mo                          | dification of certified                                                                                                    | apparatus.                                                                                                |                                               |                          |         |  |
| - Pro                         | longation pf certifica                                                                                                    | te validity.                                                                                              |                                               |                          |         |  |
| This supp<br>paramete         | elementary certificat                                                                                                    | te modifies and adds<br>otection "nA", modifies a                                                         | some intrinsically s<br>and extends the elect | afe parameters, modifi   | es the  |  |
| The rest changes.             | of construction of p                                                                                                    | product, electric schema                                                                                  | a and intrinsically sa                        | afe parameters remain    | without |  |
| Intrinsical                   | y safe parameters (i                                                                                                    | modified)                                                                                                 |                                               |                          |         |  |
| EDI                           | Internace - Internal b<br>Jo = 6.5 V, Io = 0.7<br>Gas Group IIA: $\Sigma$<br>Gas Group IIB: $\Sigma$<br>Maximal cable length | us iB1 (terminais EX11<br>A, Po = 1.1 W<br>[Co = 50 μF, ΣLo = 50 μ<br>[Co = 24 μF, ΣLo = 50 μ<br>h: 100 m | μΗ<br>μΗ                                      | )                        |         |  |
| Intrinsical<br>TMR            | y safe parameters (r<br>Interface (Slot 0, Te<br>Jo = 6.5 V, lo = 2 m<br>Gas Group IIA: C<br>Gas Group IIB: C                | new):<br>erminals GND, U+, DI1,<br>A, Po = 3 mW<br>Co = 100 μF, Lo = 100 m<br>Co = 20 μF, Lo = 10 mH      | DI2, U+)<br>nH                                |                          |         |  |
| Paramete                      | rs on terminals with                                                                                                    | protection "nA" (modifie                                                                                  | ed):                                          |                          |         |  |
| Digita                        | al outputs DOUT (ter<br>Un = 28 V<br>In = 100 mA                                                                             | rminals U0+, GND0, DO                                                                                     | 01, DO2, DO3, DO4)                            |                          |         |  |
| Inter                         | ace RS485 (SLOT 1<br>Un = 28 V                                                                                               | I, 2 TERMINALS: D+, D                                                                                     | 9-, GND, U+)                                  |                          |         |  |
| Inter                         | ace RS232 (SLOT1,<br>RXD: Un = ±15 V<br>CTS: Un = ±28 V                                                                      | , 2 TERMINALS: GND,                                                                                       | CTS, RXD, TXD                                 |                          |         |  |
| Anale                         | og inputs AIN (SLOT<br>In = 0 ÷ 25 mA                                                                                        | 1, 2 TERMINALS: GNE                                                                                       | D, AI1, GND, AI2)                             |                          |         |  |
|                               | erson:<br>Mal                                                                                                    | AND AND AND AND AND AND AND AND AND AND                                                                   | Da                                            | ate of issue: 07.10.2021 |         |  |
| Dipl. Ing. Lu<br>Head of Cert | ikáš Martinák<br>fication Body                                                                                               | STRAVA-RADVANICE                                                                                          | Pa                                            | ge: 2/3                  |         |  |
|                               | This certificat                                                                                                    | e is granted subject to the ger                                                                           | neral conditions of the FT2                   | ZÚ, s.p.                 |         |  |

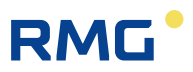

Subject to technical changes

## More information

If you would like to learn more about the products and solutions from RMG, visit our website:

## www.rmg.com

or contact your local sales representative

## **RMG Messtechnik GmbH**

Otto-Hahn-Straße 5 35510 Butzbach, Germany Tel: +49 (0) 6033 897 – 0 Fax: +49 (0) 6033 897 – 130 Email: <u>service@rmg.com</u>

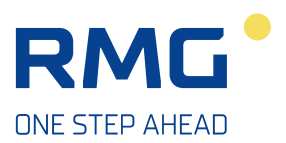